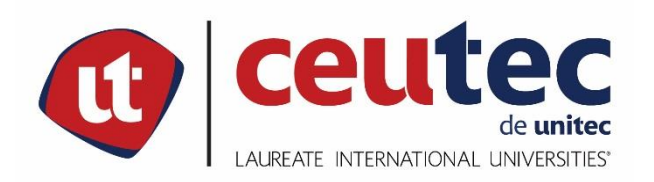

# **UNIVERSIDAD TECNOLÓGICA CENTROAMERICANA**

# PROYECTO DE GRADUACIÓN PROFESIONAL

# MIGRACIÓN DE CENTRALES, ENLACES TDM A SIP E IMPLEMENTACIÓN DE TELEFONÍA IP, HONDUTEL

Previo a la obtención del Título

INGENIERO EN INFORMÁTICA

**PRESENTADO POR:** 

30641408 CRISTIAM JOSUÉ RODRÍGUEZ AGUILAR

ASESOR: ING. RAFAEL CERRATO

**CEUTEC TEGUCIGALPA;** 

ABRIL, 2020.

## DEDICATORIA

Dedico este trabajo principalmente a Dios, por haberme dado la vida y permitirme el haber llegado hasta este momento tan importante de mi formación profesional.

A mis padres que con apoyo, amor y confianza formaron parte para lograr culminar mi carrera profesional.

A mi esposa que con su apoyo alcance de mejor manera mis metas, a través de sus ánimos, su amor, y paciencia me ayudo a concluir esta meta.

## AGRADECIMIENTOS

El presente trabajo agradezco a Dios por ser mi guía apoyo y fortaleza en aquellos momentos de dificultad y de debilidad quien ha estado en el transcurso de mi vida, brindándome paciencia y sabiduría para culminar con éxito mis metas propuestas.

A mis padres quienes son mi motivación que, a través de su amor, paciencia, buenos valores, ayudaron a trazar mi camino.

A mi esposa por ser mi apoyo durante todo este tiempo, buenos y malos momentos con las fuerzas y ánimos que Dios nos dio.

## **RESUMEN EJECUTIVO**

El presente informe muestra el trabajo realizado en el área de Gestión de Redes IP e INTER-4 de la Empresa Hondureña de Telecomunicaciones HONDUTEL entre el 2019 al 2020. La Empresa Hondureña de Telecomunicaciones es una institución dedicada a brindar servicios de la más alta calidad a las personas que así lo adquieran, tratando de contar con los mejores servicios a un precio accesible, cuenta con personal altamente capacitado y con experiencia, dando nuestra filosofía de atención y satisfacción al cliente.

Para asegurar la correcta operación en este proyecto se llevó a cabo la realización de migraciones a un nuevo sistema más robusto donde se implementarán cambios a través de una plataforma de telecomunicaciones para telefonía IP y servicios de nueva generación (MetaSwitch) dado que actualmente la conexión entre centrales nacionales y de enlaces se presta a través de TDM el cual algunos serán reemplazados con tecnología IP siendo así servicios de VoIP o bien Telefonía-IP para el suscriptor actual o nuevos. \_ Dando así apertura a la implementación de servicios IP como; SIP Trunk Hosted PBX y SIP ofreciendo a los clientes tecnología IP de última generación, con las ventajas que la plataforma provee.

Palabras Claves: INTER-4, Migraciones, Plataforma, Telefonía-IP, Servicios-IP, SIP Trunk, Hosted-PBX, SIP.

## **EXECUTIVE SUMMARY**

This report shows the work carried out in the area of IP and INTER-4 Network Management of the Honduran Telecommunications Company HONDUTEL between 2019 to 2020. The Honduran Telecommunications Company is an institution dedicated to providing the highest quality services to the people who acquire it, trying to have the best services at an affordable price, have highly trained and experienced staff, giving our philosophy of customer service and satisfaction.

To ensure the correct operation in this project, migrations to a new, more robust system were carried out, where changes will be implemented through a telecommunications platform for IP telephony and next-generation services (MetaSwitch) given that currently the connection between National and link exchanges are provided through TDM, some of which will be replaced with IP technology, thus being VoIP or IP-Telephony services for the current or new subscriber. \_ Thus, opening the implementation of IP services such as; SIP Trunk Hosted PBX and SIP offering customers next-generation IP technology, with the advantages that the platform provides.

Key Words: INTER-4, Migrations, Platform, IP-Telephony, IP-Services, SIP Trunk, Hosted-PBX, SIP.

# INDICE

| Ca | -   |   | de |
|----|-----|---|----|
| CO | nte | Π | uo |

| I. IN | NTROD | UCCIÓN                                | 1  |
|-------|-------|---------------------------------------|----|
| II. P | LANTE | AMIENTO DEL PROBLEMA                  | 3  |
| II.1  | Ant   | ecedentes                             | 3  |
| II.2  | Enu   | inciado / Definición del Problema     | 3  |
| II.3  | Pre   | guntas de Investigación               | 5  |
| II.   | .3.1  | Pregunta Principal                    | 5  |
| II.   | .3.2  | Preguntas Secundarias                 | 5  |
| II.4  | Hip   | ótesis y/o Variables de Investigación | 6  |
| II.5  | Jus   | tificación                            | 6  |
| III.  | OBJET | ۲IVOS                                 | 8  |
| .1    | Obj   | etivos Generales                      | 8  |
| III.2 | Obj   | etivos Específicos                    | 8  |
| IV.   | MARG  | CO TEÒRICO                            | 9  |
| IV.1  | Ant   | ecedentes Históricos                  | 9  |
| IV.2  | Ser   | vicios Tecnológicos                   | 10 |
| ١٧    | /.2.1 | Telefonía fija de Hondutel            | 10 |
| IV.   | /.2.2 | Telefonía Móvil de Hondutel           | 10 |
| ١٧    | /.2.3 | Celular en San Pedro Sula (Sulacel)   | 11 |
| IV.   | /.2.4 | Internet Hondutel                     | 11 |
| IV.   | /.2.5 | Inversiones                           | 11 |
| ١V    | /.2.6 | Valores, Misión y Visión              | 13 |

| IV.2  | 2.7 | Estructura Organizacional                                         | 13 |
|-------|-----|-------------------------------------------------------------------|----|
| IV.3  | Со  | nceptos y Definiciones                                            | 16 |
| IV.   | 3.1 | Definición de Procesos de Negocio.                                | 17 |
| IV.   | 3.2 | Red de Microondas en Honduras y la primera conexión internacional | 18 |
| IV.3  | 3.3 | Multiplexación por División de Tiempo                             | 18 |
| IV.   | 3.4 | Fibra Óptica                                                      | 20 |
| IV.   | 3.5 | Fibra Óptica en Honduras                                          | 20 |
| IV.   | 3.6 | Convertidor de Medios                                             | 21 |
| IV.   | 3.7 | Productos Cisco                                                   | 21 |
| IV.   | 3.8 | Fundamentos y Conceptos necesarios para las implementaciones      | 23 |
| V. ME | TOD | OLOGÌA                                                            | 27 |
| V.1   | Enf | oque y Métodos                                                    | 27 |
| V.1   | .1  | Enfoque                                                           | 27 |
| V.1   | .2  | Métodos                                                           | 28 |
| V.2   | Pol | blación y Muestra                                                 | 29 |
| V.2   | 2.1 | Población                                                         | 29 |
| V.3   | Mu  | estra                                                             | 30 |
| V.4   | Uni | dad de Análisis y Respuesta                                       | 30 |
| V.5   | Téc | nicas e Instrumentos Aplicados                                    | 31 |
| V.5   | 5.1 | Entrevistas                                                       |    |
| V.5   | 5.2 | Visualización                                                     | 31 |
| V.6   | Fue | entes de Información                                              | 32 |
| V.7   | Crc | nología del Trabajo                                               |    |

| V     | .8   | Dia   | grama de Gantt                    | 37  |
|-------|------|-------|-----------------------------------|-----|
| VI.   | R    | ESUL  | TADOS Y ANÁLISIS                  | 41  |
| V     | 1.1  | Enti  | revista                           | 41  |
|       | VI.1 | .1    | Entrevista con autores            | 41  |
| V     | 1.2  | Aná   | ilisis de la entrevista           | 42  |
|       | VI.2 | 2.1   | Visualización                     | 43  |
| VII.  | А    | PLIC  | ABILIDAD                          | 44  |
| V     | 11.1 | Mai   | nual Técnico                      | 45  |
| V     | 11.2 | Pro   | pósito                            | 45  |
| V     | II.3 | Alca  | ance                              | 45  |
| V     | 11.4 | Doo   | cumentos de referencia            | 46  |
| V     | II.5 | Def   | iniciones importantes             | 47  |
|       | VII. | 5.1   | Marco Teórico                     | 47  |
|       | VII. | 5.2   | Topologías de red                 | 52  |
|       | VII. | 5.3   | Conceptos generales               | 58  |
|       | VII. | 5.4   | Restricciones especiales          | 59  |
|       | VII. | 5.5   | Instalación y configuración       | 60  |
| VIII. | C    | ONC   | LUSIONES                          | 169 |
| IX.   | R    | ECO   | MENDACIONES                       | 170 |
| Х.    | EVC  | DLUC  | IÓN DEL TRABAJO                   | 171 |
| XI.   | В    | IBLIC | DGRAFÍA                           | 172 |
| XII.  | А    | NEX   | OS                                | 174 |
| А     | .1.  | Estu  | udio de Factibilidad del Proyecto | 174 |

| A.2.  | Análisis FoDa                                                                          | 176 |
|-------|----------------------------------------------------------------------------------------|-----|
|       | 176                                                                                    |     |
| a.    | Viabilidad Operativa                                                                   | 176 |
| b.    | Cursos o Capacitaciones                                                                | 176 |
| A.3.  | Viabilidad Económica                                                                   | 177 |
| A.4.  | Otros Anexos                                                                           | 180 |
| A.5.  | DOCUMENTO MEMORANDUM DE ORGANIGRAMA                                                    | 184 |
| A.6.  | Instrumentos <utilizados en="" investigación<="" la="" td=""><td>185</td></utilizados> | 185 |
| A.7.  | Captura de Errores presentados en equipos antes de las migraciones                     | 186 |
| A.8.  | depuración de conexiones para preparación de migraciones.                              | 209 |
| A.9.  | Implementación de servicios                                                            | 215 |
| A.10. | Diseño de arquitectura física                                                          | 216 |
| Imáge | enes de Instalación por ampliación de equipo                                           | 216 |

# INDICE DE TABLAS

| Table 1: Población y Muestra                    | 29  |
|-------------------------------------------------|-----|
| Table 2: Unidad de Análisis y Respuestas        | 30  |
| Table 3: Cronograma                             |     |
| Table 4: Terminología                           | 58  |
| Table 5: Plataforma MetaSwitch                  | 59  |
| Table 6: Aplicaciones y Datos                   | 60  |
| Table 7: Subneteo Red Para Servicios Hosted PBX | 163 |
| Table 8: Red IP Hondutel existente              | 166 |

| Table 9: Red de Servicios telefónicos IP.              | 167 |
|--------------------------------------------------------|-----|
| Table 10: Hardware                                     | 174 |
| Table 11: Software                                     | 175 |
| Table 12: Recurso Humano                               | 175 |
| Table 13: Telecomunicaciones                           | 175 |
| Table 14: Requerimiento de Capacitación                | 176 |
| Table 15: Hardware                                     | 177 |
| Table 16: Software                                     | 177 |
| Table 17: Recurso Humano (Empleado)                    | 178 |
| Table 18: Telecomunicaciones                           | 179 |
| Table 19: Cuadro Resumen                               | 179 |
| Table 20: Lista de alarmas presentadas en los equipos. |     |

# INDICE DE ILUSTRACIONES

| Ilustración 1. Organigrama Institucional               | 14 |
|--------------------------------------------------------|----|
| Ilustración 2: Organigrama Institucional, Dependencia  | 15 |
| Ilustración 3. Funcionamiento TDM                      | 19 |
| Ilustración 4. Convertidor de Medios                   | 21 |
| Ilustración 5. Logotipo Cisco                          | 22 |
| Ilustración 6. Imagen equipo MetaSwitch                | 25 |
| Ilustración 7. Proceso Cualitativo                     | 28 |
| Ilustración 8: Aplicación MetaView Explorer            | 48 |
| Ilustración 9: Aplicación MetaView Web para Suscriptor | 49 |

| Ilustración 10: Aplicación SAS                                      | 50  |
|---------------------------------------------------------------------|-----|
| Ilustración 11: Diagrama de Red IP Hondutel                         | 53  |
| Ilustración 12: Diagrama de Red y Central INTER-4                   | 54  |
| Ilustración 13: Diagrama de Red de Centrales Telefónicas            | 55  |
| Ilustración 14: Diagrama de Central telefónica actual.              |     |
| Ilustración 15: Diagrama en representación de avance en migraciones | 57  |
| Ilustración 16: Diagrama de Red Central Telefónica con Migraciones  | 58  |
| Ilustración 17: VPN Cisco                                           | 60  |
| Ilustración 18: Diagrama lógico SIP TRUNK                           | 161 |
| Ilustración 19: Diagrama de conexión física SIP TRUNK.              | 162 |
| Ilustración 20: Diagrama SIP PBX                                    | 164 |
| Ilustración 21: Captura de fallas en equipo de monitoreo            | 165 |
| Ilustración 22: Fotos de equipos.                                   |     |

| Palabras   | Significados                                                                                                    |
|------------|----------------------------------------------------------------------------------------------------|
| MetaSwitch | Es una empresa reconocida por el desarrollo de software de                                                                                                    |
|            | comunicaciones.                                                                                                    |
| Softswitch | Es un componente utilizado en la red central de un operador<br>de red de telecomunicaciones para proporcionar control de<br>llamadas y señalización, así como el procesamiento de flujos<br>de medios.                 |
| IP         | Protocolo de Internet capas de interactuar en la red.                                                                                                    |
| SIP        | Es un protocolo de señalización utilizado para establecer una sesión entre 2 o más participantes, modificar esa sesión y eventualmente terminar esa sesión. Ha encontrado su mayor uso en el mundo de la Telefonía IP. |
| Gateway    | Es un dispositivo con frecuencia un ordenador que permite<br>interconectar redes con protocolos y arquitecturas diferentes a<br>todos los niveles de comunicación.                                                     |
| TDM        | Es el acrónimo de Multiplexación por división de tiempo<br>(Time División Multiplexing) uno de los sistemas más<br>utilizados en sistemas de transmisión digital.                                                      |
| PBX        | Por sus siglas (Prívate Branch Exchange) la cual es una red<br>telefónica privada para ser utilizada dentro de una empresa<br>o institución.                                                                           |
| Hosted PBX | No es un equipo físico instalado en un local sino más bien se<br>trata de un software alojado en un servidor o una central<br>telefónica en software robusto.                                                          |
| VoIP       | Voz a través de internet por su acrónimo (Voice Over Internet<br>Protocolo), una tecnología que proporciona la comunicación<br>de voz y sesiones múltiples sobre protocoles de internet.                               |

| SIP Trunk | Está asociada a SIP porque este protocolo se ha convertido     |
|-----------|----------------------------------------------------------------|
|           | en el estándar de facto en el control de llamadas. Protocolo   |
|           | basado en IP generalmente sobre MPLS.                          |
| MPLS      | Por su acrónimo (Multiprotocol Label Switching) mecanismo      |
|           | para enrutar tráfico dentro de una red de telecomunicaciones   |
| INTER-4   | Central INTERNACIONAL Clase 5.                                 |
| HONDUTEL  | Empresa Hondureña en Telecomunicaciones                        |
| E1´s      | Formato de transmisión digital                                 |
| INTER-2   | Central Internacional de Hondutel en Tegucigalpa clase 4       |
| INTER-3   | Central Internacional de Hondutel en SPS clase 4               |
| Honducel  | Servicio de telefonía celular nacional de Hondutel             |
| Tegucel   | Servicio de telefonía celular de hondutel en el sector de      |
|           | Tegucigalpa                                                    |
| Sulacel   | Servicio de telefonía celular de hondutel en el sector de SPS. |

## I. INTRODUCCIÓN

El presente informe tiene como principal objetivo identificar y realizar la migración de puntos de conexión, enlaces TDM a SIP e implementación de VoIP a través de servicios IP, SIP Trunk, Hosted-PBX y SIP PBX esto por medio de la red estructurada MPLS y un Softswitch de MetaSwitch como parte del esencial del proyecto, y así aplicando cada uno de los conocimientos previos adquiridos durante el estudio de la carrera de Ingeniera en Informática, dicho proyecto se realiza en la Empresa Hondureña de Telecomunicaciones (HONDUTEL), dirección de Ingeniería en el departamento de Gestión de Redes IP e INTER-4, de las ciudades de Tegucigalpa y San Pedro Sula, donde se elaboró en un periodo comprendido del mes de octubre del 2019 hasta el mes de marzo del año 2020.

Marco Teórico: Se define toda la composición teórica de historia, antecedentes, servicios y conceptos de la investigación de donde parte la problemática y la implementación que requiere los componentes del problema y lo que se debe de conocer acerca de todos los procesos para implementar nuevos servicios para nuevos clientes.

Metodología: En esta parte podemos encontrar como se aplicará cada uno de los métodos investigados que serán aplicables según los análisis y respuestas que nos permitirán utilizar cada técnica y fuentes según lo requerido en los procesos.

Aplicabilidad: Esta fase del proyecto la orientamos al desarrollo de las herramientas guías para alcanzar el proceso fortaleciéndolo con Manuales, propósitos, alcance, documentación, topologías, instalaciones y configuraciones que darán la oportunidad a cualquier usuario a trabajar en lo necesitado.

Conclusiones, recomendaciones y anexos: Simplifican el alcance del proyecto y lo que se deberá de dar seguimiento como también los anexos mostrará algunas facetas del proyecto.

Este informe detalla el proyecto que se realizó en el departamento de Gestión Redes IP por el alumno Cristiam Josué Rodríguez Aguilar con número de cuenta #30641408, de la carrera de

Ingeniería en Informática, con el fin de agilizar el trabajo de forma más competente y segura, así poder registrar y controlar la administración del producto entregado al cliente.

Seriamente se tuvo que investigar que metodología usar para llevar a cabo una investigación científica, además se aboco al soporte por medio de la plataforma web MetaSwitch Communities y se estableció comunicación con el personal de MetaSwitch de México, quien proveo lineamientos y sugerencias para la implementación y presentar la información.

## II. PLANTEAMIENTO DEL PROBLEMA

Esta muestra la definición del problema, preguntas de la investigación del problema, definiciones de las variables de investigaciones y la aplicabilidad.

#### II.1 ANTECEDENTES

Hondutel, una empresa encargada de prestar servicios en telecomunicaciones, se ha visto en la necesidad de implementar una nueva central clasificada como tipo clase 5 la que se llamara con el nombre INTER-4, cuya función general es integrar la conexión de las centrales nacionales y el rol de dos centrales con operabilidad de tráfico telefónico internacional: INTER-2 e INTER-3. Las dos centrales internacionales de clase 4, INTER-2 e INTER-3 mencionadas serán absorbidas para poder solventar problemas en la actualidad, debido a que presentan fallas en la prestación de servicios a través de Multiplexores por División del Tiempo (TDM); dichas centrales están ubicadas en Tegucigalpa (INTER-2) y en San Pedro Sula (INTER-3). Este proceso obliga a la institución a ejecutar la migración de puntos de conexión a las otras centrales telefónicas en TDM y Protocolo de Iniciación de sesión (SIP), ya que la nueva central tiene capacidad de gestionar servicios para Protocolo de Internet (IP), y con ello controlar llamadas y procesar medios en una infraestructura de red TDM, una infraestructura de IP de paquetes conmutados o una combinación de ambas. Muchos operadores de red usan un softswitch con capacidad TDM e IP como un elemento de transición esencial a medida que avanzan en el proceso de transformación de la red IP.

Como parte del antecedente se presentan fallas en las centrales por diversas causas, entre ellas: caducidad de repuestos, falta de mantenimiento e inexistencia de soporte; se necesita mejorar de forma significativa las soluciones y servicios dados a través de las centrales y ponerlos al alcance de los clientes de la institución, por lo cual se necesita invertir en equipos de tecnologías más recientes.

#### II.2 ENUNCIADO / DEFINICIÓN DEL PROBLEMA

Una de las cosa más importantes a mencionar en cuanto a la definición del problema es porque la necesidad a implementar un cambio estricto de centrales internacionales y como punto focal son las dificultades, ya que como parte de los problemas presentados por las centrales consiste en la acumulación de trabajos y fallas pendientes; las centrales INTER-2 e INTER-3 son centrales de clasificación tipo clase 4 que han servido por muchos años pero debido a detalles de propiedad como interconexión con otros tipos de tecnologías no son factibles o la falta de repuestos existentes, mantenimiento escaso y costroso, presentan fallas que necesitan ser resueltas a la mayor brevedad por lo que la falta de soluciones adecuadas provocan hasta cierto punto fallas en muchos de los servicios, causando que la institución sufra pérdidas importantes de clientes y mejoras en las conexiones.

Parte de los problemas que se presentan en la empresa, es la falta de tecnologías telefónicas para las nuevas tendencias como ser IP, por lo que no puede suplir las solicitudes de sus clientes para cambios como sistemas SIP; por lo que para esto se requiere implementar estudios y pruebas para ofrecer otros servicios que han sido solicitados, como ser: SIP TRUNK, SIP PBX y PBX.

Como ya lo mencionamos se necesita poner en marcha e implementar las funcionalidades de esta una nueva central, ya que esta es la que absorberá las dos centrales antes mencionadas las cuales están quedando obsoletas. \_ previendo llegar a un punto de quiebre en los próximos años; con esto se dará paso a mejorar los beneficios para los clientes de la institución con mayor flexibilidad y operabilidad, además las facilidades de monitoreo y detección de fraudes.

En vista de lo anterior la empresa considera necesario dar paso a una migración centralizada hacia una central de tipo clase 5 (INTER-4) con características IP, liberando con ello recursos e interconectando así el resto de centrales con comunicación a las centrales internacionales a la nueva central y demás recursos TDM para ser utilizados como ampliación o por clientes que aun quieran hacer uso de esa tecnología desde esta nueva central IP.

#### II.3 PREGUNTAS DE INVESTIGACIÓN

#### II.3.1 PREGUNTA PRINCIPAL

¿Cuáles son los requerimientos de información y tecnológicos para implementar la migración de las centrales internacionales INTER-2 e INTER-3, hacia una central más confiable?

#### II.3.2 PREGUNTAS SECUNDARIAS

¿Es necesario la realización de migración de los servicios que prestan las centrales internacionales INTER-2 e INTER-3 de tecnología TDM a una central IP?

¿De acuerdo con los procesos de migración de centrales internacionales actuales a la nueva central IP cual será el tiempo para determinar el alta de estas dos centrales?

¿Cuáles son las ventajas de llevar a cabo la migración de TDM a SIP?

¿De haber clientes TDM que no estén dispuestos a pasar a SIP, cuál será el procedimiento para migrar de central?

¿Al centralizar las centrales clase 4 como ser INTER-2 y INTER-3 en INTER-4, quien o quienes administrarán el funcionamiento, soporte, mantenimiento y asignación de los servicios a través de IP?

¿Cómo se establecerá la implementación de servicios Hosted PBX y PBX?

¿Qué tipo de equipos se utilizarán para realizar la implementación técnica y física de los servicios Hosted PBX y PBX?

¿Qué conocimientos técnicos se necesitarán para realizar la implementación de los servicios de Hosted PBX y PBX?

¿Cuál es la diferencia entre un servicio Hosted PBX y un PBX puro?

¿Cuáles con los requerimientos para implementar cada uno de los servicios Hosted PBX y PBX?

¿Cómo se llevará a cabo el proceso de facturación de cada uno de los servicios proporcionados a través de esta central Clase 5?

¿Por qué una central clase 5 se debe la prestación de servicios de Telefonía IP como: ¿SIP, Hosted PBX y PBX?

#### II.4 HIPÓTESIS Y/O VARIABLES DE INVESTIGACIÓN

H1. La centralización de servicios a través de una central Telefónica IP, resolverá los problemas de servicios que proporciona Hondutel con las centrales internacionales INTER-2 e INTER-3.

H2. La implementación de servicios como ser SIP TRUNK, Hosted PBX y SIP PBX permitirá a la Hondutel expandirse con más productos tecnológicos y servicios para los usuarios a través de voz IP.

H3. Cada uno de estos servicios de telefonía IP, de tipo internacionales a través de SIP Trunk y nacionales como Hosted PBX y SIP PBX, permitirá a Hondutel ser la empresa hondureña en telecomunicaciones con servicios de vanguardia.

#### II.5 JUSTIFICACIÓN

Las tendencias tecnológicas actuales permiten que los procesos que se realizan en una empresa se homogenicen, incitando el crecimiento y la mejoría integral de las operaciones de la organización. Al ser Hondutel una institución que presta servicios de telecomunicaciones, es necesario solventar los problemas de productividad e incrementar la disponibilidad de sus servicios; siendo así, es necesario que la empresa mejore sus servicios a través de las centrales, las cuales deben acondicionarse de forma óptima para lograr la prestación de servicios de alta calidad, sin interrupciones y sin fallas; esto se conseguirá si se realiza con éxito la migración de los sistemas actuales a una central telefónica IP de tipo clase 5 más robusta, como lo es la central internacional INTER-4, proveyendo servicios de incorporación SIP Trunk y Hosted PBX y SIP PBX.

A través de esta central telefónica IP, la migración de la conexión de centrales nacionales y servicios de TDM a SIP solventarán las fallas en general que presentan las centrales internacionales tipo clase 4 que proveen servicios en la actualidad. \_ así mismo se logrará la liberación de recursos TDM que son escasos, la nueva central telefónica IP, tipo clase 5 INTER-4 permitirá brindar servicios tecnológicos IP de redes que convergen de forma robusta, dejando atrás las falencias que existen y se presentan en la actualidad.

Como parte de la justificación denotamos que es de suma importancia dar paso al proceso de migración ya que cada día se están presentando más fallas en las conexiones de los equipos TDM con los equipos de multiplexación, además que no nos permite una forma de monitorea para la prevención de fraudes dentro de la red.

Por otra parte, la estatal como empresa en telecomunicaciones tiene no solo un compromiso con los usuarios de prestarle servicios de vanguardia de los cuales no solo compitan, si no provean satisfacción de alta calidad con anchos de banda y capacidades de nivel corporativos.

## III. OBJETIVOS

#### III.1 OBJETIVOS GENERALES

Integrar las centrales nacionales y migrar las centrales internacionales de tipo clase 4 INTER-2 e INTER-3 hacia la nueva central internacional telefónica IP de tipo clase 5, siendo esta más robusta y creando todos los procesos de integración y documentación de información para mejorar los servicios que Hondutel presta o proporcionara a sus clientes a través de telefonía IP, servicios como SIP TRUNK, Hosted PBX y SIP PBX.

#### III.2 OBJETIVOS ESPECÍFICOS

- Analizar la eficiencia de los procesos de migración de puntos de conexiones nacionales ya que la institución cuenta con la plataforma Telefónica IP, pero los procesos de migración tanto locales como de TDM a SIP TRUNK fueron detenidos y no documentados.
- Identificar los puntos de fallas actuales que permiten depurar los pendientes y comenzar con el proceso de migración de conexiones TDM a SIP tras las coordinaciones con los usuarios y la preparación de manuales para la documentación y recopilación de información para el control de actividades pendientes a realizar y finalizar.
- Identificar la forma en la que se debe realizar la implementación de servicios entre la red IP y los servicios de Voz IP.
- Elaborar manuales para las nuevas implementaciones de servicios de voz IP: SIP Trunk, Hosted PBX y SIP PBX.
- Identificar soluciones efectivas de soporte para dar respuestas más rápidas y proveer servicios con márgenes mínimos de error de forma más segura a través de IP en implementaciones de los servicios de voz.
- Implementar configuraciones para la conectividad de los dispositivos de IP para la implementación de servicios Hosted PBX y PBX en las áreas: gestión de redes y Central Internacional INTER-4.
- Verificar los procedimientos y pendientes a incorporar para la conectividad de puntos de conexión nacionales y tandeming.

## IV. MARCO TEÒRICO

#### **IV.1** ANTECEDENTES HISTÓRICOS

El marco teórico que fundamenta esta investigación proporciona al lector una idea más precisa hacia el tema de nuestra investigación encontrando así conceptos básicos y complementarios para especificar el tema.

Este trabajo fundamenta sus bases teóricas y las diversas partes que la componen para lograr alcanzar su objeto de implementación en Hondutel.

#### IV.1.1 TELEFONÍA EN HONDURAS

En 1889 se precisó el inventó que era desconocido en el país pone en conexión a 13 oficinas públicas de esta capital pueblo de colinas, Amapala y Santa Barbara todas a 171 millas trasmitiendo voz como si estuviera localmente (Diario oficial La Gaseta, 1890, pág. 1).

IV.1.2 CONSTRUCCIÓN DEL PALACIO EN TELECOMUNICACIONES EN HONDURAS.

En la administración del presidente Don Luis Bográn (1883-1891) se compró parte de los predios del palacio en telecomunicaciones, ubicado en el barrio debajo de Tegucigalpa, Distrito central con 73 varas cuadradas.

La segunda etapa se construyó en la administración del Doctor y General Tiburcio Carias Andino siguiendo el diseño de la primera torre actualmente considerado uno de los monumentos más importantes del casco urbano de Tegucigalpa.

En 1947 se aprobó presupuesto para construcción del edificio de SPS.

IV.1.3 COMIENZO.

El 7 de mayo de 1976 se publica en el Diario oficial La Gaceta, el Decreto de Ley número 431, en el que se crea la Empresa Hondureña de Telecomunicaciones, HONDUTEL. la cual comienza a operar el 1 de enero de 1977, iniciando la historia moderna de las telecomunicaciones en el país. El Decreto aduce la finalidad de regular la tecnificación, modernización y expansión del sistema de telecomunicaciones en Honduras, para lograr una mayor eficacia en la dirección y administración al alcanzar un nivel de rentabilidad acorde con el incremento de los servicios.

La empresa estatal descentralizada cuenta con personalidad jurídica, patrimonios propios y es de duración indefinida. Aparece con atribuciones en el aspecto de la difusión masiva y para reglamentar y autorizar la instalación y funcionamiento de las estaciones radioeléctricas de radioaficionados, científicas, culturales, de televisión y los restantes servicios de telecomunicaciones en general.

Hondutel es la empresa estatal de Telecomunicaciones de la República de Honduras, encargada de proveer servicios de telecomunicaciones (fija y móvil) y tecnologías de la información (Instituto Acceso a la Informacion Publica, pág. 316).

#### IV.2 SERVICIOS TECNOLÓGICOS

En honduras las primeras concesiones del servicio telefónico fueron otorgadas en 1942, pero el servicio automático comenzó a funcionar en 1932 con la instalación de una central telefónica de 1000 líneas en la ciudad de Tegucigalpa departamento de Francisco Morazán.

A pesar de ser una de las empresas de telecomunicaciones más grandes de América Central, por su número de usuarios la empresa ha tenido problemas financieros y de otras índoles debido a la mala administración que ha recibido a lo largo de los años, gracias a la política gubernamental.

#### IV.2.1 TELEFONÍA FIJA DE HONDUTEL

Hondutel ofrece servicios de Telefonía fija e inalámbrica (821,200 líneas telefónicas en el año 2007), también el servicio de internet ADSL (Línea de abonado digital asimétrica), servicios de tarjetas prepagadas entre otros servicios.

#### IV.2.2 TELEFONÍA MÓVIL DE HONDUTEL

En 1996 HONDUTEL poseía la Banda A para telefonía celular, sin embargo, el gobierno de turno le concede dicha Banda a CELTEL para que opere dicho servicio, prohibiendo a HONDUTEL desarrollar el mismo debido a que es la empresa con mayor rentabilidad en esos momentos.

10

Actualmente el servicio está disponible en las principales ciudades de Honduras. Por otra parte, en los lugares más remotos es la única empresa que brinda dichos servicios, cubriendo más de 56 comunidades y operando bajo el nombre de Hondutel móvil.

Los teléfonos móviles de Hondutel operan en la banda de 1900 MHz y con tecnología 2.5G. Cuentan con celdas de las marcas Ericsson y Siemens.

Actualmente compite con las empresas en el rubro de telefonía.

En junio del 2007, siendo presidente de la República José Manuel Zelaya Rosales y el Gerente de Hondutel, el Licenciado Marcelo Chimirri, anunciaron el lanzamiento de una serie de redes de telefonía celular, conocida como Honducel, actualmente el servicio está disponible en el Área Metropolitana de Tegucigalpa y Comayagüela operando bajo el nombre de: Celular de Tegucigalpa (Tegucel).

Tegucel se ha convertido en una fuerza de balance en el mercado de la telefonía celular en Honduras debido a su bajo costo en servicios. Tegucel se incluyó en las ciudades Valle de Ángeles, Danlí, El Paraíso, Comayagua, Siguatepeque, Taulabe, Choluteca, Juticalpa y Catacamas.

IV.2.3 CELULAR EN SAN PEDRO SULA (SULACEL).

El 19 de octubre de 2007 Hondutel lanzó una red de telefonía para la Zona metropolitana del valle de Sula, denominada Sulacel, que incluye a la ciudad de San Pedro Sula y otras ciudades: La Lima, El Progreso, Puerto Cortes, Tela, La Ceiba, Trujillo, Olanchito, Santa Rosa de Copan, Ocotepeque.

#### IV.2.4 INTERNET HONDUTEL

Hondutel ofrece además el servicio de internet por medio de telefonía fija, con la tecnología: Línea Digital de Abonado (ADSL).

#### **IV.2.5** Inversiones

La Empresa Hondureña de Telecomunicaciones (HONDUTEL), es una empresa pública descentralizada, de patrimonio propio y duración indefinida que nació con la misión brindar servicios de telecomunicaciones en la República de Honduras, regulando la tecnificación,

modernización y expansión del sistema de telecomunicaciones, para lograr una mayor eficacia en la dirección y administración de la empresa al alcanzar un nivel de rentabilidad acorde con el incremento de los servicios. A raíz de la eminente liberación del mercado de las telecomunicaciones en el país, que se vislumbraba para finales del año 2005, HONDUTEL se vio en la necesidad de replantear su misión y emprender la acciones necesarias para cumplir con los objetivos de ser la empresa competitiva líder en servicios de telecomunicaciones en términos de calidad del servicio, vanguardia tecnológica, posicionamiento de mercado y rentabilidad financiera, conservando su identidad con la sociedad hondureña y su responsabilidad social corporativa. Con el propósito de cumplir esa nueva misión, se creó el proyecto "Apoyo a la Gestión, Modernización y Expansión de HONDUTEL", el cual inicio su ejecución el 1º de septiembre de 2002 con un plazo original de ejecución de 40 meses y un presupuesto aprobado de 225 millones de dólares, fondos provenientes de la Empresa Hondureña de Telecomunicaciones (HONDUTEL).

Las metas específicas del proyecto eran las siguientes:

- Alcanzar al 2005 una capacidad instalada acumulada de 568 mil líneas telefónicas.
- Potenciar la red de HONDUTEL para la prestación de servicios múltiples.
- Apoyo en telecomunicaciones para las zonas turísticas e industriales.
- Disponer al 2005 de la Red Nacional de Fibra Óptica
- Incrementar la calidad de los servicios que actualmente presta la empresa.
- Implementar servicios de valor agregado como ser: Servicio de correo de vos, prepago y telefonía virtual.
- Incrementar el servicio de teléfonos públicos y teléfonos comunitarios rurales.

#### IV.2.6 VALORES, MISIÓN Y VISIÓN

#### IV.2.6.1 VALORES

> Compromiso

Es la responsabilidad aceptada por el empleado hacía la empresa, y que su labor vaya más allá de cumplir con una obligación.

> Excelencia

Mejora continua, encaminadas hacía la calidad laboral con eficiencia y eficacia.

> Innovación

El arte de convertir las ideas y el conocimiento en productos, procesos, servicios nuevos o mejorados, que los clientes reconozcan y valoren.

> Integridad

Empleados actuando con lealtad, rectitud, bondad, honradez, transparencia; personas en quienes se puede confiar.

#### IV.2.6.2 MISIÓN

"HONDUTEL, como empresa hondureña brinda con eficiencia y talento humano calificado, servicios de tecnologías de la información y comunicaciones, modernizando y expandiendo su infraestructura, para contribuir al desarrollo económico y social del país".

#### IV.2.6.3 VISIÓN

"Ser la empresa hondureña de tecnologías de la información y comunicaciones, altamente competitiva, eficiente y rentable, con tecnología actualizada, contribuyendo al desarrollo económico y social del país".

#### IV.2.7 ESTRUCTURA ORGANIZACIONAL

Hondutel, siempre en respeto al derecho, en acción responsable y apego a la política estatal de transparentar en todas y cada una de sus gestiones, mostrando así, de acuerdo a lo que establece la Ley de Transparencia y Acceso a la Información Pública, presenta ante todos los ciudadanos, la información relativa a la estructura administrativa, sus funciones, atribuciones, servicios, recursos, estados financieros, normativa, registros, documentos, datos, tasas, procedimientos, entre otros.

El documento esta abalado en el portal de transparencia publica (Instituto de acceso de información pública IAIP) y con documentación adjunta para su actualización según memorándum DEOM-010-2019, en el mes de febrero 2019. adjunto copia de enlace para mayor información o referencia en anexos.

IV.2.7.1 ESTRUCTURA ORGANIZACIONAL DE LA EMPRESA.

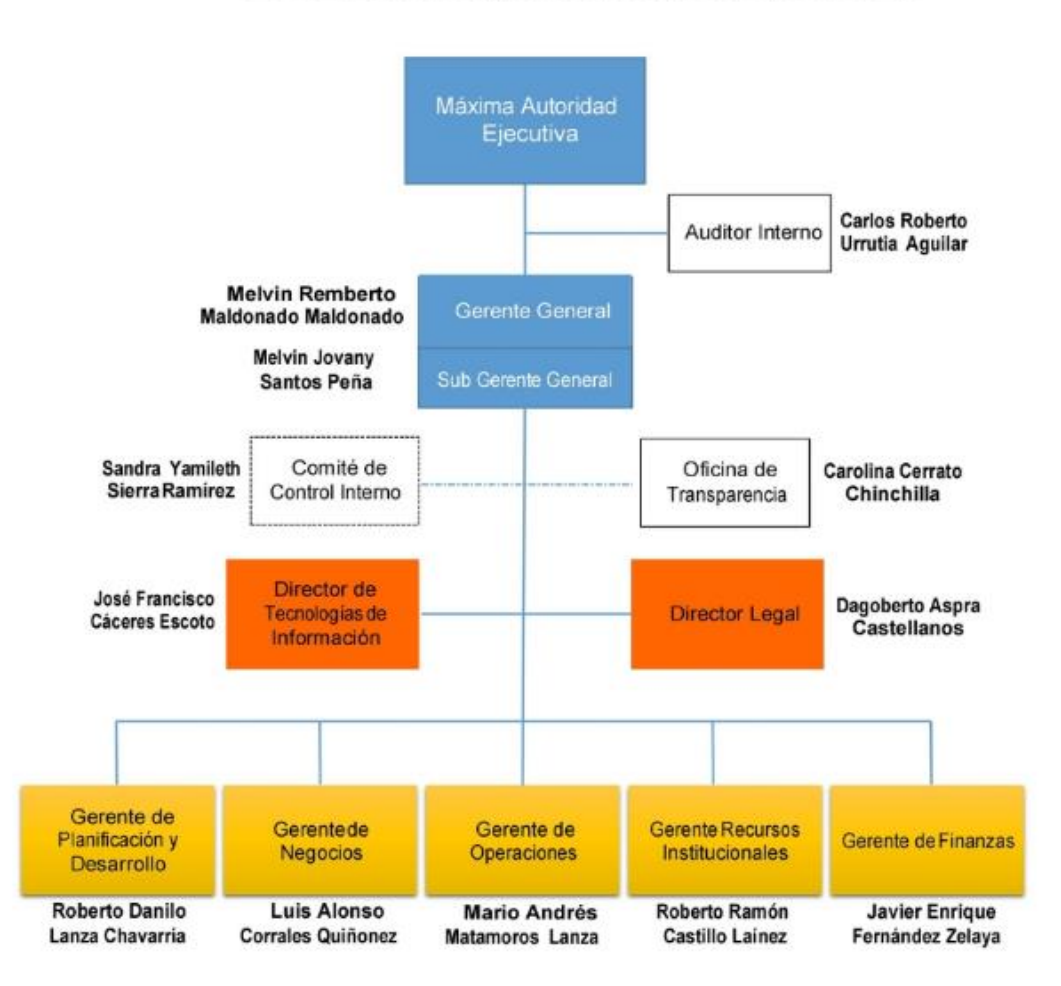

Estructura Organizacional HONDUTEL

Ilustración 1. Organigrama Institucional.

Fuente: (Instituto de Acceso a la Información Pública, 2018, pág.2).

IV.2.7.2 ESTRUCTURA ORGANIZACIONAL DEPENDENCIA DEL ÁREA.

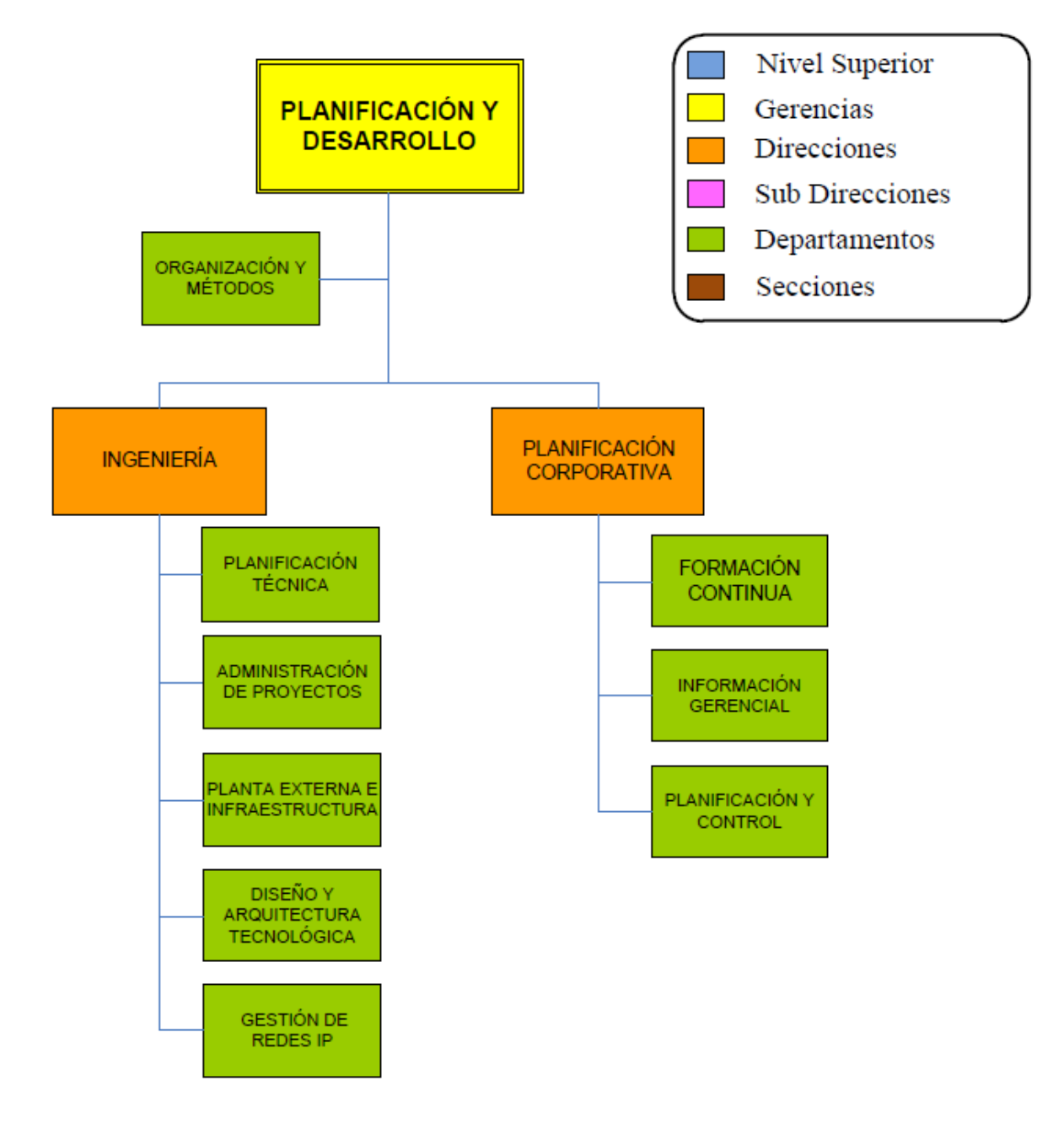

## Ilustración 2: Organigrama Institucional, Dependencia.

Fuente: (Instituto de Acceso a la Información Pública, 2018, pág.3).

#### IV.3 CONCEPTOS Y DEFINICIONES

La gestión de los procesos en el sector empresarial ha evolucionado de una manera importante hoy en día, al punto en el que actualmente se considera que el desarrollo de procesos dentro de una organización fomenta la eficiencia y la eficacia empresarial permitiendo controlar y generar mayor confiabilidad en la información que se genera, dando un importante aumento a la productividad de los empleados.

Las empresas deben adaptar los procesos, optimizarlos e integrarlos, apoyándose en soluciones de negocio conformadas por plataformas, sistemas de información y aplicativos que responden ante los cambios que produce el entorno, facilitan una mayor productividad del empleado y una mayor y mejor colaboración con socios comerciales y clientes de valor, evitando así riesgos innecesarios que disminuyen la rentabilidad y los beneficios de las mismas. (Piraquive, 2008)

IV.1.4 PROCESOS DE NEGOCIO.

La Gestión de Procesos de Negocios se define como:

"Metodología empresarial cuyo objetivo es mejorar la eficiencia de una organización a través de la gestión sistemática de los procesos de negocio, que se deben modelar, automatizar, integrar, monitorizar y optimizar de forma continua" (Piraquive, 2008).

Las organizaciones son estructuras sociales compuestas por personas, que a través de la gestión de sus habilidades contribuyen al desarrollo de actividades para lograr un objetivo común y específico. Las personas interactúan de manera compleja, considerando sus acciones y relaciones dentro de una organización. El enfoque de procesos es una herramienta integradora que permite comprender dicha interacción.

En la mayoría de los casos resulta simple identificar como base en el funcionamiento de una organización, un conjunto de actividades que alineadas entre sí representan la identidad de esta y son la base de su funcionamiento. La visión de procesos brinda la oportunidad de entender de manera amplia las actividades y roles que desempeña cada uno de sus integrantes y cómo logran contribuir en la construcción de un objetivo común.

El reconocimiento del valor que posee la forma en que se desarrollan las actividades y la importancia de clarificar y cuestionar constantemente el ¿Qué?, el ¿Cómo?, el ¿Por qué? y el ¿Para qué? en cada una de las acciones, evaluando el actuar con una visión creativa, reflexiva y cuestionadora, contribuyen a la generación de las herramientas necesarias para realizar dicha gestión.

IV.3.1 DEFINICIÓN DE PROCESOS DE NEGOCIO.

Una serie de definiciones hacen referencia al concepto de Proceso de Negocio, algunas se presentan a continuación:

"Un conjunto de actividades mutuamente relacionadas o que interactúan, las cuales transforman elementos de entrada en resultados" (Velasco 2009).

"Un conjunto estructurado, medible de actividades diseñadas para producir un producto especificado, para un cliente o mercado específico. Implica un fuerte énfasis en cómo se ejecuta el trabajo dentro de la organización, en contraste con el énfasis en el qué, característico de la focalización en el producto" (Fuenzalida 2016).

"Contiene actividades con propósito, es ejecutado colaborativamente por un grupo de trabajadores de distintas especialidades, con frecuencia cruza las fronteras de un área funcional, e invariablemente es detonado por agentes externos o clientes de dicho proceso" (Fuenzalida 2016).

Las definiciones muestran que el enfoque basado en procesos permite visualizar de manera más eficiente cómo alcanzar los resultados esperados, considerando en cada una de las actividades relacionadas, la posibilidad de transformación. De manera tal, que las modificaciones logren otorgar mayor valor al proceso y por ende a los objetivos asociados.

Los procesos representan el hacer de la organización, se trata de una cadena de acciones realizadas por un conjunto de personas que pertenecen a diferentes áreas funcionales y que tienen como misión coordinarse para llevar a cabo un objetivo común (Fuenzalida 2016).

IV.3.2 RED DE MICROONDAS EN HONDURAS Y LA PRIMERA CONEXIÓN INTERNACIONAL.

En 1958 Automatic Electric de los Estados Unidos realizó los primeros estudios de factibilidad para autorizar la telefonía en Honduras, así como la implementación de sistemas microondas. Inicialmente este proyecto fue rechazado por el gobierno.

"En el año de 1959 se realiza la primera reunión técnica en la ciudad de México donde comparecieron un buen número de países latinoamericanos para planificar la modernización de las telecomunicaciones en cada uno de los países reunidos y unirlos internacionalmente" (Doris Valladares, 2007, pág. 73).

En enero de 1963 especialistas de la compañía OKI Electric Industry Co. Entregando un informe técnico de las pruebas de programación en sitios: Cerro de Hula, Montecillos y cerro los jutes dando como resultados no factibles ya que no se podían emplear como sitios de repetición, pero Oki realizo nuevos estudios a través de un avión CESNA y con ayuda de repeticiones fotostáticas y análisis de mapeo recomendando así los sitios de Cantagallo el Horno y el picacho de Yojoa como los sitios idóneos para las repetidoras.

En 1963 el estudio fue aprobado cambiando cantagallo por Triquilapa, el cambio se dio ya que no se llegó a ningún acuerdo con los dueños de los previos de esos sectores, pero en 1964 se entregó el proyecto revolucionando así las telecomunicaciones de banda de 7 GHz.

En 1973 se instala por la compañía NEC de Japón un nuevo equipo de microondas con 120 canales entre Tegucigalpa y San Pedro sula estando en servicio 12 centrales telefónicas diferentes con este sistema por microondas dando paso en 1978 a que con la compañía OKI por el medio de repetición de OMOA de nuestro país realizara un medio alterno entre Honduras y Guatemala con capacidad de 960 canales.

#### IV.3.3 MULTIPLEXACIÓN POR DIVISIÓN DE TIEMPO

La multiplexación por división de tiempo (TDM) es un proceso de comunicaciones que transmite dos o más señales digitales de transmisión por un canal común. En TDM, las señales entrantes se dividen en intervalos de tiempo iguales de longitud fija. Después de la multiplexación, estas señales se transmiten a través de un medio compartido y se vuelven a ensamblar en su formato original después de la multiplexación. La selección del intervalo de tiempo es directamente proporcional a la eficiencia general del sistema.

TDM también se conoce como circuito digital conmutado. TDM se desarrolló inicialmente en 1870 para la implementación de telegrafía de sistemas grandes. Las redes de conmutación de paquetes usan TDM para enlaces de telecomunicaciones, es decir, los paquetes se dividen en longitudes fijas y se asignan intervalos de tiempo fijos para la transmisión. Cada señal y paquete divididos, que deben transmitirse dentro de los intervalos de tiempo asignados, se vuelven a ensamblar en una señal completa en el destino.

El sistema TDM combina, en el tiempo y sin solapamiento, los valores de muestra, codificados o no, de los mensajes individuales; el tiempo es compartido por las señales individuales. La transmisión de cada muestra ocupa todo el ancho de banda del canal, pero sólo una parte del tiempo, pudiéndose aprovechar el intervalo entre muestras para transmitir las muestras de otras señales mensaje. La separación de las señales individuales en el receptor se efectúa mediante circuitos de sincronización apropiados. (Briceño, 2003, pág.179).

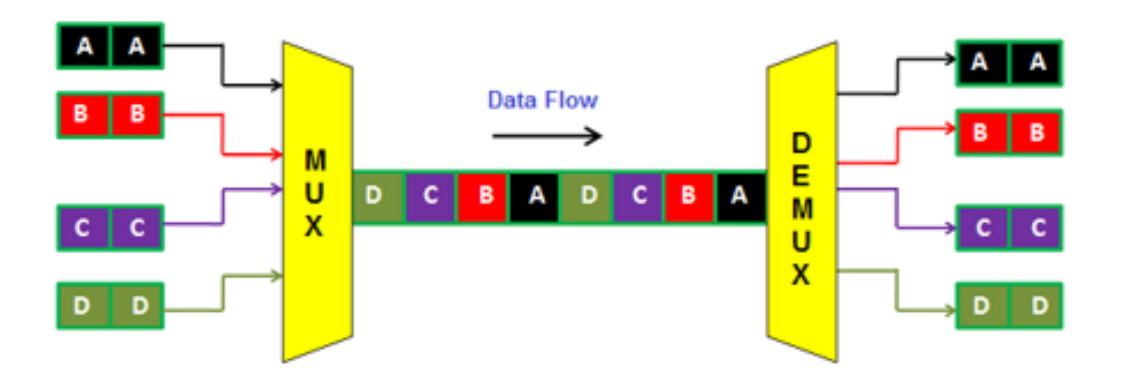

Ilustración 3. Funcionamiento TDM

Fuente: (phtysics and radio electronics, 2019, pág. 1).

#### IV.3.4 FIBRA ÓPTICA.

Según antel.com (2014) que "La fibra óptica es un medio de transmisión empleado habitualmente" en redes de datos; un hilo muy fino de material transparente, vidrio o materiales plásticos, por el que se envían pulsos de luz que representan los datos a transmitir. La fuente de luz puede ser láser o un LED" (pág.1).

La fibra óptica está constituida por tres partes: la interior, denominada núcleo, al exterior revestimiento y un recubrimiento de protección alrededor del revestimiento. Tanto el núcleo como el revestimiento son de vidrio o de material plástico. El núcleo tiene un índice de refracción superior al del revestimiento. Debido a esta diferencia de índice, la luz transmitida se mantiene y propaga a través del núcleo, satisfaciéndose el principio de reflexión total interna, siempre que se verifique que αincidencia  $\leq \alpha$  máx.

En 1977 se realizaron las primeras pruebas de y los cables coaxiales se sustituyen por fibra óptica de vidrio. Los mensajes se codifican digitalmente en impulsos de luz y se trasmiten a grandes distancias. Inicialmente un cable de fibra óptica tenía 50 pares y cada hilo soportaba hasta 4000 circuitos de voz.

La fibra óptica constituye el medio de transmisión por antonomasia para los sistemas de comunicaciones ópticas. Desde sus primeras instalaciones, en las líneas que enlazaban las grandes centrales de conmutación, la fibra se está trasladando hoy en día hasta los mismos hogares, extendiéndose su uso a un mayor abanico de aplicaciones (España Boquera, 2005, pág.9).

## IV.3.5 FIBRA ÓPTICA EN HONDURAS.

En 1987 en Tegucigalpa se instalaron dos sistemas de fibra óptica entre la central de Centro (Palacio) y Miraflores y la otra entre centro (Palacio) y Toncontin. En junio del 2003 inicia el proyecto de fibra óptica con un costo de 319 millones de lempiras donde Hondutel, enlazo desde Puerto Cortes hasta el Amatillo Choluteca en el proyecto de 32 ciudades importantes del país (Valladares, 2007, pág. 60). Este es uno de los proyectos de gran importancia para Hondutel ya que con este se logró que el país estuviese en un punto estratégico para el paso de cable Maya y Arcos aumentando con ello la mayor cantidad de tráfico el transporte de datos en todo el país.

Así mismo la estatal creo su propia red de distribución para abonados la cual está cubriendo con la mayor región de fibra óptica para proveer la diversidad de servicios según los requerimientos de los clientes.

IV.3.6 CONVERTIDOR DE MEDIOS.

Un convertidor de medios de fibra cambia las señales en un cable de cobre a señales ejecutadas en fibra; este modifica las características de los cables sin cambiar la naturaleza de la red.

Hondutel una empresa estatal dedicada a proveer servicios de telecomunicaciones los cuales hoy en día un servicio de tipo corporativo es proporcionado a través de fibra óptica e interconectados por convertidores de medios.

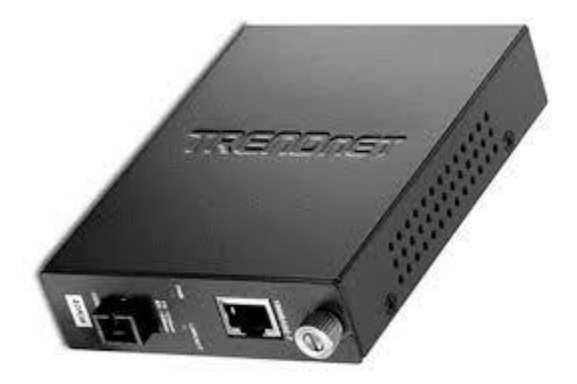

Ilustración 4. Convertidor de Medios

Fuente: (fibra optica hoy, 2019, pág. 1).

IV.3.7 PRODUCTOS CISCO.

Productos:

Los router pueden ayudar a crear redes integradas, inteligentes y perceptivas basados en tecnologías agiles.

Los Switches hay un gran portafolio de soluciones de switches de redes de borde y centros de datos, estos ofrecen rendimiento y seguridad siendo así escalables y rentables.

#### Cisco

Es un conglomerado de tecnología multinacional con sede en San José de California en Silicon Valley el cual su rubro es fabricar, desarrollar y vender equipos de redes de telecomunicaciones y otros servicios tecnológicos el cual también ofrece una gama de certificaciones de sus sistemas o productos.

Esta empresa fue fundada en diciembre de 1984 y estos son algunos de sus productos:

- Dispositivos de conexión para redes informáticas: routers, switches y hubs.
- Dispositivos de seguridad como Cortafuegos y Concentradores para VPN.
- Productos de Telefonía IP como teléfonos y el CallManager.
- Software de gestión de red como CiscoWorks.
- Equipos para Redes de Área de Almacenamiento.
- Comunicaciones ópticas.
- Interfaces y módulos.
- Sistemas de interoperabilidad.

# ılıılı cısco

## Ilustración 5. Logotipo Cisco.

Fuente: (Cisco, 2019, p. 1).

Hondutel una empresa la cual cuenta con una red robusta, con equipos especializados para la expansión de sus servicios y soluciones. \_ también tiene una alianza estratégica con la marca

tecnológica internacional y permite conectar virtualmente con miles de hondureños en el mercado nacional e internacional. Esta como estatal se ha convertido en proveedora de servicios de Internet de banda ancha, planes corporativos, canal de datos, telefonía fija e inalámbrica, soluciones avanzadas.

Hondutel cuenta con una red MPLS conectados en anillos a través de fibra óptica con capacidad local en 1 giga y entre ellos en 10 Gigas entre ciudades con redes de anillos de Switch para sus distribuciones.

IV.3.8 FUNDAMENTOS Y CONCEPTOS NECESARIOS PARA LAS IMPLEMENTACIONES.

IV.3.8.1 FUNDAMENTO DE VOZ IP

La voz sobre IP convierte las señales de voz a paquetes de datos compresos que son enviados a través de líneas telefónico. A demás las señales de voz se encapsulan en paquetes IP que se pueden enviar.

IV.3.8.2 CONVERGENCIA DE VOZ Y DATOS.

Se trata de la unificación de la transmisión y del tratamiento del tráfico de las aplicaciones de voz, datos o multimedia, bajo un mismo sistema. En vez de utilizar redes separadas para cada tráfico, todo es soportado en una infraestructura de comunicaciones IP (Quiñonez López, 2005, pág.32).

Las redes convergentes IP se convierten, por lo tanto, en un elemento crítico y esencial para el crecimiento de cualquier empresa en un entorno tan cambiante como el actual. \_ Ahora bien las redes de voz emplean conmutación de circuitos los cuales se caracterizan así:

- Los costos de estás se establecen por tiempos.
- Se debe utilizar 64 kb de ancho de banda fijo por canal de voz.
- Para iniciar una conexión se necesita establecer una llamada.
- Estos se deben regir por regulaciones controladas
#### IV.3.8.3 PROTOCOLO SIP

Este es un protocolo de señalización que va mucho más allá de la VoIP, diseñado para la gestión de sesiones multimedia a través de redes WAN.

Este es un protocolo Peer-to-Peer por lo que puede desviar al teléfono particular a partir de cierto tiempo.

Debido a su arquitectura flexible, SIP es ampliamente reconocido como un componente importante en las redes convergentes de próxima generación, particularmente para terminales inteligentes como teléfonos IP, 'softphones' y PBX IP. También se está adoptando como el protocolo de elección para interconectar aplicaciones en el núcleo de la red, como softswitch.

SIP es la tecnología habilitadora clave para las redes de próxima generación" adoptar SIP para los servicios de VoIP alojados, la interconexión entre operadores y el reemplazo por obsolescencia tecnológica de la infraestructura basada en TDM, lo que lleva a nuevas fuentes de ingresos y eficiencias operativas.

#### IV.3.8.4 SIP TRUNK.

Para Hondutel este se ha implementado con el objeto de proveer servicios troncales a clientes internacionales dando paso a la utilización de un softswitch como plataforma dada como una nueva central para tráfico internacional.

Se conlleva un proceso de migración el cual se está coordinando bajo las sugerencias del proveedor (MetaSwitch) de este equipo Softswitch creando así una guía de procedimientos los cuales no requiera consultar a este para la implementación de nuevos clientes.

### IV.3.8.5 SIP TRUNK PARA PBX Y HOSTED PBX.

Nuevo servicio el cual se está manejando a través de un servicio SIP para un PBX de dicho cliente el cual podrá manipular su sistema a través de su planta telefónica o software. Hondutel como empresa estatal está presentando todas las facilidades a sus clientes de adquirir el servicio asignándole una serie de equipos que permitirán a través de una red IP MPLS llevar un rango de numeración y redistribuirlo según el requerimiento del cliente. En el caso de Hosted PBX o alojamiento de PBX Hondutel ofrece al cliente el alojamiento de sus números con el objeto de poder administrarle al cliente su numeración y a su vez proveer servicio de llamadas a través de IP, por una red MPLS y un proceso de configuración de equipos para la transmisión de los datos para proveer el servicio solicitada.

Para ambas instalaciones se requiere la construcción de una red de fibra óptica y la preparación de ciertos equipos de transporte y configuraciones en equipos base para la conmutación de los datos.

\*\*Cada uno de estos servicios mencionados (SIP Trunk, PBX, Hosted PBX) se ejecutarán a través de la central clase 5 (Softswitch) llamada INTER-4 utilizando así todos los medios y beneficios que este nos ofrece tales como la utilización de un sistema de estadísticas, gestor de Trunk, numeraciones y un gestor de servicios de voz, monitoreos etc.\*\*

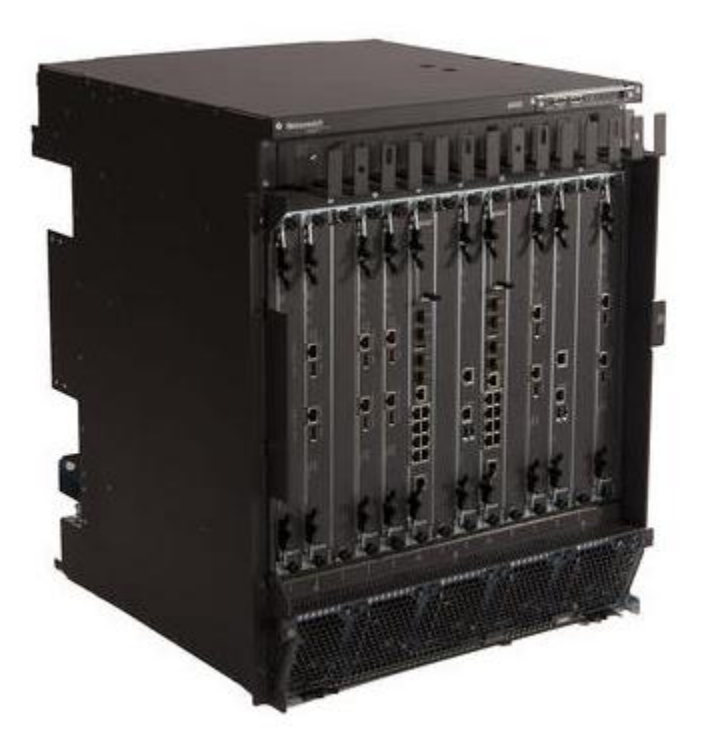

Ilustración 6. Imagen equipo MetaSwitch.

Fuente: (Metaswitch, 2019, pág. 4).

Un Softswitch "es un componente utilizado en la red central de un operador de red de telecomunicaciones para proporcionar control de llamadas y señalización, así como procesamiento de flujo de medios" (MetaSwitch, 2019, pág.1).

Softswitch abreviado (Interruptor de software) en la infraestructura de red TDM, aún se requiere hardware dedicado para las conexiones físicas TDM. Sin embargo, en una infraestructura de red totalmente IP que usa solo llamadas VoIP, un softswitch puede virtualizarse por completo y ejecutarse en cualquier hardware de uso general con conexiones Ethernet como parte de una implementación.

# V. METODOLOGÌA

#### V.1 ENFOQUE Y MÉTODOS

#### V.1.1 ENFOQUE

El enfoque cualitativo estudia la realidad en su contexto natural, también se guía por áreas o temas significativos de investigación.

Sin embargo, en lugar de que la claridad sobre las preguntas de investigación e hipótesis preceda a la recolección y el análisis de los datos (como en la mayoría de los estudios cuantitativos), los estudios cualitativos pueden desarrollar preguntas e hipótesis antes, durante o después de la recolección y el análisis de los datos. Con frecuencia, estas actividades sirven, primero, para descubrir cuáles son las preguntas de investigación más importantes; y después, para perfeccionarlas y responderlas (R. Sampieri, 2014, pág. 7).

La razón por la cual se utilizó el enfoque cualitativo es porque este permite recopilar información sobre la y calidad de procesos, de esta forma se logra describir el problema que enfrenta Hondutel como empresa y proporcionar con ello una mayor comprensión de forma más profunda del objeto de estudio.

El sistema TDM combina, en el tiempo y sin solapamiento, los valores de muestra, codificados o no, de los mensajes individuales; el tiempo es compartido por las señales individuales. La transmisión de cada muestra ocupa todo el ancho de banda del canal, pero sólo una parte del tiempo, pudiéndose aprovechar el intervalo entre muestras para transmitir las muestras de otras señales mensaje. "La separación de las señales individuales en el receptor se efectúa mediante circuitos de sincronización apropiados" (Briceño, 2003, pág.179).

"El enfoque cualitativo puede concebirse como un conjunto de prácticas interpretativas que hacen al mundo "visible", lo transforman y convierten en una serie de representaciones en forma de observaciones, anotaciones, grabaciones y documentos" (Sampieri, 2014, pág. 9).

27

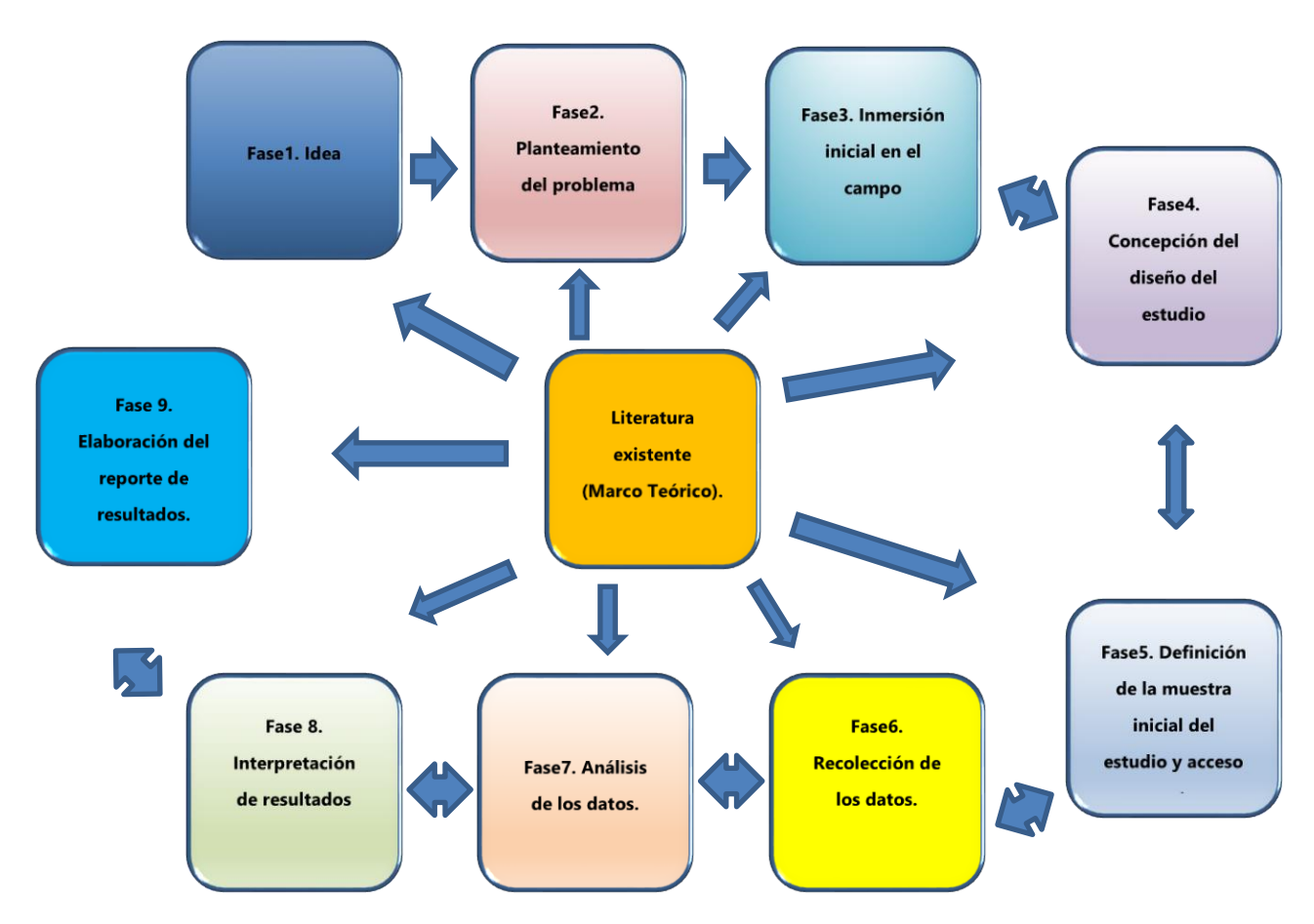

Ilustración 7. Proceso Cualitativo.

Fuente: Elaboración Propia.

# V.1.2 Métodos

Existen estudios que combinan métodos cualitativos y cuantitativos de investigación, aunque sin un sólido referente teórico; tal superficialidad no sólo se manifiesta en el ámbito conceptual, sino también en el técnico, ya que casi no hay ejemplos de combinación de técnicas estadísticas complejas con técnicas cualitativas sofisticadas (R. Sampieri, 2014, pág. 102).

Como se mencionó anteriormente, sobre el problema identificado no se han realizado estudios en la empresa, y a su vez no se han buscado soluciones al mismo, pero a través de este estudio se pretende identificar las áreas de mayor impacto y procedimientos para alcanzar la comprensión de este y lograr enmarcar los procedimientos para así brindar la mejor solución.

### V.1.2.3 ENTREVISTAS Y CUESTIONARIOS.

Estas son empleadas para reunir o recopilar informaciones provenientes de personas o grupos de personas, el cual durante una entrevista se conversa con un encuestado una serie de preguntas contenidas en un cuestionario con aspectos relacionados a los datos que se pretenden alcanzar. Por lo general los encuestados son el personal que estará involucrado en la implementación, los gerentes o encargados del área correspondiente cómo será el caso nuestro.

Cabe mencionar que el éxito de la técnica según lo indicado por diversidad de sitios web, libros u otras documentaciones depende del entrevistador y su preparación para la misma.

V.2 POBLACIÓN Y MUESTRA.

### V.2.1 POBLACIÓN

Según Anón (2010) la población es "conjunto total de individuos, objetos o medidas que poseen algunas características comunes observables en un lugar y en un momento determinado" (pág. 1).

Para el siguiente análisis de la población se encuentra conformada por el personal de los departamentos con dependencia al área de ingeniería y vinculación a este proyecto de los cuales se mencionan a continuación:

- Gestión de Redes IP
- INTER-4 (Central clase 5)
- INTER-3 (Central clase 4)
- INTER-2 (Central clase 4)

# Table 1: Población y Muestra.

| DEPARTAMENTOS             | POBLACION | MUESTRA |
|---------------------------|-----------|---------|
| GESTION DE REDES IP       | 7         | 7       |
| INTER-4 (Central clase 5) | 3         | 3       |

| DEPARTAMENTOS             | POBLACION | MUESTRA |
|---------------------------|-----------|---------|
| INTER-3 (Central clase 4) | 3         | 3       |
| INTER-2 (Central clase 4) | 2         | 2       |
| TOTAL                     | 15        | 15      |

Fuente: Elaboración propia.

# V.3 Muestra

" Es un subconjunto fielmente representativo de la población. Hay diferentes tipos de muestreo. El tipo de muestra que se seleccione dependerá de la calidad y cuán representativo se quiera sea el estudio de la población" (Anón, 2010, pág.1).

En vista de que tenemos una población y esta es bastante pequeña se tomará toda para el estudio y esta se denomina muestra censal. "La muestra censal es aquella porción que representa toda la población." (López, 1999, pág.123).

# V.4 UNIDAD DE ANÁLISIS Y RESPUESTA

| Table 2: Unidad de Análisis | y Respuestas. |
|-----------------------------|---------------|
|-----------------------------|---------------|

| Unidad de Análisis                                                                                                    | Respuestas                                  |  |  |  |  |
|----------------------------------------------------------------------------------------------------|---------------------------------------------|--|--|--|--|
| ¿Cómo influye la forma de llevar a cabo la<br>implementación de migraciones a el proceso de<br>funcionalidad?                    | INTER-4                                     |  |  |  |  |
| ¿Qué importancia tienen los datos existentes de las<br>centrales INTER2 e INTER3 con respecto a las<br>migraciones por realizar? | INTER-2, INTER-3                            |  |  |  |  |
| ¿Qué tipo de solución se puede definir para resolver el problema?                                                                | INTER-4                                     |  |  |  |  |
| ¿Qué importancia tienen los requerimientos para<br>los procesos de migración e implementación para<br>nuevos servicios?          | Gestión de Redes, INTER-4, INTER-2, INTER-3 |  |  |  |  |

| Unidad de Análisis                                                                                        | Respuestas |
|----------------------------------------------------------------------------------------------------|------------|
| ¿De qué manera y bajo que procedimientos se<br>pueden realizar estas implementaciones de<br>servicios IP? | INTER-4    |

### V.5 TÉCNICAS E INSTRUMENTOS APLICADOS

Basado en el contexto las técnicas e instrumentos son aquellos los cuales "constituyen el conjunto de mecanismos, medios o recursos dirigidos a recolectar, conservar, analizar y transmitir los datos de los fenómenos sobre los cuales se investiga" (Sampieri y Baptista, 2003, pág.102).

# V.5.1 ENTREVISTAS

"La entrevista en profundidad puede definirse como una técnica social que pone en relación de comunicación directa cara a cara a un investigador/entrevistador y a un individuo entrevistado con el cual se establece una relación" (Canales, 2006, pág. 219).

Según Denzin y Lincoln (2012) La entrevista es "una conversación, es el arte de realizar preguntas y escuchar respuestas" (pág. 643).

Hondutel con respecto a los problemas por la incorporación, las migraciones y procedimientos para implementar cada uno de los cambios, como estrategia realiza el análisis de cada uno de los procesos o requerimientos funcionales y no funcionales donde se elabora una encuesta que ha sido la técnica más adecuada para esta investigación, ya que permitió obtener un flujo de información más claro ya que al realizar preguntas abiertas al personal de que está involucrado no solo en las migraciones si no también en los procesos de implementación de nuevos servicios IP con el fin de ser directo y dinámico, el objetivo principal fue encontrar las respuestas más precisas y conocer y dar respuesta dentro de esta solución.

# V.5.2 VISUALIZACIÓN

En esta etapa se propuso adentrar o mesclar en cada uno de los grupos de trabajo para así poder identificar de otra manera cada una actividad realizada y los procesos por los cuales presentan ciertas falencias ya que en general cada área maneja sus propios criterios y no todas se encontraban de acorde con la implementación de los cambios o los beneficios que estos pueden proponer.

En esta etapa hay que prepararse para observar no solo a ver lo que se hace cotidianamente ya que la investigación cualitativa no se limita a un sentido si no ha todos dándonos así los propósitos esenciales de la observación tales como:

- Comprensión de procesos
- Identificación de problemas
- Explorar
- Generar Hipótesis.

(Sampieri, 2014, pág. 399).

"Cada estudio es distinto y nunca sabemos cuántos "temas" habrán de surgir al final. Creswell (2005) presenta una visualización de cómo ocurre el proceso en diversos estudios, obviamente los números son relativos" (Sampieri, 2014, pág. 443).

V.6 FUENTES DE INFORMACIÓN

La observación científica consiste en la percepción sistemática y dirigida a captar los aspectos más significativos de los objetos, hechos, realidades sociales y personas en el contexto en que se desarrollan normalmente. Proporciona la información empírica necesaria para plantear nuevos problemas, formular hipótesis y su posterior comprobación (Hugo, 2008, pág. 10).

Según lo analizado e investigado no se cuenta con ningún tipo de fuente ya que el área encargada (INTER-4) no ha llevado a cabo uno, pero si se cuenta con un soporte externo con el cual se establecieron contactos para dar seguimiento a la ejecución de migraciones pertinentes y un proceso de sesiones y plataforma (COMMUNITY) que permitirá al área el planteamiento de inquietudes como parte de la investigación.

También se estableció contacto a través de correos y video conferencias con el personal de la empresa proveedora del equipo como respaldo y apoyo además de la involucración de todo el personal involucrado de las distintas áreas de Hondutel.

# V.7 CRONOLOGÍA DEL TRABAJO

| Ítems | Nombre de Actividad                                                            | Duración | Fecha Inicial | Fecha Final  |
|-------|--------------------------------------------------------------------------------|----------|---------------|--------------|
| 1     | Práctica Profesional                                                           | 119 días | Mon 14/10/19  | Thu 26/3/20  |
| 2     | Investigación del funcionamiento TDM                                           | 2 días   | Wed 16/10/19  | Thu 17/10/19 |
| 3     | Investigación en plataforma<br>MetaSwitch sobre migración de<br>servicios      | 3 días   | Wed 16/10/19  | Fri 18/10/19 |
| 4     | Interacción con el departamento<br>INTER2                                      | 1 día    | Mon 21/10/19  | Mon 21/10/19 |
| 5     | Exploración del proyecto                                                       | 1 día    | Tue 22/10/19  | Tue 22/10/19 |
| 6     | Viaje a SPS Interacción con el<br>departamento INTER3                          | 2 días   | Wed 23/10/19  | Thu 24/10/19 |
| 7     | Revisión de enlaces TDM                                                        | 1 día    | Fri 25/10/19  | Fri 25/10/19 |
| 8     | Revisión de alarmas enlaces TDM y SIP                                          | 4 días   | Mon 28/10/19  | Thu 31/10/19 |
| 9     | Reunión con Jefatura para ver detalles de proyecto                             | 1 día    | Fri 1/11/19   | Fri 1/11/19  |
| 10    | Acceso a plataforma Communities                                                | 1 día    | Mon 4/11/19   | Mon 4/11/19  |
| 11    | Apertura de ticket en MetaSwitch                                               | 1 día    | Tue 5/11/19   | Tue 5/11/19  |
| 12    | Reconocimiento de equipos<br>MetaSwitch                                        | 1 día    | Tue 5/11/19   | Tue 5/11/19  |
| 13    | Primera reunión técnica MetaSwitch                                             | 1 día    | Wed 6/11/19   | Wed 6/11/19  |
| 14    | Revisión de errores en enlaces TDM                                             | 1 día    | Thu 7/11/19   | Thu 7/11/19  |
| 15    | Definición de metodología para<br>migración                                    | 5 días   | Fri 8/11/19   | Thu 14/11/19 |
| 16    | Investigación como pasar un a un<br>nuevo punto de interconexión E1´s          | 2 días   | Mon 18/11/19  | Tue 19/11/19 |
| 17    | Coordinación con Cliente Hondutel<br>para cambios PC                           | 1 día    | Wed 20/11/19  | Wed 20/11/19 |
| 18    | Implementación cambio nuevo PC                                                 | 4 días   | Thu 21/11/19  | Tue 26/11/19 |
| 19    | Corrección de fallas TDM para central<br>INTER3                                | 5 días   | Wed 27/11/19  | Tue 3/12/19  |
| 20    | Preparación para habilitación de ruta<br>entre 2 centrales                     | 2 días   | Mon 2/12/19   | Tue 3/12/19  |
| 21    | Diagramación de conexiones SIP                                                 | 2 días   | Wed 4/12/19   | Thu 5/12/19  |
| 22    | Reunión con proveedor de equipos<br>para implementación de nuevos<br>servicios | 1 día    | Fri 6/12/19   | Fri 6/12/19  |
| 23    | Mantenimiento preventivo a equipos<br>MetaSwitch                               | 1 día    | Fri 6/12/19   | Fri 6/12/19  |

# Table 3: Cronograma

| Ítems | Nombre de Actividad                                                                         | Duración | Fecha Inicial        | Fecha Final  |  |  |
|-------|---------------------------------------------------------------------------------------------|----------|----------------------|--------------|--|--|
| 24    | Evaluación de equipos cisco a                                                               | 2 días   | Mon 9/12/19          | Tue 10/12/19 |  |  |
|       | configurar                                                                                  |          |                      |              |  |  |
| 25    | Montaje de laboratorio PBX                                                                  | 1 día    | Wed 11/12/19         | Wed 11/12/19 |  |  |
| 26    | Recepción de equipo EAS para<br>ampliación                                                  | 1 día    | Thu 12/12/19         | Thu 12/12/19 |  |  |
| 27    | Configuración de equipos para                                                               | 1 día    | Fri 13/12/19         | Fri 13/12/19 |  |  |
|       | pruebas                                                                                     |          |                      |              |  |  |
| 28    | Pruebas por partes                                                                          | 1 día    | Fri 13/12/19         | Fri 13/12/19 |  |  |
| 29    | Evaluación de rutas a migrar                                                                | 2 días   | Mon 16/12/19         | Tue 17/12/19 |  |  |
| 30    | Montaje y pruebas laboratorio completo para nuevo servicio Hosted                           | 2 días   | Wed 18/12/19         | Thu 19/12/19 |  |  |
| 31    | Creación de diagramas para servicio<br>SIP Trunk                                            | 1 día    | Fri 20/12/19         | Fri 20/12/19 |  |  |
| 32    | Verificación de rutas internacionales a migrar.                                             | 2 días   | Mon 23/12/19         | Tue 24/12/19 |  |  |
| 33    | Días de feriado                                                                             | 2 días   | Wed 25/12/19         | Thu 26/12/19 |  |  |
| 34    | Coordino solicitud de puntos de<br>energía                                                  | 1 día    | 1 día Thu 26/12/19 T |              |  |  |
| 35    | Solicitud de autorización y espera en<br>proceso de revisiones y reparaciones               | 15 días  | Fri 27/12/19         | Thu 16/1/20  |  |  |
| 36    | Configuracion de sub interfaces en MPLS                                                     | 1 día    | Fri 27/12/19         | Fri 27/12/19 |  |  |
| 37    | Montaje de quipo y cableado EAS<br>MetaSwitch para nuevos servicios                         | 1 día    | Mon 30/12/19         | Mon 30/12/19 |  |  |
| 38    | Pruebas en laboratorios montados<br>para servicio HOSTED                                    | 4 días   | Tue 31/12/19         | Fri 3/1/20   |  |  |
| 39    | Elaboración de manuales de procedimiento para servicios Hosted y PBX                        | 2 días   | Tue 7/1/20           | Wed 8/1/20   |  |  |
| 40    | Verificación de alarmas por energía                                                         | 1 día    | Thu 9/1/20           | Thu 9/1/20   |  |  |
| 41    | Elaboración de manuales de<br>procedimiento para Configuracion de<br>teléfonos Hosted y PBX | 1 día    | Fri 10/1/20          | Fri 10/1/20  |  |  |
| 42    | Configuraciones MetaView WEB y elaboración de Manual                                        | 2 días   | Mon 13/1/20          | Tue 14/1/20  |  |  |
| 43    | Pruebas SIP PBX                                                                             | 3 días   | Wed 15/1/20          | Fri 17/1/20  |  |  |
| 44    | Agregación de nuevos usuarios a plataformas MetaSwitch                                      | 1 día    | Mon 20/1/20          | Mon 20/1/20  |  |  |
| 45    | Bloqueo de tráfico irregular Call-<br>Gapping                                               | 1 día    | Tue 21/1/20          | Tue 21/1/20  |  |  |
| 46    | Elaboración de diagramas rutas TDM<br>migradas a SIP                                        | 3 días   | Wed 22/1/20          | Fri 24/1/20  |  |  |

| Ítems | Nombre de Actividad                                                                             | Duración | Fecha Inicial | Fecha Final |
|-------|-------------------------------------------------------------------------------------------------|----------|---------------|-------------|
| 47    | Instalación de aplicaciones para                                                                | 2 días   | Mon 27/1/20   | Tue 28/1/20 |
| 48    | Elaboración de manual de instalación                                                            | 1 día    | Wed 29/1/20   | Wed 29/1/20 |
| 49    | Flaboración de Manual SIP PBX                                                                   | 1 día    | Thu 30/1/20   | Thu 30/1/20 |
| 50    | Verificación y Viñetado de equipos<br>Internacionales                                           | 1 día    | Tue 4/2/20    | Tue 4/2/20  |
| 51    | Realización de Bloqueo Call-Gapping                                                             | 1 día    | Wed 5/2/20    | Wed 5/2/20  |
| 52    | Revisión de cambios en migraciones<br>TDM a SIP                                                 | 1 día    | Thu 6/2/20    | Thu 6/2/20  |
| 53    | Verificación de pendientes migracion de INTER3                                                  | 4 días   | Fri 7/2/20    | Wed 12/2/20 |
| 54    | Creación de nuevo punto de conexión                                                             | 1 día    | Mon 10/2/20   | Mon 10/2/20 |
| 55    | Pruebas de conectividad rutas<br>nacionales e internacionales<br>depuraciones y limpieza        | 10 días  | Tue 11/2/20   | Mon 24/2/20 |
| 56    | Elaboración de Manuales de nuevos<br>puntos de conexión                                         | 1 día    | Wed 19/2/20   | Wed 19/2/20 |
| 57    | Bloqueo de tráfico irregular Call-<br>Gapping                                                   | 1 día    | Thu 20/2/20   | Thu 20/2/20 |
| 58    | Contacto con clientes de Carrier para<br>migraciones SIP TRUNK                                  | 1 día    | Mon 2/3/20    | Mon 2/3/20  |
| 59    | Viaje a SPS reuniones, preparación y<br>coordinación migraciones INTER3 a<br>nueva central      | 3 días   | Tue 3/3/20    | Thu 5/3/20  |
| 60    | Solicitud de E1´s para migración de ruta TDM                                                    | 1 día    | Fri 6/3/20    | Fri 6/3/20  |
| 61    | Programación viaje a SPS por<br>coordinación pendientes                                         | 1 día    | Mon 9/3/20    | Mon 9/3/20  |
| 62    | Migraciones cambios de rutas Carrier<br>a Tandeming                                             | 2 días   | Tue 10/3/20   | Wed 11/3/20 |
| 63    | Creación de manual aplicación<br>WinSCP                                                         | 1 día    | Wed 4/3/20    | Wed 4/3/20  |
| 64    | Instalación de aplicación Any Connect<br>a usuarios pendientes para que<br>conexión sea vía VPN | 2 días   | Wed 4/3/20    | Thu 5/3/20  |
| 65    | Conferencia con soporte para<br>migración SIP Trunk                                             | 1 día    | Fri 6/3/20    | Fri 6/3/20  |
| 66    | Elaboración de manual Any Connect                                                               | 1 día    | Mon 9/3/20    | Mon 9/3/20  |
| 67    | Migración de ruta tráfico nacional<br>Ceiba a INTER-4                                           | 1 día    | Tue 10/3/20   | Tue 10/3/20 |

| Ítems | Nombre de Actividad                                 | Duración | Fecha Inicial | Fecha Final |
|-------|-----------------------------------------------------|----------|---------------|-------------|
| 68    | Migración ruta nacional en                          | 1 día    | Wed 11/3/20   | Wed 11/3/20 |
|       | Tegucigalpa y San Pedro Sula a INTER-               |          |               |             |
|       | 4                                                   |          |               |             |
| 69    | Elaboración de Manual SIP TRUNK                     | 2 días   | Wed 11/3/20   | Thu 12/3/20 |
| 70    | Migración de rutas nacionales<br>migradas a INTER-4 | 2 días   | Fri 13/3/20   | Mon 16/3/20 |
| 71    | Diagramación de conexiones SIP                      | 2 días   | Mon 16/3/20   | Tue 17/3/20 |
|       | Internacionales                                     |          |               |             |
| 72    | Entrega de Proyecto                                 | 1 día    | Wed 18/3/20   | Wed 18/3/20 |

# V.8 DIAGRAMA DE GANTT

|    | Mon 1 | Start F<br>4/10/19 | 20 Oct '19<br>Project1<br>vlon 14/10/19 - Thu | 3 Nov '19<br>26/3/20         | 17 Nov '19  1          | Dec '19    | 15 Dec '19      | 29 Dec '19 | 12 Jan '20         | 26 Jan '20                               | 9 Feb '20 | 23 Feb '20             | 8 Mar '20 | 22 Mar '20<br>Finish<br>Thu 26/3/20 |
|----|-------|--------------------|-----------------------------------------------|------------------------------|------------------------|------------|-----------------|------------|--------------------|------------------------------------------|-----------|------------------------|-----------|-------------------------------------|
|    | 0     | Task<br>Mode ▼     | Task Name                                     |                              |                        | 👻 Duratio  | ✓ Start         | ▼ Sep      | Qtr 4, 2019<br>Oct | Nov                                      |           | Qtr 1, 2020<br>Dec Jan | Feb       | Mar                                 |
| 1  |       | *                  | Practica Profe                                | cional                       |                        | 119 da     | /s Mon 14/10/19 | 9          |                    |                                          |           |                        |           | h                                   |
| 2  |       | *                  | Investigación d                               | del funcionamien             | to TDM                 | 2 days     | Wed 16/10/19    | Э          | 9H                 |                                          |           |                        |           |                                     |
| 3  |       | *                  | Investigación e<br>migración de s             | en plataforma M<br>servicios | etaSwitch sobre        | 3 days     | Wed 16/10/19    | 9          | шĭ                 |                                          |           |                        |           |                                     |
| 4  |       | *                  | Interacción cor                               | n el departament             | to INTER2              | 1 day      | Mon 21/10/19    | 9          | i i                | ή                                        |           |                        |           |                                     |
| 5  |       | *                  | Exploración de                                | el proyecto                  |                        | 1 day      | Tue 22/10/19    |            | Ì                  |                                          |           |                        |           |                                     |
| 6  |       | *                  | Viaje a SPS Inte                              | eracción con el o            | departamento INTER3    | 2 days     | Wed 23/10/19    | 9          |                    | ň, – – – – – – – – – – – – – – – – – – – |           |                        |           |                                     |
| 7  |       | *                  | Revisión de en                                | laces TDM                    |                        | 1 day      | Fri 25/10/19    |            |                    | ι,                                       |           |                        |           |                                     |
| 8  |       | *                  | Revisión de ala                               | armas enlaces TI             | OM y SIP               | 4 days     | Mon 28/10/19    | Э          |                    | Т <mark>а</mark> ң с                     |           |                        |           |                                     |
| 9  |       | *                  | Reunión con Je                                | efatura para ver             | detalles de proyecto   | 1 day      | Fri 1/11/19     |            |                    | - K                                      |           |                        |           |                                     |
| 10 |       | *                  | Acceso a plata                                | forma Communi                | ties                   | 1 day      | Mon 4/11/19     |            |                    | Т,                                       |           |                        |           |                                     |
| 11 |       | *                  | Apertura de tio                               | cket en MetaSwit             | ch                     | 1 day      | Tue 5/11/19     |            |                    | - K                                      |           |                        |           |                                     |
| 12 |       | *                  | Reconocimient                                 | to de equipos M              | etaSwitch              | 1 day      | Tue 5/11/19     |            |                    | ц. Ц                                     |           |                        |           |                                     |
| 13 |       | *                  | Primera reunió                                | ón técnica MetaS             | witch                  | 1 day      | Wed 6/11/19     |            |                    | ι i                                      |           |                        |           |                                     |
| 14 |       | *                  | Revisión de en                                | rores en enlaces             | TDM                    | 1 day      | Thu 7/11/19     |            |                    | ц. Ц                                     |           |                        |           |                                     |
| 15 |       | *                  | Definición de r                               | metodología par              | a migración            | 5 days     | Fri 8/11/19     |            |                    | i i i i i i i i i i i i i i i i i i i    |           |                        |           |                                     |
| 16 |       | *                  | Investigación c<br>interconexión l            | como pasar un a<br>E1´s      | un nuevo punto de      | 2 days     | Mon 18/11/19    | Э          |                    | Ĭ                                        |           |                        |           |                                     |
| 17 |       | *                  | Coordinación (                                | con Cliente Hond             | dutel para cambios PC  | 1 day      | Wed 20/11/19    | 9          |                    | i i                                      |           |                        |           |                                     |
| 18 |       | *                  | Implementació                                 | in cambio nuevo              | PC                     | 4 days     | Thu 21/11/19    |            |                    | ì                                        |           |                        |           |                                     |
| 19 |       | *                  | Corrección de                                 | fallas TDM para              | central INTER3         | 5 days     | Wed 27/11/19    | Э          |                    |                                          | ĽЩ –      |                        |           |                                     |
| 20 |       | *                  | Preparación pa                                | ara habilitación d           | de ruta entre 2 centra | les 2 days | Mon 2/12/19     |            |                    |                                          | цŤ        |                        |           |                                     |
| 21 |       | *                  | Diagramación                                  | de conexiones S              | IP                     | 2 days     | Wed 4/12/19     |            |                    |                                          | ц,        |                        |           |                                     |
|    |       |                    |                                               |                              |                        |            |                 |            |                    |                                          |           |                        |           |                                     |

|    | Mon 1 | Start F<br>4/10/19 | 20 Oct '19  3 Nov '19  17 Nov '19  1 Dec '<br>Project1<br>Mon 14/10/19 - Thu 26/3/20 | 19       | 15 Dec '19   | 29 Dec '19 | 12 Jan '20         | 26 Jan '20 | 9 Feb '20                                                                                                    | 23 Feb '20                                                                                                    | 8 Mar '20 | Today<br>22 Ma | r '20<br>Finish<br>Thu 26/3/20 |
|----|-------|--------------------|--------------------------------------------------------------------------------------|----------|--------------|------------|--------------------|------------|----------------------------------------------------------------------------------------------------|----------------------------------------------------------------------------------------------------|-----------|----------------|--------------------------------|
|    | 0     | Task<br>Mode ▼     | Task Name 🗸                                                                          | Durati 🗸 | Start 👻      | - Sep      | Qtr 4, 2019<br>Oct | Nov        | / De                                                                                                    | Qtr 1, 2020<br>c Jan                                                                                                    |           | Feb            | Mar                            |
| 22 |       | *                  | Reunión con proveedor de equipos para<br>implementación de nuevos servicios          | 1 day    | Fri 6/12/19  |            |                    |            | ľ                                                                                                    |                                                                                                    |           |                |                                |
| 23 |       | *                  | Mantenimiento preventivo a equipos MetaSwitch                                        | 1 day    | Fri 6/12/19  |            |                    |            | station and the second second s |                                                                                                    |           |                |                                |
| 24 |       | *                  | Evaluación de equipos cisco a configurar                                             | 2 days   | Mon 9/12/19  |            |                    |            | ţ.                                                                                                    |                                                                                                    |           |                |                                |
| 25 |       | *                  | Montaje de laboratorio PBX                                                           | 1 day    | Wed 11/12/19 | 1          |                    |            | ц,                                                                                                    |                                                                                                    |           |                |                                |
| 26 |       | *                  | Recepcion de equipo EAS para ampliacion                                              | 1 day    | Thu 12/12/19 |            |                    |            |                                                                                                    |                                                                                                    |           |                |                                |
| 27 |       | *                  | Configuración de equipos para pruebas                                                | 1 day    | Fri 13/12/19 | 1          |                    |            | l 🖡                                                                                                    |                                                                                                    |           |                |                                |
| 28 |       | *                  | Pruebas por partes                                                                   | 1 day    | Fri 13/12/19 |            |                    |            |                                                                                                    |                                                                                                    |           |                |                                |
| 29 |       | *                  | Evaluación de rutas a migrar                                                         | 2 days   | Mon 16/12/19 | 1          |                    |            | 1                                                                                                    | h                                                                                                    |           |                |                                |
| 30 |       | *                  | Montaje y pruebas laboratorio completo para nuevo<br>servicio Hosted                 | 2 days   | Wed 18/12/19 |            |                    |            |                                                                                                    |                                                                                                    |           |                |                                |
| 31 |       | *                  | Creación de diagramas para servicio SIP Trunk                                        | 1 day    | Fri 20/12/19 |            |                    |            |                                                                                                    | ι,                                                                                                    |           |                |                                |
| 32 |       | *                  | Verificación de rutas internacionales a migrar.                                      | 2 days   | Mon 23/12/19 |            |                    |            |                                                                                                    | Тц.                                                                                                    |           |                |                                |
| 33 |       | *                  | Días de feriado                                                                      | 2 days   | Wed 25/12/19 |            |                    |            |                                                                                                    | й,                                                                                                    |           |                |                                |
| 34 |       | *                  | Coordino solicitud de puntos de energía                                              | 1 day    | Thu 26/12/19 |            |                    |            |                                                                                                    | м, При III и При III и При IIII и При III и При III и При III и При III и При III и При III и П |           |                |                                |
| 35 |       | *                  | Solicitud de autorizacion y espera en proceso de<br>revisiones y reparaciones        | 15 days  | Fri 27/12/19 |            |                    |            |                                                                                                    | · · · · ·                                                                                                    |           |                |                                |
| 36 |       | *                  | Configuracion de sub interfaces en MPLS                                              | 1 day    | Fri 27/12/19 |            |                    |            |                                                                                                    | Գհ                                                                                                    |           |                |                                |
| 37 |       | *                  | Montaje de quipo y cableado EAS MetasWitch para<br>nuevos servicios                  | 1 day    | Mon 30/12/19 |            |                    |            |                                                                                                    | Ĩ.                                                                                                    |           |                |                                |
| 38 |       | *                  | Pruebas en laboratorios montados para servicio<br>HOSTED                             | 4 days   | Tue 31/12/19 |            |                    |            |                                                                                                    | ш́т,                                                                                                    |           |                |                                |
| 39 |       | *                  | Elaboracion de manuales de procedimiento para<br>servicios Hosted y PBX              | 2 days   | Tue 7/1/20   |            |                    |            |                                                                                                    | Ť.                                                                                                    |           |                |                                |
| 40 |       | *                  | Verificacion de alarmas por energia                                                  | 1 day    | Thu 9/1/20   |            |                    |            |                                                                                                    | - K                                                                                                    |           |                |                                |
|    |       |                    |                                                                                      |          |              |            |                    |            |                                                                                                    | <u> </u>                                                                                                    |           |                |                                |

|    |               | Start 🗖       | 20 Oct '19  3 Nov '19  17 Nov '19  1 Dec                                                 | 19       | 15 Dec '19  | 29       | ) Dec '19 | 12 Jan '20         | 26 Jan '20 | 9 Feb '20 | 23 Feb | 20   8 Mar '20    | 22 Mar '20  |
|----|---------------|---------------|------------------------------------------------------------------------------------------|----------|-------------|----------|-----------|--------------------|------------|-----------|--------|-------------------|-------------|
| 1  | Mon 14/1      | 0/19          | vlon 14/10/19 - Thu 26/3/20                                                              |          |             |          |           |                    |            |           |        |                   | Thu 26/3/20 |
|    | <b>О</b> Та м | ask<br>Iode 🔻 | Task Name                                                                                | Durati 👻 | Start       | <b>_</b> | Sep       | Qtr 4, 2019<br>Oct | N          | DV I      | Dec    | tr 1, 2020<br>Jan | Feb Mar     |
| 40 | *             | •             | Verificacion de alarmas por energia                                                      | 1 day    | Thu 9/1/20  |          |           |                    |            |           |        | Ĭ.                |             |
| 41 | *             |               | Elaboracion de manuales de procedimiento para<br>Configuracion de telefonos Hosted y PBX | 1 day    | Fri 10/1/20 |          |           |                    |            |           |        | 4                 |             |
| 42 | *             |               | Configuraciones MetaView WEB y elaboracion de<br>Manual                                  | 2 days   | Mon 13/1/20 | )        |           |                    |            |           |        | <b>N</b>          |             |
| 43 | *             | •             | Pruebas SIP PBX                                                                          | 3 days   | Wed 15/1/20 | D        |           |                    |            |           |        | - Ě               |             |
| 44 | *             |               | Agregacion de nuevos usuarios a plataformas<br>MetaSwitch                                | 1 day    | Mon 20/1/20 | )        |           |                    |            |           |        | Ĩ.                |             |
| 45 | *             | •             | Bloqueo de trafico irregular call-gapping                                                | 1 day    | Tue 21/1/20 |          |           |                    |            |           |        | i i i             |             |
| 46 | *             | •             | Elaboracion de diagramas rutas TDM migradas a SIP                                        | 3 days   | Wed 22/1/20 | D        |           |                    |            |           |        | Щ.                |             |
| 47 | *             | •             | Instalacion de aplicaciones para algunos usuarios                                        | 2 days   | Mon 27/1/20 | )        |           |                    |            |           |        | Т.                |             |
| 48 | *             |               | Elaboracion de manual de instralacion MetaView<br>Explorer                               | 1 day    | Wed 29/1/20 | D        |           |                    |            |           |        | ľ                 |             |
| 49 | *             | •             | Elaboracion de Manual SIP PBX                                                            | 1 day    | Thu 30/1/20 |          |           |                    |            |           |        | — <b>Б</b>        |             |
| 50 | *             | •             | Verificación y Viñetado de equipos Internacionales                                       | 1 day    | Tue 4/2/20  |          |           |                    |            |           |        | <b>-</b> 1        |             |
| 51 | *             | •             | Realizacion de Bloqueo Call-Gapping                                                      | 1 day    | Wed 5/2/20  |          |           |                    |            |           |        | ì                 |             |
| 52 | *             | •             | Revision de cambios en migraciones TDM a SIP                                             | 1 day    | Thu 6/2/20  |          |           |                    |            |           |        | i i               | Γ, I        |
| 53 | *             | •             | Verificacion de pendientes migracion de INTER3                                           | 4 days   | Fri 7/2/20  |          |           |                    |            |           |        |                   | Ľщ,         |
| 54 | *             | •             | Creacion de nuevo punto de conexion                                                      | 1 day    | Mon 10/2/20 | )        |           |                    |            |           |        |                   | ₩ <u></u>   |
| 55 | *             |               | Pruebas de conectividad rutas nacionales e<br>internacionales depuraciones y limpieza    | 10 days  | Tue 11/2/20 |          |           |                    |            |           |        |                   | <b>Č</b>    |
| 56 | *             |               | Elaboracion de Manuales de nuevos puntos de<br>conexion                                  | 1 day    | Wed 19/2/20 | D        |           |                    |            |           |        |                   |             |
| 57 | *             | •             | Bloqueo de trafico irregular call-gapping                                                | 1 day    | Thu 20/2/20 |          |           |                    |            |           |        |                   | i i i       |
| 58 | *             |               | Contacto con clientes de Carrier para migraciones SI                                     | P 1 day  | Mon 2/3/20  |          |           |                    |            |           |        |                   | <b>Š</b>    |

iouay

| ı  | vlon 14 | Start<br>4/10/19 | 20 Oct '19 3 Nov '19<br>Project1<br>Mon 14/10/19 - Thu 26/3/20         | 17 Nov '19  1 Dec '            | 19       | 15 Dec '19  | 29 Dec '19 | 12 Jan '20         | 26 Jan '20 | 9 Feb '20 | 23 Feb | '20  8 Mar '2      | 0  22 Mar '20<br>Finish<br>Thu 26/3     |
|----|---------|------------------|------------------------------------------------------------------------|--------------------------------|----------|-------------|------------|--------------------|------------|-----------|--------|--------------------|-----------------------------------------|
|    | 0       | Task<br>Mode ▼   | Task Name                                                              |                                | Durati 🗸 | Start       | ▼ Sep      | Qtr 4, 2019<br>Oct | No         | V         | Dec    | Qtr 1, 2020<br>Jan | Feb                                     |
| 55 |         | *                | Pruebas de conectividad rutas na<br>internacionales depuraciones y lin | acionales e<br>npieza          | 10 days  | Tue 11/2/20 |            |                    |            |           |        |                    | ř.                                      |
| 56 |         | *                | Elaboracion de Manuales de nue<br>conexion                             | evos puntos de                 | 1 day    | Wed 19/2/20 |            |                    |            |           |        |                    |                                         |
| 57 |         | *                | Bloqueo de trafico irregular call-                                     | -gapping                       | 1 day    | Thu 20/2/20 |            |                    |            |           |        |                    | i i i                                   |
| 58 |         | *                | Contacto con clientes de Carrier<br>TRUNK                              | para migraciones SIF           | 1 day    | Mon 2/3/20  |            |                    |            |           |        |                    | 1                                       |
| 59 |         | *                | Viaje a SPS reuniones, preparaci<br>migraciones INTER3 a nueva cen     | ión y coordinacion<br>tral     | 3 days   | Tue 3/3/20  |            |                    |            |           |        |                    | ň                                       |
| 60 |         | *                | Solicitud de E1's para migración                                       | de ruta TDM                    | 1 day    | Fri 6/3/20  |            |                    |            |           |        |                    | i i i i i i i i i i i i i i i i i i i   |
| 61 |         | *                | Programación viaje a SPS por co<br>pendientes                          | ordinación                     | 1 day    | Mon 9/3/20  |            |                    |            |           |        |                    | j.                                      |
| 62 |         | *                | Migraciones cambios de rutas ca                                        | arrier a Tandeming             | 2 days   | Tue 10/3/20 |            |                    |            |           |        |                    | , ii                                    |
| 63 |         | *                | Creacion de manuale aplicacion                                         | WinSCP                         | 1 day    | Wed 4/3/20  |            |                    |            |           |        |                    |                                         |
| 64 |         | *                | Instalacion de aplicacion Any Co<br>pendientes para que conexion s     | nnect a usuarios<br>ea via VPN | 2 days   | Wed 4/3/20  |            |                    |            |           |        |                    | n,                                      |
| 65 |         | *                | Conferencia con soporte para m                                         | igracion SIP Trunk             | 1 day    | Fri 6/3/20  |            |                    |            |           |        |                    | i i i i i i i i i i i i i i i i i i i   |
| 56 |         | *                | Elaboracion de manual Any Con                                          | nect                           | 1 day    | Mon 9/3/20  |            |                    |            |           |        |                    | Т.                                      |
| 57 |         | *                | Migración de ruta trafico nacional                                     | l Ceiba a INTER-4              | 1 day    | Tue 10/3/20 |            |                    |            |           |        |                    | ц,                                      |
| 68 |         | *                | Migración ruta nacional en Tegu<br>Sula a INTER-4                      | cigalpa y San Pedro            | 1 day    | Wed 11/3/20 |            |                    |            |           |        |                    | , i i i i i i i i i i i i i i i i i i i |
| 59 |         | *                | Elaboración de Manual SIP TRUN                                         | к                              | 2 days   | Wed 11/3/20 |            |                    |            |           |        |                    | li li                                   |
| 70 |         | *                | Migracion de rutas nacionales m                                        | igradas a INTER-4              | 2 days   | Fri 13/3/20 |            |                    |            |           |        |                    | i                                       |
| 71 |         | *                | Diagramación de conexiones SIP                                         | Internacionales                | 2 days   | Mon 16/3/20 |            |                    |            |           |        |                    |                                         |
| 72 |         | *                | Entrega de Proyecto                                                    |                                | 1 day    | Wed 18/3/20 |            |                    |            |           |        |                    |                                         |

# VI. RESULTADOS Y ANÁLISIS

La incorporación de centrales nacionales en conexión con la nueva central e implementación de las migraciones de servicios TDM a SIP Trunk y servicios PBX SIP y Hosted PBX en la Empresa Hondureña de Telecomunicaciones estará dando paso a las mejoras e innovaciones que la institución dará por establecidas, por lo que al implementar las migraciones las centrales que fungen como internacionales serán sustituidas por la nueva ya que como se mencionó con anterioridad trae nuevas ventajas como el monitoreo de tráfico internacional, alertas con tráfico fraudulento, incorporación de nuevos servicios. \_ además al realizar cambios de tipo TDM a SIP traerá ventajas en cuanto liberación de mantenimientos, escalabilidad y recursos sin dejar a un lado los costos. Ya que la central implementada la cual llamaremos INTER-4 es completamente robusta con tecnología de nivel clase 5 que permite conectividad de usuarios SS7 e IP que con los equipos agregados conformaran enlaces estables y confiables.

Es muy importante dar seguimiento a procesos más un sin embargo considerando el cierto grado de complejidad y experiencia en implementaciones de este tipo en otros países según lo investigado se consideró que la metodología para lograr la información seria la entrevista y visualización la que miraremos a continuación.

### VI.1 ENTREVISTA

La entrevista fue realizada con el fin de generar un análisis preciso sobre la opinión que tienen los empleados pertenecientes al área la encuesta fue aplicada a la jefatura de área encargada de Ing., de los cuales son dependientes los departamentos de Gestión de Redes IP, INTER4, INTER3 y INTER2 abarcando así las respuestas con efectividad de los procesos que ayudaron a apoyar como llevar a cabo esta ejecución.

### VI.1.1 ENTREVISTA CON AUTORES

¿Cómo influye la forma de llevar a cabo la implementación de migraciones a el proceso de funcionalidad?

R/= La forma influyente en la que se llevara a cabo es en la que estos servicios que están siendo prestados actualmente tendrán que ejecutarse en tiempo y forma ya que son servicios activos.

¿Qué importancia tienen los datos existentes de las centrales INTER2 e INTER3 con respecto a las migraciones por realizar?

R/= Tienen una gran importancia ya que estos son necesarios para saber el estado del cliente y su actividad al momento de migrar a SIP.

¿Qué tipo de solución se puede definir para resolver el problema?

R/= La solución a definir es el proceso de migración ya que la empresa realizo un análisis de viabilidad antes de invertir en esta nueva central INTER4 para poder solventar las falencias de estos servicios y como plus la viabilidad para implementar otros servicios.

¿Qué importancia tienen los requerimientos para los procesos de migración e implementación para nuevos servicios?

R/= Son de gran importancia ya que estos requerimientos dependen de áreas internas que avalan los servicios tales como IT que llevan a cabo la facturación o planificación técnica que asigna rangos, y los procesos los cuales son parte del tema de estudio del proyecto documentarlos y prepararlos para dar servicios de calidad.

¿De qué manera y bajo que procedimientos se pueden realizar estas implementaciones de servicios IP?

R/= Se prepararán investigaciones y comunicaciones con proveedores para obtener recomendaciones en cuanto a los servicios para así establecer implementaciones dentro de los estándares y protocolos tanto en redes de IP, telefonía IP y en MetaSwitch.

VI.2 ANÁLISIS DE LA ENTREVISTA

A través de la entrevista se pudo capturar las consideraciones del caso obtenidas, por el personal proporciono el alcance de la importancia de los aspectos identificados para el mejoramiento e implementación de servicios. Atendiendo los requerimientos fundamentales y el desarrollo de los procesos para los próximos trabajos a realizar.

Con este análisis se logró identificar las necesidades de incorporación y migración ya que con las centrales nacionales e internacionales conectadas en TDM actualmente con las falencias por problemas con los equipos de multiplexación cada día son más insostenibles por lo que con esto se garantizara una mejora en la previsión de servicios internacionales y así mismo la oportunidad de proporcionar servicios Hosted PBX y SIP PBX para el alcance de todos los clientes.

La entrevista se orientó en crear un acuerdo entre todas las partes involucradas dando así una orientación más clara a la funcionalidad del proyecto de la implementación de las migraciones y servicios IP, lográndolo sin afectar a las operaciones activas de los servicios que la Hondutel presta y enfocado en dar respuestas a todos los objetivos específicos de forma precisa.

### VI.2.1 VISUALIZACIÓN

Se estableció interacción con el personal y se obtuvo de forma visual un mejor alcance el cual permitió compartir fracciones de detalles los cuales hacen necesarios los procesos de implementación y migración de servicios analógicos a IP a una nueva plataforma MetaSwitch.

Se realizo visita a las oficinas de Gestión de Redes IP, INTER2 en Tegucigalpa y INTER3 en SPS para poder ver como se estaba trabajando o cuales eran los avances o procesos referentes a la administración del proceso de migración actual, identificando que las herramientas no estaban siendo utilizadas y el proceso estaba inactivo, aun teniendo en cuenta que este tenía ya bastante tiempo por migrar.

# VII. APLICABILIDAD

# Manual Técnico para el Sistema

# Tabla de Contenido

| VII. A | PLICABILIDAD                    | 44 |
|--------|---------------------------------|----|
| VII.1  | Manual Técnico                  | 45 |
| VII.2  | Propósito                       | 45 |
| VII.3  | Alcance                         | 45 |
| VII.4  | Documentos de referencia        | 46 |
| VII.5  | Definiciones importantes        | 47 |
| VII.5  | 5.1 Marco Teórico               | 47 |
| VII.5  | 5.2 Topologías de red           | 52 |
| VII.5  | 5.3 Conceptos generales         | 58 |
| VII.5  | 5.4 Restricciones especiales    | 59 |
| VII.5  | 5.5 Instalación y configuración | 60 |

#### VII.1 MANUAL TÉCNICO

Es importante el poder entender y dominar los procedimientos o técnicas de implementación de los procesos y para ello hay que entender los conceptos y técnicas de información de una forma apropiada ya sean por estándares o modelos de referencia establecidos, ya que al emprender cada una de los procesos tecnológicos hay que comprenderlos y así lograr de forma eficiente y eficaz las necesidades propuestas a alcanzar.

#### VII.2 PROPÓSITO

En el presente documento se detallará cada uno de los componentes que conforman para alcanzar cada uno de los procesos y la documentación técnica que se utilizara para cubrir las necesidades en el desarrollo de la implementación de los servicios de telefonía IP.

En la documentación se destaca todas las definiciones importantes utilizadas en las plataformas, así como sus diseños, diagramación y procedimientos que se utilizaran como plantilla en las actuales y futuras configuraciones.

Tiene como propósito mostrar cada uno de los procedimientos tecnológicos aplicados en el proceso de migración de rutas y servicios TDM a VoIP como ser SIP TRUNK, además proporcionar la aplicación de nuevos servicios como ser SIP PBX y HOSTED PBX.

Como parte del objetivo principal de este proceso se demostrará cómo se hizo posible la migración de servicios TDM a SIP TRUNK de las centrales internacionales clase-4 INTER-2 y INTER-3 las cuales fueron son absorbidas por la central telefónica IP de clase 5 INTER-4, también con la ejecución de los procesos con la documentación y aplicación de servicios SIP PBX y Hosted PBX utilizando todos los medios facilitados por la institución a través de las áreas involucradas.

De esta forma proporcionamos este manual que posee las principales actividades realizadas para poder alcanzar los objetivos plasmados en el proceso de migraciones e implementaciones en Hondutel.

### VII.3 ALCANCE

El proceder con la ejecución de cada uno de los objetivos nos provee como alcance proporcionar las mejoras tecnológicas para la institución migrando 2 centrales internacionales con dificultades técnicas por falta de soporte, convergencia, multiplexación, sostenimiento por repuesto y

45

mantenimiento, migrando a una central telefónica IP clase-5 INTER-4 robusta con capacidad de proveer servicios de VoIP y monitoreo de tráfico telefónico, identificación de tráfico fraudulento y manejo del tráfico de las centrales clase-4 INTER-2 y INTER-3 con problemas.

Tomando en consideración que el proyecto ejecutado es un proceso de migraciones de sistemas TDM a SIP y la implementación de nuevos servicios, se ha creado cada uno de los procedimientos a implementar con las consideraciones en estudio. \_ esto con el objetivo de prestar servicios a nivel tecnológico y profesional a clientes telefónicos a través de IP.

- La funcionalidad de este se administra a través de la plataforma MetaSwitch la cual se conocerá como una central internacional clase 5 llamada INTER-4 y se utilizará para proveer servicios internacionales y nacionales.
- La plataforma cuenta con disponibilidad de servicios los cuales serán SIP TRUNK para rutas internacionales y Hosted PBX y SIP PBX.
- La prestación de servicios IP nacionalmente se proveerá a los clientes a través de un enlace por fibra óptica.

Sobre esta plataforma también se podrá mantener servicios TDM si es que así lo requiere el cliente.

# VII.4 DOCUMENTOS DE REFERENCIA

La información proveída para alcanzar la realización del proyecto se obtiene de la plataforma soporte MetaSwitch y como apoyo a esta también se tiene respaldo de Grupo CESA como la institución de enlace directo a MetaSwitch. \_ De allí se tiene como referencia áreas internas en Hondutel. Data que todos los documentos relacionados con la solución, y cuya lectura complemente los conceptos tratados partirá de este proyecto. Áreas y referencias:

- MetaSwitch Communities.
- Grupo Cesa.
- Hondutel Involucrados:
  - Departamento Asuntos Regulatorios
  - o Departamento Planificación Técnica
  - Central Internacional 2
  - o Central Internacional 3

- Diseño y arquitectura Tecnológica
- o Central Internacional 4
- Bienes Patrimoniales

Como parte de la referencia se presentarán materiales de lo realizado descritos a continuación:

- Manual de procedimiento para implementación SIP Trunk
- Manual de procedimiento para implementación Hosted PBX
- Manual de procedimiento para implementación PBX (SIP)
- Diagramas Físicos
- Diagramas Lógicos
- Manual de procedimiento cambio de Punto de conexión
- Manuales de creación de usuarios
- Manual de listas de bloqueo

# VII.5 DEFINICIONES IMPORTANTES

# VII.5.1 MARCO TEÓRICO

Dentro de esta sección del marco teórico dataremos la información de los equipos que han sido necesarios para poder ejecutar cada uno de estos procesos y las plataformas en la cual se trabaja y que se requiere para ciertas conexiones, configuraciones y equipos para su funcionamiento. Como punto importante es que la plataforma se compone de una central telefónica IP clase-5 con el nombre de INTER-4 y es un softswitch de MetaSwitch el cual se conforma por varios equipos y/o plataformas de las cuales mencionaremos a continuación:

# VII.5.1.1 METAVIEW SERVER

Este equipo conforma una serie de plataformas la cual permitirá lograr la ejecución de las soluciones tras el diseño por el cual fue implementado.

Funge como un servidor que se conforma de soluciones, diseñado para ayudar a los operadores de red a minimizar los costos operativos. En él se ejecutan plataformas tales como el MetaView Explorer, MetaView WEB, accesos a VPN, Monitoreo de calidad de voz, Aprovisionamiento SIP.

#### VII.5.1.2 METAVIEW EXPLORER

Esta plataforma es de aplicación de red dando un acceso de administración de rutas para verificación telefónicas, robustas gestión y alcance a nivel de IP, ya sean a través de TDM o SIP también tiene además de otras bondades; como es una central clase 5 y su estructura es IP, proporciona servicios de los que junto a otros equipos que lo conforman la hacen robusta.

Esta aplicación MetaView Explorer tiene una estructura de árbol el cual nos va mostrando las conexiones requeridas dentro de un menú de opciones. Este proporciona servicios de aprovisionamiento, configuración, informe de fallas y estadísticas. \_ Su dependencia es del servidor MetaView Server.

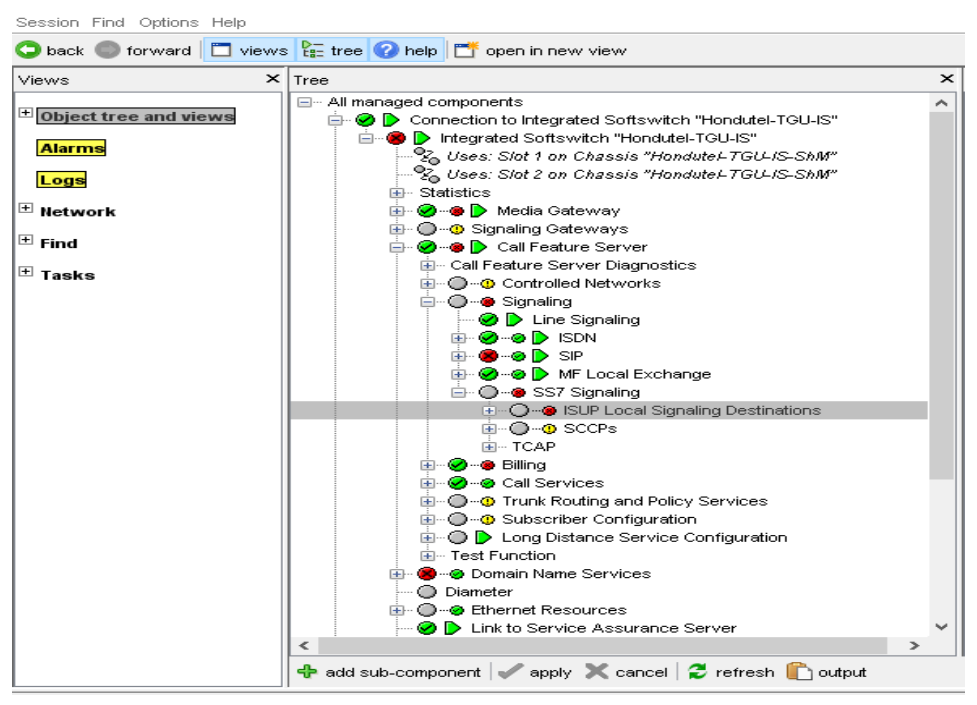

Ilustración 8: Aplicación MetaView Explorer.

Fuente: Captura del equipo, elaboración propia.

VII.5.1.3 METAVIEW WEB

Plataforma Web para suscriptor y CPE.

Esta reúne todas las configuraciones de suscriptor y CPE en una interfaz intuitiva basada en navegador que permite la administración del suscriptor y tiene como dependencia el equipo MetaView server.

| Subscriber Management <b>v</b>                              | You are logged in as: cris                      |
|-------------------------------------------------------------|-------------------------------------------------|
|                                                             | Import/Report 📄 🔻   New Subscriber 🕂 🔻   Search |
|                                                             |                                                 |
|                                                             |                                                 |
| Welcome to MetaView Subscriber Management                   | ?                                               |
| Use the search box at the top to begin using the system, or | click on the Help link above.                   |
| • Your last login was on Wednesday, March 4, 2020 at 1:18   | 3 PM                                            |

Ilustración 9: Aplicación MetaView Web para Suscriptor.

Fuente: Captura copiada del equipo, elaboración propia.

VII.5.1.4 MONITOREO DE CALIDAD DE VOZ

En el monitoreo se recopila, analiza e informa estadísticas de calidad de voz en una red VoIP, tiene una dependencia del MetaView server.

VII.5.1.5 SERVIDOR DE APROVISIONAMIENTO SIP

Administra de forma remota la configuración y el nivel de firmware de una amplia gama de teléfonos SIP y dispositivos de acceso. Su dependencia es de la plataforma del MetaView server.

• Este grupo de plataformas conforman la función del MetaView Server y hacen posible el funcionamiento de la misma.

# VII.5.1.6 METAVIEW SAS

Esta es una plataforma de servidor que es utilizada como gestor de monitoreo. \_ Conocida como plataforma de servidor de aseguramiento de servicio (SAS). Es una herramienta integrada para análisis y diagnóstico de comunicaciones en infraestructura de líneas fijas y móviles de los cuales puede recopilar paquetes de señalización, decisiones de enrutamiento o reglas aplicadas.

Beneficios de SAS:

- Acceso a registros de interacciones con clientes
- Diagramas de escalera de flujo de protocolo
- Información completa de diagnóstico de llamadas, independientemente de los protocolos utilizados
- Registra registros SIP
- Información de decodificación de paquetes
- Sin conmutador / enrutador spam puertos / espejos
- Consultas en tiempo real
- Admite plataformas de gestión
- Sin degradación de las funciones de red que monitorea
- La base de datos distribuida se escala a miles de millones de registros de llamadas

| MetaViev | MetaView Service Assurance : Search Diagnostics                                                      |             |                 |                       |              |            |        |           |      |  |   |  |
|----------|----------------------------------------------------------------------------------------------------|-------------|-----------------|-----------------------|--------------|------------|--------|-----------|------|--|---|--|
| Number   | Lines/Trunks                                                                                         | SIP URI     | Peer IP         | SIP Call ID           | MAC Address  | Test Query | Errors |           |      |  |   |  |
| Number   | Calling/Called                                                                                       | l Number    |                 |                       |              |            |        |           |      |  |   |  |
| Number   | search                                                                                               |             |                 |                       |              |            |        |           |      |  |   |  |
| Numb     | er                                                                                                   | Enter a con | nplete number ( | or some initial digit | of a number. |            |        |           |      |  |   |  |
|          | <ul> <li>Search all number fields (advanced use only)</li> <li>Show advanced SIP messages</li> </ul> |             |                 |                       |              |            |        |           |      |  |   |  |
| Date/tim | ne range 🤹                                                                                           |             |                 |                       |              |            |        |           |      |  |   |  |
| • Mc     | ost recent                                                                                           | 15 Minu     | tes 30 I        | Minutes               | 1 Hour 2     | Hours      |        |           |      |  |   |  |
| О то     | oday                                                                                                 |             |                 |                       |              |            |        |           |      |  |   |  |
| O Ye     | esterday                                                                                             |             |                 | 4 AM                  |              |            |        |           | 4 PM |  |   |  |
| OD       | Date                                                                                                 |             | ct a 1 hour     |                       |              |            | ✓ to 1 | 0:00 AM 🗸 |      |  |   |  |
| O Cu     | istom range                                                                                          | Sta         | irt Date        | 12:00 PM ¥            |              | End Dat    | e      |           |      |  |   |  |
| Error    |                                                                                                    |             |                 |                       |              |            |        |           |      |  |   |  |
|          |                                                                                                    |             | T               |                       |              |            |        |           |      |  | • |  |
| Search   | h                                                                                                    |             |                 |                       |              |            |        |           |      |  |   |  |

Ilustración 10: Aplicación SAS.

Fuente: Captura copiada del equipo, elaboración propia.

# VII.5.1.7 CFS/EAS:

Servidor de aplicaciones completo de herramientas de comunicaciones para operadores de redes mejorado (CFS / EAS) permiten un conjunto completo de potentes herramientas de comunicaciones residenciales y empresariales que los operadores de redes.

# Beneficios CFS/EAS:

- Correo de voz con voz a texto
- La mensajería unificada integra mensajes de voz y fax
- Cribado de mensajes en vivo
- Permite a los suscriptores detectar y rechazar llamadas no deseadas
- Opciones de operadora premium y operadora fácil para empresas
- Administrador de llamadas entrantes y Administrador de llamadas fáciles
- Admite todas las funciones de llamadas locales en cualquier tipo de teléfono
- Conmutación en tándem local, de acceso y de larga distancia
- Interfaz web CommPortal para autocuidado de suscriptores
- Música en espera
- Conferencia de emergencia de Firebar
- Servicio de anuncios masivos para llamadas automáticas a muchos contactos
- Conferencia HD
- Función de control de puerta de enlace integrada para redes que requieren conectividad TDM.

# VII.5.1.8 ASA SERVER

Dispositivo de la familia de seguridad de Cisco para protección de redes corporativas.

Este dispositivo funge como servidor de seguridad para acceso en la red de telefonía aplicada en esta central.

Este servidor se adapta a cualquier plataforma ya que se integra a diversas tecnologías de seguridad.

Beneficios Cisco ASA:

- Ofrece capacidades integradas de IPS, VPN y comunicaciones unificadas
- Ayuda a las organizaciones a aumentar la capacidad y mejorar el rendimiento a través de clústeres de alto rendimiento, múltiples sitios y múltiples nodos
- Ofrece alta disponibilidad para aplicaciones de alta resistencia
- Proporciona colaboración entre dispositivos físicos y virtuales.
- Satisface las necesidades únicas de la red y del centro de datos.

# Como agregado se sugiere a la empresa implementar un equipo más ya que es el único para la seguridad de la plataforma de telefonía IP.

### VII.5.2 TOPOLOGÍAS DE RED

Como parte del proceso de migración de una central IP adjuntamos una serie de diagramas donde se representa cada uno de las conexiones y la evolución en la que se trabajó y alcanzo tanto de la parte IP como de la parte telefónica.

Dato importante a mencionar es que estos dependen de ciertos equipos representativos mostrados a continuación:

VII.5.2.1 DIAGRAMA DE RED IP.

A continuación, se detalla el diagrama de red IP de forma general dándole la forma estructural similar y la distribución de acorde al fruncimiento de los servicios en cuestión de telefonía IP.

Este diagrama de red está conformado por dos anillos de red de fibra óptica los cuales se conectan a una red de Router de los cuales depende la distribución IP, estos anillos están conectados a dos (2) proveedores internacionales que son los que proporcionan los servicios de internet de lo cual se nos da así redundancia sin interferencia de fallas entre uno y otro anillo.

Cabe mencionar que Hondutel cuenta con una red de fibra óptica propia el cual permite una factible distribución de la red casi a nivel nacional y como todo proveedor de servicio prosee ciertos arreglos o convenios con otros proveedores de servicios para proveer puntos de conexión de fibra óptica para suplir cualquier punto.

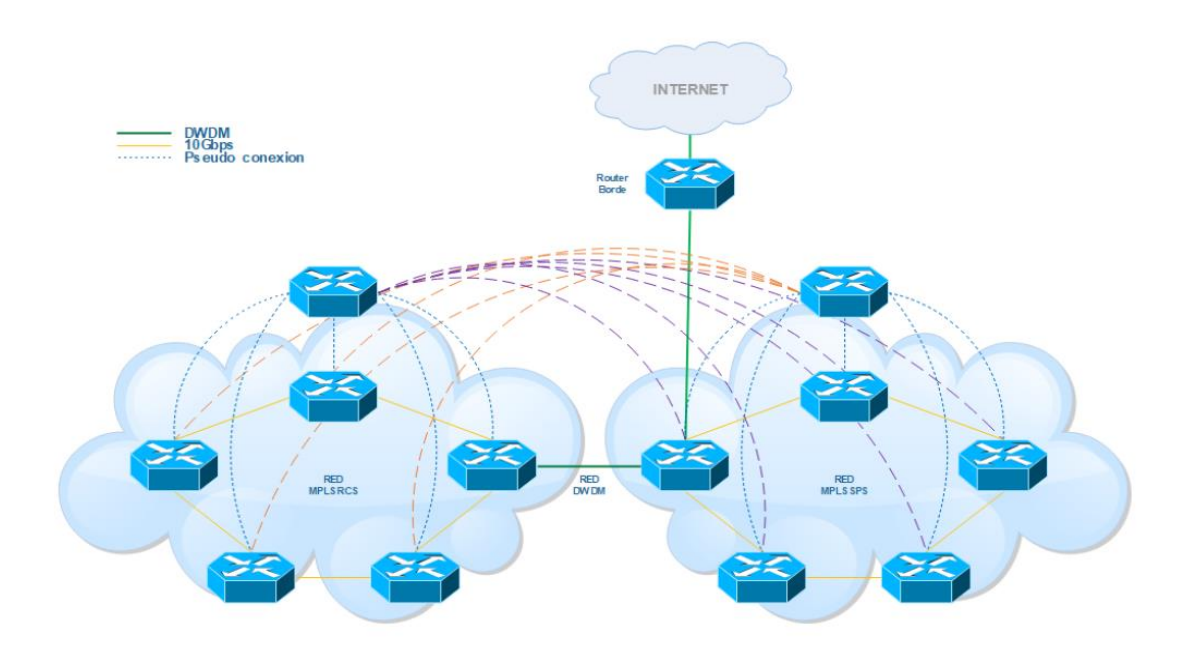

# Ilustración 11: Diagrama de Red IP Hondutel.

Fuente: Elaboración Propia.

VII.5.2.2 DIAGRAMA DE RED IP CON CENTRAL TELEFÓNICA IP.

Esta parte nos muestra el diagrama que contiene la agregación de la central telefónica IP clase 5 llamada INTER-4 en la cual se ejecutaran cada una de las configuraciones correspondientes a servicios de telefonía a través de IP.

Como pudimos ver tenemos un diagrama con la simulación de una conexión a nivel de ten gigabit entre uno de los Router directo a la central INTER-4 habilitando así un enrutamiento a través de IP hasta la central o bien el Core de Redes IP.

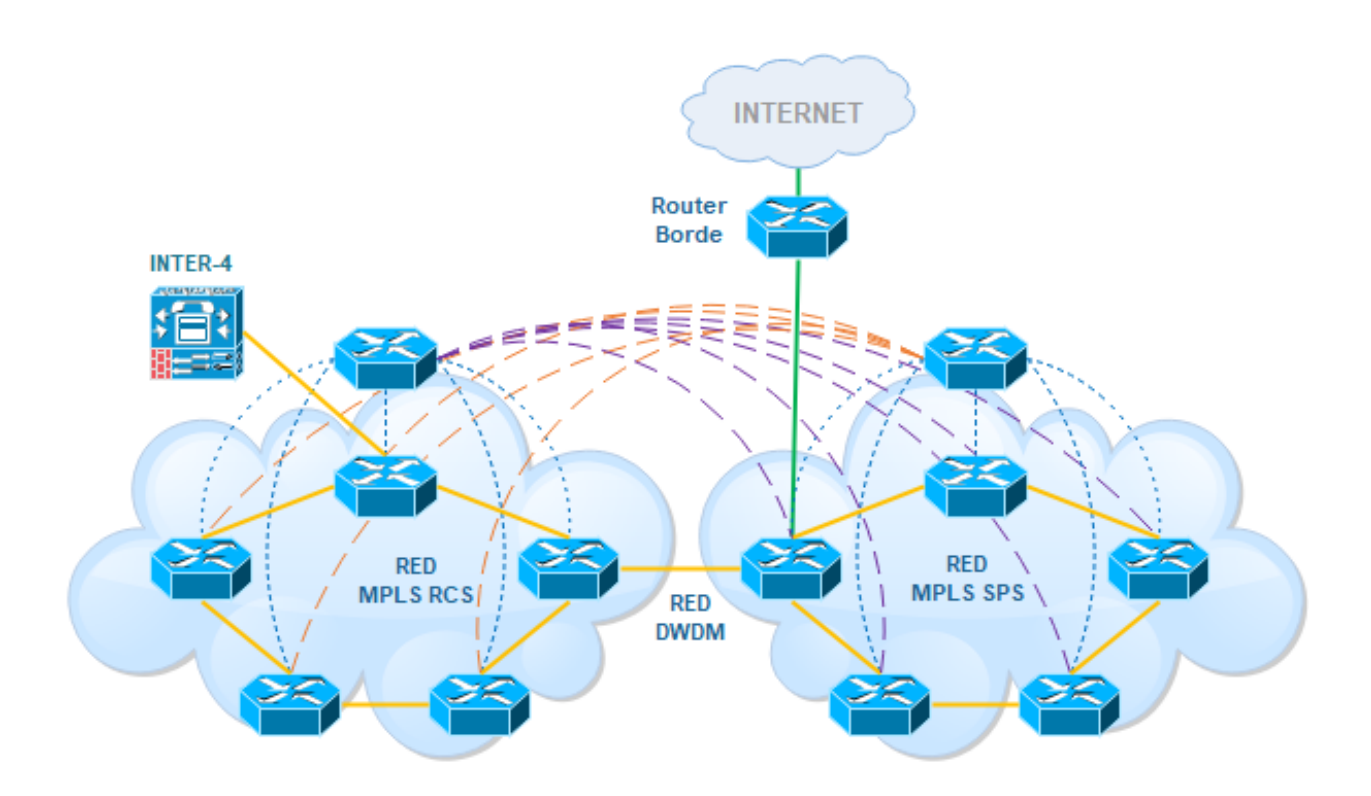

Ilustración 12: Diagrama de Red y Central INTER-4

Fuente: Elaboración Propia.

VII.5.2.3 DIAGRAMA DE RED TELEFÓNICO.

El diagrama mostrado a continuación nos muestra la interacción de centrales conectadas tanto para la parte nacional como para la parte internacional. \_ Los círculos de color azul representan las centrales internacionales clase 4, los círculos de color aqua representan los Carrier internacionales, los círculos de color rojo representan las centrales maestras nacionales, los círculos de color naranja representan las centrales de distribución o paso también llamadas Unidad de Respuesta Audible (URA), de allí en adelante también tenemos más centrales o mejor dicho mini centrales llamadas shelter.

En esta parte podemos apreciar cada uno de los puntos interconectados de centrales de distribución maestras con otras centrales de distribución hasta minicentrales como se mencionó anteriormente.

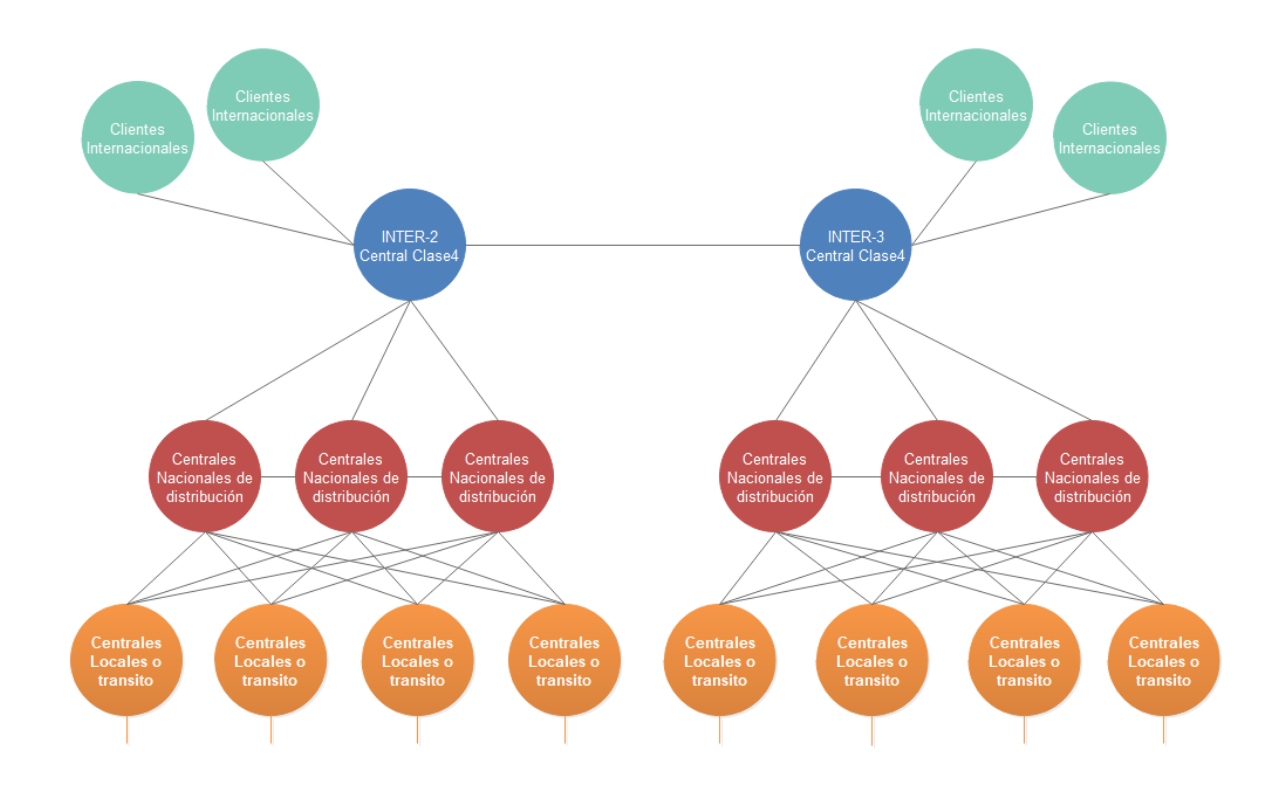

Ilustración 13: Diagrama de Red de Centrales Telefónicas.

Fuente: Elaboración propia.

VII.5.2.4 DIAGRAMA DE RED TELEFÓNICA ACTUAL.

En esta fase de diagramación se presenta el diagrama de telefonía actual con la implementación de la central IP donde a diferencia del diagrama anterior se aprecia un círculo Verde en representación a la central Internacional clase 5 INTER-4.

Esta central antes mencionada está recibiendo todos los parámetros de configuración para proveer la conectividad internacional y distribución de esta a nivel nacional a demás lleva a cabo una función que hasta los momentos no tenía la institución y es el aprovisionamiento de servicios que la institución ya puede ofrecer a sus clientes a través de IP los cuales los mostraremos más adelante.

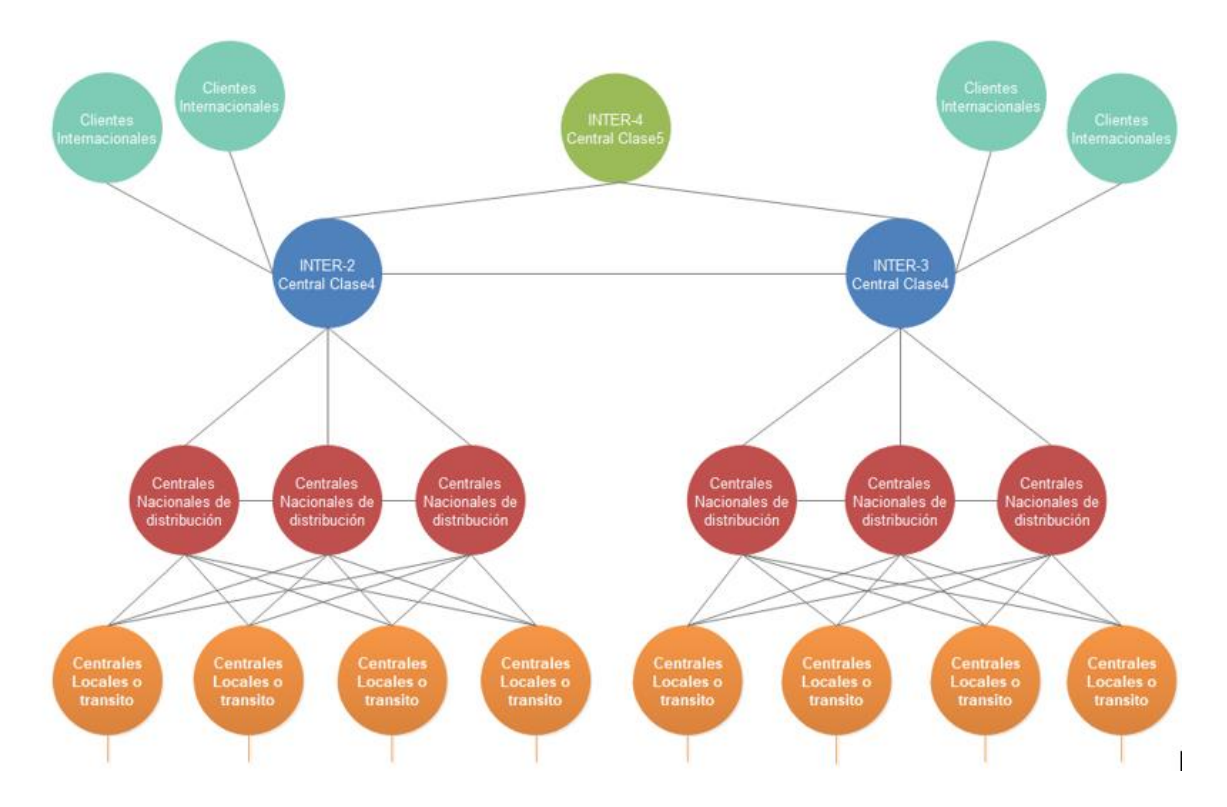

Ilustración 14: Diagrama de Central telefónica actual.

Fuente: Creación Propia.

VII.5.2.5 DIAGRAMA DE RED EN PROCESO DE MIGRACIÓN.

Este diagrama está mostrando los movimientos de conectividad físicos ya que de aquí en adelante es parte del proceso a lo que se esperaba alcanzar.

Dado que el proceso de migración es paulatino se establecen las migraciones internacionales a la central internacional INTER-4 y dejando listo para depurar las centrales internacionales clase 4 INTER-2 y INTER-3.

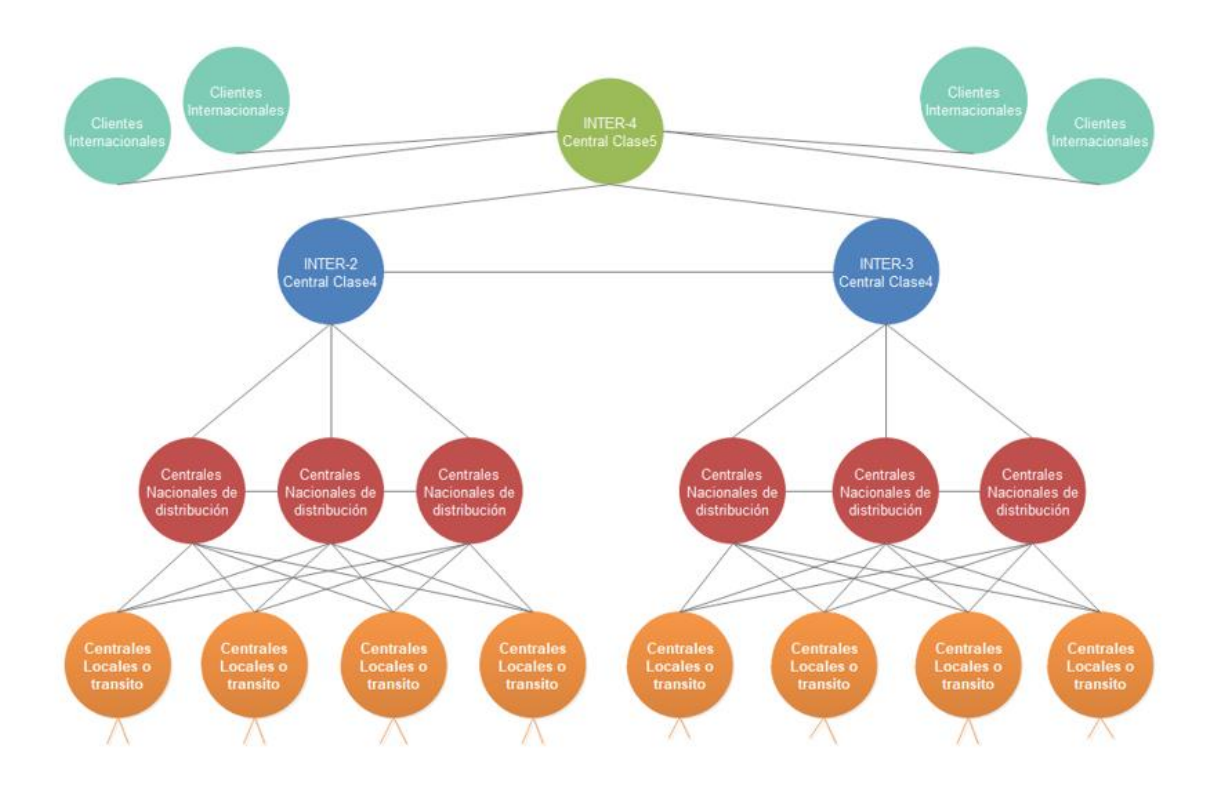

**Ilustración 15: Diagrama en representación de avance en migraciones.** Fuente: Elaboración Propia.

VII.5.2.6 DIAGRAMA DE RED DE CENTRAL TELEFÓNICA MIGRADA.

Este diagrama representa los cambios con las centrales telefónicas clase 4 INTER-2 e INTER-3 con conexión a nivel de clase 4 con la central INTER-4 el cual tras absorberlas tiene una conexión directa con las otras centrales nacionales quedando, así como central de control para tráfico en Carrier Internacionales a nivel de IP y la previsión de servicios IP tales como SIP Trunk, SIP PBX y HOSTED PBX.

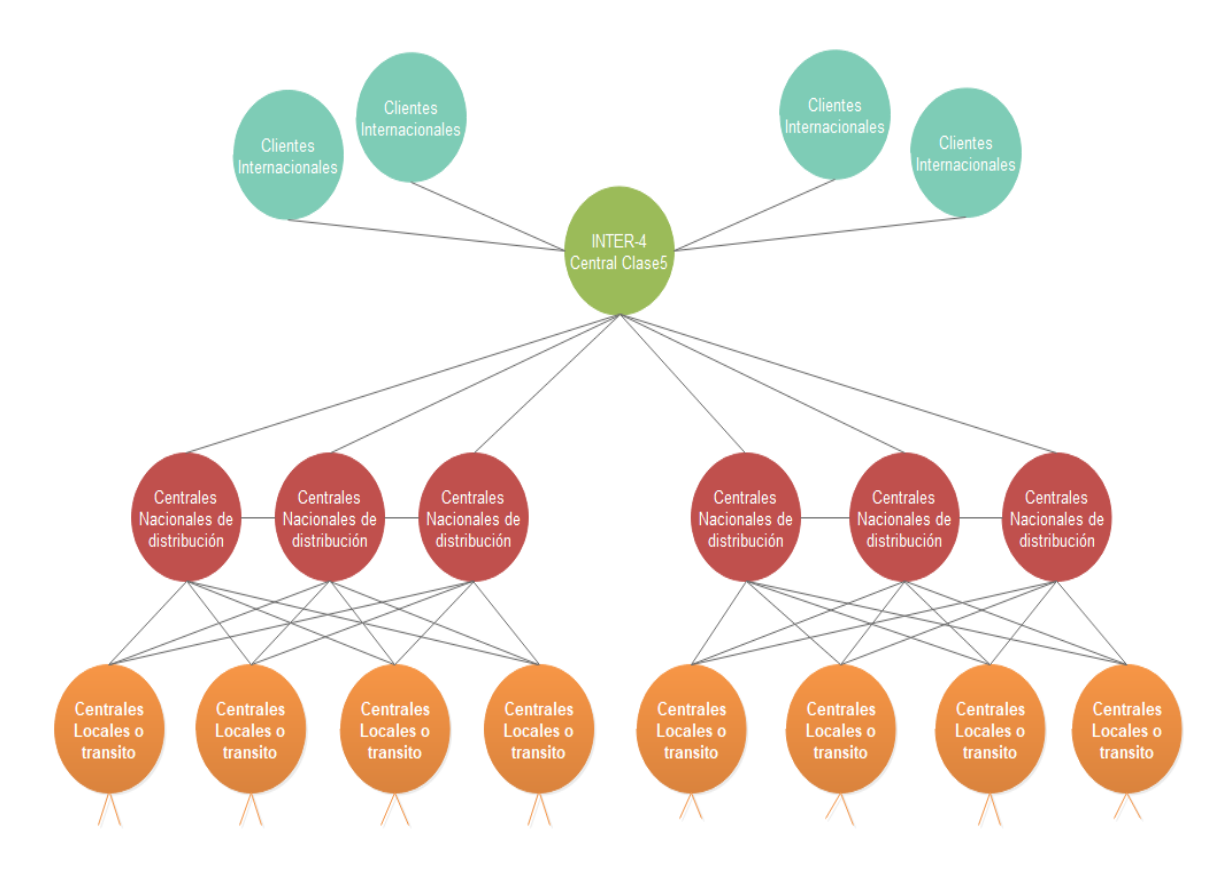

# Ilustración 16: Diagrama de Red Central Telefónica con Migraciones.

Fuente: Elaboración propia.

# VII.5.3 CONCEPTOS GENERALES

Terminología necesaria para comprender el contexto.

# Table 4: Terminología

| Ítems | Terminología | Concepto                                               |
|-------|--------------|--------------------------------------------------------|
| 1     | IPS          | Sistema de prevención de intrusiones                   |
| 2     | VPN          | Red Privada Virtual                                    |
| 3     | HD           | Alta Definición                                        |
| 4     | CFS          | Servidor de Funciones de Llamadas                      |
| 5     | DID          | Marcación Interna Directa (Direct Inward Dialing)      |
| 6     | CPE          | Equipo Local del Cliente (Customer Permises Equipment) |
| 7     | AnyConnect   | Cliente de movilidad segura (VPN)                      |
| 8     | ISUP         | Protocolo de Señalización n°7                          |
| 9     | PC           | Conocido como punto de código                          |
| 10    | SS7          | Sistema de señalización de Numero (Signaling System    |
|       |              | Number) Conjunto de protocolos de señalización.        |

VII.5.3.1 DESCRIPCIÓN DE PLATAFORMAS.

Todos y cada uno de los componentes o plataforma antes mencionado dependen de la plataforma MetaSwitch que en conjunto forman parte de ciertos servidores como lo veremos a continuación, ya que cada uno de estas tiene su funcionalidad.

| Ítems | Nombre            | Funcionalidad                     | Dependencia          |  |  |  |
|-------|-------------------|-----------------------------------|----------------------|--|--|--|
| 1     | MetaView Explorer | Plataforma de aplicación de red   | MetaView SERVER /    |  |  |  |
|       |                   | tipo árbol para administración de | MetaSwitch           |  |  |  |
|       |                   | rutas.                            |                      |  |  |  |
| 2     | MetaView WEB      | Plataforma web para suscriptores  | MetaView SERVER /    |  |  |  |
|       |                   | у СРЕ                             | MetaSwitch           |  |  |  |
| 3     | MetaView SAS      | Plataforma de gestión de          | MetaView SAS /       |  |  |  |
|       |                   | monitoreo.                        | MetaSwitch           |  |  |  |
| 4     | CFS/EAS           | Servidores de aplicaciones        | CFS/EAS / MetaSwitch |  |  |  |
| 5     | ASA SERVER        | Servidor de seguridad             | Licenciamiento Cisco |  |  |  |

# VII.5.4 RESTRICCIONES ESPECIALES

En el proceso de encontrar las mejores políticas de seguridad y alcance a las plataformas se estableció aplicar el acceso a la red a través de una única ip publica para la gestión de los usuarios dentro del área de trabajo NOC.

En base a lo logrado se estableció por mayor seguridad de la conectividad a las plataformas se sugirió y se estableció con autorización de la jefatura que, aunque el personal que esta como perteneciente al NOC u cualquier ente de ser autorizado se le creara un acceso a través de VPN, para gestión y permitir los accesos según privilegios ya sea como administrador, usuario, solo lectura, etc.
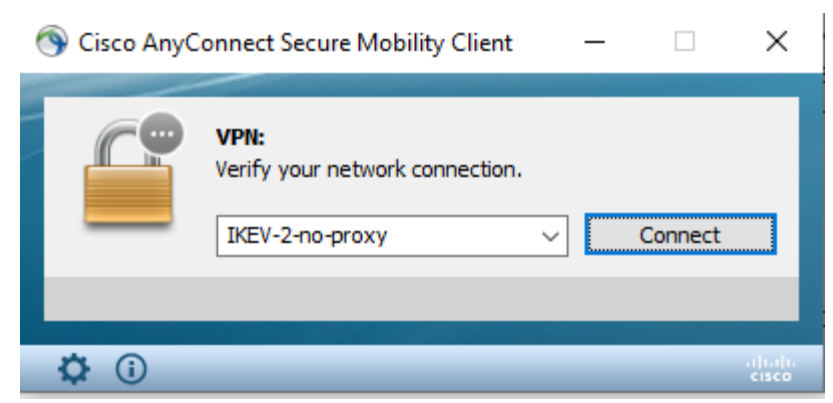

Ilustración 17: VPN Cisco.

Fuente: Captura de la aplicación.

#### VII.5.5 INSTALACIÓN Y CONFIGURACIÓN

Con la adquisición del proyecto todos los equipos de la plataforma ya vienen preconfigurados el trabajo aquí realizado se basa en el proceso de migración e implementación de nuevos servicios de Telefonía IP. \_ Cabe el mencionar que existen 3 aplicaciones que son instaladas para trabajar en estas plataformas pero que serán agregadas como manuales de instalación.

Por lo cual se presenta una serie de manuales con las características paso a paso para las instalaciones o aprovisionamiento de los servicios.

#### VII.5.5.1 REQUISITOS GENERALES PREINSTALACIÓN

Como parte de los requisitos generales para una preinstalación de las aplicaciones se procede sobre sistemas operativos de Windows 10 para las aplicaciones siguientes.

| Ítems | Aplicación        | Versión   |
|-------|-------------------|-----------|
| 1     | MetaView Explorer | 9.3.10    |
| 2     | Consola cisco     | 15.2-4-e9 |
| 3     | WinSCP            | 5.7.5     |
| 4     | AnyConnect VPN    | 4.4.03034 |

#### Table 6: Aplicaciones y Datos

De aquí en adelante se presenta una serie de manuales necesarios para aplicar cada uno de los procesos con respecto a los servicios.

También contamos con los manuales de las aplicaciones necesarias para realizar las gestiones necesarias para control y monitoreo de cada uno de estos servicios dentro las plataformas MetaView de MetaSwitch.

Cabe mencionar que cada uno de los manuales llevan un orden y que unos manuales dependen de otros para realizar una implementación de servicios.

#### VII.5.5.3 MANUALES DE APLICACIONES.

Cada uno de estos manuales y aplicaciones son necesarias para poder ejecutar cada una de las funciones o procedimientos requeridos en este proceso de migraciones tanto de las centrales nacionales como la migración de las centrales internacionales a una sola central y la implementación de los nuevos servicios propuestos por la institución a través de IP.

VII.5.5.3.1 Manual de Instalación MetaView Explorer.

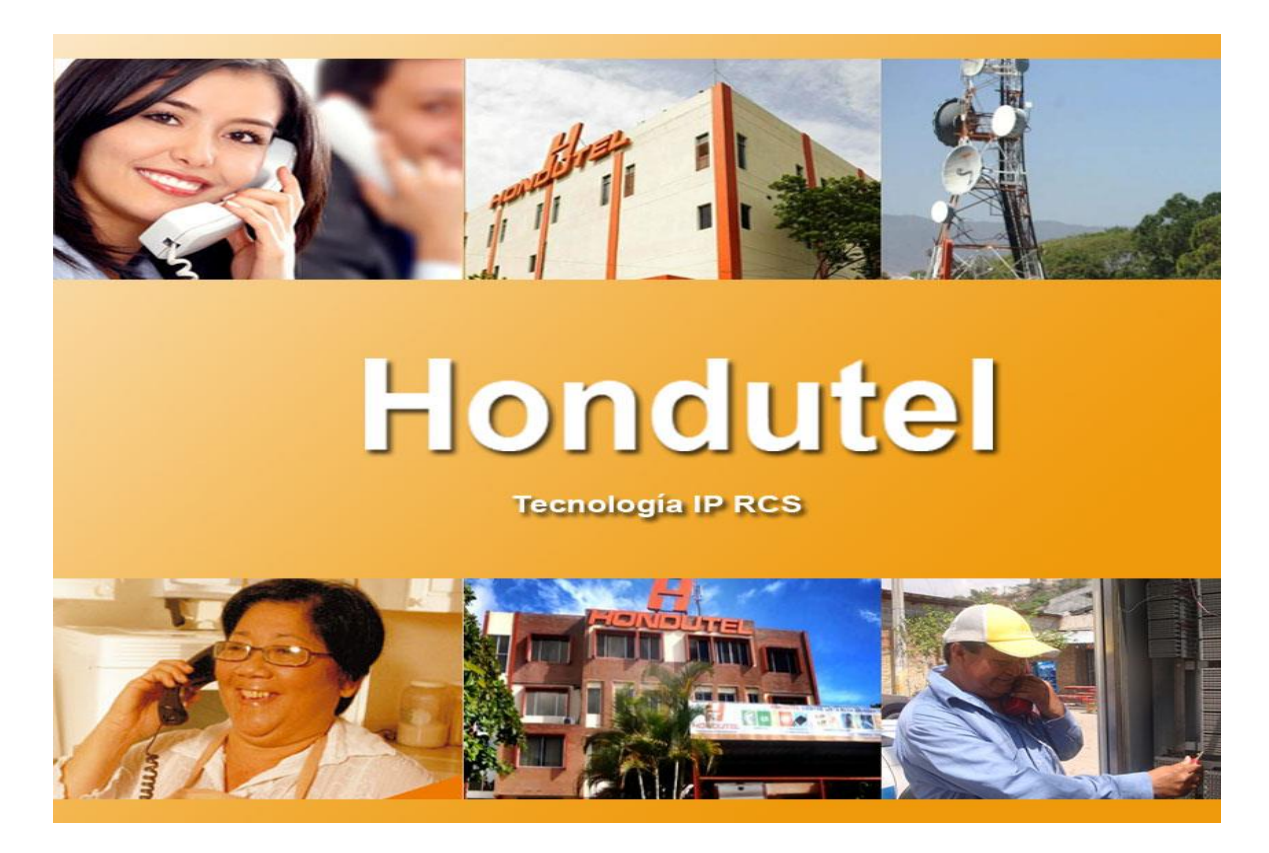

Empresa Hondureña en telecomunicaciones.

# Hondutel

MOP Instalación Aplicación MetaView Explorer 31 de enero del 2020

Versión 1.1

Hondutel Empresa Hondureña De Telecomunicaciones Departamento de Tecnología IP RCS Edificio Hondutel Miraflores Frente a la cámara de comercio http://www.hondutel.hn

# Acerca del documento

| Autor        | Cristiam Josué Rodríguez Aguilar |
|--------------|----------------------------------|
| Departamento | Gestión de Redes IP RCS          |

## Datos de registro del document

| Versión<br>No. | Fecha de Entrega             | Estado del<br>Documento | Motivo de Cambio |
|----------------|------------------------------|-------------------------|------------------|
| 1              | Viernes 31 de enero del 2020 | Diseño preliminar       | Versión Inicial  |
|                |                              |                         |                  |
|                |                              |                         |                  |

#### **Revisión**

| Detalles de la revisión | Versión No. | Fecha |
|-------------------------|-------------|-------|
|                         |             |       |
|                         |             |       |
|                         |             |       |

#### **Introducción**

#### Objetivo

Crear un proceso paso a paso de la instalación MetaView Explorer el cual será utilizado por cada uno de los operadores de dicha gestión.

Tener un acceso al monitoreo de la plataforma para cada uno de los usuarios permitidos.

#### Alcance

Establecer un procedimiento para la instalación e permitir a los usuarios la utilización en cada máquina para gestionar la aplicación siempre y cuando estén permitidos como usuarios para gestionar el recurso.

#### Estrategia de instalación a alcanzar

Se realiza la instalación de la aplicación a través de un archivo ejecutable proveído por la plataforma de MetaSwitch.

Esto se hace para tener una gestión del MetaView Explorer el cual nos permite visualizar las configuraciones aplicadas en ella y el gestionamiento de los servicios.

#### **Equipos relacionados**

| Aplicación        | Nombre de equipo | Localidad | Gestión    |
|-------------------|------------------|-----------|------------|
| MetaView Explorer | MetaSwitch       | Hondutel  | Aplicación |
|                   |                  |           |            |

#### Proceso Instalación de la Aplicación

#### Proceso de ejecución MetaView Explorer

#### Se procede a realizar la ejecución de dicho ejecutable para realizar la respectiva instalación.

A continuación, se detalla el paso a paso para la correcta instalación del aplicativo MetaView Explorer.

1. Habilitar la conexión VPN dando clic en connect.

Este proceso es para acceder a la página que contiene la aplicación a instalar.

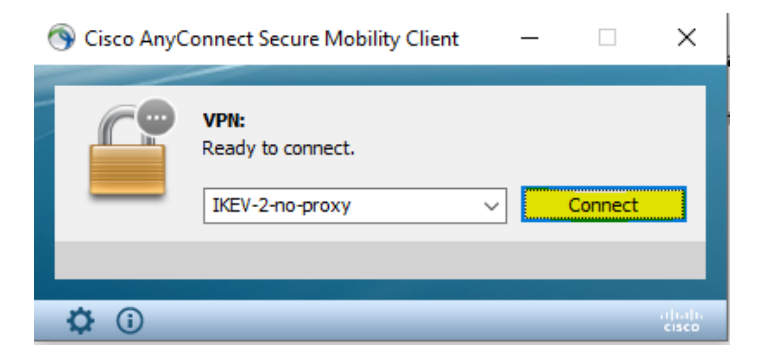

2. Una vez conectado nos mostrara.

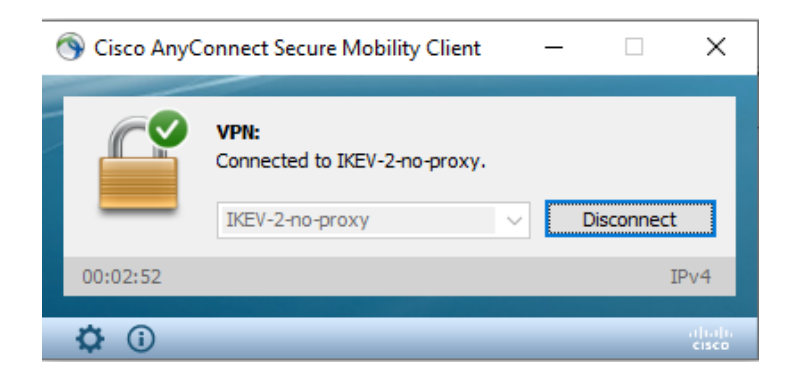

3. Ingresamos la dirección privada <u>http://172.16.16.XX/</u> para acceder al enlace que nos permitirá a descargar la aplicación y nos mostrará.

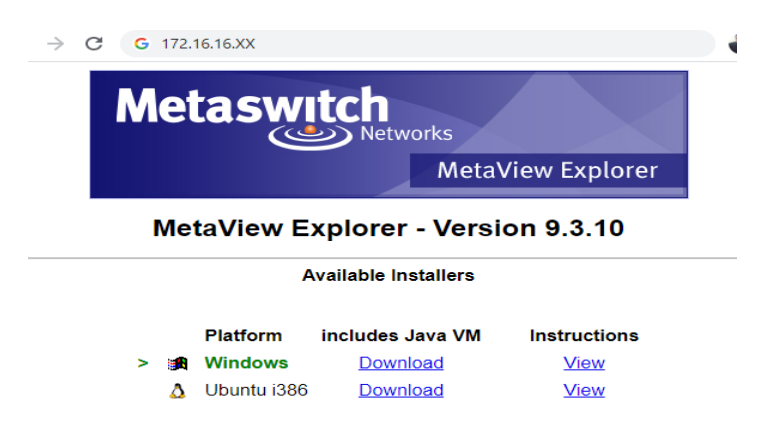

4. Damos clic en Windows Download y nos empezara a descargar un archivo .exe y una vez descargado el archivo, damos doble clic para ejecutar.

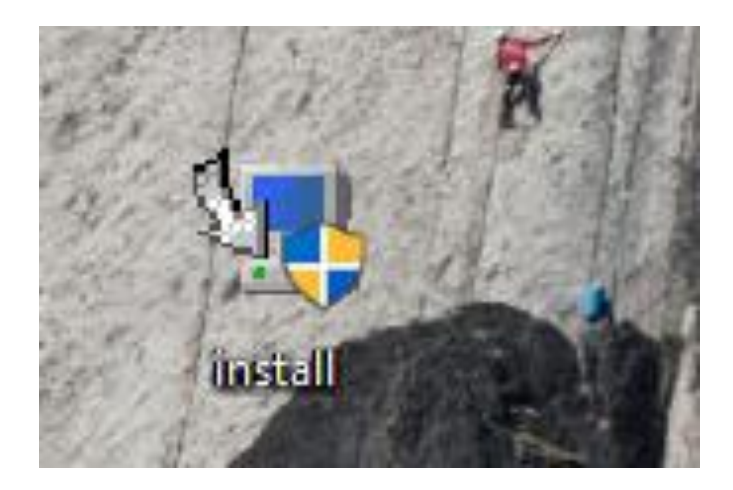

5. Nos mostrara: Instalar el aplicativo MetaView Explorer. Seleccionamos la opción Next.

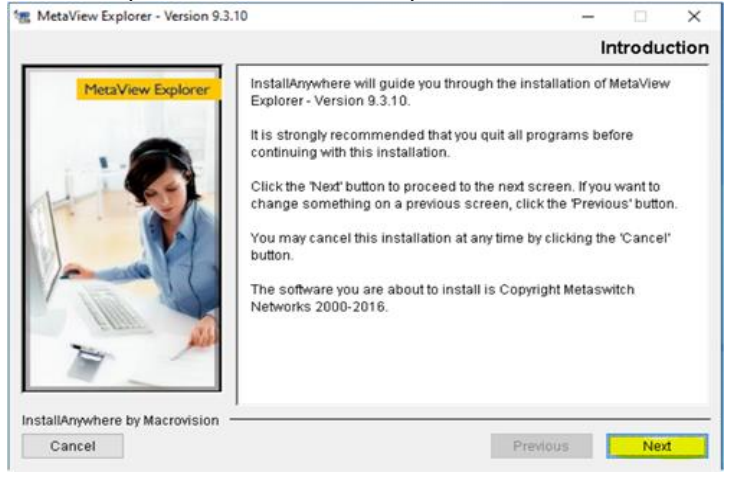

6. Nos mostrara el directorio y damos clic en Next.

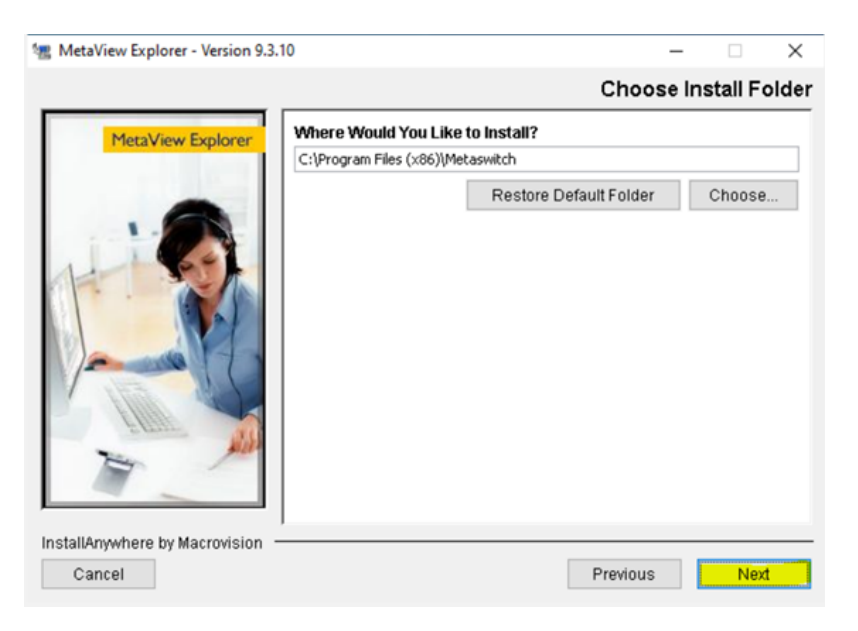

7. Por defecto nos muestra la opción a continuación y damos Next.

|                              |                                | 0                     |               |
|------------------------------|--------------------------------|-----------------------|---------------|
|                              |                                | Choose S              | nortcut Fold  |
| MetaView Explorer            | Where would you like to create | product icons?        |               |
|                              | O In a new Program Group:      | MetaView Explorer - V | ersion 9.3.10 |
| -                            | In an existing Program Group:  | Metaswitch            | ~             |
|                              | O In the Start Menu            |                       |               |
| A SP                         | On the Desktop                 |                       |               |
|                              | O In the Quick Launch Bar      |                       |               |
|                              |                                |                       |               |
|                              | O Other:                       |                       | Choose        |
|                              | O Don't create icons           |                       |               |
| Eten Mitt                    |                                |                       |               |
| -                            |                                |                       |               |
|                              | Create Icons for All Users     |                       |               |
| allAnywhere by Macrovision — |                                |                       |               |
|                              |                                |                       |               |

8. Seleccionamos clic en Install.

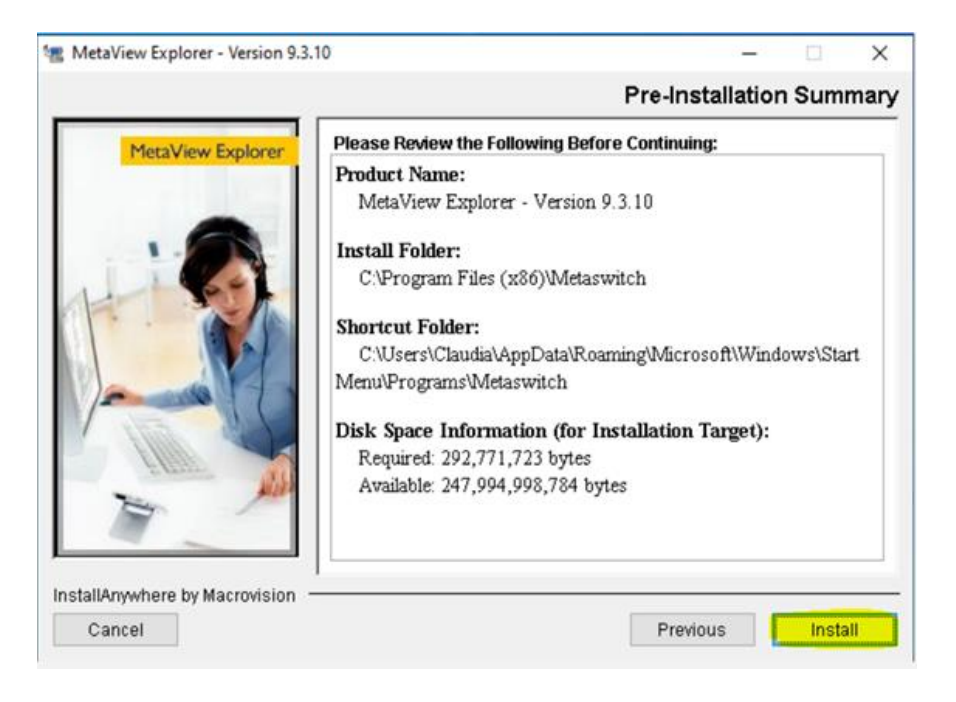

9. Nos mostrara instalación completa damos Done para salir de la pantalla.

| 🐲 MetaView Explorer - Version 9.3.1        | 0                                                                                                    | -          |            | ×     |
|--------------------------------------------|----------------------------------------------------------------------------------------------------|------------|------------|-------|
|                                            |                                                                                                    | Instal     | l Com      | olete |
| MetaView Explorer                          | MetaView Explorer - Version 9.3.10 has been<br>to:<br>C:\Program Files (x86)\Metaswitch<br>Press "Done" to quit the installer. | successful | y installe | d     |
| InstallAnywhere by Macrovision —<br>Cancel | Prev                                                                                                    | ious       | Done       | •     |

10. Una vez instalado ejecutamos la aplicación MetaView Explorer desde inicio de Windows.

| Todo        | Aplicaciones     | Documentos | Configuración | Web | Más 🔻             | Ŕ |
|-------------|------------------|------------|---------------|-----|-------------------|---|
| Mejor coi   | ncidencia        |            |               |     |                   |   |
| .e. M<br>Aş | letaView Explore | er         |               |     | ٩                 |   |
| Aplicacion  | nes              |            |               |     | MetaView Explorer |   |
| Micr        | osoft Edge       |            | >             |     | Aplicación        |   |

11. Utilizar las credenciales del usuario asignado MetaView Explorer. De no tener credenciales por favor remitirse con el encargado inmediato para solicitarlas.

| <ul> <li>MetaView</li> <li>Options Help</li> </ul> | Explorer   |         | -         |   | × |
|----------------------------------------------------|------------|---------|-----------|---|---|
|                                                    | Welcome to | MetaVie | w Explore | r |   |
| User name :                                        |            |         |           |   |   |
| Password :                                         |            |         |           |   |   |
| Server :                                           |            |         |           |   |   |
|                                                    |            |         |           |   |   |
|                                                    | ОК         | Re      | eset      |   |   |

12. Una vez ingresadas las credenciales accederemos y nos mostrara una pantalla como esta, lo que nos permite la administración en ella.

| 🐣 MetaView Explorer - 🎟    | diam.        |     |
|----------------------------|--------------|-----|
| Session Find Options Help  |              |     |
| lock locy forward in views | 🏪 tree 🕜 hel | qle |
| Views                      | ×            |     |
| + Object tree and views    |              |     |
| Alarms                     |              |     |
| Logs                       |              |     |
| + Network                  |              |     |
| ± Find                     |              |     |
| + Tasks                    |              |     |
|                            |              |     |
|                            |              |     |

#### VII.5.5.3.2 Manual de Instalación AnyConnect.

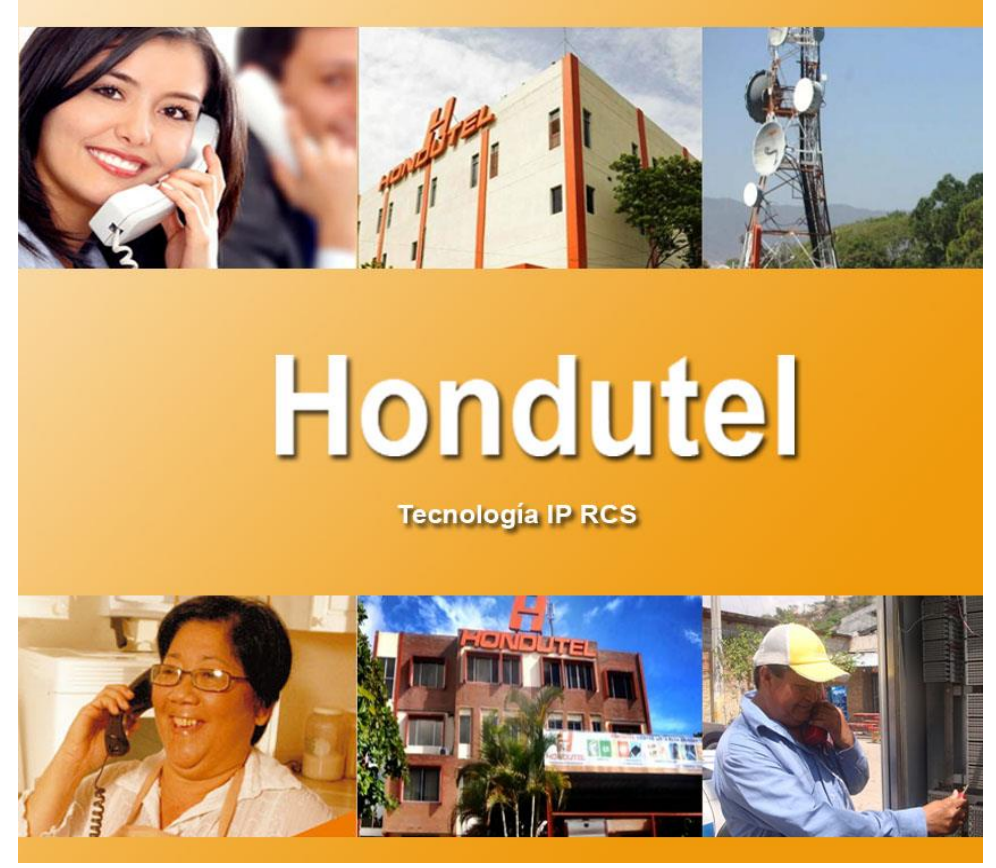

# Hondutel

MoP Instalación AnyConnect 09 de marzo de 2020 Versión 1.1

Hondutel Empresa Hondureña De Telecomunicaciones Departamento de Tecnología IP RCS Edificio Hondutel Miraflores Frente a la cámara de comercio http://www.hondutel.hn

#### Acerca del documento

| Autor        | Cristiam J. Rodríguez Aguilar |
|--------------|-------------------------------|
| Departamento | Gestión de Redes IP RCS       |

#### **Registro del documento**

| Versión<br>No. | Fecha de Entrega          | Estado del Documento | Motivo de Cambio |
|----------------|---------------------------|----------------------|------------------|
| 1              | Lunes 09 de marzo de 2020 | Diseño preliminar    | Versión Inicial  |
|                |                           |                      |                  |
|                |                           |                      |                  |

#### **Revisión**

| Detalles de la revision | Versión No. | Fecha |
|-------------------------|-------------|-------|
|                         |             |       |
|                         |             |       |

#### **Introducción**

#### Objetivo

Integrar la aplicación sobre las máquinas para uso conjunto a la plataforma a utilizar MetaSwitch.

#### Alcance

Dando mayor seguridad y alcance sin una ip publica directa a la red.

Establecer esta plantilla de instalación para la utilización de la aplicación y poder utilizarla junto a los servicios que se prestara.

#### **Propósito del Documento**

#### • Propósito.

Este documento provee una descripción completa de los pasos a seguir para la instalación y configuración del aplicativo Cisco AnyConnect, necesario para establecer el acceso remoto por VPN a la plataforma MetaSwitch. Se detalla cada procedimiento con imágenes y descripciones paso a paso para que cualquier colaborador que necesite acceso remoto pueda por sí mismo instalar el aplicativo y conectarse satisfactoriamente.

#### Procedimiento de instalación.

A continuación, se detalla el paso a paso para la correcta instalación del aplicativo Cisco AnyConnect.

1. Instalar el aplicativo Cisco AnyConnect (anyconnect-win-4.4.03034-core-vpn-predeploy-k9.msi).

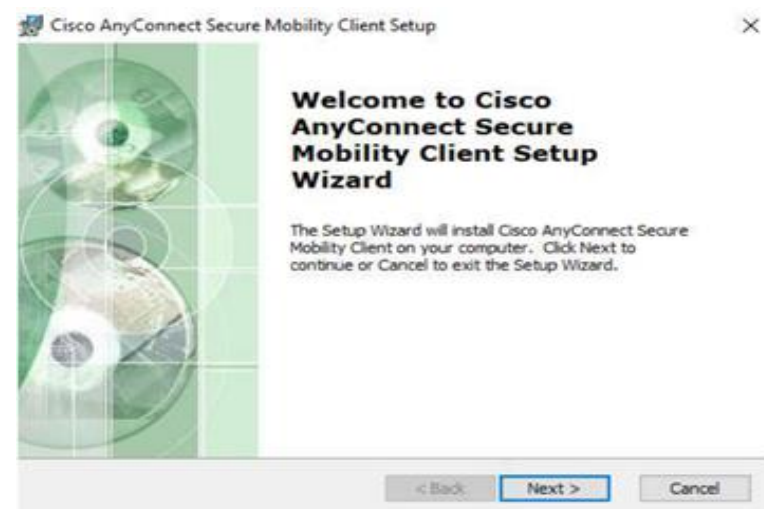

2. Seleccionamos **aceptar** de los términos de instalación.

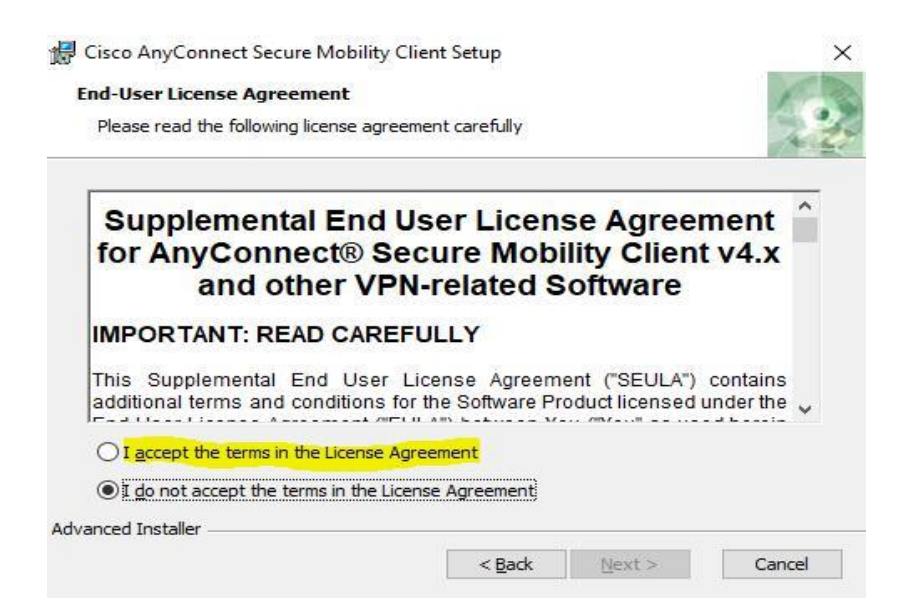

3. Seleccionamos **Finish** cuando el proceso de instalación finaliza.

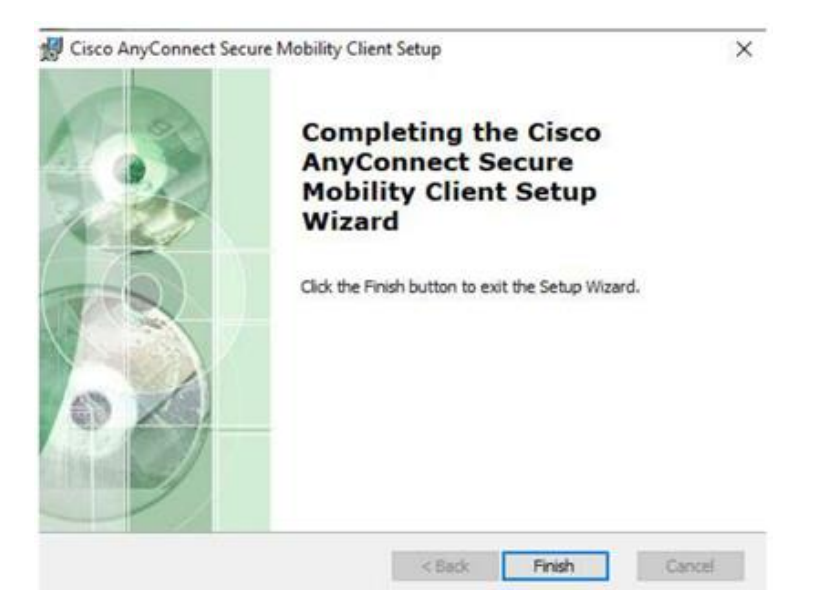

4. Adicionar el nuevo perfil personalizado con el archivo xml (ikev-2.xml) al directorio C:\ProgramData\Cisco\Cisco AnyConnect Secure Mobility Client\Profile

| Nombre                | Fecha de modifica    | Тіро          | Tamaño |
|-----------------------|----------------------|---------------|--------|
| AnyConnectProfile.xsd | 17 may. 2017 7:37    | Archivo XSD   | 84 KB  |
| 📄 ikev-2.xml          | 16 ago. 2017 10:13   | Documento XML | 3 KB   |
| ssl-anyconnecct.xml   | 26 jul. 2017 10:33 a | Documento XML | 3 KB   |

5. Ejecutamos el aplicativo Cisco AnyConnect.

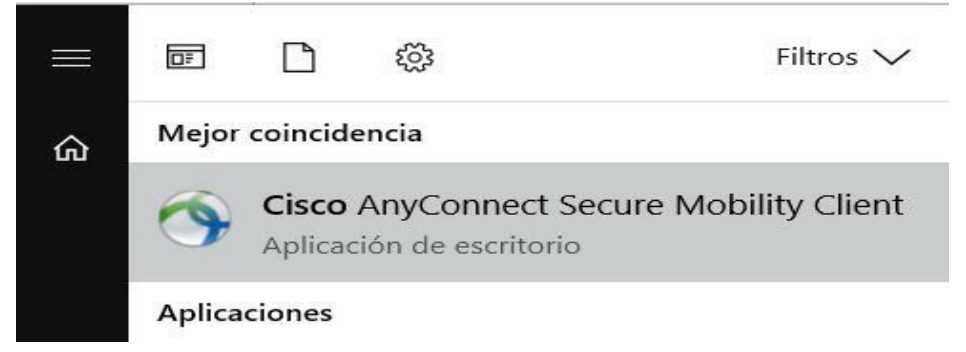

6. Seleccionar el nuevo perfil **IKEV-2-no-Proxy**.

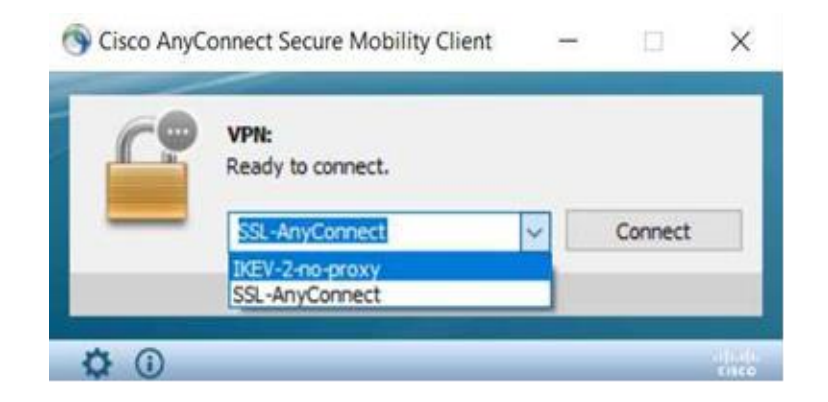

7. Omitir el mensaje de alarma: Untrusted Server Blocked! Y hacer clic en Change Setting...

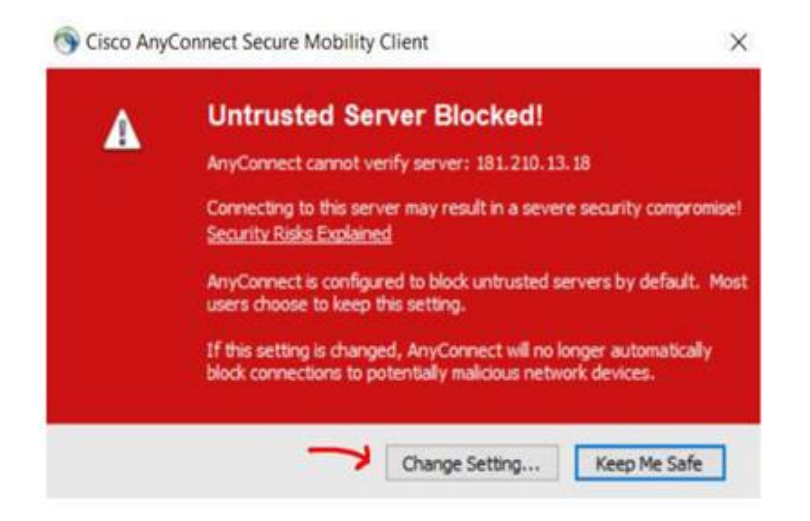

8. En la pestaña de **Preferences**, deseleccionar (**uncheck**) la opción de "Bloquear conexiones a servidores no confiados". Y salir de la pantalla de Settings.

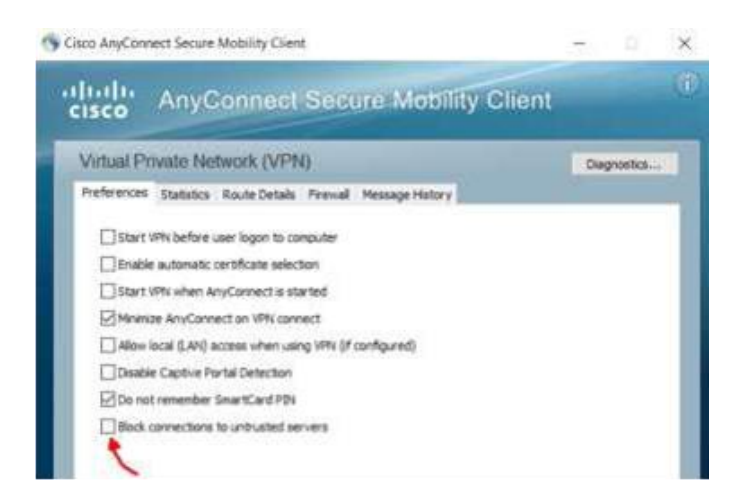

9. Utilizar las credenciales del usuario asignado. De no tener credenciales por favor remitirse con el encargado inmediato para solicitarlas.

| 🕥 Cisc | o AnyConne   | ct   IKEV-2-no-proxy X      |
|--------|--------------|-----------------------------|
|        | Please enter | your username and password. |
| _      | Group:       | SSL_VPN1 V                  |
|        | Username:    | cristiam_mgt                |
|        | Password:    | *******                     |
|        |              |                             |
|        |              | OK Cancel                   |

10. Al finalizar la conexión remota recordar cerrar la sesión haciendo **clic** en **Disconnect**, para evitar cualquier ruido innecesario al ASA y/o a la plataforma MetaSwitch.

| 🕤 Cisco AnyC | onnect Secure Mobility Client         | 7 |   |          | X     |
|--------------|---------------------------------------|---|---|----------|-------|
|              | VPN:<br>Connected to IKEV-2-no-proxy. |   | • | Z        |       |
| _            | IKEV-2-no-proxy                       | ~ | D | isconnec | t     |
| 00:02:47     |                                       |   |   | 1        | IPv4  |
| <b>\$</b> () |                                       |   |   |          | cisco |

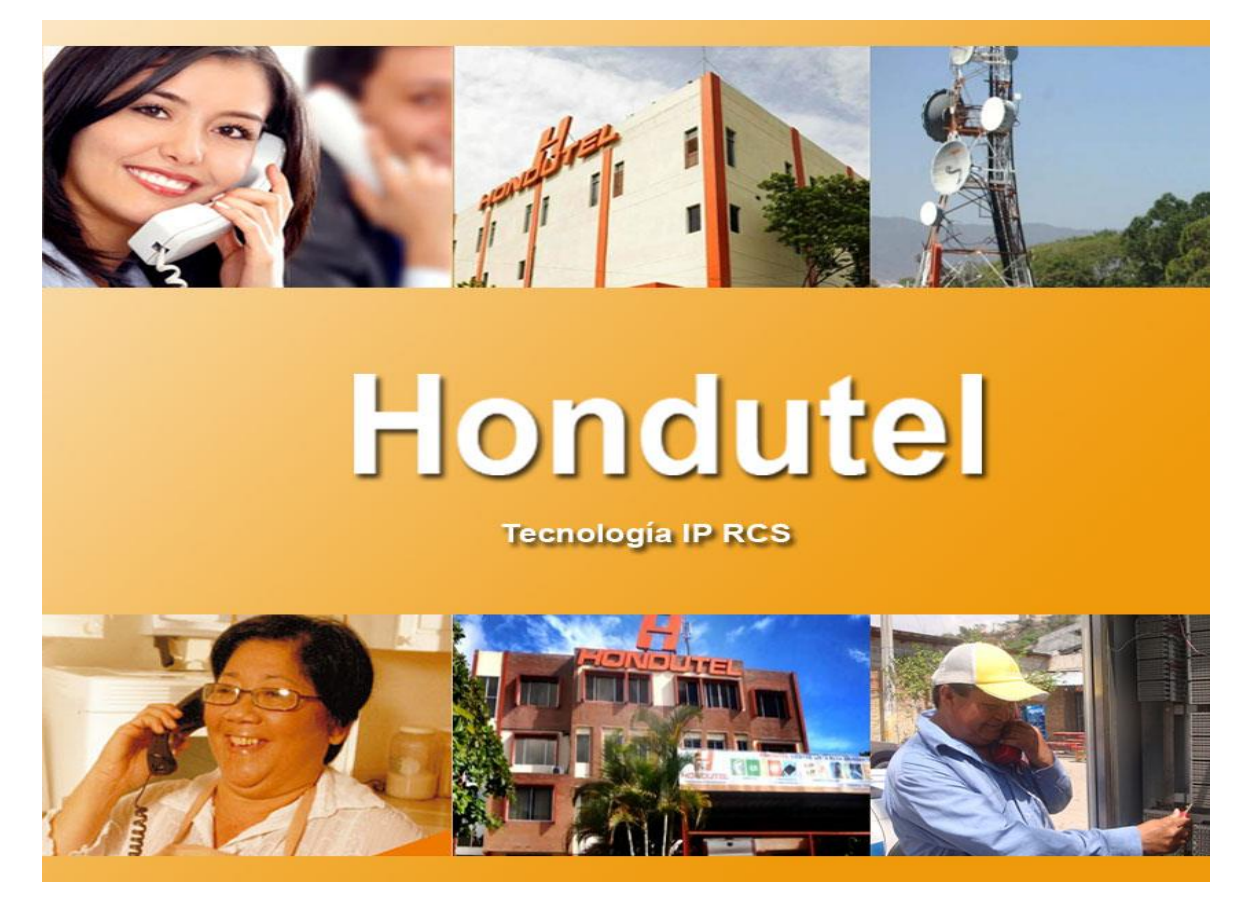

VII.5.5.3.3 Manual Instalación aplicación WinSCP.

Empresa Hondureña en telecomunicaciones.

# Hondutel

# **MOP Instalación aplicación WinSCP**

2 de marzo del 2020 Versión 1.1

Hondutel Empresa Hondureña De Telecomunicaciones Departamento de Tecnología IP RCS Edificio Hondutel Miraflores Frente a la cámara de comercio http://www.hondutel.hn

#### Acerca del documento

| Autor        | Cristiam Josué Rodríguez Aguilar |
|--------------|----------------------------------|
| Departamento | Gestión de Redes IP RCS          |

#### Datos de registro del documento

| Versión<br>No. | Fecha de Entrega          | Estado del<br>Documento | Motivo de Cambio |
|----------------|---------------------------|-------------------------|------------------|
| 1              | Lunes 2 de marzo del 2020 | Diseño preliminar       | Versión Inicial  |
|                |                           |                         |                  |

#### **Revisión**

| Detalles de la revisión | Versión No. | Fecha |
|-------------------------|-------------|-------|
|                         |             |       |
|                         |             |       |

### **Introducción**

#### Objetivo

Crear el un procedimiento de instalación de la aplicación siendo necesario ya que no existe un referente de tal.

#### Alcance

Proporcionar un paso a paso del proceso de instalación para aplicarlo de forma correcta y utilizarlo en la conexión a las plataformas correspondientes.

### Estrategia de implementación

Se implementa la instalación previendo de dicha aplicación con el objeto de poder manipular ciertos archivos de las aplicaciones los cuales son utilizados dentro de la plataforma MetaView. Es una herramienta muy practica y de convergencia básica pero útil.

#### **Equipos relacionados**

| Plataforma | Nombre de equipo  | Localidad | Gestión  |
|------------|-------------------|-----------|----------|
| MetaSwitch | MetaView Explorer | Hondutel  | 10.7.X.X |
|            |                   |           |          |
|            |                   |           |          |

## Procedimiento para Instalación

• Instalación Paso a Paso.

Se procede a realizar la ejecución del aplicativo por lo que teniendo el archivo ejecutable en escritorio lo correremos sobre el sistema operativo de Windows para instalar.

1. El ejecuta la aplicación y emergerá una ventana que nos mostrará.

| nstalar - WinSCP                                                                                                    | _                      |         |
|----------------------------------------------------------------------------------------------------|------------------------|---------|
| Acuerdo de Licencia<br>Lea cuidadosamente la siguiente información antes de continuar.                                                                  |                        | C       |
| Por favor, lea el siguiente Acuerdo de Licencia. Debe aceptar sus condi<br>proceder a la instalación.                                                   | ciones a               | ntes de |
| You can also review this license and further details online at:<br>https://winscp.net/eng/docs/license                                                  |                        | ^       |
| A. GNU General Public License<br>B. License of WinSCP Icon Set<br>C. Privacy Policy                                                                     |                        |         |
| A. GNU GENERAL PUBLIC LICENSE<br>Version 3, 29 June 2007                                                                                                |                        |         |
| Copyright (C) 2007 Free Software Foundation, Inc. < <u>https://www.fsf</u><br>Everyone is permitted to copy and distribute verbatim copies of this lice | <u>.orq/</u> ><br>ense | ~       |
| Avuda                                                                                                    |                        | Canco   |

2. Seleccionamos Aceptar y emergerá otra ventana así y seleccionamos Instalar.

| s        |
|----------|
| s        |
|          |
| ^        |
|          |
|          |
| <b>~</b> |
| >        |
|          |

3. Nos mostrara la siguiente pantalla en proceso de instalación.

| 🦻 Instalar - WinSCP -                                           | - |     | $\times$ |
|-----------------------------------------------------------------|---|-----|----------|
| Instalando                                                      |   |     | r da     |
| Por favor, espere mientras se instala WinSCP.                   |   |     | Ľ,       |
| Creando atajos de teclado                                       |   |     |          |
| C:\ProgramData\Microsoft\Windows\Start Menu\Programs\WinSCP.lnk |   |     |          |
|                                                                 |   |     |          |
|                                                                 |   |     |          |
|                                                                 |   |     |          |
|                                                                 |   |     |          |
|                                                                 |   |     |          |
|                                                                 |   |     |          |
|                                                                 |   |     |          |
|                                                                 |   |     |          |
| Ayuda                                                           |   | Can | celar    |

4. Nos mostrara lo siguiente y le damos **Finalizar** para terminar la instalación.

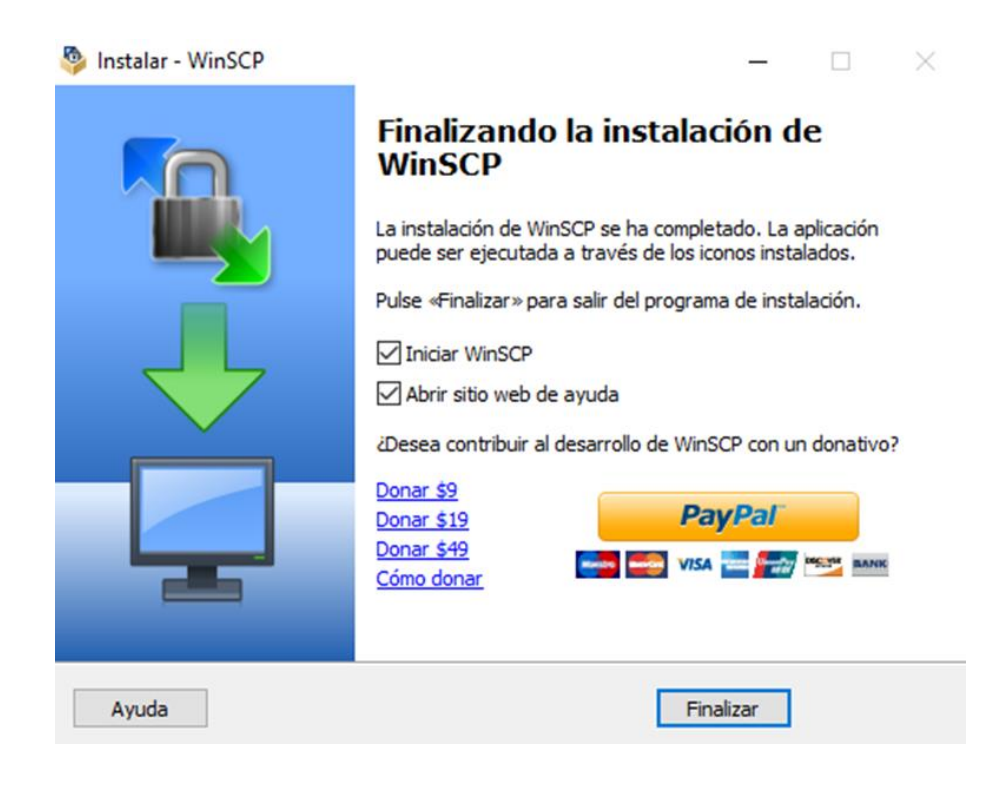

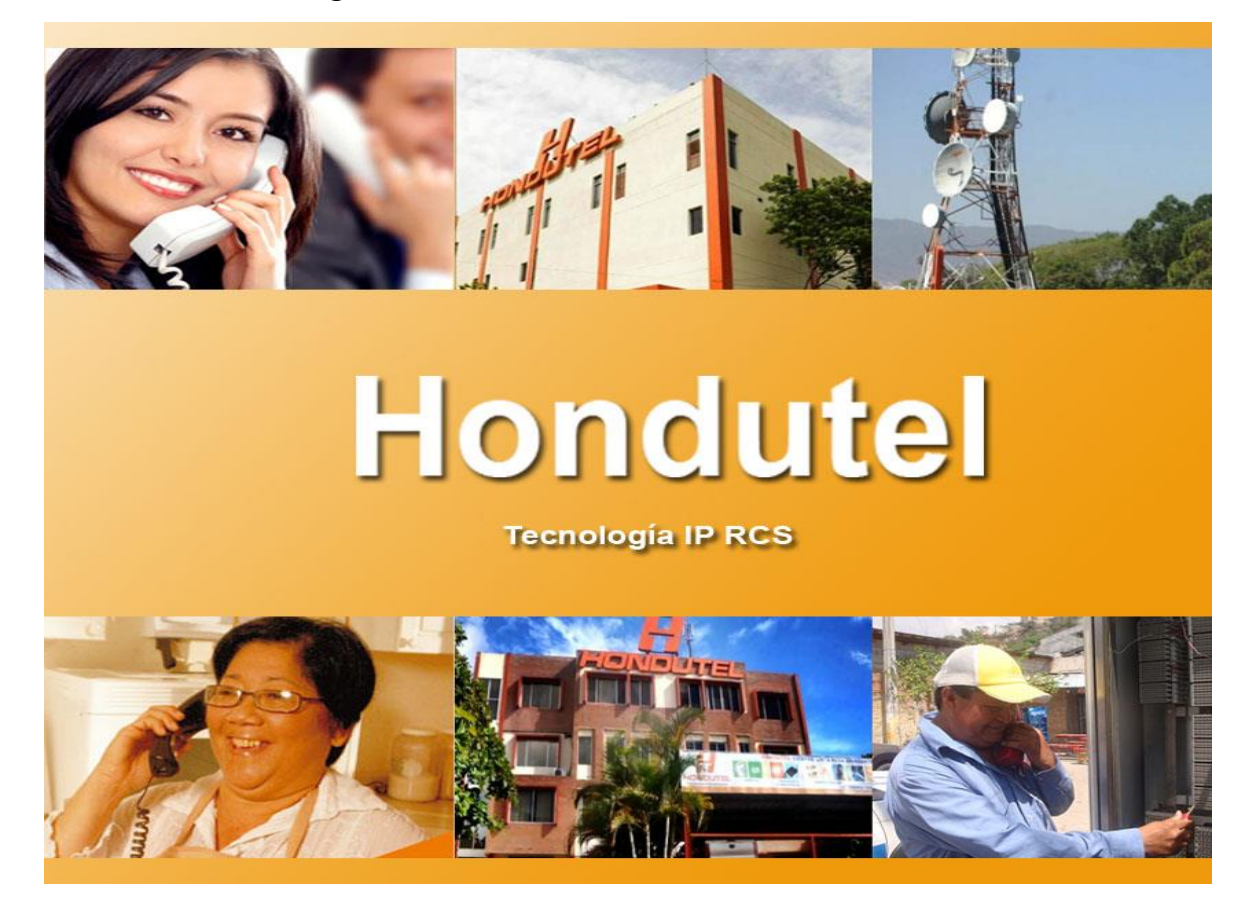

VII.5.5.3.4 Manual Configuración de usuarios Plataformas.

Empresa Hondureña en telecomunicaciones.

# Hondutel

# MOP Configuración Nuevos Usuarios en la Plataforma

20 de enero del 2020

Versión 1.1

Hondutel

Empresa Hondureña De Telecomunicaciones Departamento de Tecnología IP RCS Edificio Hondutel Miraflores Frente a la cámara de comercio

http://www.hondutel.hn

# Acerca del documento

| Autor        | Cristiam Josué Rodríguez Aguilar |
|--------------|----------------------------------|
| Departamento | Gestión de Redes IP RCS          |

#### Datos de registro del documento

| Versión No. | Fecha de Entrega           | Estado del Documento | Motivo de Cambio |
|-------------|----------------------------|----------------------|------------------|
| 1           | Lunes 20 de enero del 2020 | Diseño preliminar    | Versión Inicial  |
|             |                            |                      |                  |
|             |                            |                      |                  |

#### **Revisión**

| Detalles de la revisión | Versión No. | Fecha |
|-------------------------|-------------|-------|
|                         |             |       |
|                         |             |       |
|                         |             |       |

## **Introducción**

#### Objetivo

Crear en la configuración sobre la plataforma del MetaSwitch conformada por MetaView web, MetaView SAS y MetaView Explorer el cual permitirá realizar gestiones de agregación de servicios y monitoreos de cada uno de los servicios a prestar.

Crear a través del Servidor ASA un acceso a los usuarios.

#### Alcance

Establecer la agregación de estos operadores el cual les permitirá interactuar en las plataformas que como operadores permite ciertos accesos y privilegios para el servicio a los consumidores. Dicho esto, cada uno de los accesos forman parte de la seguridad presentada para los servicios a los clientes de la empresa. Como alcance nos permite dar mejores servicios operativos y la oportunidad de conocer más a fondo una plataforma amplia y robusta para proporcionar servicios de Teléfono IP.

#### Estrategia de implementación alcanzar

Se realizo un análisis previo y se pidió privilegio para poder implementar en la configuración para todos los usuarios que utilizaran la plataforma.

#### **Equipos relacionados**

| Aplicación        | Nombre de equipo | Localidad | Gestión    |
|-------------------|------------------|-----------|------------|
| MetaView Explorer | Metaswitch       | Hondutel  | Aplicación |
| MetaView WEB      | Metaswitch       | Hondutel  | WEB        |
| MetaView SAS      | Metaswitch       | Hondutel  | WEB        |
| Anyconnect        | CISCO            | Hondutel  | Consolé    |

### Proceso agregación operadores

• Creación de un nuevo operador MetaView SAS

Se procede a realizar la agregación de un nuevo usuario el cual realizara gestiones de monitoreo de tráfico ya sea entrante o saliente el cual a su vez permite cualquier indicio de fraudes dentro de la red de telefónica IP internacional.

1. Accedemos al MetaView SAS con su dirección ip y nos vamos a la parte de Admin.

| $\leftarrow \ \rightarrow$ | C G X.X.X.X/se   | erviceassurance/admin       |            |        |            |                  |
|----------------------------|------------------|-----------------------------|------------|--------|------------|------------------|
| Search Admi                | n Stats >> Users | Resources Security Settings |            |        |            |                  |
| MetaView                   | Service Assurar  | nce : Manage Users          |            |        |            |                  |
| Users                      |                  |                             |            |        |            |                  |
| Actions                    | User name        | Full name                   | Privileges | Status | Last login | Password expires |

2. Hacemos clic en la opción de agregar (**Add**).

| Search Adr | min Stats >> Users Re | esources Security Settings |            |        |            |                  |
|------------|-----------------------|----------------------------|------------|--------|------------|------------------|
| MetaView   | w Service Assurance   | : Manage Users             |            |        |            |                  |
| Users      |                       |                            |            |        |            |                  |
| Actions    | User name             | Full name                  | Privileges | Status | Last login | Password expires |
|            |                       |                            |            |        |            |                  |
|            |                       |                            |            |        |            |                  |
|            |                       |                            |            |        |            |                  |
|            |                       |                            |            |        |            |                  |
|            |                       |                            |            |        |            |                  |
|            |                       |                            |            |        |            |                  |
|            |                       |                            |            |        |            |                  |
|            |                       |                            |            |        |            |                  |
|            |                       |                            |            |        |            |                  |
|            |                       |                            |            |        |            |                  |
| Add        |                       |                            |            |        |            |                  |

3. Nos mostrara lo siguiente.

| Search Admin Stats >> | Users Resources Security Settings |
|-----------------------|-----------------------------------|
| MetaView Service Ass  | urance : Manage Users             |
| Enter User Details    |                                   |
| Name:                 |                                   |
| Full name:            |                                   |
| Password:             |                                   |
| Confirm password:     |                                   |
| Privilege level:      | User •                            |
| Add User Cancel       |                                   |

4. Agregamos los datos del nuevo Usuario o Operador.

| Search Admin Stats >> | Users Resources Security Settings |
|-----------------------|-----------------------------------|
| MetaView Service As   | surance : Manage Users            |
| Enter User Details    |                                   |
| Name:                 | Operador                          |
| Full name:            | Ejemplo Listo                     |
| Password:             | ········                          |
| Confirm password:     |                                   |
| Privilege level:      | <mark>User </mark> ▼              |
| Add User Cancel       |                                   |

- 4.1 Privilege level seleccionamos el tipo de usuario a utilizar (Admin o User).
- 4.2 Y seleccionamos **Add User** para agregarlo.
- 5. Nos agrega los datos del nuevo operador.

Edit / Delete Operador Ejemplo Listo User Logged out

- 6. El operador esta creado y si se quisiera modificar o eliminar solo nos posesionamos en Edit (para modificar) o Delete (Para eliminar).
  - 6.1 En **Edit**. solo permite modificar el password.
  - 6.2 Eliminar (Borra el usuario en general).

## Creación de un nuevo operador MetaView WEB

Se procede a acceder dentro de la página web del MetaView para poder lograr crear usuarios a operadores con ciertos privilegios. \_ En el MetaView Web es donde incorporaremos parte de los servicios que se están implementando por lo que es de suma importancia para los operadores tener acceso para la creación e implementación de estos así mismo permite poder realizar activaciones, desactivaciones, agregaciones, modificaciones y ciertos procesos para servicios o privilegios sobre los servicios a los clientes.

Nuestro objetivo es poder crear el acceso a el operador que se le asignara esta labor.

1. Acceso a la plataforma web a través de la dirección IP y puerto autorizado.

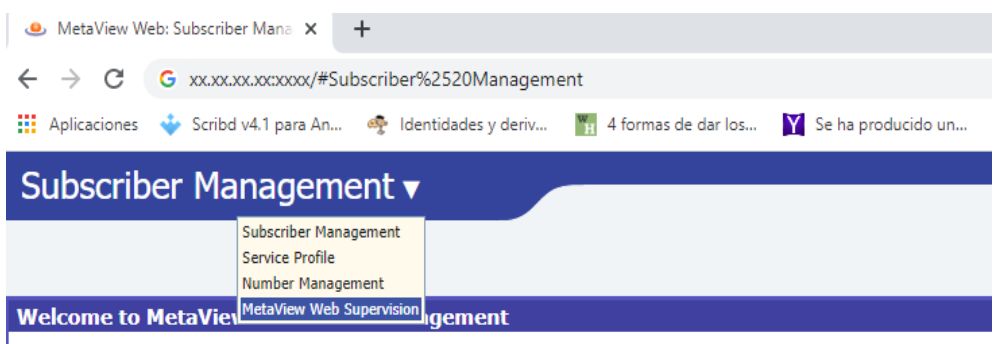

#### Use the search box at the top to begin using the system, or click on the Help link above.

2. Damos clic a **MetaView Web Supervisión** y este nos presentara.

| MetaView Web Supervision |         |            |                          |            |  |  |
|--------------------------|---------|------------|--------------------------|------------|--|--|
| MetaV                    | iew Wel | Supervisio | n                        |            |  |  |
| Users                    | DMGs    | Templates  | <b>Global Parameters</b> |            |  |  |
| Users                    |         |            |                          |            |  |  |
| Name                     |         | DMG        |                          | User Roles |  |  |

3. Seleccionamos **Users** y para agregar un nuevo usuario damos clic en **New User**.

| MetaVi | iew Wel | o Supervisio | n                        |            |
|--------|---------|--------------|--------------------------|------------|
| Users  | DMGs    | Templates    | <b>Global Parameters</b> |            |
| Users  |         |              |                          |            |
| Name   |         | DMG          | User Roles               | Supervisor |
|        |         |              |                          |            |
|        |         |              |                          |            |
|        |         |              |                          |            |
|        |         |              |                          |            |
|        |         |              |                          |            |
|        |         |              |                          |            |
|        |         |              |                          |            |
|        |         |              |                          |            |
|        |         |              |                          |            |
|        |         |              |                          |            |
|        |         |              |                          | New us     |

4. Al agregar New User este emerge una ventana el cual nos solicitara ciertos datos como ser:

| * New MetaView User |        |                   | ? X                            |
|---------------------|--------|-------------------|--------------------------------|
| Username *          |        |                   |                                |
| DMG                 | Global |                   | ۲                              |
| Supervisor          |        |                   |                                |
| Password *          |        |                   |                                |
| User Roles:         |        |                   |                                |
| No user roles       |        |                   |                                |
|                     |        | (                 | As <mark>sign user role</mark> |
|                     |        | Add and Close Add | Cancel Gase                    |

4.1 User name \* (Nombre del usuario).

4.2 DMG (Ya sea por defecto o global, pero en este caso lo pondremos por defecto).

- 4.3 Supervisor (Si / NO y dependerá del privilegio que se requiere para el ejemplo NO seleccionaremos nada).
- 4.4 Seleccionamos el lápiz y el nos asignara un password por defecto.
- 4.5 Assign User role (Aquí es donde se asigna el rol o privilegio dentro del equipo).
  - 4.5.1 Ejemplo:

| * New MetaView User                         |          |  | ? X           |
|---------------------------------------------|----------|--|---------------|
| Username *                                  |          |  |               |
| DMG                                         | default  |  | •             |
| Supervisor                                  |          |  |               |
| Password *                                  | <u>\</u> |  |               |
| User Roles:                                 |          |  |               |
|                                             |          |  |               |
|                                             |          |  | Delete        |
| Access Adjacency Management<br>MetaView CSR |          |  | user role     |
| Peer Adjacency Management                   |          |  | Glose         |
| Perimeta Expert Management                  |          |  | in the second |
| MetaView Provisioning                       |          |  |               |
| MetaView CFS Provisioning                   |          |  |               |
| Service Profile                             |          |  |               |
| CFS Service Profile                         |          |  |               |
| EAS Service Profile                         |          |  |               |
| Read-only Service Profile                   |          |  |               |
| CES Subscriber Management                   |          |  |               |
| EAS Subscriber Management                   |          |  |               |
| Sub Mamt (Restricted)                       |          |  |               |
| Read-only Subscriber Mgmt                   |          |  | _             |
| Number Management                           |          |  | *             |

4.6 Una vez agregados los datos y privilegios se verán de esta forma y damos **Add** para agregar.

| * New MetaView User   |                          | ? X    |
|-----------------------|--------------------------|--------|
| Username *            | Operador                 |        |
| DMG                   | default                  | •      |
| Supervisor            |                          |        |
| Password *            | ≥ 6&*p6kmo               |        |
| User Roles:           |                          |        |
| Subscriber Management | ▼ De                     | elete  |
| Number Management     | ▼ De                     | elete  |
|                       | Assign user              | r role |
|                       | Add and Close Add Cancel | Close  |

5. Una vez que damos agregar nos mostrara ya los parámetros listos y solo queda darle **refrescar** y close (para cerrar).

| MetaView User Operador    |              | ? ×                                        |
|---------------------------|--------------|--------------------------------------------|
| Username *                |              | Operador                                   |
| DMG                       |              | default 🔻                                  |
| Supervisor                |              |                                            |
| Password *                | $\mathbf{N}$ | *****                                      |
| User Roles:               |              |                                            |
| Subscriber Management     |              | ▼ Delete                                   |
| Peer Adjacency Management |              | ▼ Delete                                   |
|                           |              | Assign user role                           |
|                           |              | Remove Apply and Close Apply Refresh Close |

6. Y esto nos mostrara ya el nuevo usuario como a continuación.

| Operador | default | Subscriber Management, Peer Adjacency Management | View/Edit |
|----------|---------|--------------------------------------------------|-----------|
|          |         |                                                  |           |

7. También lo podríamos modificar o eliminar. \_ para ello modificar solo seleccionamos clic en **edit** y mostrara o damos clic en **Romove** y elimina al operador.

| MetaView User Operador                 |        | ? ×                                        |
|----------------------------------------|--------|--------------------------------------------|
| Username *                             |        | Operador                                   |
| DMG                                    |        | default 🔻                                  |
| Supervisor                             |        |                                            |
| Password *                             | $\geq$ | ******                                     |
| Password Expiry Period (days) *        | #      | 0                                          |
| Session Timeout Expiry Period (mins) * | Ŧ      | 1440                                       |
| User Roles:                            |        |                                            |
| Subscriber Management                  |        | ▼ Delete                                   |
| Peer Adjacency Management              |        | ▼ Delete                                   |
|                                        |        | Assign user role                           |
|                                        |        | Remove Apply and Close Apply Refresh Close |

# Creación de un nuevo usuario MetaView Explorer.

En este enunciado veremos cómo crear un nuevo usuario, vale mencionar que en el caso del MetaView Explorer depende del MetaView server por lo que el acceso a este se crea a través de él.

1. En este caso nos vamos a menú de inicio y buscamos la aplicación para ingresar

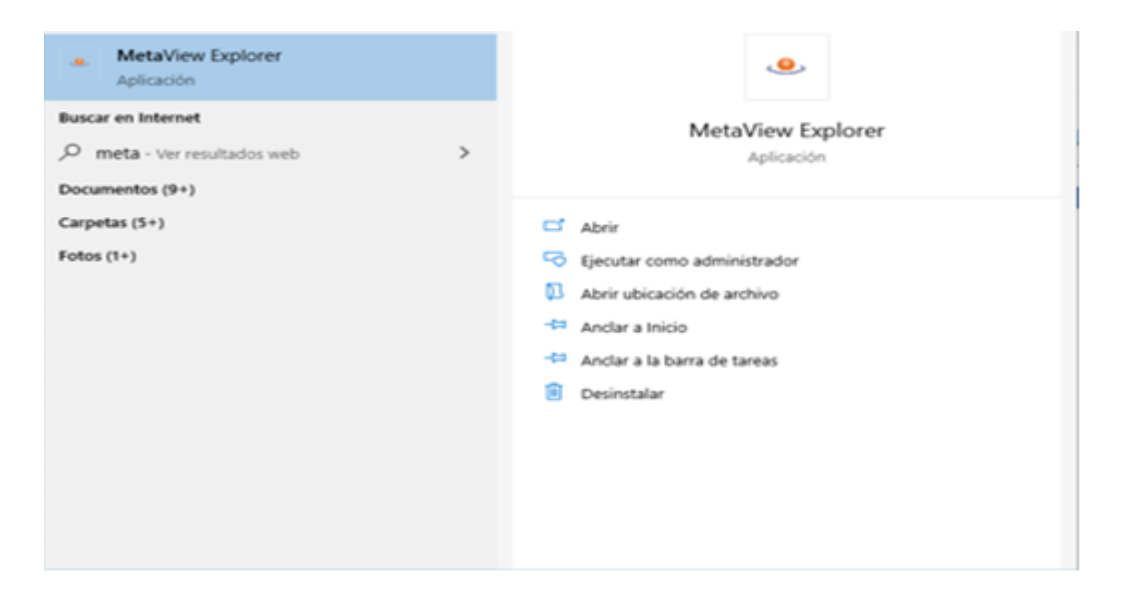

**2.** Damos clic y en este caso el administrador de la plataforma accede al MetaView Explorer utilizando sus credenciales ya que él es el único permitido a crear el usuario.

| 🐣 MetaView Exp | orer                 |         | $\times$ |
|----------------|----------------------|---------|----------|
| Options Help   |                      |         | <br>     |
| w              | elcome to MetaView E | xplorer |          |
| User name :    | ADMINISTRADOR        |         |          |
| Password :     | •••••                |         |          |
| Server :       | 143.15.15.1          |         |          |
|                |                      |         |          |
|                | OK Reset             |         |          |

**3.** Accedemos dando clic en OK y nos mostrara una ventana emergente y le pondremos Aceptar.

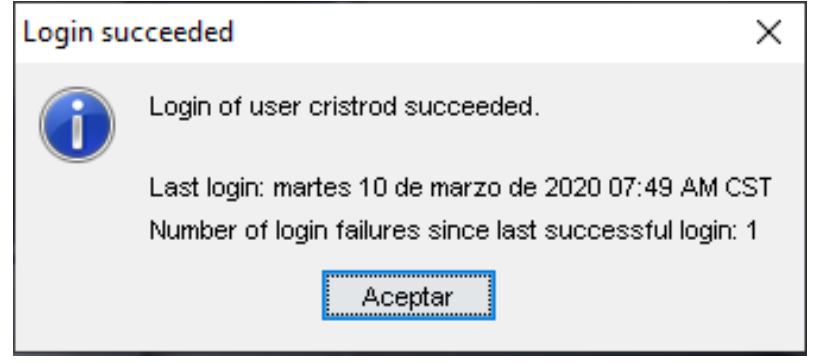

4. Nos mostrara una nueva Ventana, damos clic en **Object tree and views**.

| Session Find Options Help              |   |  |
|----------------------------------------|---|--|
| 🔘 back 🌑 forward 🔲 views 🏪 tree 🕜 help |   |  |
| Views                                  | × |  |
| € Object tree and views                |   |  |
| Alarms                                 |   |  |
| Logs                                   |   |  |
| 🗈 Network                              |   |  |
| € Find                                 |   |  |
| 🕆 Tasks                                |   |  |
|                                        |   |  |
|                                        |   |  |
|                                        |   |  |

5. Nos mostrara una sub ventana y damos clic en All managed components.

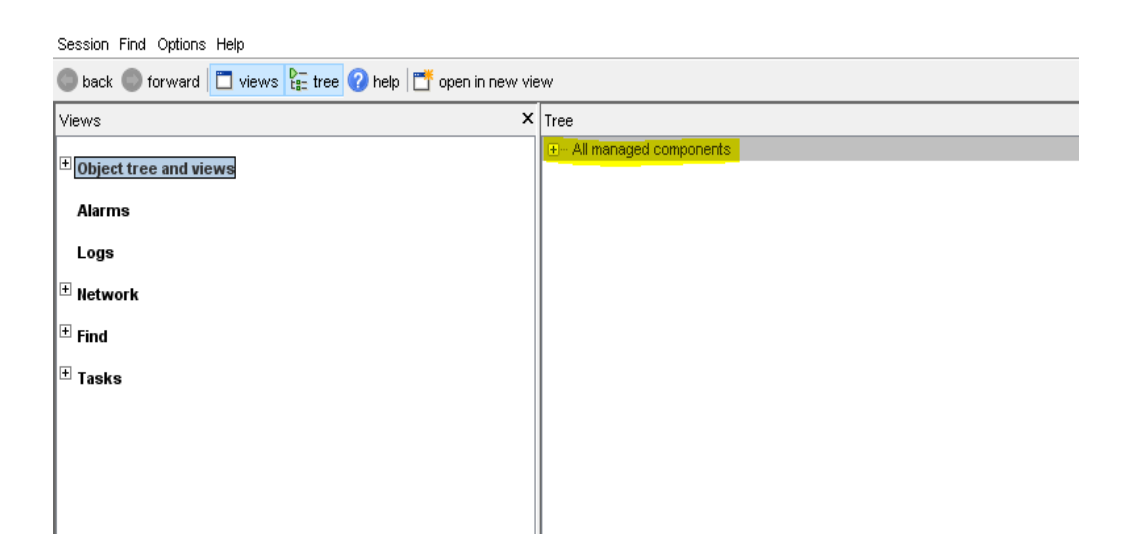

6. Nos mostrara un árbol y tomaremos la opción MetaView Server "Hondutel-TGU-MVS".

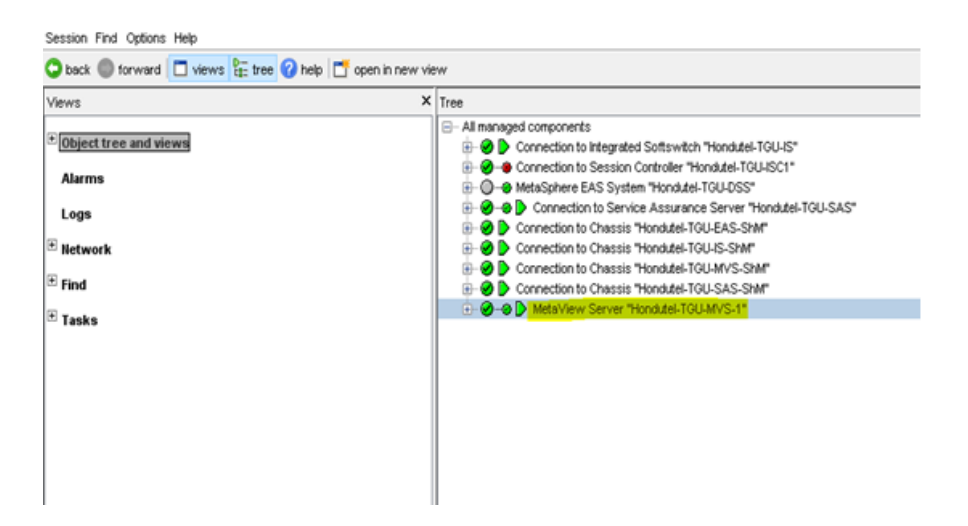

7. Una vez que demos clic en el MetaView Server el árbol se desplegara de esta forma por lo que seleccionaremos **Users.** 

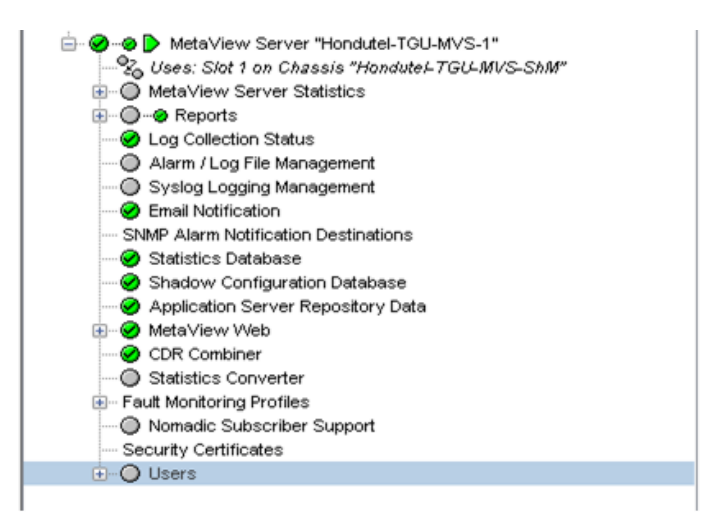

8. Seleccionamos **Users** después **MetaView Users** damos clic derecho y seleccionamos **add MetaView User** 

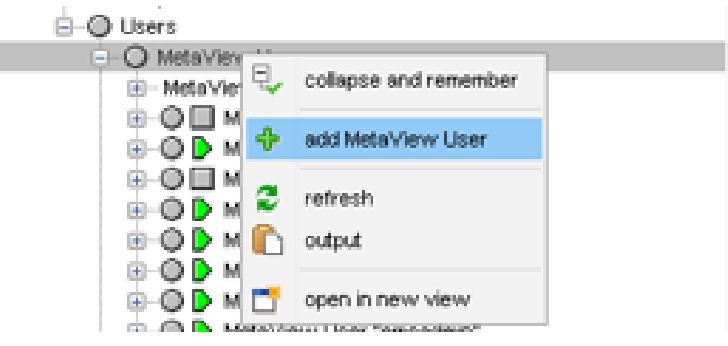

9. Nos mostrara una pantalla con los datos siguientes y ingresamos los datos correspondientes.

| new MetaView User                                    |          |             |
|------------------------------------------------------|----------|-------------|
| Name                                                 | Value    |             |
| User name                                            |          |             |
| User type                                            |          |             |
| New password                                         |          |             |
| Confirm new password                                 |          |             |
| User description                                     |          |             |
| Password expiry period (days)                        | Override | 0 [Default] |
| Days until password expiry (days)                    |          | «No value»  |
| Login failures before lockout                        | Override | 0 [Default] |
| Number of login failures since last successful login |          | «No value»  |
| Account locked                                       |          | False       |
| Status                                               |          |             |
| Requested status                                     |          | Enabled     |
| Actual status                                        |          | Unknown     |

- 9.1 **User name** Nombre del Usuario Ejemplo **operador**
- 9.2 **User type** y emergerá esta pantalla, donde seleccionaremos el tipo de usuario.

| Select field value                              | $\times$ |
|-------------------------------------------------|----------|
| Select value from list:                         |          |
|                                                 | _        |
| MetaView User Type 0 "No permissions"           | ^        |
| MetaView User Type 1 "Subscriber"               |          |
| Meta∀iew User Type 2 "Support agent"            |          |
| MetaView User Type 3 "Supervisor"               |          |
| MetaView User Type 4 "Network administrator"    |          |
| MetaView User Type 5 "Development engineer"     |          |
| MetaView User Type 6 "System administrator"     |          |
| MetaView User Type 7 "Super user"               |          |
| MetaView User Type 8 "Lawful Intercention user" | ~        |
|                                                 |          |
| < Back OK Cancel                                |          |

9.3 Seleccionaremos el 14 que es de tipo lectura.

| Select field value                                              | × |
|-----------------------------------------------------------------|---|
|                                                                 |   |
| Select value from list:                                         |   |
| MetaView Liser Type 5 "Development engineer"                    |   |
| MetaView User Type 6 "System administrator"                     | ^ |
| MetaView User Type 7 "Super user"                               |   |
| MetaView User Type 8 "Lawful Interception user"                 |   |
| MetaView User Type 9 "Lawful Interception development engineer" |   |
| MetaView User Type 10 "Tasks user A"                            |   |
| MetaView User Type 11 "Tasks user B"                            |   |
| MetaView User Type 12 "Tasks user C"                            |   |
| MetaView User Type 14 "Read only"                               | × |
|                                                                 |   |
| r Back OK Cancel                                                |   |
| S Daux ON Caller                                                |   |

9.4 Ingresaremos un password y la confirmacion de password y una descripcion. Y seleccionamos aplicar y nos mostrara.

9.5 seleccionamos **enable** y usuario listo para usarlo.

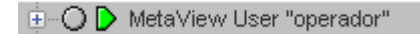

## Creacion de acceso usuario VPN

Se cuenta con un Servidor ASA marca Cisco modelo 5555 del cual utilizamos para poder gestionar de forma más segura el equipo.

A este equipo le creamos accesos para cada usuario con acceso a la plataforma. \_ La configuración es simple y la veremos a continuación.

1. Entramos primera mente a la VPN creada como administrador para poder tener acceso al equipo ASA.

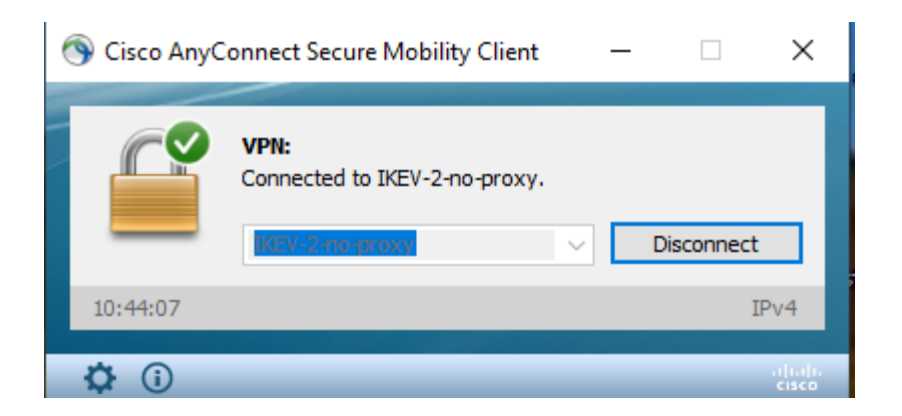

Una vez que conecta la VPN accedemos por medio de console al equipo a traves de la IP correspondiente. Ejemplo 10.10.10.10.
 Ingrasamos con el comando enable.

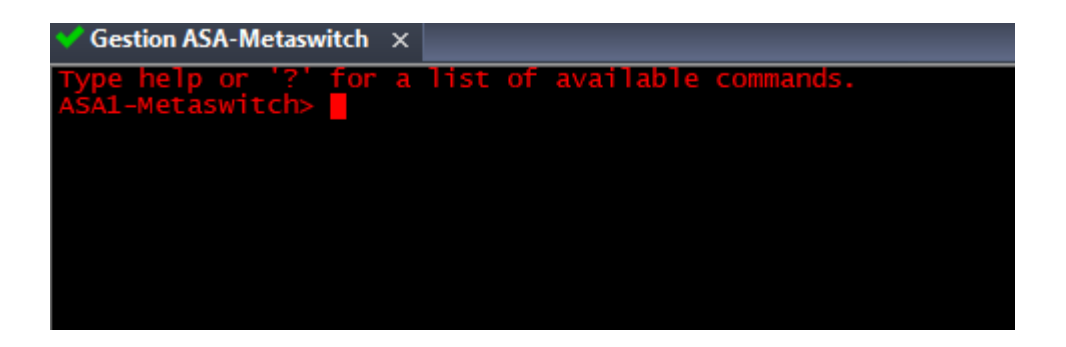

3. Luego nos pedira un **password** y lo ingresamos.

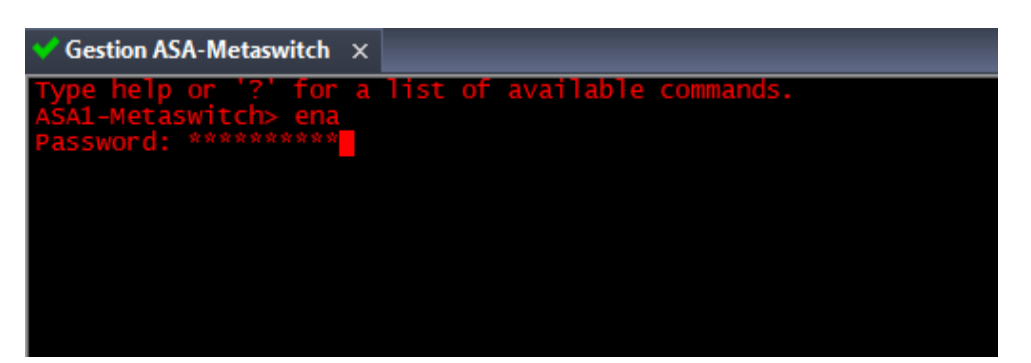

**4.** Ahora estando en el equipo para poder aplicar cambios ingresaremos el comando **configuracion terminal ( conf t ).** 

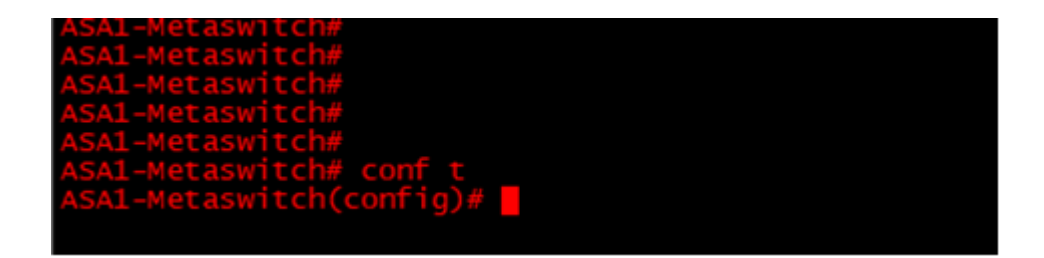

5. Una vez ingresado al modo de configuracion ingresamos los comandos **username** Nombre del usuario y **password** y en este caso usuario.

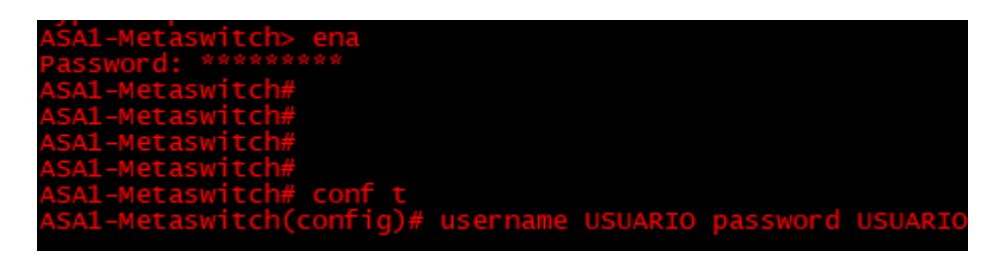

Con esto ya tenemos creado un usuario para **VPN.** 

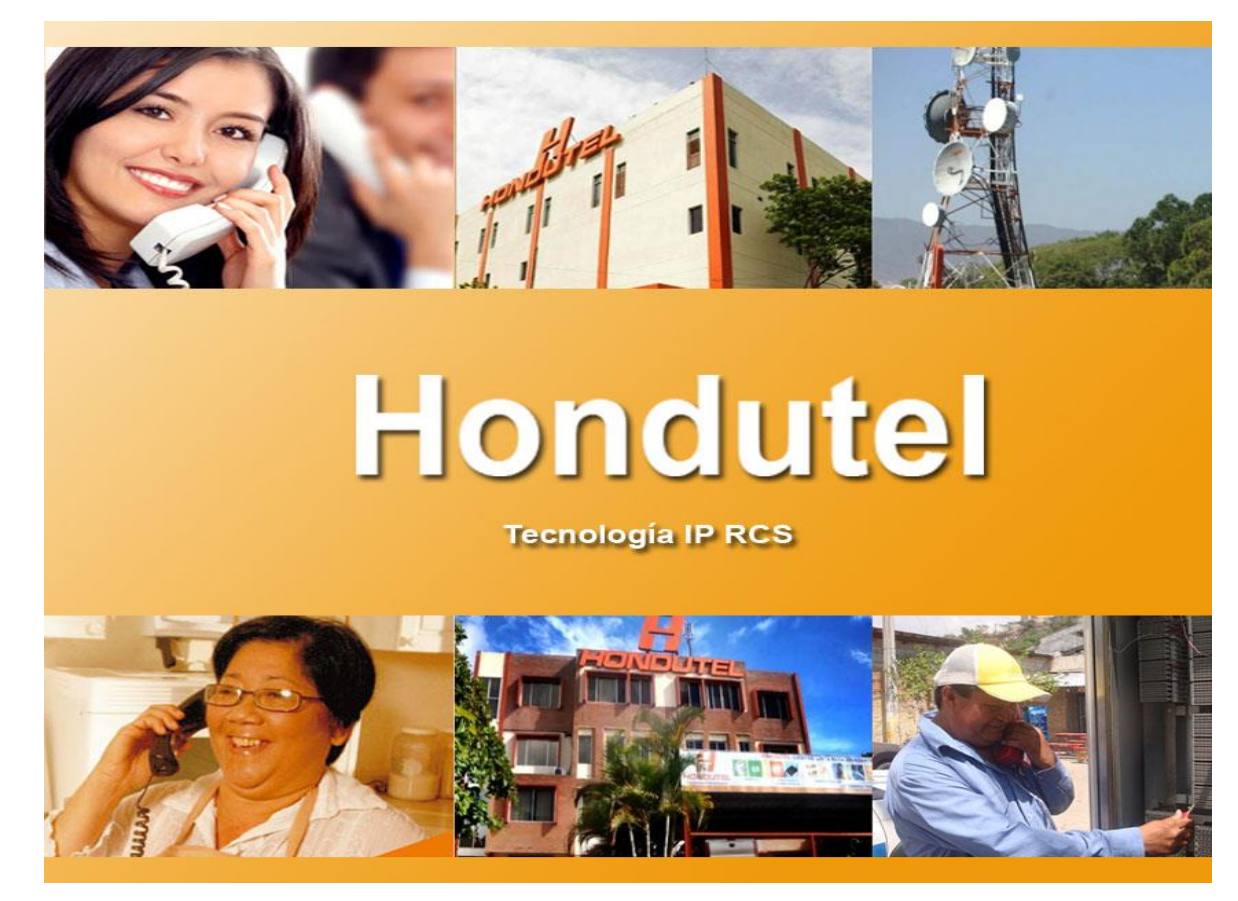

VII.5.5.3.5 Manual Agregación y Habilitación de Nuevo Punto de Conexión.

Empresa Hondureña en telecomunicaciones.

# Hondutel

# MOP Agregación de Nuevo Punto de Conexión 19 de febrero 2020 Versión 1.1

Hondutel Empresa Hondureña De Telecomunicaciones Departamento de Tecnología IP RCS Edificio Hondutel Miraflores Frente a la cámara de comercio http://www.hondutel.hn
# Acerca del documento

| Autor        | Cristiam Josué Rodríguez Aguilar |
|--------------|----------------------------------|
| Departamento | Gestión de Redes IP RCS          |

# Datos de registro del documento

| Versión<br>No. | Fecha de Entrega                | Estado del Documento | Motivo d<br>Cambio | de |
|----------------|---------------------------------|----------------------|--------------------|----|
| 1              | Miércoles 19 de febrero de 2020 | Agregación Nuevo PC  | Versión Inicial    |    |
|                |                                 |                      |                    |    |
|                |                                 |                      |                    |    |

# **Revisión**

| Detalles de la revisión | Versión No. | Fecha |
|-------------------------|-------------|-------|
|                         |             |       |
|                         |             |       |

# **Introducción**

#### Objetivo

Crear un punto de código para conexión entre centrales o clientes.

#### Alcance

Establecer la configuración sobre plataforma MetaView Explorer el cual permitirá a nivel de conexión TDM la habilitación y gestión de esa conexión como servicio.

# Proceso para Configuración

- Agregación de Signaling Gateway
- 1. Se procede a realizar en el MetaView Explorer nos situamos en la **opción Object tree and views**.

| Views X                            | Tree X                    |
|------------------------------------|---------------------------|
| <sup>€</sup> Object tree and views | H- All managed components |
| Alarms                             |                           |
| Logs                               |                           |
| + Network                          |                           |
| ± Find                             |                           |
| ± Tasks                            |                           |
|                                    |                           |
|                                    |                           |

2. Seleccionaremos Signaling Gateway en el árbol

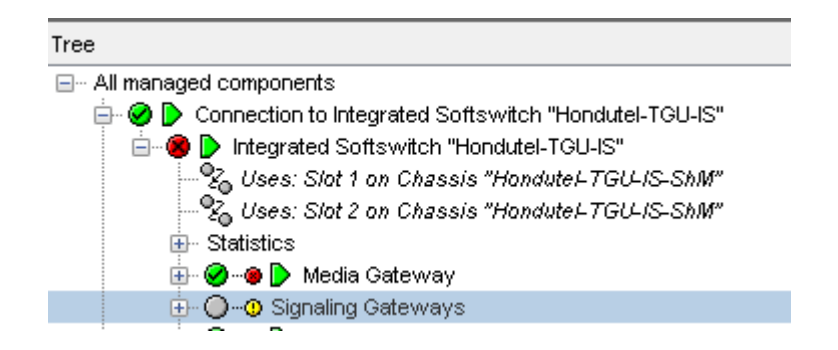

3. Luego con clic derecho sobre signaling Gateways add Signalin Gateway

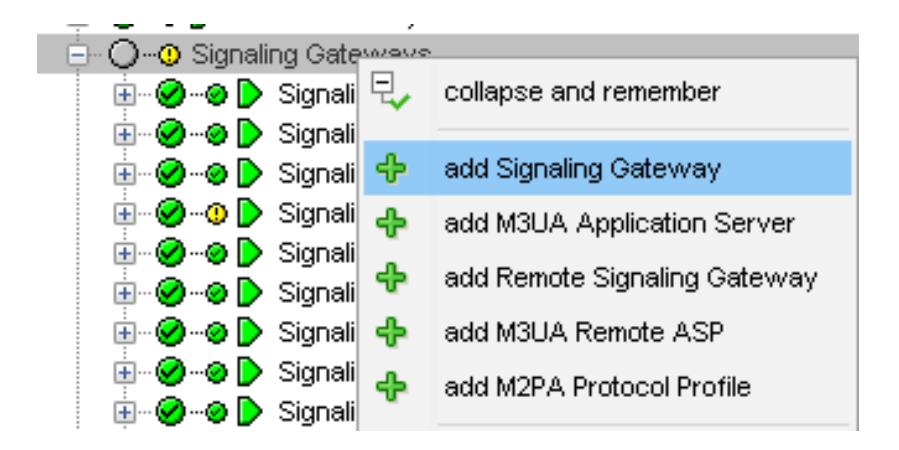

4. Nos solicitara llenar los datos siguientes.

| Network Element "Hondutel-TGU-IS" - new Signaling Gateway |                   |  |  |
|-----------------------------------------------------------|-------------------|--|--|
| Name                                                      | Value             |  |  |
| Signaling Gateway index                                   |                   |  |  |
| Network indicator                                         | National          |  |  |
| MTP3 variant                                              | UK 🗸              |  |  |
| Point code                                                |                   |  |  |
| Signaling point type                                      | ~                 |  |  |
| Signaling Gateway name                                    |                   |  |  |
| Congestion control method                                 | National (buffer) |  |  |
| ESA                                                       |                   |  |  |
| ESA Protection Domain                                     | None              |  |  |

5. Ingresaremos los siguientes datos.

| IS "Hondutel-TGU-IS" - Signaling Gateway 6400 "Emulating Arbinet (ARBITO)" |                                         |  |  |
|----------------------------------------------------------------------------|-----------------------------------------|--|--|
| Name                                                                       | Value                                   |  |  |
| Signaling Gateway index                                                    | 1                                       |  |  |
| Network indicator                                                          | International                           |  |  |
| MTP3 variant                                                               | ITU Blue Book                           |  |  |
| Point code                                                                 | 6400                                    |  |  |
| Signaling point type                                                       | SEP                                     |  |  |
| Signaling Gateway name                                                     | Emulating Arbinet (ARBITO)              |  |  |
| Signaling Point Timer Profile                                              | Signaling Point Timer Profile "Default" |  |  |
| Congestion control method                                                  | International                           |  |  |
| ESA                                                                        |                                         |  |  |
| ESA Protection Domain                                                      | None                                    |  |  |

6. Luego damos clic en add Signaling Destination.

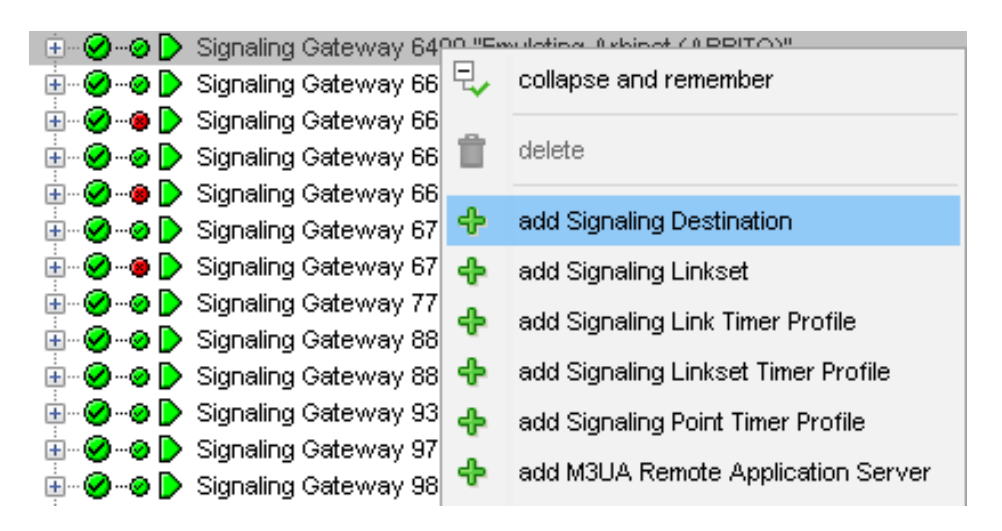

7. El cual nos solicitara ingresar los siguientes datos.

| Network Element "Hondutel-TGU-IS" - new Signaling Destination |                    |  |  |
|---------------------------------------------------------------|--------------------|--|--|
| Name                                                          | Value              |  |  |
| Internal Signaling Gateway                                    | False              |  |  |
| Point code                                                    |                    |  |  |
| Destination name                                              |                    |  |  |
| Destination congestion level                                  | <no value=""></no> |  |  |
| Suppress Traffic Restart messages                             | False ~            |  |  |

8. Debemos ingresarle los siguientes seleccionados.

| Name                              | Value               |
|-----------------------------------|---------------------|
| Internal Signaling Gateway        | F <mark>alse</mark> |
| Point code                        | 14466               |
| Destination name                  | EVVSD INTER3        |
| Destination congestion level      | 0                   |
| Suppress Traffic Restart messages | Faise 🗸 🗸           |

9. Luego tenemos que ingresar un nuevo Signaling Linkset.

| 🗄 🐨 🥝 🗝 🜔 Signalir  |    |                                     |
|---------------------|----|-------------------------------------|
| 🗄 – 🤗 – 🧶 🖒 Signali | Ť. | delete                              |
| 🗄 🛛 🥝 🗝 🕑 Signali   |    |                                     |
| 🗄 🤗 🥹 🜔 Signali     | ÷  | add Signaling Destination           |
| 🗄 – 🥝 – 🐵 🜔 Signali | ÷  | add Signaling Linkset               |
| 🗄 🕑 🗝 🜔 Signali     | л  | add Signalian Link Timer Drafila    |
| 🗄 🥝 🐵 🜔 Signali     | Υ. | add Signalling Llink rimer Profile  |
| 🗄 🥝 🥥 ┣ Signali     | ቀ  | add Signaling Linkset Timer Profile |
| 🗄 – 🥝 – 🥥 🜔 Signali | ቀ  | add Signaling Point Timer Profile   |
| 🗄 🐨 🥝 🗝 🜔 Signali   |    |                                     |
| 🗄 – 🥝 – 🥥 🜔 Signali | ÷  | add M3UA Remote Application Server  |

10. Emergerá una ventana con solicitud de datos

| Network Element "Hondutel-TGU-IS" - new Signaling Linkset |                                                  |  |
|-----------------------------------------------------------|--------------------------------------------------|--|
| Name                                                      | Value                                            |  |
| Adjacent Signaling Gateway                                |                                                  |  |
| Linkset type                                              | TDM links (M2UA-controlled) $\qquad \qquad \lor$ |  |
| Linkset Timer Profile                                     |                                                  |  |
| Target number of active links (0 - 16)                    | 16                                               |  |
| Run periodic signaling link test                          | False ~                                          |  |

11. Por lo que colocaremos.

| Name                                   | Value                           |
|----------------------------------------|---------------------------------|
| Adjacent Signaling Gateway             | Destination 14466 "EWSD INTER3" |
| Linkset type                           | TDM links (M2UA-controlled)     |
| Linkset Timer Profile                  | Linkset Timer Profile "Default" |
| Target number of active links (0 - 16) | 16                              |
| Run periodic signaling link test       | Faise                           |

**12.** Despues de esto seleccionaremos **apply** 

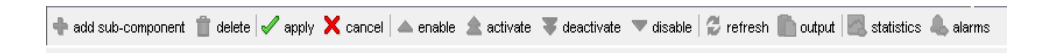

13. Sobre Linkset pondremos clic derecho y seleccionaremos la opción

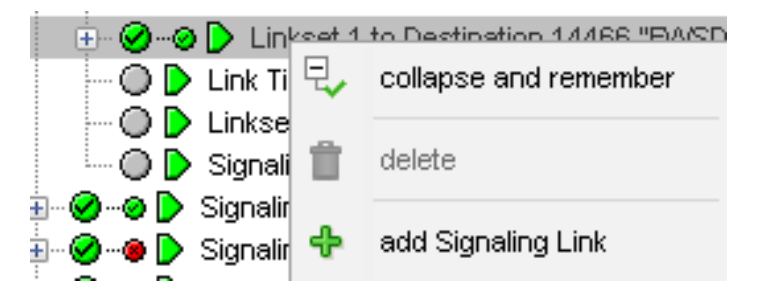

14. aquí nos pedirá ingresar los datos correspondientes.

| Network Element "Hondutel-TGU-IS" - new Signaling Link |                                        |   |
|--------------------------------------------------------|----------------------------------------|---|
| Name                                                   | Value                                  |   |
| Signaling link code (0 - 15)                           |                                        |   |
| Link name                                              |                                        |   |
| Timer Profile                                          |                                        |   |
|                                                        |                                        |   |
|                                                        |                                        |   |
| s                                                      | et fields from signaling cross connect |   |
| IP address (Format: IPv4)                              |                                        |   |
| M2UA identifier                                        |                                        |   |
| Media gateway supports L2 link protection              | False                                  | ~ |
|                                                        |                                        |   |
|                                                        |                                        |   |
| Link status                                            | Local blocked                          |   |
|                                                        | Remote blocked                         |   |
|                                                        | Local inhibited                        |   |
|                                                        | Remote inhibited                       |   |
|                                                        | Failed                                 |   |
|                                                        | Deactivated                            |   |
| Current congestion level (0 - 3)                       | <no value=""></no>                     |   |
| Last action status                                     | <no value=""></no>                     |   |
| Last action time (CST)                                 | <no value=""></no>                     |   |
|                                                        |                                        |   |

15. Ahora le ingresaremos los siguientes datos.

| IS "Hondutel-TGU-IS" - Link 0             |                                        |   |
|-------------------------------------------|----------------------------------------|---|
| Name                                      | Value                                  |   |
| Signaling link code                       | 0                                      |   |
| Link name                                 |                                        |   |
| Timer Profile                             | Link Timer Profile "Default"           |   |
|                                           |                                        |   |
|                                           |                                        |   |
| SE                                        | et fields from signaling cross connect |   |
| IP address (Format: IPv4)                 | 1 👹 .16.16:1 🖬                         |   |
| M2UA identifier                           | TGU1 5/12 (TS1) To INTER3_ARBITO       |   |
| Media gateway supports L2 link protection | False                                  | ~ |
|                                           |                                        |   |
|                                           |                                        |   |
| Link status                               | Local blocked                          |   |
|                                           | Remote blocked                         |   |
|                                           | Local inhibited                        |   |
|                                           | Remote inhibited                       |   |
|                                           | Failed                                 |   |
|                                           | Deactivated                            |   |
| Current congestion level (0 - 3)          | 0                                      |   |
| Last action status                        | <no value=""></no>                     |   |
| Last action time (CST)                    | <no value=""></no>                     |   |
|                                           |                                        |   |

# Parte 2: ISUP

1. Ingresamos nuevamente al árbol

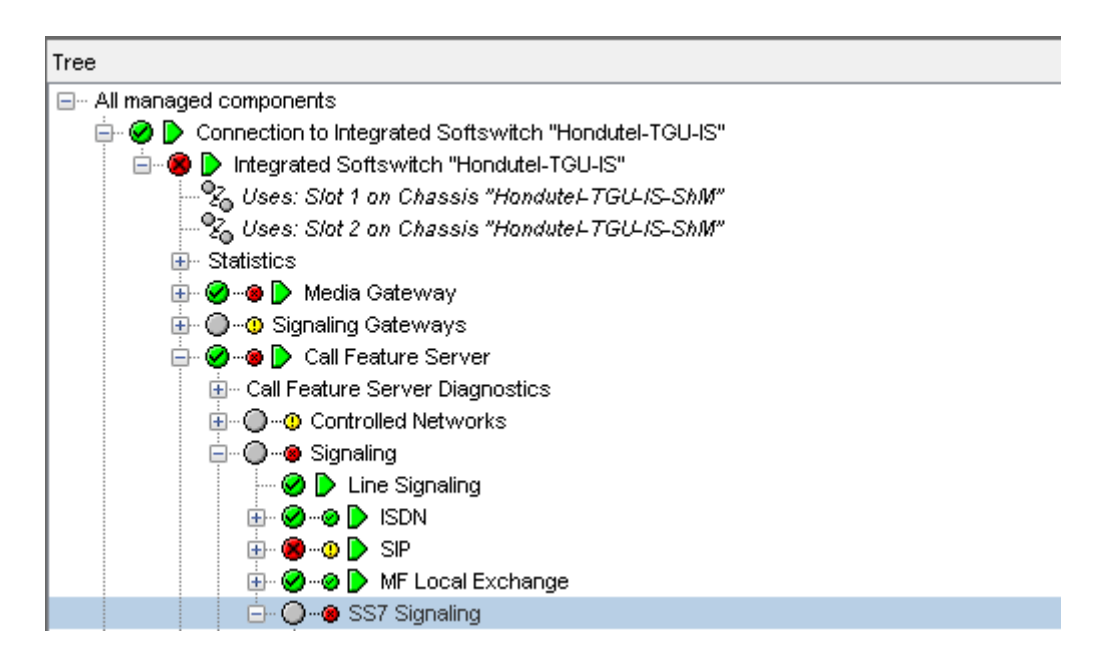

2. Seleccionamos add ISUP Local Signaling Destination

| 🖮 🔘 🐵 SS7 Signaling                                  |                                      |
|------------------------------------------------------|--------------------------------------|
| ⊡ O @ ISUP Local Signal<br>⊕ Ø @ D ISUP Local Signal | collapse and remember                |
|                                                      | add ISUP Local Signaling Destination |
| E ·· O ·· O ISUP Loca                                | refresh                              |
| ⊞ · ⊘ · · ◎ ▶ ISUP Locs ■<br>⊞ · ⊘ · · ◎ ▶ ISUP Locs | output                               |
|                                                      | open in new view                     |

3. Nos mostrara esta ventana.

| Network Element "Hondutel-TGU-IS" - new ISUP Local Signaling Destination |                    |  |
|--------------------------------------------------------------------------|--------------------|--|
| Name                                                                     | Value              |  |
| ISUP variant                                                             | hk ~               |  |
| Signaling Gateway/M3UA Application Server                                |                    |  |
| Name                                                                     |                    |  |
| Pass on message                                                          | True ~             |  |
| Congestion status                                                        | <no value=""></no> |  |
| Suppress echo cancellation requests                                      | False ~            |  |
| Send UPT messages when restart ends                                      | ~                  |  |
|                                                                          |                    |  |

4. seleccionamos la pestaña ISUP y seleccionamos ITU-T Q.767 1991.

| Network Element "Hondutel-TGU-IS" - new ISUP Local Signaling Destination |                  |   |
|--------------------------------------------------------------------------|------------------|---|
| Name                                                                     | Value            |   |
| ISUP variant                                                             | UK               | ~ |
| Signaling Gateway/M3UA Application Server                                | ITU-T Q.767 1991 | ^ |
|                                                                          | ITU-T 1997       |   |
| Name                                                                     | Mexican          |   |
| Pass on message                                                          | New Zealand      |   |
|                                                                          | Singapore        |   |
| Congestion status                                                        | Tałwanese        |   |
| Suppress echo cancellation requests                                      | uk               |   |
|                                                                          | Vietnamese       | ¥ |
| Send UPT messages when restart ends                                      |                  | ~ |
| T1 / TREL timer duration (15000 - 60000 milliseconds)                    | 30000            |   |
|                                                                          |                  |   |

5. Damos clic en **signaling Gateway** y emergerá una ventana donde seleccionamos el **Gateway**.

| Network Element "HonduteI-TGU-IS" - new ISUP Local Signaling Destination |                                                        |                  |   |     |
|--------------------------------------------------------------------------|--------------------------------------------------------|------------------|---|-----|
| Name                                                                     |                                                        | Value            |   |     |
| ISUP variant                                                             |                                                        | ITU-T Q.767 1991 |   | ~   |
| Signaling Gateway/M3UA                                                   | Application Server                                     |                  |   | *** |
| Name                                                                     | <ul> <li>Select field value</li> </ul>                 |                  | Х |     |
| Pass on message                                                          |                                                        |                  |   | ~   |
| Congestion status                                                        | Select value from list:                                |                  |   |     |
| Suppress echo cancellation                                               | Signaling Octower: \$400 "Emulating Avkingt            |                  |   | ~   |
| Send UPT messages when r                                                 | Signaling Gateway 6307 "Enulating AT&T - White Plains" |                  | ~ |     |
| T1 / TRFL timer duration (400                                            | J Signaling Gateway 6331 "Emulating AT&T STP2"         |                  |   |     |

 Luego le asignaremos un nombre y en nuestro caso será **Ejemplo** y entre paréntesis le pondremos (CFS) para saber cómo estará en **CFS** y el pass on message lo dejeremos **TRUE**.

| Name                                      | Value                                               |
|-------------------------------------------|-----------------------------------------------------|
| ISUP variant                              | ITU-T Q.767 1991 ~                                  |
| Signaling Gateway/M3UA Application Server | Signaling Gateway 6400 "Emulating Arbinet (ARBITO)" |
| Name                                      | Ejemplo (CFS)                                       |
| Pass on message                           | True ~                                              |
| Congestion status                         | <no value=""></no>                                  |
| Suppress echo cancellation requests       | False ~                                             |
| Send UPT messages when restart ends       | ~                                                   |

7. El resto de los valores lo crearemos **false**.

| Network Element "Hondutel-TGU-IS" - new ISUP Local Signaling Destination |                                                     |
|--------------------------------------------------------------------------|-----------------------------------------------------|
| Name                                                                     | Value                                               |
| ISUP variant                                                             | ITU-T Q.767 1991 🗸                                  |
| Signaling Gateway/M3UA Application Server                                | Signaling Gateway 6400 "Emulating Arbinet (ARBITO)" |
| Name                                                                     | Ejemplo (CFS)                                       |
| Pass on message                                                          | True 🗸                                              |
| Congestion status                                                        | <no value=""></no>                                  |
| Suppress echo cancellation requests                                      | False ~                                             |
| Send UPT messages when restart ends                                      | False                                               |
|                                                                          |                                                     |

8. Luego seleccionaremos Aplicar.

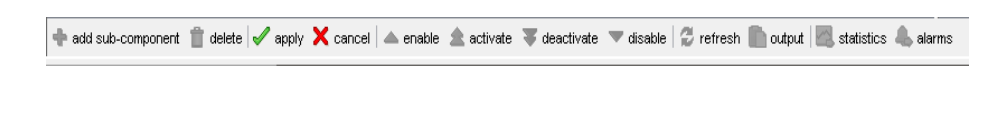

9. Tras la aplicación nos mostrara así.

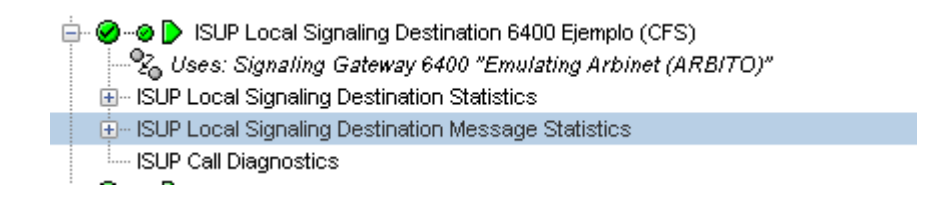

#### 10. Ahora agregaremos un ISUP Remote Signaling Destination.

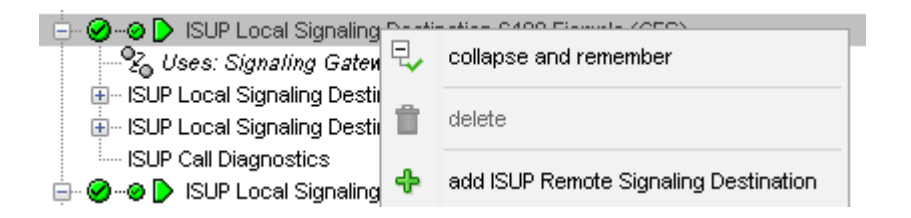

#### 11. Ahora nos mostrara.

| Network Element "Hondutel-TGU-IS" - new ISUP Remote Signaling Destination |                                     |   |
|---------------------------------------------------------------------------|-------------------------------------|---|
| Name                                                                      | Value                               |   |
| ISUP Remote Signaling Destination index                                   | <no th="" value≻<=""><th></th></no> |   |
| Destination                                                               |                                     |   |
| Network number (0 - 999999)                                               | 0                                   |   |
| Maximum congestion level                                                  | Level 3                             | ~ |
| Error handling mode                                                       | No tones required                   | ~ |
| Request remote echo cancellation devices                                  | True                                | ~ |
| Confusion messages                                                        | False                               | ~ |
| Peer network type                                                         | Same network                        | ~ |
| Maximum simultaneous continuity tests                                     | 0                                   |   |
| International exchange                                                    | False                               | ~ |
| Satellite link                                                            | False                               | ~ |
| Incoming ACC processing                                                   | True                                | ~ |
| TNS parameter                                                             | False                               | ~ |
| User to user information parameter                                        | False                               | ~ |
| Emergency call assume answer                                              | True                                | ~ |
| Supports receiving non-standard CPC values                                | False                               | ~ |
| Supports receiving call rejected cause on post-ACM REL                    | False                               | ~ |
| Connected number parameter                                                | True                                | ~ |
| Honors calling number presentation restricted indicator                   | True                                | ~ |
| Congestion status                                                         | <no value=""></no>                  |   |
| Availability status                                                       | <no value=""></no>                  |   |
| ACC congestion status                                                     | <no value=""></no>                  |   |
| Remove ISUP parameters                                                    |                                     |   |
| Deactivation mode                                                         | Normal                              | ~ |
|                                                                           |                                     |   |

12. Le ingresaremos nada más los valores que se muestran a continuación.

| Name                                                    | Value                            |   |
|---------------------------------------------------------|----------------------------------|---|
| ISUP Remote Signaling Destination index                 | 1                                |   |
| Destination                                             | Destination 14466 "EVVSD INTER3" |   |
| Network number (0 - 999999)                             | 0                                |   |
| Maximum congestion level                                | Level 3                          | ~ |
| Error handling mode                                     | No tones required                | ~ |
| Request remote echo cancellation devices                | True                             | ~ |
| Confusion messages                                      | False                            | ~ |
| Peer network type                                       | Same network                     | ~ |
| Maximum simultaneous continuity tests                   | 0                                |   |
| International exchange                                  | False                            | ~ |
| Satellite link                                          | False                            | ~ |
| Incoming ACC processing                                 | True                             | ~ |
| TNS parameter                                           | False                            | ~ |
| User to user information parameter                      | False                            | ~ |
| Emergency call assume answer                            | True                             | ~ |
| Supports receiving non-standard CPC values              | False                            | ~ |
| Supports receiving call rejected cause on post-ACM REL  | False                            | ~ |
| Connected number parameter                              | True                             | ~ |
| Honors calling number presentation restricted indicator | True                             | ~ |
| Congestion status                                       | Uncongested                      |   |
| Availability status                                     | Available                        |   |
| ACC congestion status                                   | Uncongested                      |   |
| Remove ISUP parameters                                  |                                  |   |
| Deactivation mode                                       | Abort                            | ~ |

13. Seguidamente seleccionamos agregar en add ISUP Media channel.

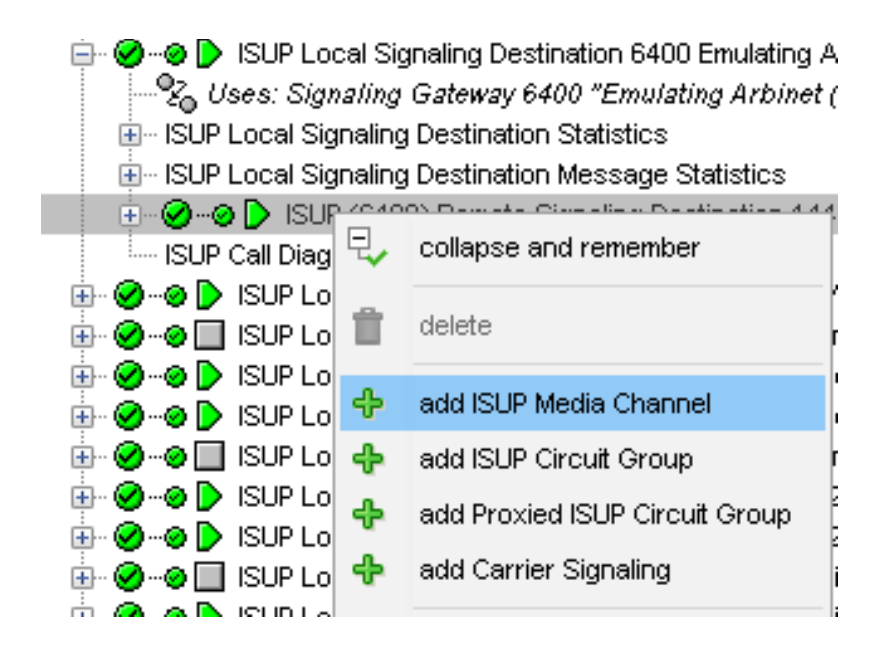

# 14. Este nos mostrara la siguiente ventana.

| Network Element "Hondutel-TGU-IS" - new ISUP Media Channel    |                                           |  |
|---------------------------------------------------------------|-------------------------------------------|--|
| Name                                                          | Value                                     |  |
| Media channel index                                           |                                           |  |
| Name                                                          |                                           |  |
| Trunk group number (0 - 9999)                                 |                                           |  |
| Allocation policy                                             | Highest numbered CIC $\sim$               |  |
| Guard timer duration                                          | 750                                       |  |
| Dual seizure policy                                           | This exchange $\checkmark$                |  |
| Echo cancellation                                             | None ~                                    |  |
| Supported call directions                                     | Incoming and Outgoing $\qquad \checkmark$ |  |
| % utilization (0 - 100)                                       | <no value=""></no>                        |  |
| Receive gain (-12 - 12 dB)                                    | 0                                         |  |
| Transmit gain (-12 - 12 dB)                                   | 0                                         |  |
| BAF Billing                                                   |                                           |  |
| Incoming terminating CDR type                                 | None ~                                    |  |
| Generate additional incoming call CDR                         | False ~                                   |  |
| Incoming tandem CDR type                                      | None ~                                    |  |
| Outgoing originating CDR type                                 | None ~                                    |  |
| Outgoing tandem CDR type                                      | None ~                                    |  |
| XML Billing                                                   |                                           |  |
| Trunk accounting reference                                    |                                           |  |
| Alarms                                                        |                                           |  |
| Fault Monitoring Profile                                      | None                                      |  |
| Allow Fault Monitoring Profiles from related objects to apply | True ~                                    |  |
| Alarm state                                                   | <u></u>                                   |  |
| Statistics alarms                                             | <u></u>                                   |  |

# 15. Ahora ingresaremos los siguientes datos.

|                                                                                            |                        | _      |
|--------------------------------------------------------------------------------------------|------------------------|--------|
| IS "Hondutel-TGU-IS" - ISUP (6400) Media Channel 9180 to Destination 14466 "INTER3_ARBITO" |                        |        |
| Name                                                                                       | Value                  |        |
| Media channel index                                                                        | 9180                   |        |
| Name                                                                                       | INTER3_ARBITO          |        |
| Trunk group number (0 - 9999)                                                              | <mark>9180</mark>      |        |
| Allocation policy                                                                          | Lowest numbered CIC    |        |
| Guard timer duration                                                                       | 750                    |        |
| Dual seizure policy                                                                        | This exchange          |        |
| Echo cancellation                                                                          | None                   |        |
| Supported call directions                                                                  | Incoming and Outgoing  | $\sim$ |
| % utilization (0 - 100)                                                                    | 0                      |        |
| Receive gain (-12 - 12 dB)                                                                 | 0                      |        |
| Transmit gain (-12 - 12 dB)                                                                | 0                      |        |
| BAF Billing                                                                                |                        |        |
| Incoming terminating CDR type                                                              | FGD (119/0625)         | $\sim$ |
| Generate additional incoming call CDR                                                      | False                  | ~      |
| Incoming tandem CDR type                                                                   | Toll Tandem (710/0625) | ~      |
| Outgoing originating CDR type                                                              | FGD (110/0625)         | $\sim$ |
| Outgoing tandem CDR type                                                                   | Toll Tandem (711/0625) | $\sim$ |
| XML Billing                                                                                |                        |        |
| Trunk accounting reference                                                                 | INTER3_ARBITO          |        |
| Alarms                                                                                     |                        |        |
| Fault Monitoring Profile                                                                   | None                   |        |
| Allow Fault Monitoring Profiles from related objects to apply                              | True                   | ~      |
| Alarm state                                                                                | Clear                  | 4      |
| Statistics alarms                                                                          | 0                      | 4      |
|                                                                                            |                        |        |

16. Luego agregamos **add USUP Circuit Group**.

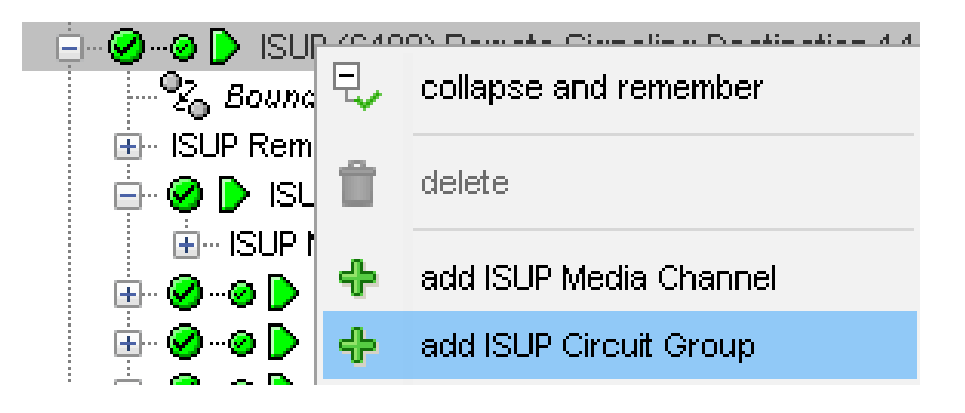

17. Solicitará ingresar los siguientes datos.

| Network Element "Hondutel-TGU-IS" - new ISUP Circuit Group |                                        |
|------------------------------------------------------------|----------------------------------------|
| Name                                                       | Value                                  |
| Circuit group index                                        |                                        |
| Description                                                |                                        |
| Media channel                                              |                                        |
| Base CIC (0 - 16383)                                       |                                        |
| TDM port                                                   |                                        |
| Base timeslot (1 - 31)                                     |                                        |
| Number of circuits                                         |                                        |
| TDM port status                                            | <no value=""></no>                     |
| Local block status                                         | <no value=""></no>                     |
| Remote block status                                        | <no value=""></no>                     |
| Trunk type                                                 | ~~~~~~~~~~~~~~~~~~~~~~~~~~~~~~~~~~~~~~ |
| Circuit group test result                                  | <no value=""></no>                     |
| Maintenance block all circuits                             | ×                                      |
| Last circuit group test time (CST)                         | <no value=""></no>                     |
| Tester send tone for Continuity Testing                    | High 🗸                                 |
| Tester receive tone for Continuity Testing                 | Same ~                                 |
| Loopback receive tone for Continuity Testing               | Either ~                               |
| Loopback send tone for Continuity Testing                  | Same ~                                 |
| Outgoing calls per continuity check                        | 0                                      |
| Deactivation mode                                          | Normal                                 |

18. Ingresamos o seleccionamos los siguientes datos.

| IS "Hondutel-TGU-IS" - ISUP Circuit Group 918001 to Destination 14466 "PARBITO (TGU1_5/12 CIC 2-31)" |                                                                     |  |
|----------------------------------------------------------------------------------------------------|---------------------------------------------------------------------|--|
| Name                                                                                                 | Value                                                               |  |
| Circuit group index                                                                                  | 918001-                                                             |  |
| Description                                                                                          | PARBITO (TGU1_5/12 CIC 2-31)                                        |  |
| Media channel                                                                                        | ISUP (6400) Media Channel 9180 to Destination 14466 "INTER3_ARBITO" |  |
| Base CIC (0 - 16383)                                                                                 | 2                                                                   |  |
| TDM port                                                                                             | U1_5/12" on Trunk/ Access Gateway "MetaSwitch Local Media Gateway   |  |
| Base timeslot (1 - 31)                                                                               | 2                                                                   |  |
| Number of circuits                                                                                   | 3 <mark>0</mark>                                                    |  |
| TDM port status                                                                                      | Active                                                              |  |
| Local block status                                                                                   | Not blocked                                                         |  |
| Remote block status                                                                                  | Not blocked                                                         |  |
| Trunk type                                                                                           | e <mark>1</mark>                                                    |  |
| Circuit group test result                                                                            | No test                                                             |  |
| Maintenance block all circuits                                                                       | False ~                                                             |  |
|                                                                                                    |                                                                     |  |

19. Seleccionamos Aplicar.

🗣 add sub-component 📋 delete 🖌 apply 🗙 cancel 🔺 enable 🏦 activate 🐺 deactivate 🔻 disable 🖉 refresh 🖺 output 📓 statistics 🖺 alarms

Con esto ya tenemos creado un punto de **ISUP para una conexión TDM**.

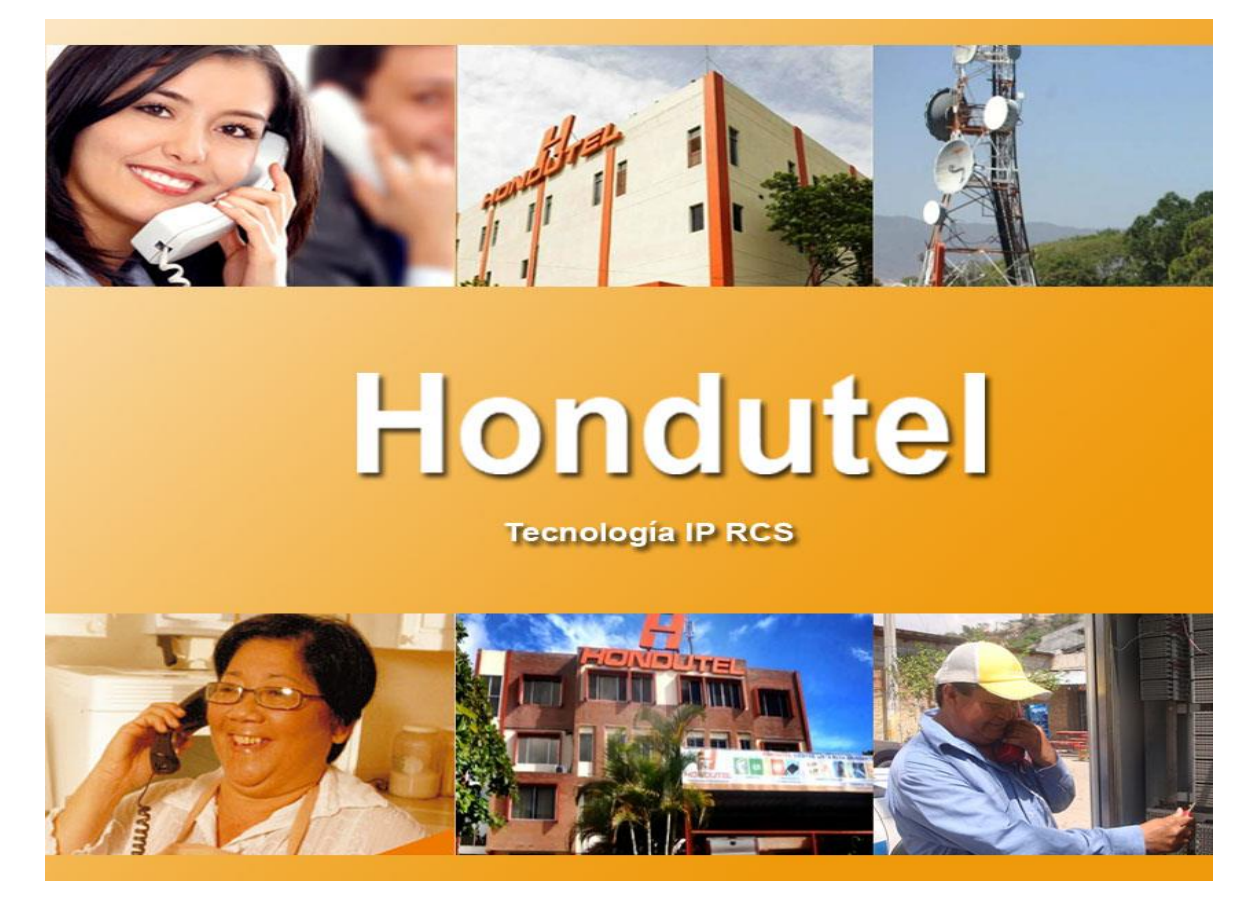

# VII.5.5.3.6 Manual Creación de Servicio SIP TRUNK

Empresa Hondureña en telecomunicaciones.

# Hondutel

MOP Creación SIP TRUNK 11 de marzo de 2020 Versión 1.1

Hondutel Empresa Hondureña De Telecomunicaciones Departamento de Tecnología IP RCS Edificio Hondutel Miraflores Frente a la cámara de comercio http://www.hondutel.hn

# Acerca del documento

#### Autor Cristiam Josué Rodríguez Aguilar

Departamento Gestión de Redes IP RCS

# Datos de registro del documento

| Versión | Fecha de Entrega              | Estado del         | Motivo de Cambio |
|---------|-------------------------------|--------------------|------------------|
| No.     |                               | Documento          |                  |
| 1       | Miércoles 11 de marzo de 2020 | Creación SIP TRUNK | Versión Inicial  |
|         |                               |                    |                  |
|         |                               |                    |                  |

# <u>Revisión</u>

| Detalles de la revisión | Versión No. | Fecha |
|-------------------------|-------------|-------|
|                         |             |       |
|                         |             |       |

# **Introducción**

# Objetivo

Proporcionar los datos necesarios la cual permita a el usuario poder realizar las configuraciones necesarias sobre la plataforma MetaView el servicio de SIP TRUNK.

# Alcance

Es tener una guía paso a paso para la creación de un servicio SIP TRUNK, proveído a través de nuestra red telefónica e IP.

Facilitar al usuario el proceso de creación guiado por la documentación con el objeto de la falta de conocimiento e dar un mayor alcance como usuario.

# Proceso para Creación SIP TRUNK

# Configuración en equipo Perimetra

Se procede a realizar la agregación de la adyacencia Ejemplo Cliente.

| P Hondutel-ISC-1(VintualP) - PUTTY                                               | - | × |
|----------------------------------------------------------------------------------|---|---|
| service-address PeeringAddress4-01                                               |   |   |
| # service-network 2                                                              |   |   |
| # signaling-local-address ipv4 181.210.13.25                                     |   |   |
| signaling-local-port 5060                                                        |   |   |
| remote-address-range ipv4 66.119.74.95 prefix-len 32                             |   |   |
| signaling-peer 66.119.74.95                                                      |   |   |
| dynamic-routing-domain-match 66.119.74.95                                        |   |   |
| signaling-peer-port 5060                                                         |   |   |
| statistics-setting detail                                                        |   |   |
| default-interop-profile Peer                                                     |   |   |
| activate                                                                         |   |   |
| Hondutel-TGU-ISC1(adj-sip)#exit                                                  |   |   |
| Hondutel-TGU-ISC1(signaling)# adjacency sip TRK_TATA                             |   |   |
| Hondutel-TGU-ISC1(adj-sip)[partial]# deactivation-mode normal                    |   |   |
| Hondutel-TGU-ISC1(adj-sip)[partial]# adjacency-limits                            |   |   |
| Hondutel-TGU-ISC1(adj-lim)# regs 0                                               |   |   |
| Hondutel-TGU-ISC1(adj-lim)# regs-rate sustain 0 per-second                       |   |   |
| Hondutel-TGU-ISC1(adj-lim)# call-media-policy                                    |   |   |
| Hondutel-TGU-ISC1(adj-call-medpol)# media-bypass-policy forbid                   |   |   |
| Hondutel-TGU-ISC1(media-bypass-policy)# interop                                  |   |   |
| Hondutel-TGU-ISC1(adj-int)# force-signaling-peer all-requests                    |   |   |
| Hondutel-TGU-ISC1(adj-sip)[partial]# adjacency-type preset-peering               |   |   |
| Hondutel-TGU-ISC1(adj-sip)[partial]# privacy trusted                             |   |   |
| Hondutel-TGU-ISC1(adj-sip)[partial]# realm Access_PeeringMedial                  |   |   |
| Hondutel-TGU-ISC1(adj-sip)[partial]# service-address PeerihgAddress4-01          |   |   |
| Hondutel-TGU-ISC1(adj-sip)# signaling-local-port 5060                            |   |   |
| Hondutel-TGU-ISC1(adj-sip)# remote-address-range ipv4 209.58.84.75 prefix-len 32 |   |   |
| Hondutel-TGU-ISC1(adj-sip)# signaling-peer 209.58.84.75                          |   |   |
| Hondutel-TGU-ISC1(adj-sip)# dynamic-routing-domain-match 209.58.84.75            |   |   |
| Hondutel-TGU-ISC1(adj-sip)# signaling-peer-port 5060                             |   |   |
| Hondutel-TGU-ISC1(adj-sip)# statistics-setting detail                            |   |   |
| Hondutel-TGU-ISC1(adj-sip)# default-interop-profile Peer                         |   |   |
| Hondutel-TGU-ISC1(adj-sip)# activate                                             |   |   |
| Hondutel-TGU-ISC1(adj-sip)#                                                      |   |   |

# **Crear Configured SIP Bindings.**

Nos situamos hasta la opción de Configured SIP Bindings.

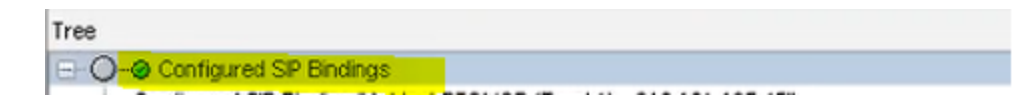

# Agregar un Configured SIP Binding.

| Tree                                                                                                    |                                                                                                    |                                                  | × |
|----------------------------------------------------------------------------------------------------|----------------------------------------------------------------------------------------------------|--------------------------------------------------|---|
| - O-@ Configured SP Binding                                                                                                    | 🔓 collapse and remember                                                                                                    | 125.45"                                          |   |
| <ul> <li>Configured SIP Binding</li> <li>Configured SIP Binding</li> </ul>                                                                                                    | edd Configured SP Binding                                                                                                    | 52.222"<br>5)"                                   |   |
| Configured SIP Binding     Configured SIP Binding     Configured SIP Binding                                                                                                    | refresh                                                                                                    | unk1) - 187.174.66.67*<br>unk1) - 187.174.66.66* |   |
| Configured SIP Binding     Configured SIP Binding     Configured SIP Binding     Configured SIP Binding                                                                                     | go to in main tree                                                                                                    | nk1)-187.174.68.68*                              |   |
| - Configured SIP Binding Configured SIP Binding Co                                                                                                    | g import<br>ABORATORIO - MND                                                                                                  | 7.167*                                           |   |
| <ul> <li>Configured SIP Binding "To<br/>Configured SIP Binding "To</li> </ul>                                                                                                    | sletonica España (Trunk 1) - 66.1<br>sletonica España (Trunk 2) - 66.1                                                        | 19.74.95"<br>19.74.31"                           |   |
| Configured SP Binding L<br>Configured SP Binding C<br>Configured SP Binding C<br>Configured SP Binding C<br>Configured SP Binding T<br>Configured SP Binding Tr<br>Configured SP Binding Tr | go to in main tree<br>import<br>sector a rowo - neo<br>eletonica España (Trunk 1) - 66.1<br>eletonica España (Trunk 2) - 66.1 | 7 167*<br>19.74.95*<br>19.74.31*                 |   |

- Configure SIP Binding, click derecho add Configured SIP Binding.
- Nos muestra una ventana donde llenaremos los siguientes campos más importantes:
- Name: si es troncal y nombre del carrie con su dirección IP
- Usage: seleccionamos trunk, porque va ser una troncal
- Use DN for identification: True
- IP address match requered: True, necesitamos hacer match a la dirección IP.
- Contact IP address: 209.58.84.75, dirección IP del carrie Ejemplo
- Proxy IP address: 172.16.16.0, dirección IP de perimetra.

| Network Element "Hondutel-TGU-IS" - new Configured SIP Binding |          |                          |   |
|----------------------------------------------------------------|----------|--------------------------|---|
| Name                                                           | Value    |                          |   |
| Name                                                           |          | TRN-Ejemplo-209.58.84.75 |   |
| Customer information                                           |          |                          | ^ |
| Customer information 2                                         |          |                          |   |
| Customer information 3                                         |          |                          |   |
| Customer information 4                                         |          |                          |   |
| Customer information 5                                         |          |                          |   |
| Customer information 6                                         |          |                          |   |
| Usage                                                          |          | Trunk                    | ~ |
| Use DN for identification                                      |          | True                     | ~ |
| SIP domain name                                                |          |                          |   |
| IP address match required                                      |          | <b>Figue</b>             | ~ |
| Contact address scheme                                         |          | IP address and port      | ~ |
| Contact IP address (Format: IPv4)                              |          | 209.58.84.75             |   |
| Contact IP port (0 - 65535)                                    |          | 5060                     |   |
| Additional inbound contact IP addresses                        |          |                          | ^ |
| Supported/preferred media address families                     | Override | IPv4 [Default]           |   |
| Supported incoming trunk group parameter type                  |          | None                     | ~ |
| Trunk group parameter type on outgoing messages                |          | None                     | ~ |
| Proxy address scheme                                           |          | IP address and port      | ~ |
| Proxy IP address (Format: IPv4)                                |          | 172.16.16.0              |   |
| Proxy IP port (0 - 85535)                                      |          | 5060                     |   |
| Additional inbound proxy IP addresses                          |          |                          | ^ |
| Transport protocol                                             |          | UDP                      | ~ |
| Media Gateway model                                            |          |                          |   |
| Use media IP address for Network Node assignment               |          | False                    | ~ |

 Media Gateway model seleccionamos la opción de los .... Nos mostrara una ventana donde tenemos que seleccionar un perfil del SIP, lo ideal es crear uno para cada destino en este caso escogeremos uno por default y seleccionamos la opción de Remote Media Gateway Model Default SIP M3 Model.

| Select value from list      |                                                 |    |
|-----------------------------|-------------------------------------------------|----|
| Remote Media Gateway Model  | "Arbinet (Dialogic BN4000k)"                    |    |
| Remote Media Gateway Model  | "X-Lite"                                        | 11 |
| Remote Media Gateway Model  | "Claro Nicaragua"                               |    |
| Remote Media Gateway Model  | "Default SP MG Model"                           |    |
| Remote Media Gateway Model  | "MetaSwitch UC9000 UMS"                         |    |
| Remote Media Gateway Model  | "MetaSphere N-Series Apps"                      |    |
| Remote Media Gateway Model  | "MetaSphere EAS"                                |    |
| Remote Media Gateway Model  | "MetaSphere N-Series Mass Announcement Service" |    |
| Remote Media Cotesany Model | "MetaSohere F&S with DTMF Call Jump support"    | ~  |

- Maximum call apperances (1 2147443647): 30, cuantos llamadas simultaneas vamos a soportar hacia TATA, vamos a dejar 30 equivalente a un E1.
- Pollin Interval (1 3600 seconds): 30 default
- apply

| Media Gateway model                                        |          | Remote Media Gateway Model "Default SP MG Model" |   |
|------------------------------------------------------------|----------|--------------------------------------------------|---|
| Use media IP address for Network Node assignment           |          | False                                            | ~ |
| Network Node                                               | Override | Derived from IP address                          |   |
| Preferred location of Trunk Gateway                        |          | None                                             |   |
| ESA Protection Domain                                      |          | None                                             |   |
| Trusted                                                    |          | True                                             | ~ |
| Use caller name provided by SIP device                     |          | True                                             | ~ |
| Play announcements when error conditions occur             |          | False                                            | ~ |
| Use static NAT mapping                                     |          | False                                            | ~ |
| Maximum call appearances (1 - 2147483647)                  |          | 30                                               |   |
| Maximum opnourrent high bandwidth call appearances allowed |          | 0                                                |   |
| Poli peer device                                           |          | True                                             | ~ |
| Polling interval (1 - 3600 seconds)                        |          | 30                                               |   |
| Use custom SIP INVITE response timeout                     |          | False                                            | ~ |
| Poll call paths                                            |          | False                                            | ~ |
| Current number of call appearances in use                  |          | <no value=""></no>                               |   |
| Current number of high bandwidth call appearances in use   |          | <no value=""></no>                               |   |
|                                                            |          |                                                  |   |

# Creado el Configure SIP Binding

• Ya se muestra la creación del enlace SIP Configured SIP Binding. Es una identidad al SIP. Luego vamos a crear el perfil del enlace SIP. En este caso se crea un Remote Media Gateway Model porque no esta creado el perfil para este carrie.

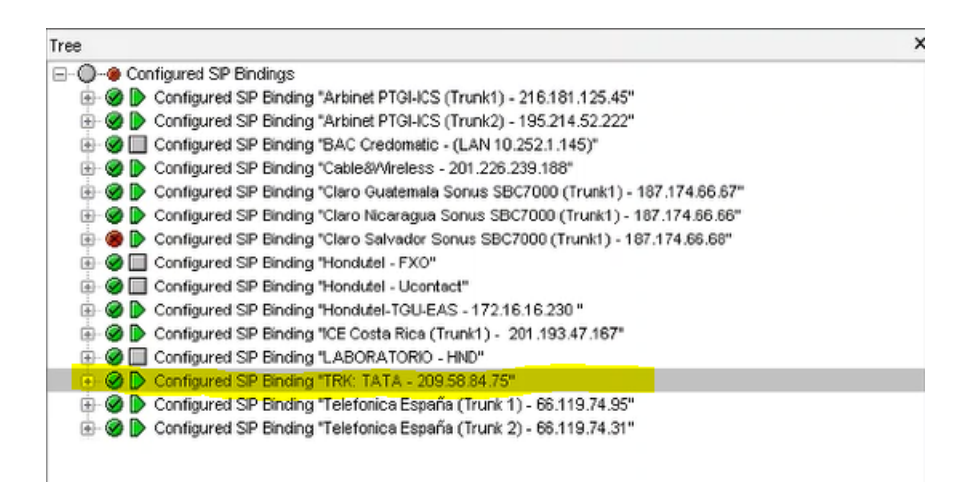

# Crear el Perfil del SIP Trunk.

• Nos situamos en la opción de Integrated Softswitch, luego call feature server, en la opción Controlled Networks y por último en la opción de Remote Media Gateway Models.

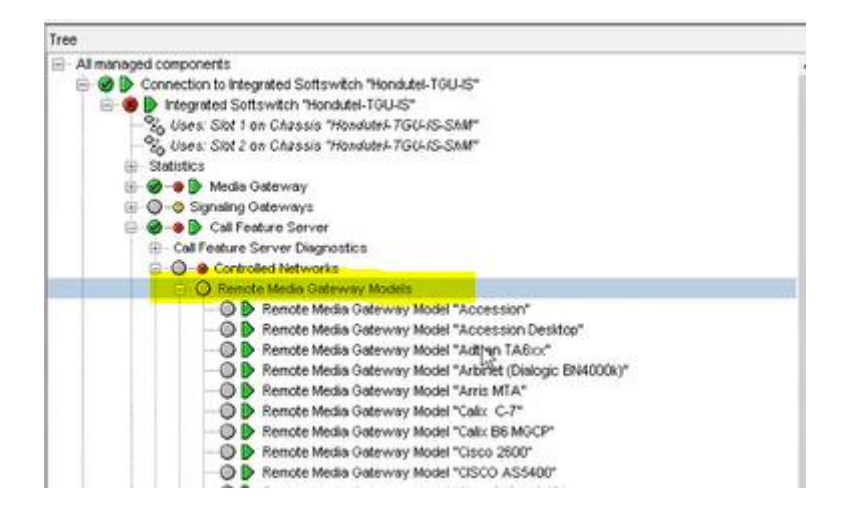

# Agregar Remote Media Gateway Models

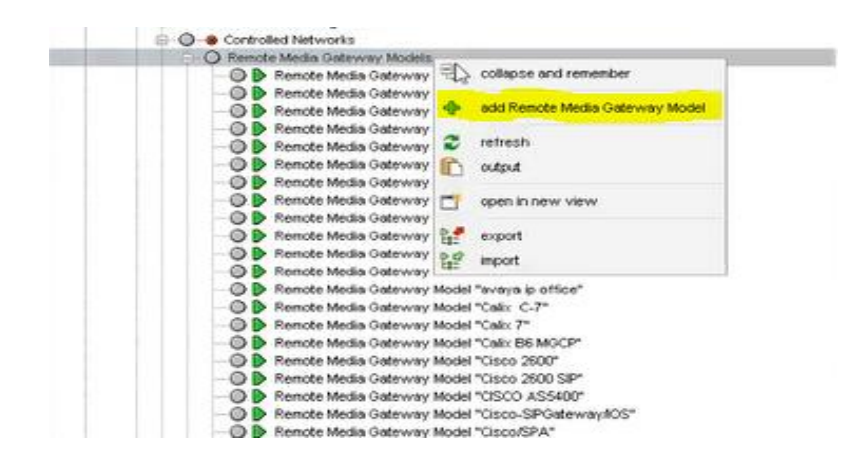

- Seleccionamos Remote Media Gateway Models, click derecho Add Remote Media Gateway Model.
- Nos muestra una ventana donde llenamos los siguientes campos más importantes:
- Category: SIP, es un remodel SIP
- Model Name: TATA, nombre del carrier
- Signaling settling: codes los dejamos por default
- Apply

| Network Element "Hondutel-TGU-IS" - new Remote Media Gateway Model |                            |     |
|--------------------------------------------------------------------|----------------------------|-----|
| Name                                                               | Value                      |     |
| Model index:                                                       | «No value»                 |     |
| Category                                                           | SP                         | ~   |
| Model name                                                         | TATA                       |     |
| Description                                                        | T                          |     |
| Management connection command                                      |                            | < > |
| Control protocol                                                   | SP                         |     |
| Default model                                                      | False                      | ~   |
| Alert-Info strings for Distinctive Ringing                         |                            |     |
| Normal ringing                                                     |                            |     |
| Distinctive ringing 2 (Intra-Business Group calling)               |                            |     |
| Distinctive ringing 3 (Automatic Recall/Callback)                  |                            |     |
| Distinctive ringing 4 (Priority Calling/Long Distance Alert)       |                            |     |
| Ringsplash                                                         |                            |     |
| Number formats                                                     |                            |     |
| Called number format - international scope                         |                            |     |
| Called number format - national scope                              |                            |     |
| Called number format - short code                                  |                            |     |
| Calling number format - international scope                        |                            |     |
| Calling number format - national scope                             |                            |     |
| Redirect number format - international scope                       |                            |     |
| Redirect number format - national scope                            |                            |     |
| Override autogenerated caller ID                                   | False                      | ~   |
| Signaling settings                                                 |                            |     |
| Supported high-bandwidth media formats                             | G 711 u-law                |     |
|                                                                    | 0.711 A-law                |     |
| Low-bandwidth voice codecs supported as standard                   | G 726 32kbps               |     |
|                                                                    | G 729 (A/AB)               |     |
|                                                                    | 0.722 (MB)                 |     |
|                                                                    | G.722.2 (AMR-WB)           |     |
|                                                                    | AMR-NB                     |     |
|                                                                    | EVRC (Header-Free)         |     |
|                                                                    | EVRC (Interleaved/Bundled) |     |

# Creado el Remote Media Gateway Model TATA

• Ya se muestra la creación del Remote Media Gateway Model TATA. Luego vamos a crear el Remote Media Gateway Model en la opción de media Gateway model, porque lo habíamos dejado uno por default.

#### Agregar el Remote Media Gateway Model al SIP TRUNK

• Agregamos el Remote Media Gateway que se acaba de crear en el paso anterior, click ....

| Media Gateway model                             |          | Remote Media Gateway Model "TATA" |       |
|-------------------------------------------------|----------|-----------------------------------|-------|
| Use media P address for Network Node assignment |          | False                             | v     |
| Network Node [                                  | Override | None (Default)                    |       |
| Preferred location of Trunk Gateway             |          | None                              |       |
| ESA Protection Domain                           |          | None                              | ana a |
| Trusted                                         |          | True                              | V     |
| No                                              |          | -                                 |       |

- Seleccionamos el Remote Media Gateway model TATA, Click ok.
- Apply

| Select value from list:                                           |             |
|-------------------------------------------------------------------|-------------|
| Remote Media Gateway Model "Arbinet (Dialogic BN4000k)"           | ^           |
| Remote Media Gateway Model "X-Lite"                               |             |
| Remote Media Gateway Model "Claro Nicaragua"                      |             |
| Remote Media Gateway Model "TATA"                                 |             |
| Remote Media Gateway Model "Default SIP MG Model"                 |             |
| Remote Media Gateway Model "MetaSwitch UC9000 UMS"                |             |
| Remote Media Gateway Model "MetaSphere N-Series Apps"             |             |
| Remote Media Gateway Model "MetaSphere EAS"                       |             |
| Remote Media Gateway Model "MetaSobere N Series Mass Bonn momente | # Sanina" V |

# Crear la Troncal SIP para el SIP Trunks

• Nos situamos en la opción de Integrated Softswitch, luego call feature server, en la opción Signaling y por último en la opción de SIP. Trunks.

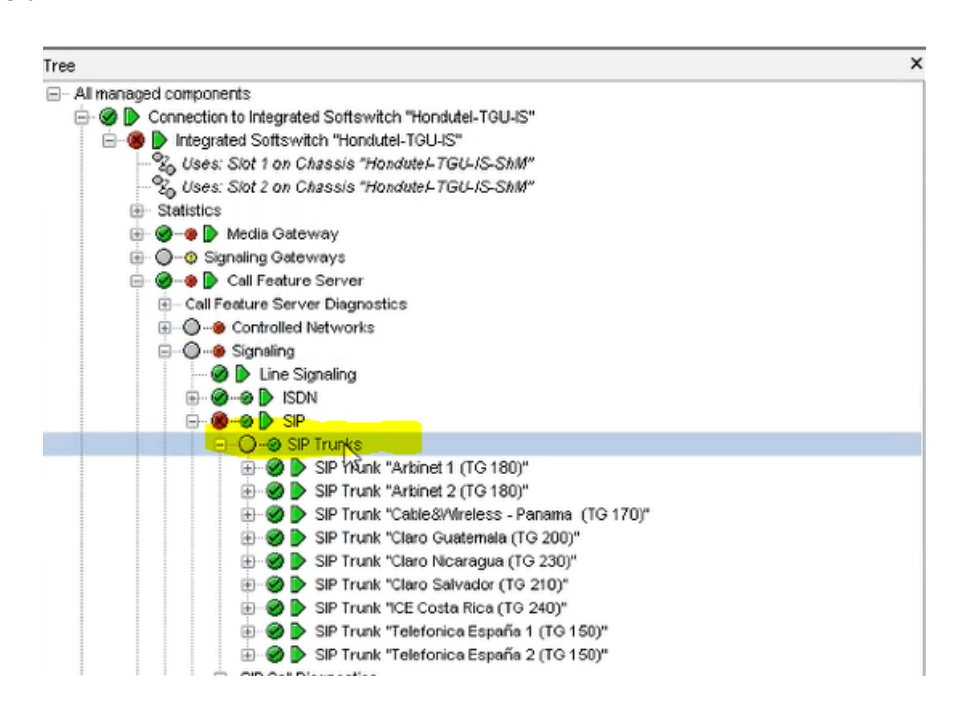

# **Agregar SIP Trunks**

• Seleccionamos SIP Trunks, click derecho Add SIP Trunks.

|   | and the second second se |                       |           |
|---|----------------------------------------------------------------------------------------------------|-----------------------|-----------|
| 8 | O-⊗ SIP Trun'-<br>⊕-⊗ > SIP 🕏                                                                                                    | collapse and remember |           |
|   | ⊕ - ⊘                                                                                                    | add SIP T             | (TG 170)" |
|   | B-OD SIP                                                                                                    | refresh               |           |
|   |                                                                                                    | output                |           |
|   | 1 0 SIP                                                                                                    | open in new view      | 50)"      |

- Nos muestra una ventana donde llenamos los siguientes campos más importantes:
- SIP Trunk name: TATA (TG 130), ponerle el numero del trunk del carrie para poderlo identificar.

| new SIP Trunk                                     |                         |  |
|---------------------------------------------------|-------------------------|--|
| Name                                              | Value                   |  |
| SIP Trunk name                                    | TATA (TG 130)           |  |
| Description                                       |                         |  |
| Trunk group number (0 - 9999)                     | 130                     |  |
| Incoming billing uses signaled trunk group number | Never ~                 |  |
| Outgoing billing uses signaled trunk group number | Never ~                 |  |
| Use signaled trunk group ID in TCAP queries       | Never ~                 |  |
| Network number (0 - 999999)                       | 0                       |  |
| Configured SIP Binding                            | N                       |  |
| Force echo cancellation on inbound calls          | False V                 |  |
| Force echo cancellation on outbound calls         | False ~                 |  |
| Supported call directions                         | Incoming and Outgoing V |  |

• Trunk group number (0 - 99999): 130, sería la ruta de BCANAS ese es el número del trunk del Carrier.

Nota: encontrar el ISUP Remote Signaling Destination para TATA, en este caso sería el Media Channel 130 to Destination BCANAS.

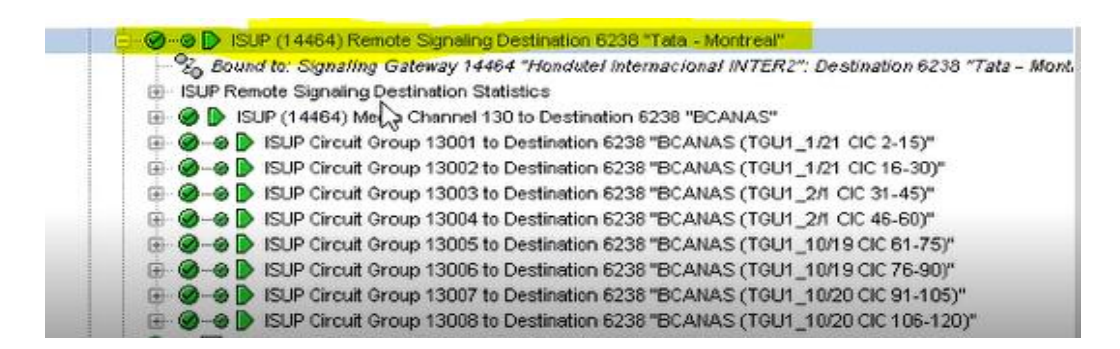

• Configured SIP Binding: aquí damos click en .... Para enlazar el Configure SIP Binding que acabamos de crear. Click nos muestra la opción a seleccionar.

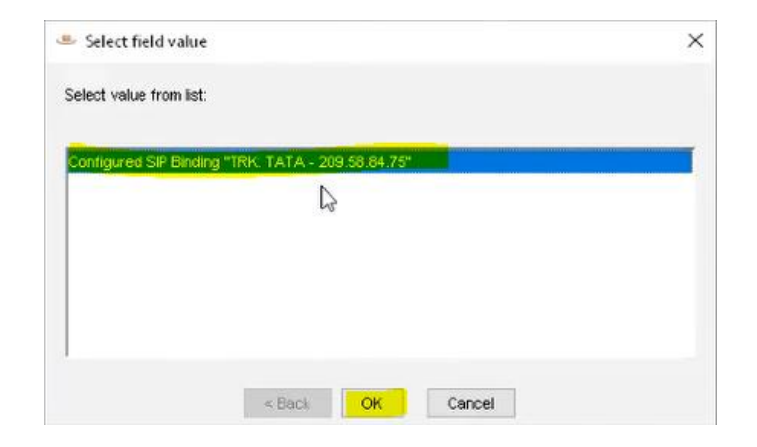

- Trunk accounting reference: BCANAS, nombre de la etiqueta que va tener en los CDR' el troncal.
- Apply.

| Configured SIP Binding                    | Configured SIP Binding "TRK: TATA - 209.58.84.75" | D |
|-------------------------------------------|---------------------------------------------------|---|
| Force echo cancellation on inbound calls  | False                                             |   |
| Force echo cancellation on outbound calls | False                                             |   |
| Supported call directions                 | Incoming and Outgoing                             |   |
| % utilization (0 - 100 %)                 | «No value»                                        |   |
| Deactivation mode                         | Normal                                            |   |
| Direct IXC connection                     | False                                             |   |
| BAF Billing                               |                                                   |   |
| Incoming terminating CDR type             | None                                              |   |
| Generate additional incoming call CDR     | False                                             |   |
| Incoming tandem CDR type                  | None                                              |   |
| Outgoing originating CDR type             | None                                              |   |
| Outgoing landem CDR type                  | None                                              |   |
| Use forwarding address as charge address  | True                                              |   |
| XML Billing                               |                                                   |   |
| Trunk accounting reference                | BCANAS                                            |   |
|                                           |                                                   |   |

• Nos muestra ya el SIP Trunk TATA.

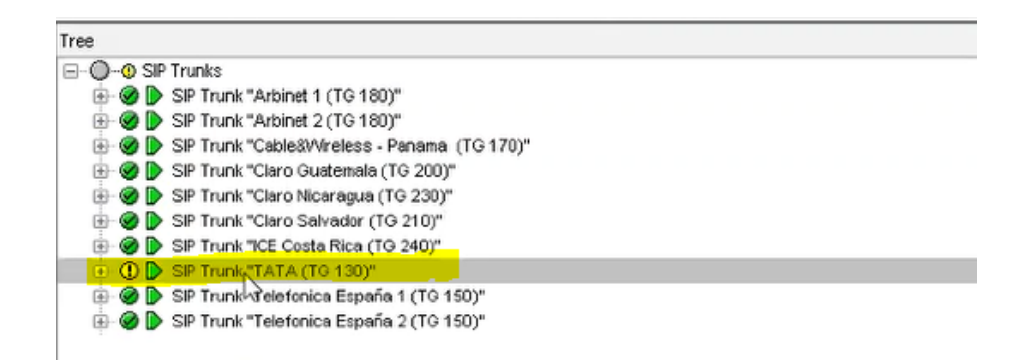

# Modificaciones en el Translation Trunk Routing Policy services.

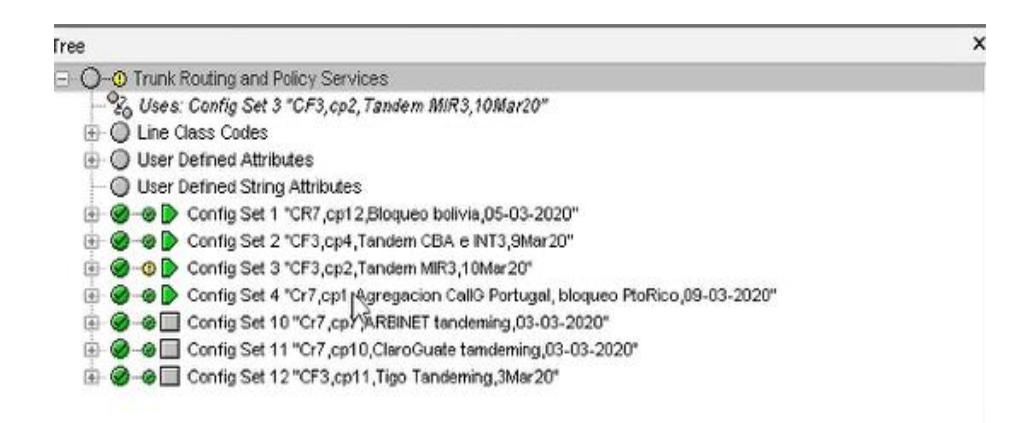

# Realizar copia de la configuración del Config Set.

 Nos ubicamos en la opción de Trunk Routing and Policy services, verificamos el config set que está corriendo y hacer una copia.

| Tree                                                                                                    |                               |                                                                                          |                                   | > |
|----------------------------------------------------------------------------------------------------|-------------------------------|------------------------------------------------------------------------------------------|-----------------------------------|---|
| Config Set 3 "C.     User Config Set 3 "C.     User Confied Set 3 "C.     User Defined Athibute     User Defined String At     D Config Set 1 "Cf.     Config Set 2 "Cf.     Config Set 2 "Cf.     D Config Set 2 "Cf.     D Config Set 2 "Cf.     D Config Set 2 "Cf.     D Config Set 2 "Cf.     D Config Set 2 "Cf.     D Config Set 2 "Cf.     D Config Set 2 "Cf.     D Config Set 2 "Cf.     D Config Set 2 "Cf.     D Config Set 2 "Cf.     D Config Set 2 "Cf.     D Config Set 2 "Cf.     D Config Set 2 "Cf.     D Config Set 1 "Cf.     D Config Set 1 "Cf.      | s<br>F3,cp<br>tribute<br>7,cp | vices<br>2, <i>Tandem MiR3,10M</i><br>es<br>12,Bloqueo bolivia,05<br>4,Tandem CBA e INT3 | ar20"<br>-03-2020"<br>,SMar20"    |   |
|                                                                                                    | -                             | delete                                                                                   | ugal, bloqueo PtoRico,09-03-2020" |   |
| 🕀 🥝 🕒 Config Set 10 "                                                                                                    |                               |                                                                                          | 93-03-2020"                       |   |
| Config Set 11 "                                                                                                    |                               | enable                                                                                   | ing,03-03-2020"                   |   |
| Image: Set 12 "Config Set 12 "Config Set 12 "Con | 2                             | activate                                                                                 | er20*                             |   |
|                                                                                                    | *                             | deactivate                                                                               |                                   |   |
|                                                                                                    | -                             | disable                                                                                  |                                   |   |
|                                                                                                    | 2                             | refresh                                                                                  |                                   |   |
|                                                                                                    |                               | output                                                                                   |                                   |   |
|                                                                                                    | CT.                           | open in new view                                                                         |                                   |   |
|                                                                                                    | 200                           | go to in main tree                                                                       |                                   |   |
|                                                                                                    | Ð                             | zoom to                                                                                  |                                   |   |
|                                                                                                    | 4                             | alarms                                                                                   |                                   |   |
|                                                                                                    | 2:                            | export                                                                                   |                                   |   |
|                                                                                                    | 12:                           | import                                                                                   |                                   |   |
|                                                                                                    |                               | copy                                                                                     |                                   |   |

- Nos muestra las opciones donde colocaremos el nombre del config set.
- Apply

| IS "Handutel-TGU-IS" - Config Set 5 |                                             |  |
|-------------------------------------|---------------------------------------------|--|
| Name                                | Value                                       |  |
| Config Set type                     | Basic                                       |  |
| Config Set name                     | CF3,cp3,Add TATA SIP,11Mar20                |  |
| Config Set usage                    | Transit calls allowed                       |  |
|                                     | Routing on incomplete called number allowed |  |

# Habilitar las rutas para el tráfico entrante y saliente.

• Lo primero que se hacer es habilitar la ruta del tráfico entrante, nos situamos hasta la opción de Number Validation Tables.

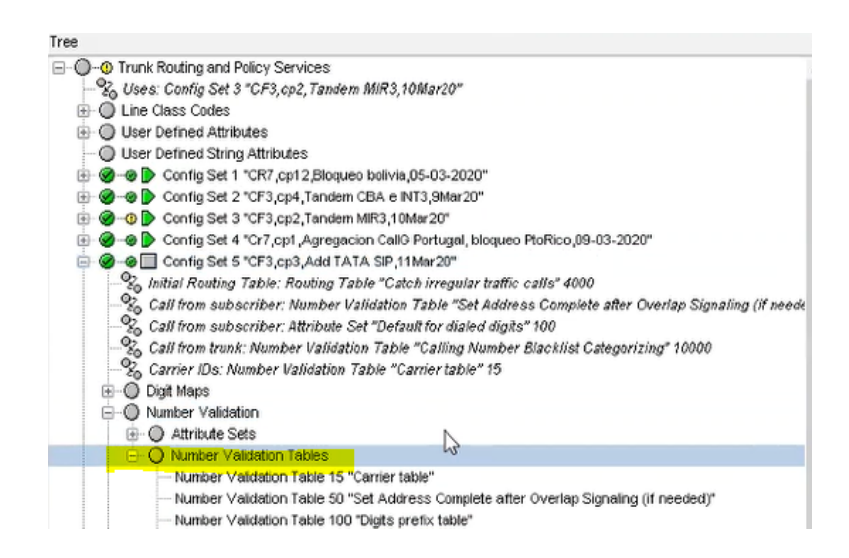

• Encontramos la tabla del tráfico entrante que es la 9000, es donde están configurado las troncales de donde estamos recibiendo trafico.

| <br>E 🔾 👂 Number Validation Table 9000 "Verify incoming trunk and Calling Number"        |
|------------------------------------------------------------------------------------------|
|                                                                                          |
| Number Validation Entry "(TG 100) From AT&T Pittsburg (BPILA)" (2)                       |
| <ul> <li>Number Validation Entry "(TG 101) From AT&amp;T[\tanta (ATLATO)" (3)</li> </ul> |
| Number Validation Entry "(TG 110) From Verizon (BSANE)" (4)                              |
| Number Validation Entry "(TG 111) From Verizon (SAJETO)" (5)                             |
| Number Validation Entry "(TG 120) From Sprint (BUSP)" (6)                                |
| Number Validation Entry "(TG 121) From Sprint (BUSPF)" (7)                               |
| Number Validation Entry "(TG 122) From Sprint (BSPF)" (8)                                |
| Number Validation Entry "(TG 123) From Sprint (FT/V1TO)" (9)                             |
| Number Velidation Entry "(TG 130) From TATA (BCANAS)" (10)                               |
| I I I I III I I III I I I I I I I I I                                                    |

• Creamos una entrada del tráfico, click derecho add Number Validation Entry.

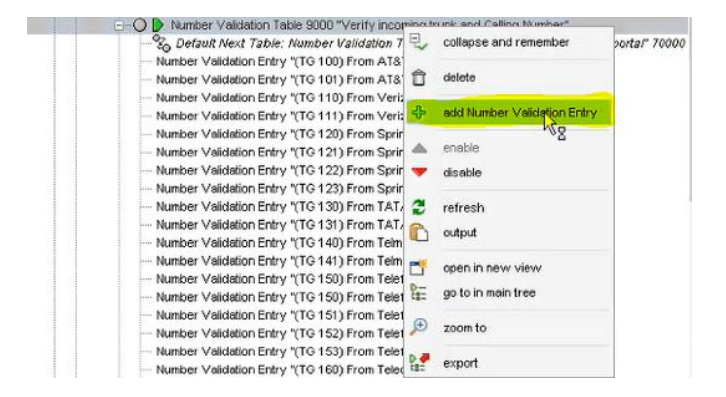

- Nos mostrara los siguientes campos para llenar los campos más importantes:
- Number Validation Entry name: (TG 130) From TATA SIP (BCANAS)
- Routing Attribute Set: =21300, que es el tráfico saliente de TATA
- Incoming Media Signaling Stack match: Extract
- Incoming Media Signaling Stack: SIP
- Incoming Media Signaling Stack match: Extract

| Name                                      | Value                                        |  |
|-------------------------------------------|----------------------------------------------|--|
| Number Validation Entry name              | (TG 130) From TATA SIP (BCANAS)              |  |
| Number                                    |                                              |  |
| Minimum match length (0 - 32)             | 0                                            |  |
| Routing Attribute Set                     | +21300                                       |  |
| Next action                               | Look up                                      |  |
| Next Number Validation Table              | Tandem calls - Called prefix analysis (9030) |  |
| Use calling number for billing record     | False                                        |  |
| Use called number for main billing record | Falso                                        |  |
| Use called number in module 611           | False                                        |  |
| Number action                             |                                              |  |
| Calling party number action               |                                              |  |
| Charge number action                      |                                              |  |
| First redirecting number action           |                                              |  |
| Last redirecting number action            |                                              |  |
| Presentation number action (UK only)      |                                              |  |
| Attribute values                          |                                              |  |
| ncoming Media - Signaling Stack match     | Exect                                        |  |
| ncoming Media - Signaling Stack           | SIP                                          |  |
| ncoming Media - Media Channel match       | Exact                                        |  |
| Incoming Media - Media Channel            | SIP Trunk "TATA (TO 130)"                    |  |
| Status                                    |                                              |  |
| Requested status                          | Enabled                                      |  |
| Actual status                             | Enabled                                      |  |

• Incoming Media – Media Channel: SIP Trunk TATA (TG 130), seleccionamos el SIP Trunk que acabamos de crear.

| Select field value                           | > |
|----------------------------------------------|---|
| Select value from list:                      |   |
| SP Trunk "Arbinet 2 (TG 180)"                | • |
| SIP Trunk "Claro Guatemala (TG 200)"         |   |
| SIP Trunk "Claro Salvador (TG 210)"          |   |
| SIP Trunk "Claro Nicaragua (TG 230)"         |   |
| SIP Trunk "Telefonica España 1 (TG 150)"     |   |
| SIP Trunk "Telefonica España 2 (TG 150)"     |   |
| SIP Trunk "ICE Costa Rica (TG 240)"          |   |
| SIP Trunk "Cable&Wireless - Panama (TG 170)" |   |
| SP Trunk "TATA (TG 130)"                     | × |
| Ν                                            |   |
| - Back Old Cancel                            |   |

• Ya nos muestra creada el Number Validation Entry del tráfico entrante del SIP para TATA.

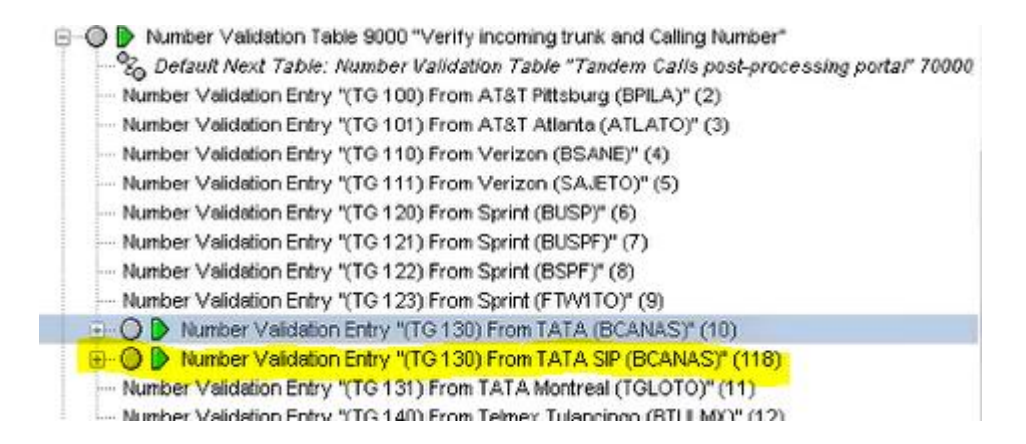

- Verificamos que está haciendo la otra troncal de TATA (BCANAS), está haciendo un default validación de la tabla (9030).
- Luego click sobre TATA SIP (BCANAS) el cual se acaba de crear y llenamos los siguientes campos:
- Next action: Look up
- Next Number Validation Table: =9030Ya nos muestra creada el Number Validation Entry del tráfico entrante del SIP para TATA. Como si la llamada haya entrado por el ISUP.

| IS "Hondutel-TGU-IS" - Number Validation Entry "(TG 130) From TATA SIP (BCANAS)" (118) |                                 |   |
|----------------------------------------------------------------------------------------|---------------------------------|---|
| Name                                                                                   | Value                           |   |
| Number Validation Entry name                                                           | (TG 130) From TATA SIP (BCANAS) |   |
| Number                                                                                 |                                 |   |
| Minimum match length (0 - 32)                                                          | 0                               |   |
| Routing Attribute Set                                                                  | Default                         | Ø |
| Next action                                                                            | Look up                         | ~ |
| Next Number Validation Table                                                           | =9030                           | Ø |
| Use calling number for billing record                                                  | False                           | ~ |
| Use called number for main billing record                                              | False                           | ~ |
| Use called number in module 611                                                        | False                           | ¥ |

- Por ultimo se realizara la habilitación del tráfico saliente TATA
- Nos situamos en la opción de la tabla number validation TATA(BCANAS)

| <br>The second statement of the second second se |  |
|----------------------------------------------------------------------------------------------------|--|
| B Winnber Valdation Entry "(TG 122) From Sprint (BSPF)" (8)                                                                                                    |  |
| B Wintber Velidation Entry "(TG 123) From Sprint (FTW1TO)" (9)                                                                                                    |  |
| - O D Number Valdation Entry "(TG 130) From TATA (BCANAS)" (10)                                                                                                    |  |
| - D P Number Velidation Entry "(TG 130) From TATA SP (BCANAS)" (118)                                                                                                    |  |
| B D Number Validation Entry "(TO 131) From TATA Montreal (TOLOTO)" (11)                                                                                                    |  |
|                                                                                                    |  |

• Observamos la tabla en la opción de Routing Atributed Set, cuando recibimos trafico de TATA le estamos asignando 21300, lo que hacemos es asignárselo al SIP Trunk de TATA.

| S "Hondutet-TGU-IS" - Number Validation Entry "(TG 130) From TATA (BCANAS)" (10) |                                              |   |
|----------------------------------------------------------------------------------|----------------------------------------------|---|
| Namo                                                                             | Value                                        |   |
| Number Validation Entry name                                                     | (TG 130) From TATA (BCANAS)                  |   |
| Number                                                                           |                                              |   |
| Minimum metch length (0 - 32)                                                    | 0                                            |   |
| Routing Attribute Set                                                            | (TG 130) From TATA (BCANAS) (21300) ]        | D |
| Next action                                                                      | Look up                                      | ~ |
| Next Number Validation Table                                                     | Tandem calls - Called prefix analysis (9030) | õ |
| Use calling number for billing record                                            | False                                        | ~ |
| Use called number for main billing record                                        | False                                        | ~ |
| Use called number in module 611                                                  | False                                        | ~ |
| Number action                                                                    |                                              |   |
| Calling party number action                                                      |                                              |   |
| Charge number action                                                             |                                              |   |
| First redirecting number action                                                  |                                              |   |

• Luego vamos a la opción donde tenemos TATA SIP (BCANAS)

| 1 1 1 | B. C II where Assessments (10 153) from Shurt (LIATIO) (a)                                                                                                    |  |
|-------|----------------------------------------------------------------------------------------------------|--|
|       | Image: Comparison of the second state of the second state of th |  |
|       | O D Number Validation Entry "(TO 130) From TATA SP (BCANAS)" (118)                                                                                                    |  |
|       | B O Number Validation Entry "(TO 131) From TATA Montreal (TOLOTO)" (11)                                                                                                    |  |
|       | B D Number Validation Entry "(TG 140) From Telmex Tulancingo (BTULMX)" (12)                                                                                                    |  |

- Observamos la tabla en la opción de Routing Atribute Set: =21300, es el cual estamos sacando tráfico hacia TATA.
- Apply

| IS "Hondutel-TGU-IS" - Number Validation Entry 1(TO 130) From TATA SP (BCANAS)" (118) |                                              |  |
|---------------------------------------------------------------------------------------|----------------------------------------------|--|
| Namo                                                                                  | Value                                        |  |
| Number Validation Entry name                                                          | (TG 130) From TATA SP (BCANAS)               |  |
| Number                                                                                |                                              |  |
| Minimum match length (0 - 32)                                                         | 0                                            |  |
| Routing Attribute Set                                                                 | +21300                                       |  |
| Next action                                                                           | Look up 🗸 🗸                                  |  |
| Next Number Validation Table                                                          | Tandem calls - Called prefix analysis (9030) |  |

 Nos ubicamos hasta la opción de la tabla Routing Table 450, este es para verificar el trafico saliente.

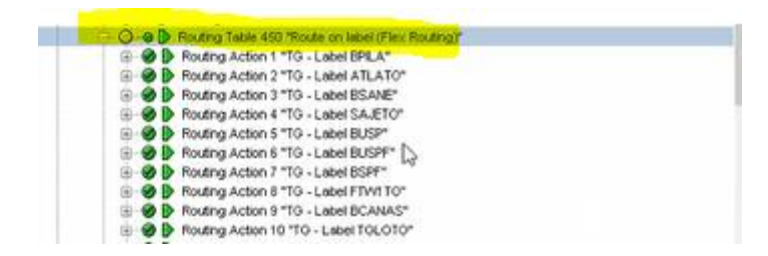

• luego nos vamos a la etiqueta de donde verificamos por donde se va el trafico. Y nos muestra que se va por la tabla 1013000.

| S "Hondute-TGU-IS" - Routing Action 9 "TG - Label BCANAS" |                                         |      |  |
|-----------------------------------------------------------|-----------------------------------------|------|--|
| Nomo                                                      | Value,                                  |      |  |
| Description                                               | TO - Label BCANAS                       |      |  |
| Match type                                                | Exact                                   | ~    |  |
| Route label                                               | BCANAS                                  |      |  |
| Action                                                    | Table lookup                            | v    |  |
| Next table                                                | Fite to TATA Toronto (BCANAS) (1013000) | Q    |  |
|                                                           |                                         | (62) |  |

• nos situamos hasta la tabla 1013001 BCANAS

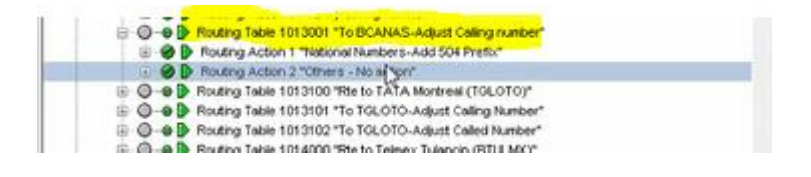

• nos situamos hasta la opción de Calling number, va refificar el numero si es un numero nacional es 504, escogemos como vamos a querer que se distribuya el trafico.

|   | 8-0-0   | Routing Table 1013001 "To BCANAS-Adjust Calling number" |  |
|---|---------|---------------------------------------------------------|--|
|   |         | Routing Action 1 "National Numbers-Add 504 Prefix"      |  |
| Т | @-@D    | Routing Action 2 "Others - No action"                   |  |
| L | B-O-0 D | Routing Table 1013100 "Rite to VaTA Montreal (TOLOTO)"  |  |
| L | B-0-0 B | Routing Table 1013101 "To TGLOTO-Adjust Calling Number" |  |

• En la opción de Media Channel vemos que el tráfico se está distribuyendo por un ISUP lo podemos cambiar para que se vaya por la troncal SIP.

| IS "Hondutei-TGU-IS" - Routing Action 1 "National Numbers-Add 504 Pre | 62"                                                         |   |   |
|-----------------------------------------------------------------------|-------------------------------------------------------------|---|---|
| Name                                                                  | Value                                                       |   |   |
| Description                                                           | National Numbers-Add 504 Prefix                             |   | ^ |
| Address type                                                          | E.164                                                       | v |   |
| Address scope                                                         | National                                                    | × |   |
| Wildcard address type                                                 | Full wildcard - this type                                   | × |   |
| Action                                                                | Routing complete                                            | v |   |
| Media channel                                                         | ISUP (14464) Media Channel 130 to Destination 6238 "BCANAS" |   |   |
| Temporary Alternate Routing indicator                                 | Falce                                                       | Y |   |
|                                                                       |                                                             |   |   |

• Click en la opción .... Y escogemos el Trunk SIP TATA.

| Select value from list:                     |   |
|---------------------------------------------|---|
|                                             |   |
| SIP Trunk "Anonet 2 (TG 180)"               | ~ |
| SIP Trunk "Claro Guatemaia (TG 200)"        |   |
| SP Trunk "Claro Salvador (TG 210)"          |   |
| SIP Trunk "Claro Nicaragua (TG 230)"        |   |
| SIP Trunk "Telefonica España 1 (TG 150)"    |   |
| SIP Trunk "Telefonica España 2 (TG 150)"    |   |
| SIP Trunk "ICE Costa Rica (TO 240)"         |   |
| SIP Trunk "Cable&Wreless - Panama (TG 170)" |   |
| SP Trunk "TATA (TG 130)"                    | ~ |
|                                             |   |

- Ahora todas las llamadas se van a ir por SIP
- apply.

| IS "Hondutel-TGU-IS" - Routing Action 1 "National Numbers-Add 504 P | Prefix"                         |   |
|---------------------------------------------------------------------|---------------------------------|---|
| None                                                                | Value                           |   |
| Description                                                         | National Numbers-Add 504 Prefix |   |
| Address type                                                        | E.164                           | ~ |
| Address scope                                                       | National                        | ~ |
| Wildcard address type                                               | Full wildcard - this type       | ~ |
| Action                                                              | Routing complete                | ~ |
| Media channel                                                       | SP Trunk "TATA (TO 130)"        |   |
| Remote Toll-Free Lookup request                                     | False                           | v |

• Luego solo queda habilitar el config set, y ya quedaría listo la configuración del SIP y quedaría ya en producción.

VII.5.5.3.7 Manual Configuración de Servicios Hosted PBX.

Cabe mencionar que en la configuración de un servicio HOSTED PBX involucra diferentes conexiones por lo que conlleva 3 manuales en su configuración el cual se detallan a continuación:

- 1. El primer manual está compuesta de la configuración en la plataforma.
- 2. El segundo manual está compuesto configuraciones en la Red MPLS.
- 3. El tercero esta compuesta por la configuración en los Teléfonos IP.

*VII.5.5.3.7.1* Manual configuración Hosted PBX en la Plataforma.

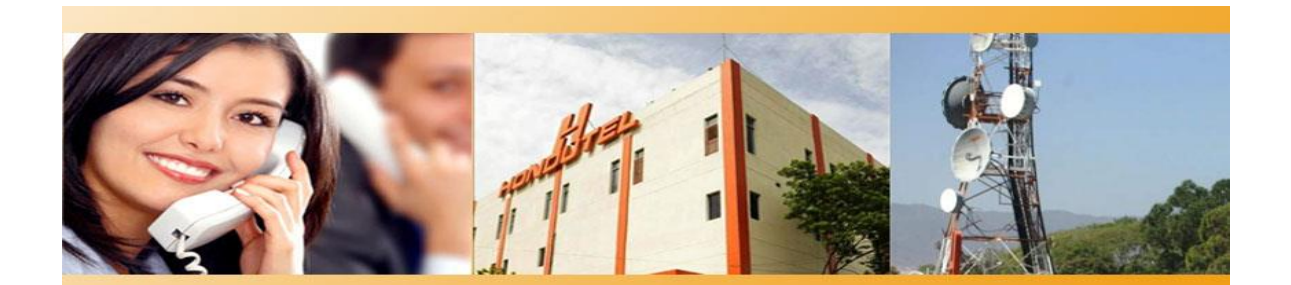

# Hondutel

**Tecnología IP RCS** 

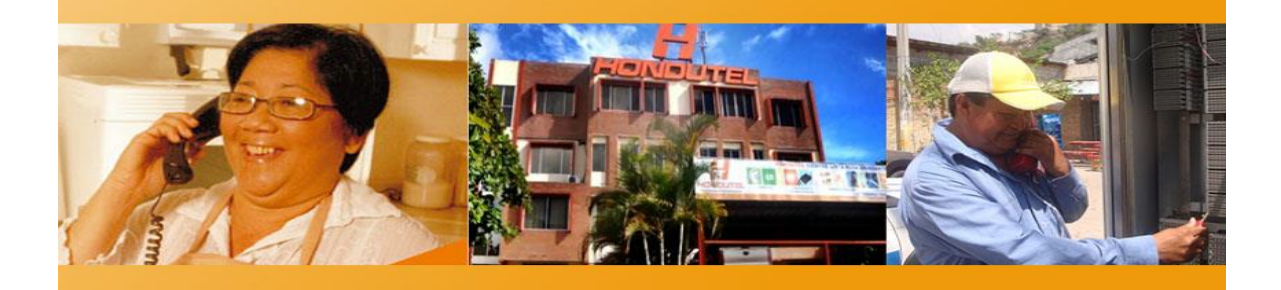

Empresa Hondureña en telecomunicaciones.

# Hondutel

MOP Configuración Hosted PBX en MetaView WEB 13 de enero del 2020

Versión 1.1

Hondutel Empresa Hondureña De Telecomunicaciones Departamento de Tecnología IP RCS Edificio Hondutel Miraflores Frente a la cámara de comercio <u>http://www.hondutel.hn</u>

# Acerca del document

| Autor        | Cristiam Josué Rodríguez Aguilar |  |  |
|--------------|----------------------------------|--|--|
| Departamento | Gestión de Redes IP RCS          |  |  |

#### Datos de registro del documento

| Versión<br>No. | Fecha de Entrega               | Estado del<br>Documento | Motivo de Cambio |
|----------------|--------------------------------|-------------------------|------------------|
| 1              | Miércoles 13 de enero del 2020 | Diseño preliminar       | Versión Inicial  |
|                |                                |                         |                  |
|                |                                |                         |                  |

#### <u>Revisión</u>

| Detalles de la revision | Versión No. | Fecha |
|-------------------------|-------------|-------|
|                         |             |       |
|                         |             |       |

# **Introducción**

#### Objetivo

Crear la configuración sobre la plataforma del MetaSwitch que se conforma de la aplicación MetaView web realizando así paso a paso como guía técnica a seguir en la implementación del servicio Hosted PBX para los clientes.

#### Alcance

Utilizar los recursos de Hondutel para la prestación del servicio Hosted PBX.

Establecer la configuración sobre plataforma MetaView Web para ejecutar la comunicación entre la plataforma y los dispositivos y poder tener una administración de cada número y parámetros dentro de cada dispositivo aprovisionado en las instalaciones.

Configuración de un rango establecido de números con los cuales contara el cliente.

Configurar cada una de las líneas agregadas y aplicar cada uno de los servicios requeridos por dispositivo (Teléfono IP).

# Estrategia de implementación alcanzar

Se implementa configuraciones previas a la instalación previendo cualquier tipo de fallas u inconvenientes en las instalaciones de los equipos y parámetros solicitados por el cliente y así garantizar el buen funcionamiento y la optimización de cero fallas en la instalación e implementación tonto en la parte de física y lógica de red.

# **Equipos relacionados**

| Plataforma | Nombre de equipo | Localidad | Gestión  |
|------------|------------------|-----------|----------|
| ISR4221    | RX_TGU           | Cliente   | 10.8.X.X |
| SG 350     | SG350-I          | Cliente   | consolé  |
| SG 350     | SG350-II         | Cliente   | consolé  |
| Teléfonos  | Grandstream      | Cliente   | Local    |

# Proceso para Configuración

#### Creación de un nuevo Business Group

Se procede a realizar la implementación de este agregando un nuevo Businnes group el cual nos permitirá administrar al nuevo cliente contenido de un grupo de suscriptores.

1. El cliente utilizara a través de su enlace de datos el servicio implementado de acorde a sus necesidades.

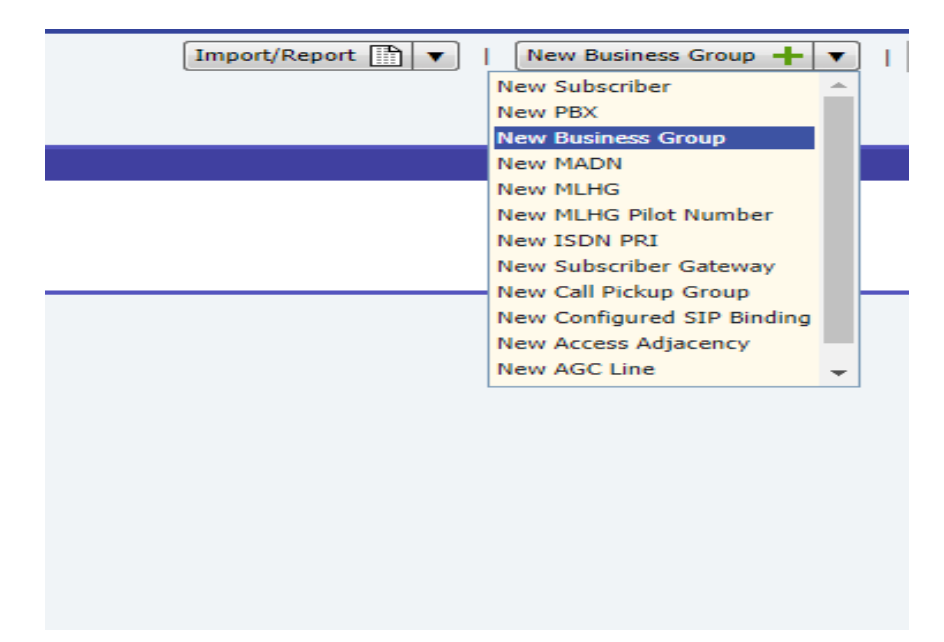

2. Nos mostrara lo siguiente.

| * New Subscriber 1 X           | Close all                          |
|--------------------------------|------------------------------------|
| * New Subscriber 1             | Close other panels ? 🏼 🗙           |
| MetaSphere CFS  MetaSphere EAS |                                    |
|                                | Gone Add and Close Add Cancel Gose |
|                                |                                    |
|                                |                                    |

3. Se procede a darle un nombre el cual pertenecerá al CFS= Hondutel -TGU-IS.

| * New Busines                                                                                                    | ss Group 1             |                                                                                                    |                                                                                                    | Close other panels ? 🏼 X                                                        |
|----------------------------------------------------------------------------------------------------|------------------------|----------------------------------------------------------------------------------------------------|----------------------------------------------------------------------------------------------------|---------------------------------------------------------------------------------|
| MetaSphere CFS<br>MetaSphere EAS                                                                                                    | Hondutel-TGU-: ▼       | Business Group<br>name *<br>Delegated<br>Management<br>Group                                                                | default 🔻                                                                                           | CFS Persistent<br>Profile *<br>Network wide<br>Business Group<br>ID             |
| Configuration                                                                                                    | Services Ac            | count Diagno                                                                                                    | ostics                                                                                              |                                                                                 |
| Local CNAM<br>name<br>External line<br>code<br>Simple matching<br>automatically<br>applied<br>Force simple<br>matching<br>Subscriber Group<br>for non-reserved<br>numbers<br>Voicemail code<br>prefix<br>Intercom code<br>digit map | 9<br>No Subscriber · • | Number of<br>phone numbers<br>Number of free<br>phone numbers<br>Number of<br>Managed<br>Devices<br>Locale<br>Second locale | <no value=""><br/><no value=""><br/><no value=""><br/>Spanish (Latin , ▼)<br/>None ▼</no></no></no> | Distinctive<br>alerting<br>Network Node<br>(for Voice<br>Quality<br>Monitoring) |
|                                                                                                    |                        | •                                                                                                    |                                                                                                    | Add and Close Add Cancel                                                        |

- 4. Este proceso lo realizaremos seleccionando en cinco pasos.
  - 4.1 Ingresamos el nombre del Meta Sphere CFS
  - 4.2 Se le asigna un nombre: Cliente
  - 4.3 Se aplicará CFS Persisten profile\* = HPBS Ref Arch
  - 4.4 Suscriptor Group for non-reserved = Subscribers in Honduras
  - 4.5 Se le presiona en ADD

| letaSphere CFS                              | Hondut    | el-TGU-IS      | Business Group n                                 | name   | Cliente               | CFS Persistent Profile *                          | HPBX Ref Arch - Busi                                 |
|---------------------------------------------|-----------|----------------|--------------------------------------------------|--------|-----------------------|---------------------------------------------------|------------------------------------------------------|
| letaSphere EAS                              |           |                | Delegated     Management Gro                     | up     | default •             | Network wide Business<br>Group ID                 |                                                      |
| Configuration                               | Services  | Account        | Diagnostics                                      |        |                       |                                                   |                                                      |
| Local CNAM name                             |           |                | Number of phone                                  | e      | <no value=""></no>    | Distinctive alerting                              | External                                             |
| External line code<br>Simple matching       | 9         |                | Number of free p<br>numbers                      | phone  | <no value=""></no>    | Network Node (for<br>Voice Quality<br>Monitoring) | Derived from IP add                                  |
| Force simple matchin                        | ng 🔲      |                | Number of Mana<br>Devices                        | iged   | <no value=""></no>    |                                                   | Pre-paid / off-<br>switch calling card<br>subscriber |
| non-reserved numbe<br>Voicemail code prefix | rs Subscr | ibers in Hondı | Allow BG<br>administrators to<br>change expansio | n 🛡    |                       | Number Validation<br>and routing attributes       | Fax / Modem subscriber                               |
| Intercom code digit<br>map                  |           |                | Prefix caller ID w<br>External Line Coo          | /ith 📮 |                       | Business Group                                    | Nomadic<br>subscriber                                |
|                                             |           |                | Locale                                           |        | Spanish (Latin Amer 🔻 | forced off-switch<br>routing                      | None                                                 |
|                                             |           |                | Second locale                                    |        | None 🔻                |                                                   |                                                      |
| Line Class Cod                              | les       |                |                                                  |        |                       |                                                   |                                                      |

5. Luego de agregar el Business Group se nos presentara así.

| A | ll Business Groups X                     | Close all                |
|---|------------------------------------------|--------------------------|
| 2 | Search results for all Business Groups   | Close other panels ? → X |
| Γ | Search completed. Showing all 6 matches. |                          |
| Г | Business Group Cliente                   |                          |
|   | CFS = Hondutel-TGU-IS; DMG = default     |                          |

6. Una vez agregado el cliente procedemos a agregar un bloque de números.

| B  | Business Group Cliente Close other panels ? -* |                            |                     |       |            |          |          | ?-₩>          |                |                                    |          |
|----|------------------------------------------------|----------------------------|---------------------|-------|------------|----------|----------|---------------|----------------|------------------------------------|----------|
| Se | arch for othe                                  | er 'Cliente' Business Grou | ps 🔎 🛛 Add new line | + ^   | dd new CPG | + Add ne | w MADN 🕂 | Add new MLHG  | Add new Number | Block +                            |          |
| s  | ettings                                        | Number Blocks              | Departments         | Lines | Phones     | MADNs    | MLHGs    | Pickup Groups | Short Codes    | Extensions                         |          |
| 6  | First Dho                                      | no Numbor                  |                     | Lad   | Dhone Num  | hau      |          |               |                |                                    |          |
|    | FIRST Pho                                      | ne number                  |                     | Lasi  | Phone Num  | ber      |          |               |                |                                    |          |
|    | There are n                                    | to Number Blocks in the    | Business Group.     |       |            |          |          |               |                |                                    | <u>~</u> |
|    |                                                |                            |                     |       |            |          |          |               |                |                                    |          |
|    |                                                |                            |                     |       |            |          |          |               |                |                                    |          |
|    |                                                |                            |                     |       |            |          |          |               |                |                                    |          |
|    |                                                |                            |                     |       |            |          |          |               |                |                                    |          |
|    |                                                |                            |                     |       |            |          |          |               |                |                                    |          |
|    |                                                |                            |                     |       |            |          |          |               |                |                                    |          |
|    |                                                |                            |                     |       |            |          |          |               |                |                                    |          |
|    |                                                |                            |                     |       |            |          |          |               |                |                                    |          |
|    |                                                |                            |                     |       |            |          |          |               |                |                                    |          |
|    |                                                |                            |                     |       |            |          |          |               |                |                                    |          |
|    |                                                |                            |                     |       |            |          |          |               |                |                                    |          |
|    |                                                |                            |                     |       |            |          |          |               |                |                                    |          |
|    |                                                |                            |                     |       |            |          |          |               |                |                                    | -        |
|    |                                                |                            |                     |       |            |          |          |               | Ad             | ld Number <mark>Block 🕂</mark> 🛛 F | Refresh  |

- 6.1 Damos clic en el nuevo cliente.
- 6.2 Damos clic en el Number blocks.
- 6.3 Podemos agregar el nuevo bloque en la parte superior o en la parte inferior marcados en amarillo = Add new Number Block ó Add Number Block.

7. Una vez accediendo a las secciones de Bloques nos solicitara los siguientes datos:

| * New Business Group Number Block 1 | Close other panels ? X        |
|-------------------------------------|-------------------------------|
| Block size *                        | tamaño                        |
| Boundary                            | 1                             |
| First Phone Number *                | elprimernumerodelrango        |
| Last Phone Number                   | <no value=""></no>            |
| CFS Subscriber Group *              | Subscribers in Honduras       |
| Number of Assigned Phone Numbers    | <no value=""></no>            |
| Device twinning                     | None                          |
|                                     | Add and Close Add Cancel Gose |

- 7.1 Tamaño del bloque.
- 7.2 Perímetro (por defecto el número 1).
- 7.3 Primer número del rango.
- 7.4 Último número (este se agrega por defecto al saber el tamaño del rango).
- 7.5 CFS Subscriber Group = Subscribers in Honduras.
- 7.6 Add.

| Business Group Number Block 22406500 Close other panels ? |                                            |  |  |
|-----------------------------------------------------------|--------------------------------------------|--|--|
| Settings Split / Resize                                   |                                            |  |  |
| Block size *                                              | 50                                         |  |  |
| Boundary                                                  | 1                                          |  |  |
| First Phone Number *                                      | 22406500                                   |  |  |
| Last Phone Number                                         | 22406549                                   |  |  |
| CFS Subscriber Group *                                    | Subscribers in Honduras                    |  |  |
| Number of Assigned Phone Numbers                          | 0                                          |  |  |
| Device twinning                                           | None                                       |  |  |
|                                                           | Remove Apply and Close Apply Refresh Close |  |  |

- 8. Nos mostrara (Este es un ejemplo).
- 9. Si nos trasladamos a la sección de Number Blocks nos mostrara los rangos de numeración creados para ser utilizados con los suscriptores.
| 5 | ettings   | Number Blocks | Departments | Lines | Phones        | MADNs | MLHGs | Pickup Groups | Short Codes | Extensions |
|---|-----------|---------------|-------------|-------|---------------|-------|-------|---------------|-------------|------------|
|   | First Pho | one Number    |             | Last  | Phone Numl    | ber   |       |               |             |            |
|   | 2240590   | <u>0</u>      |             | 2240  | ) <u>5949</u> |       |       |               |             |            |

10. posteriormente nos pasaremos a la parte de líneas y le pondremos agregar Línea.

| B   | Business Group Cliente                                                                                                    |                            |             |       |        |       |       |               |              |            |          |  |  |
|-----|----------------------------------------------------------------------------------------------------|----------------------------|-------------|-------|--------|-------|-------|---------------|--------------|------------|----------|--|--|
| Sea | earch for other 'Cliente' Business Groups 🔎 Add new line 🔸 Add new CPG 🔺 Add new MADN 🐥 Add new MLHG 🐥 Add new Number Block 🐥 |                            |             |       |        |       |       |               |              |            |          |  |  |
| S   | ettings                                                                                                    | Number Blocks              | Departments | Lines | Phones | MADNs | MLHGs | Pickup Groups | Short Codes  | Extensions |          |  |  |
| 6   | т.                                                                                                    | -lashara Northan           | Entropy     |       |        | News  |       |               |              |            |          |  |  |
| Н   |                                                                                                    | elephone Number            | Extens      | ion   |        | Name  |       |               |              |            |          |  |  |
| Ш   | Search for                                                                                                    | r                          |             |       |        |       |       |               | in any field |            | •        |  |  |
| Ш   | There are r                                                                                                    | no lines in the Business G | iroup.      |       |        |       |       |               |              |            | <b>^</b> |  |  |
| Ш   |                                                                                                    |                            |             |       |        |       |       |               |              |            |          |  |  |
| Ш   |                                                                                                    |                            |             |       |        |       |       |               |              |            |          |  |  |
| Ш   |                                                                                                    |                            |             |       |        |       |       |               |              |            |          |  |  |
| Ш   |                                                                                                    |                            |             |       |        |       |       |               |              |            |          |  |  |
| Ш   |                                                                                                    |                            |             |       |        |       |       |               |              |            |          |  |  |
| Ш   |                                                                                                    |                            |             |       |        |       |       |               |              |            |          |  |  |
| Ш   |                                                                                                    |                            |             |       |        |       |       |               |              |            |          |  |  |
| Ш   |                                                                                                    |                            |             |       |        |       |       |               |              |            |          |  |  |
| Ш   |                                                                                                    |                            |             |       |        |       |       |               |              |            |          |  |  |
| Ш   |                                                                                                    |                            |             |       |        |       |       |               |              |            | *        |  |  |
| Ш   |                                                                                                    |                            |             |       |        |       |       |               |              |            |          |  |  |
| П   |                                                                                                    |                            |             |       |        |       |       |               |              |            |          |  |  |
|     |                                                                                                    |                            |             |       |        |       |       |               |              | Add Line + | Refresh  |  |  |
| ľ   |                                                                                                    |                            |             |       |        |       |       |               |              |            |          |  |  |

- 10.1 Hacemos clic en lines.
- 10.2 Add en line.

11. Nos mostrara nuestro primer suscriptor vasillo.

A este le asignaremos los datos obligatorios para aprovisionamiento de líneas:

- 11.1 Seleccionamos MetaSphere CFS = Hondutel TGU
- 11.2 Phone Number = Ejemplo 2240 XXXX.
- 11.3 Name = Cliente1.
- 11.4 CFS = Subscribers in Honduras.
- 11.5 CFS Persistent Profile = HPBX Ref Arch-Busines User.
- 11.6 Add.

| Configuration  | Connection       | Services       | Accou | nt Diagnostics      |          |                               |                                       |
|----------------|------------------|----------------|-------|---------------------|----------|-------------------------------|---------------------------------------|
| MetaSphere CFS | Hondu            | ıtel-TGU-IS 📒  | ۲ F   | hone number *       | 22405900 | Name                          | Cliente1                              |
| MetaSphere EAS |                  |                | • (   | CFS Number status * | Normal 🔻 | PIN                           | 7387                                  |
| Business Group | Cliente          | 2              |       |                     |          | Delegated Management<br>Group | default                               |
| Department     | None             |                | •     |                     |          | CFS Subscriber Group          | 📕 Subscribers in Hon <mark>dur</mark> |
|                |                  |                |       |                     |          | CFS Persistent Profile *      | HPBX Ref Arch - Busin                 |
| Preferences    |                  |                |       |                     |          |                               |                                       |
| Line Class Cod | des and Translat | ions Attribute | s     |                     |          |                               |                                       |
| Advanced       |                  |                |       |                     |          |                               |                                       |
|                |                  |                |       |                     |          | Gone Add a                    | nd Close Add Cancel                   |

## 12. Posterior a ello

| Preferences   |                         |                                                                                  |             |
|---------------|-------------------------|----------------------------------------------------------------------------------|-------------|
| Locale        | Spanish (Latin America) | Caller ID Presentation                                                           | ₩ €         |
| Second locale | None                    | <ul> <li>subscribed</li> </ul>                                                   |             |
| Timezone      | America/Tegucigalpa     | <ul> <li>Caller ID Presentation - withhold</li> <li>number by default</li> </ul> | <b>#</b>    |
|               |                         | Caller ID Presentation - number<br>withhold rejection reason                     | ■ Blocked ▼ |
|               |                         | Caller ID Presentation - withhold<br>phone number                                | +           |
|               |                         | Deliver redirecting number as<br>calling number                                  | +           |
|               |                         | Number released to diverted-to<br>user                                           | ₩.          |

| Line Class Codes and Tran               | slations Attributes       |                                                           |                                                                                                    |                                       |                                                                          |
|-----------------------------------------|---------------------------|-----------------------------------------------------------|----------------------------------------------------------------------------------------------------|---------------------------------------|--------------------------------------------------------------------------|
| LCC 5 - Routing Test - Trunk<br>Number  | ₹ 0 - No test             | Number Validation and routing                             | <ul> <li>Pre-paid / off-switch calling<br/>card subscriber</li> <li>Esv / Modem subscriber</li> </ul> | Charge indication<br>Category         | <ul> <li>None</li> <li>▼</li> <li>Ordinary calling subscriber</li> </ul> |
| LCC 6 - Prepaid/Postpaid<br>subscribers | 0 - Postpaid              | attributes                                                | Nomadic subscriber                                                                                    | Network disconnect signal<br>duration | ₽ 0                                                                      |
| LCC 7 - Allow Carrier Select            | 0 - Not Allowed           | Digit masking required                                    |                                                                                                    |                                       |                                                                          |
| LCC 20 - High value call barring        | 0 High value calls barred | Tariff group                                              | ₩ 0                                                                                                   |                                       |                                                                          |
|                                         |                           | Originating facility marks -<br>disabled                  |                                                                                                    |                                       |                                                                          |
|                                         |                           | Originating facility marks - AD&C                         |                                                                                                    |                                       |                                                                          |
|                                         |                           | Terminating facility marks -<br>service interception      |                                                                                                    |                                       |                                                                          |
|                                         |                           | Terminating facility marks - fixed<br>destination service |                                                                                                    |                                       |                                                                          |

| Advanced                                    |                    |                                   |                            |                                   |
|---------------------------------------------|--------------------|-----------------------------------|----------------------------|-----------------------------------|
| Presentation number                         | 22406500           | Calling Name Delivery - local     | ✗ Direccion Administrativa |                                   |
| Calling party number                        | 22406500           | name                              | + -                        |                                   |
| Charge number                               | 22406500           | oser nouncation of call diversion | •                          |                                   |
| Calling party number for<br>emergency calls |                    |                                   |                            |                                   |
| Intercom dialing code                       | <no value=""></no> |                                   |                            |                                   |
| Allow direct dialing                        | ✓                  |                                   |                            |                                   |
| Recently moved from old number              |                    |                                   |                            |                                   |
|                                             |                    |                                   |                            | Gone Add and Close Add Cancel Gos |

Y agregamos el suscriptor.

- 13. Agregación de extensiones
- 13.1 para esto nos vamos a la viñeta de extensiones y según lo que se pretenda configurar.
- 13.2 Ponemos Add (para agregar por extensión).
- 13.3 Ponemos Add Range (para agregar por rango).

| Busi   | Business Group Cliente |                           |                   |         |            |           |          |                |                |             |         |
|--------|------------------------|---------------------------|-------------------|---------|------------|-----------|----------|----------------|----------------|-------------|---------|
| Search | for othe               | r 'Cliente' Business Grou | ps 🔎 Add new line | + ^     | dd new CPG | + Add nev | v MADN 🕂 | Add new MLHG 🕂 | Add new Number | Block 🕂     |         |
| Sett   | ings                   | Number Blocks             | Departments       | Lines   | Phones     | MADNs     | MLHGs    | Pickup Groups  | Short Codes    | Extensions  |         |
|        |                        |                           |                   |         |            |           |          |                |                |             |         |
|        | Ex                     | tension                   |                   | Telepho | ne Number  |           |          |                |                |             |         |
| Th     | ere are n              | o extensions in the Busi  | ness Group.       |         |            |           |          |                |                |             |         |
|        |                        |                           |                   |         |            |           |          |                |                |             |         |
|        |                        |                           |                   |         |            |           |          |                |                |             |         |
|        |                        |                           |                   |         |            |           |          |                |                |             |         |
|        |                        |                           |                   |         |            |           |          |                |                |             |         |
|        |                        |                           |                   |         |            |           |          |                |                |             |         |
|        |                        |                           |                   |         |            |           |          |                |                |             |         |
|        |                        |                           |                   |         |            |           |          |                |                |             |         |
|        |                        |                           |                   |         |            |           |          |                |                |             |         |
|        |                        |                           |                   |         |            |           |          |                |                |             |         |
|        |                        |                           |                   |         |            |           |          |                |                |             |         |
|        |                        |                           |                   |         |            |           |          |                |                |             |         |
|        |                        |                           |                   |         |            |           |          |                |                |             |         |
|        |                        |                           |                   |         |            |           |          |                |                |             |         |
|        |                        | elected                   |                   |         |            |           |          |                | Add 🕂          | Add Range + | Refresh |

14. Agregamos el rango o solo una extensión de ser el caso, nosotros agregaremos el rango de la extensión 6500 a la extensión 6549 con el primer número que corresponde 22406500 y agregamos.

| Settings  | Number Blocks             | Departments | Lines                                                          | Phones                                                                                           | MADNs                                                                                  | MLHGs                                 | Pickup Groups | Short Codes | Extensions  |         |
|-----------|---------------------------|-------------|----------------------------------------------------------------|--------------------------------------------------------------------------------------------------|----------------------------------------------------------------------------------------|---------------------------------------|---------------|-------------|-------------|---------|
| ✓ E       | extension                 |             | Telepho                                                        | ne Number                                                                                        |                                                                                        |                                       |               |             |             |         |
| There are | no extensions in the Busi | ness Group. |                                                                |                                                                                                  |                                                                                        |                                       |               |             |             |         |
|           |                           |             | Add Ra<br>To coni<br>last coor<br>range r<br>Range<br>First Te | ange<br>igure a range i<br>les and the firs<br>naps to, and th<br>of Extensions:<br>dephone Numb | of extensions,<br>t telephone ni<br>ien click Add.<br><u>6500</u><br>ier: <u>22406</u> | enter the first<br>imber that the<br> | and           |             |             |         |
|           |                           |             |                                                                |                                                                                                  |                                                                                        |                                       |               |             |             |         |
|           |                           |             |                                                                |                                                                                                  |                                                                                        |                                       |               |             |             | -       |
|           |                           |             |                                                                |                                                                                                  |                                                                                        |                                       |               | Add 🕂       | Add Range 🕂 | Refresh |

15. Obteniendo como resultado.

| 5 | ettings | Number Blocks      | Departments | Lines   | Phones                | MADNs | MLHGs | Pickup Groups | Short Codes | Extensions |
|---|---------|--------------------|-------------|---------|-----------------------|-------|-------|---------------|-------------|------------|
|   |         | Extension          |             | Telepho | ne Number             |       |       |               |             |            |
|   |         | <u>6500 - 6549</u> |             | 224065  | 0 <u>0 - 224065</u> 4 | 19    |       |               |             |            |
|   |         |                    |             |         |                       |       |       |               |             |            |
|   |         |                    |             |         |                       |       |       |               |             |            |

- 16. En este punto con sus datos ya configurados y listos a la espera del teléfono con su configuración para ser agregado a través de una contraseña como su ID y así quedaría registrado.
  - 16.1 SIP authentication required (CFS) = marcamos la palomilla.
  - 16.2 SIP password (CFS) (Este es muy importante ya con el sincroniza el teléfono IP).
  - 16.3 SIP domain name (CFS) (Este es el que se sincroniza con el equipo MetaSwitch).
  - 16.4 Maximun permitted (Dato a criterio por defecto 3600 segundos).

| Configuration                         | Connection            | Services   | Accou        | ıt    | Diagnostics |      |  |   |
|---------------------------------------|-----------------------|------------|--------------|-------|-------------|------|--|---|
| Signaling type                        |                       |            | 5            | IP    |             |      |  | ۲ |
|                                       |                       |            |              |       |             |      |  |   |
| Use phone number f                    | or SIP user name (C   | FS)        |              | 1     |             |      |  |   |
| SIP authentication re                 | equired (CFS)         |            |              | 1     |             |      |  |   |
| SIP password (CFS)                    | *                     |            | $\mathbf{N}$ | (6X*) | )i[         |      |  |   |
| SIP domain name (C                    | :FS) *                |            |              |       |             |      |  |   |
| Maximum permitted<br>Registers (secs) | contact refresh inter | val on SIP | *            | 3600  |             | <br> |  |   |

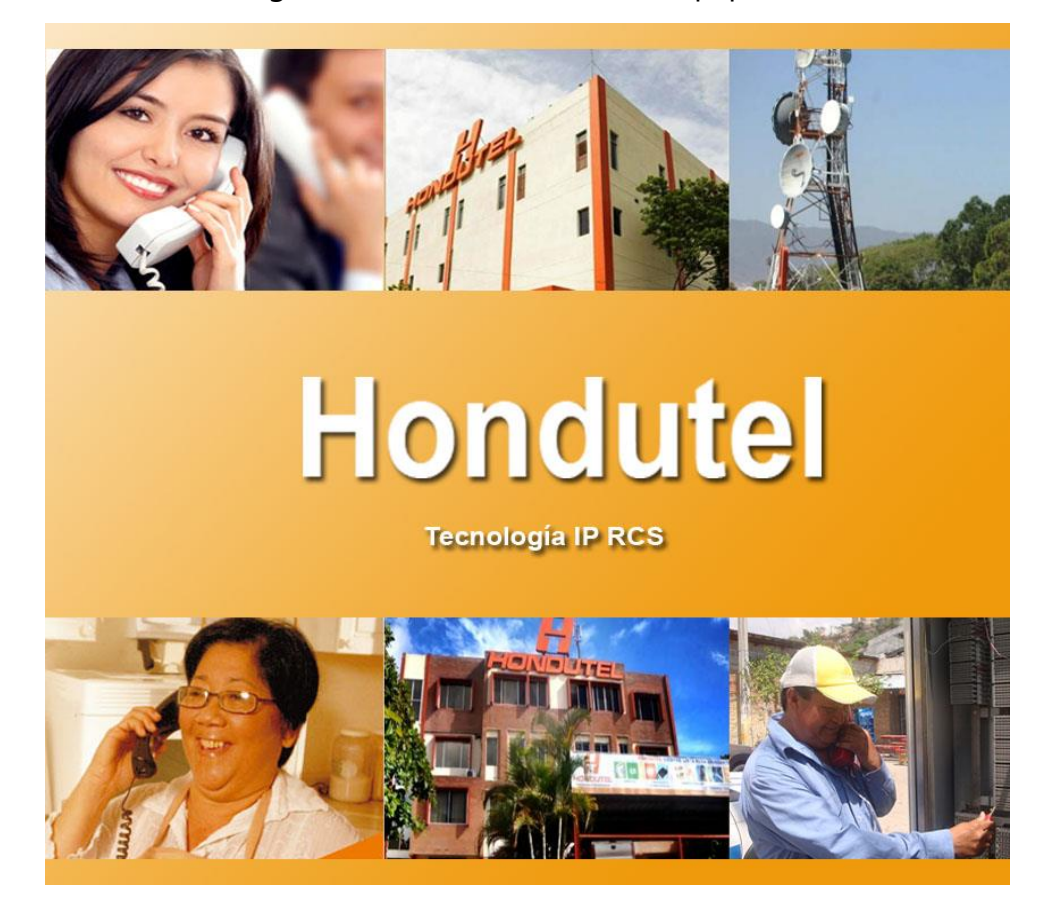

## VII.5.5.3.7.2 Manual configuración Hosted PBX en los equipos

# Hondutel

MoP Hosted PBX Equipos (Red VoIP) 07 de enero de 2019 Versión 1.1

Hondutel Empresa Hondureña De Telecomunicaciones Departamento de Tecnología IP RCS Edificio Hondutel Miraflores Frente a la cámara de comercio http://www.hondutel.hn Tel. 22359056

#### Acerca del documento

| Autor        | Cristiam J. Rodríguez Aguilar |
|--------------|-------------------------------|
| Departamento | Gestión de Redes IP RCS       |

## **Registro del documento**

| Versión<br>No. | Fecha de Entrega           | Estado del Documento | Motivo de Cambio |
|----------------|----------------------------|----------------------|------------------|
| 1              | Martes 07 de enero de 2020 | Diseño preliminar    | Versión Inicial  |
|                |                            |                      |                  |
|                |                            |                      |                  |

## **Revisión**

| Detalles de la revisión | Versión No. | Fecha |
|-------------------------|-------------|-------|
|                         |             |       |
|                         |             |       |

## **Introducción**

## Objetivo

Integrar el servicio de telefonía IP sobre la infraestructura actual para clientes a través de servicios corporativos.

## Alcance

Utilizar los recursos de la red MPLS de Hondutel para la prestación del servicio de telefonía IP.

Establecer esta plantilla de configuración para router ISR aprovisionado en las instalaciones de los clientes.

Configuración de enrutamiento estático en la red MPLS y el router ISR.

## Plan de migración

#### Diseño actual

Actualmente se cuenta con servicios de datos e internet utilizando la infraestructura de la red MPLS de Hondutel. estos servicios se interconectan a la red MPLS a través de enlaces de fibra (última milla).

El cliente utiliza a través de un enlace de datos protocolo de internet IP y protocolos de enrutamiento dinámico para establecer comunicación entre los usuarios y los aplicativos de su Datacenter.

El servicio de Internet es etiquetado y transportado a través de la red MPLS como un enlace de capa 2 utilizando la VLAN de servicio.

## Estrategia de implementación

Para optimizar los recursos existentes se creará una topología lógica sobre la infraestructura actual con la que cuente el cliente mediante VRF (VoIP) el tráfico de la telefonía IP se enrutará hacia el **Call manager** (MetaSwitch) utilizando rutas estáticas. se activará el servicio DHCP en el equipo con la asignación IP del direccionamiento para los teléfonos IP, estos se registrarán locamente mediante la VLAN de voz distribuidos a través de los Switch cisco modelo.

## **Equipos relacionados**

| Plataforma | Nombre de equipo | Localidad | Gestión     |
|------------|------------------|-----------|-------------|
| ASR9k      | PE07_TGU         | Hondutel  | 199.72.15.7 |
| ISR4221    | R0_Cliente       | Cliente   | 10.8.7.77   |
| SG 350     | SG350-I          | Cliente   | consolé     |
| SG 350     | SG350-II         | Cliente   | consolé     |

## Configuración de equipos

## Configuración red MPLS ASR 9k

| PE07_TGU | configure terminal          |
|----------|-----------------------------|
|          | i                           |
|          | vrf VoIP                    |
|          | address-family ipv4 unicast |
|          | import route-target         |
|          | 100:60                      |
|          | !                           |
|          | export route-target         |
|          | 100:60                      |
|          | !                           |
|          | !                           |
|          | !                           |
|          | router bgp 7777             |

| vrf VoIP                    |
|-----------------------------|
| rd 100:60                   |
| address-family ipv4 unicast |
| redistribute connected      |
| redistribute static         |
| !                           |
| !                           |
| 1                           |

## Configuración ISR 4221 Cliente.

| SG350 - 1 | Configure terminal                                                                                    |
|-----------|----------------------------------------------------------------------------------------------------|
|           | 1                                                                                                    |
|           | interface GigabitEthernet0/0/1                                                                        |
|           | no ip address                                                                                         |
|           | shutdown                                                                                              |
|           | !                                                                                                    |
|           | vlan 11                                                                                               |
|           | 1                                                                                                    |
|           | Interface vlan 11                                                                                     |
|           | no shutdown                                                                                           |
|           | description INSTALADO DONDE EL CLIENTE                                                                |
|           | ip address 172.21.X.X 255.255.254.0                                                                   |
|           | !                                                                                                    |
|           | Interface GigabitEthernet0/1/2                                                                        |
|           | no shutdown                                                                                           |
|           | switchport mode access                                                                                |
|           | switchport access vlan 11                                                                             |
|           | description LAN                                                                                       |
|           | 1                                                                                                    |
|           | in vrf VoIP                                                                                           |
|           | 1<br>1                                                                                                |
|           | interface GigabitEthernet0/0/0.4010 [depende de la Vlan asignada en la red MPLS lo que viene del ASRI |
|           | description *** UPLINK to ISP HONDUTEL ***                                                            |
|           | encansulation dot 10, 4010                                                                            |
|           | in vrf forwarding VoIP                                                                                |
|           | in address 10 255 X X 255 255 252                                                                     |
|           | 1                                                                                                    |
|           | vlan 4003                                                                                             |
|           | Name MGMT_SW-VoIP                                                                                     |
|           |                                                                                                    |
|           | interface Vlan4003                                                                                    |
|           | description *** MGMT SW-SG350 VoIP ***                                                                |
|           | in vrf forwarding VolP                                                                                |
|           | in address 10 255 X X 255 255 248                                                                     |
|           | 1                                                                                                    |
|           | :<br>vlan 4020                                                                                        |
|           | name LAN VolP                                                                                         |
|           |                                                                                                    |
|           | interface Vlan4020                                                                                    |
|           | description *** I AN VOIP ***                                                                         |
|           | in vrf forwarding VolP                                                                                |
|           |                                                                                                    |

ip address 10.252.1.X 255.255.255.192 ! interface GigabitEthernet0/1/3 description \*\*\* LAN VoIP to SW-SG350 \*\*\* switchport trunk allowed vlan 11,4003,4020 switchport mode trunk ! ip route vrf VoIP 172.X.X 255.255.255.255 GigabitEthernet0/0/0.4010 10.252.0.X name META ! ip dhcp-server vrf VoIP 10.252.X.X ip dhcp server vrf VoIP 10.252.1.X ip dhcp pool DHCP\_VoIP vrf VoIP network 10.252.1.X 255.255.255.192 default-router 10.252.1.X !!!

Configuración SG350 – 1 edificio administrativo II

| SG350 - 1 | configure terminal                                                                              |
|-----------|-------------------------------------------------------------------------------------------------|
|           | 1                                                                                               |
|           | hostname SG-NAME [configurar un nombre]                                                         |
|           | vlan 11                                                                                         |
|           | vlan 4003                                                                                       |
|           | vlan 4020                                                                                       |
|           | !                                                                                               |
|           | interface GigabitEthernet25                                                                     |
|           | description *** Uplink to ISR 4221 ***                                                          |
|           | no shutdown                                                                                     |
|           | switchport mode trunk                                                                           |
|           | switchport trunk allowed vlan add 11,4003,4020                                                  |
|           | !                                                                                               |
|           | interface GigabitEthernet26                                                                     |
|           | description *** Uplink SG 350-1 Port 26 to SG 350-2 Port G25***                                 |
|           | no shutdown                                                                                     |
|           | switchport mode trunk                                                                           |
|           | switchport trunk allowed vlan add 11,4003,4020                                                  |
|           |                                                                                                 |
|           | interface GigabitEthernet1 [configuración que llevaran todos los puertos conectados a teléfonos |
|           |                                                                                                 |
|           | description *** TELEPHONE ***                                                                   |
|           | no shutdown                                                                                     |
|           | switchport mode access                                                                          |
|           | switchport access vian 4020                                                                     |
|           |                                                                                                 |
|           |                                                                                                 |
|           | interface vian 4003                                                                             |
|           | no snutaown                                                                                     |
|           | ip uuuress 10.255.0.X 255.255.248                                                               |
|           | !<br>in default actoway 10 255 0 X                                                              |
|           | ip cel conver                                                                                   |
|           | lp ssri server                                                                                  |

| ip telnet server                                   |
|----------------------------------------------------|
| !                                                  |
| voice vlan state disabled                          |
| voice vlan id 4020                                 |
| voice vlan state oui-enabled                       |
| voice vlan oui-table add 00be75 GrandStream_Phones |
| !                                                  |
| end                                                |
| !                                                  |
| write memory                                       |
| !                                                  |

## Configuración SG350 – 2 edificio administrativo II

| SG350 – 2 | configure terminal                                                                             |
|-----------|------------------------------------------------------------------------------------------------|
|           | 1                                                                                              |
|           | hostname SG-NAME [configurar un nombre]-2                                                      |
|           | vlan 11                                                                                        |
|           | vlan 4003                                                                                      |
|           | vlan 4020                                                                                      |
|           | 1                                                                                              |
|           | interface GigabitEthernet25                                                                    |
|           | description "*** Uplink SG 350-2 Port 25 to SG 350-1 Port G26***"                              |
|           | no shutdown                                                                                    |
|           | switchport mode trunk                                                                          |
|           | switchport trunk allowed vlan add 11,4003,4020                                                 |
|           | !                                                                                              |
|           | interface GigabitEthernet1[configuración que llevaran todos los puertos conectados a teléfonos |
|           | IP]                                                                                            |
|           | description "*** TELEPHONE ***"                                                                |
|           | no shutdown                                                                                    |
|           | switchport mode access                                                                         |
|           | switchport access vlan 4020                                                                    |
|           | !                                                                                              |
|           | 1                                                                                              |
|           | interface vlan 4003                                                                            |
|           | no shutdown                                                                                    |
|           | ip address 10.255.0.X 255.255.255.248                                                          |
|           | !                                                                                              |
|           | ip default-gateway 10.255.0.X                                                                  |
|           | !                                                                                              |
|           | ip ssh server                                                                                  |
|           | ip telnet server                                                                               |
|           | !                                                                                              |
|           | voice vlan state disabled                                                                      |
|           | voice vlan id 4020                                                                             |
|           | voice vlan state oui-enabled                                                                   |
|           | voice vlan oui-table add 00be75 GrandStream_Phones                                             |
|           | !                                                                                              |
|           | end                                                                                            |
|           | 1                                                                                              |
|           | write memory                                                                                   |
|           |                                                                                                |

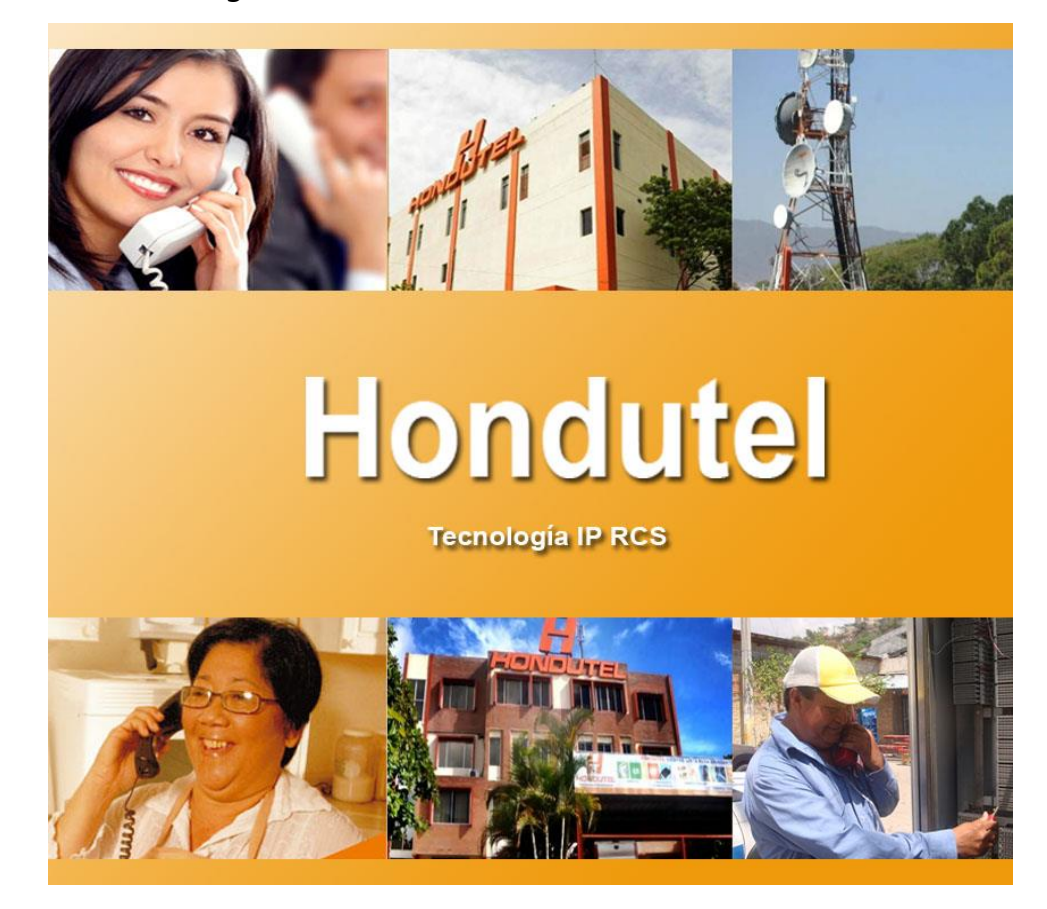

VII.5.5.3.8 Manual configuración Hosted PBX en los Teléfonos IP.

# Hondutel

MoP Configuración Teléfonos (Hosted PBX) 10 de enero de 2020 Versión 1.1

Hondutel Empresa Hondureña De Telecomunicaciones Departamento de Tecnología IP RCS Edificio Hondutel Miraflores Frente a la cámara de comercio http://www.hondutel.hn

## Acerca del documento

| Autor        | Cristiam J. Rodríguez Aguilar |
|--------------|-------------------------------|
| Departamento | Gestión de Redes IP RCS       |

#### Registro del documento

| Versión<br>No. | Fecha de Entrega           | Estado del Documento | Motivo de Cambio |
|----------------|----------------------------|----------------------|------------------|
| 1              | Martes 10 de enero de 2020 | Diseño preliminar    | Versión Inicial  |
|                |                            |                      |                  |
|                |                            |                      |                  |

## **Revisión**

| Detalles de la revision | Versión No. | Fecha |
|-------------------------|-------------|-------|
|                         |             |       |
|                         |             |       |

## **Introducción**

## Objetivo

Detallar con el contenido de este documento el proceso de configuración del Teléfonos IP Grandstream, para el funcionamiento del Servicio Hosted PBX.

Cabe denotar que cada una de estas configuraciones fueron desarrolladas conforme a lo establecido dentro de los parámetros necesarios para la configuración, aplicando la investigación de buenas prácticas, laboratorios y todas las herramientas disponibles al día de hoy, cumpliendo con el objetivo que el Servicios Hosted PBX cumpla con todas las expectativas del proyecto.

## Alcance

Utilizar los recursos disponibles y datos investigados para la configuración de cada uno de los Teléfonos IP Grandstream, así como una correcta instalación.

## **Detalle del resumen**

El servicio que se está prestando es para proveer a nuestros usuarios las bondades que este servicio presenta mejorando así de forma evolutiva sobre una red telefónica, con el objeto de pasar a un Servicio de Telefonía IP alojado, el cual le proporciona así beneficios, entre los cuales se encuentra:

#### • Costos.

La solución de PBX alojada elimina las grandes inversiones iniciales en sistemas telefónicos voluminosos, grandes cantidades de cableados telefónicos ya que se utiliza el mismo cableado ya instalado para la red de internet y datos. De igual forma se evita incurrir en costos de mantenimiento lo cual se transforma en un ahorro significativo a corto y mediano plazo además el costo total de propiedad se reduce significativamente.

#### • Simplicidad y facilidad de uso.

Todos los sistemas de telecomunicaciones deben ser fáciles de usar. Esto es algo que se puede aprovechar y disfrutar con una infraestructura PBX alojada. La facilidad de uso del sistema también significa que cada empleado podrá familiarizarse con sus características, nuevas prestaciones de servicios en muy poco tiempo.

#### • Escalabilidad.

El crecimiento y la necesidad de nuevos servicios a medida avanza la tecnología es inevitable, en consecuencia, también se requiere que como proveedor de servicio esté preparado y listo para ofrecer una escalabilidad. Los sistemas virtuales pueden ampliarse en poco tiempo a diferencia de los sistemas telefónicos tradicionales.

#### • Continuidad en el funcionamiento del servicio.

Un organismo como el Poder Judicial de Honduras no puede permitirse ningún tipo de interrupciones en sus operaciones. Lamentablemente pueden ocurrir interrupciones debido a razones como las siguientes:

Desastres naturales, fallas tecnológicas, averías en los sistemas de comunicación e incluso violación de seguridad de varios tipos.

## Configuración de teléfonos IP Grandstream

- 1. Desde el teléfono IP Grandstream en la opción de "IP Address" consultamos la dirección IP que se asignó por DHCP en el teléfono, también se puede conocer a través de un escaner de IP en el PC.
- 2. Ingresar la dirección IP consultada anteriormente en el navegador web.

| Executive IP Phone | × +                  | - a             |
|--------------------|----------------------|-----------------|
| -)→ ୯ ଢ            | ③ ▲ 10.252.1.195     | ··· ☆ ± IN ED & |
|                    |                      |                 |
|                    |                      |                 |
|                    | GRANDSTREAM GYP      | 1625            |
|                    | CONNECTING THE WORLD | 1020            |
|                    |                      |                 |
|                    |                      |                 |
|                    | Username             |                 |
|                    | Password             |                 |
|                    | Language English 👻   |                 |
|                    |                      |                 |

3. Ingrese al sistema utilizando el Usuario "**admin**" y la contraseña "**admin**" para configurar el Teléfono Grandstream.

| GRAND                | STREAM    | GXP1  | 625 |
|----------------------|-----------|-------|-----|
|                      |           |       |     |
| Username<br>Password | admin     | Login |     |
| Language             | English 🗸 |       |     |

**4.** Cuando ingresamos al teléfono nos solicita cambiar **Usuario y Password**. Luego nos da un mensaje que su password fue registrado correctamente.

| Admin Password                                                                                                   |       |   |  |  |  |  |  |
|----------------------------------------------------------------------------------------------------|-------|---|--|--|--|--|--|
| You are currently using the default password to login.<br>Please update your password setting to access website. |       |   |  |  |  |  |  |
| Current Password                                                                                                 | ••••• |   |  |  |  |  |  |
| New Password                                                                                                    | ••••• |   |  |  |  |  |  |
| Confirm Password                                                                                                 | ••••• | D |  |  |  |  |  |
|                                                                                                    | Save  |   |  |  |  |  |  |
| l                                                                                                    |       |   |  |  |  |  |  |

5. Para registrar una Extensión del PBX, dirigirse al menú del teléfono en la opción "Cuentas— >Cuenta1—>Configuraciones Generales"

| Grandstream                                  | GXP1625                |             |            |              |            | Admin Li                                                          | ogout i Rebo   | oot   Factory Reset English                                                   | ¥       |
|----------------------------------------------|------------------------|-------------|------------|--------------|------------|-------------------------------------------------------------------|----------------|-------------------------------------------------------------------------------|---------|
|                                              | ANDSTREAM              |             |            | STATUS       | ACCOUNTS   | SETTINGS N                                                        | etwork         | MAINTENANCE CONT                                                              | ACTS    |
| ſ                                            |                        |             |            |              | Account 1  | Canaral Sattin                                                    | 440            | Version 1.0                                                                   | 4.128   |
| Status                                       | Account                | Status      |            |              | Account 2  | Network Settin<br>SIP Settings                                    | ngs            | Basic Settings                                                                |         |
| Account stat<br>Network Statu<br>System Info | s Account<br>Account 1 | SIP User ID | SIP Server | SIP Re<br>NO | gistration | Audio Settings<br>Call Settings<br>Intercom Setti<br>Feature Code | s<br>ings<br>s | Custom SIP Headers<br>Advanced Features<br>Session Timer<br>Security Settings |         |
|                                              | Account 2              |             |            | NO           |            | Copyright © Gran                                                  | ndstream Net   | tworks, Inc. 2019. All Rights Re                                              | served. |

6. En el apartado de **"Configuraciones Generales"**, Ingresar los datos en los campos más importantes, teniendo en cuenta que la dirección IP del Servidor SIP corresponde a la dirección IP del Meta.

| Accounts          |     | General Settings         |                       |       |
|-------------------|-----|--------------------------|-----------------------|-------|
| Account 1         | -   |                          |                       |       |
| General Settings  |     | Account Active           | O No  Yes             |       |
| Network Settings  |     | Assount Name             | 4540                  |       |
| SIP Settings      | 4   | Accountivame             | 6502                  |       |
| Audio Settings    |     | SIP Server               | 172.16.16.140         |       |
| Call Settings     |     | Secondary SIP Server     |                       |       |
| Intercom Settings |     | 0. Hours ( Davis         |                       |       |
| Feature Codes     |     | Outbound Proxy           | 172.16.16.248         |       |
| Account 2         | -0- | Backup Outbound Proxy    |                       |       |
|                   |     | BLF Server               |                       |       |
|                   |     | SIP User ID              | 22406502              |       |
|                   |     | Authenticate ID          | 22406502              |       |
|                   |     | Authenticate Password    | •••••                 |       |
|                   |     | Name                     | 22406502              |       |
|                   |     | Voice Mail Access Number |                       |       |
|                   |     | Account Display          | ● User Name ○ User ID |       |
|                   |     |                          | Save Save and Apply   | Reset |

7. Configurar el Puerto de registro que se tiene habilitado en el servidor PBX, por defecto se encuentra el puerto 5060.

|                    | _   |                                                      |                                            |  |
|--------------------|-----|------------------------------------------------------|--------------------------------------------|--|
| Accounts           |     | Basic Settings                                       |                                            |  |
| Account 1          | -   |                                                      |                                            |  |
| General Settings   |     | TEL URI                                              |                                            |  |
| Network Settings   |     | CID Desistation                                      |                                            |  |
| SIP Settings       | -   | SIF Registration                                     | O No ♥Yes                                  |  |
| Basic Settings     |     | Unregister on Reboot                                 | No O All O Instance                        |  |
| Custom SIP Headers |     | Register Expiration                                  | 60                                         |  |
| Advanced Features  |     | Subsoribe Expiration                                 | 60                                         |  |
| Session Timer      |     | Subscribe Expiration                                 | 80                                         |  |
| Security Settings  |     | Reregister before Expiration                         | 0                                          |  |
| Audio Settings     |     | Enable OPTIONS Keep Alive                            | ● No ○ Yes                                 |  |
| Call Settings      |     | OPTIONS Keen Alive Interval                          | 30                                         |  |
| Eastura Codes      |     |                                                      | 50                                         |  |
| Assessment O       | .0. | OPTIONS Keep Alive Max Lost                          | 3                                          |  |
| Adduurit 2         | P   | Local SIP Port                                       | 5060                                       |  |
|                    |     | SIP Registration Failure Retry<br>Wait Time          | 20                                         |  |
|                    |     | SIP T1 Timeout                                       | 0.5 sec 🗸                                  |  |
|                    |     | SIP T2 Timeout                                       | 4 sec 🗸                                    |  |
|                    |     | Switch Backup Proxy on No<br>Response                | ● No ○ Yes                                 |  |
|                    |     | SIP Transport                                        |                                            |  |
|                    |     | SIP URI Scheme When Using<br>TLS                     | ⊖sip●sips                                  |  |
|                    |     | Use Actual Ephemeral Port in<br>Contact with TCP/TLS | ● No O Yes                                 |  |
|                    |     | Outbound Proxy Mode                                  | ● in route ○ not in route ○ always send to |  |
|                    |     | Support SIP Instance ID                              | O № ® Yes                                  |  |
|                    |     | SUBSCRIBE for MWI                                    | ● No ◯ Yes                                 |  |
|                    |     | SUBSCRIBE for Registration                           | ● No ◯ Yes                                 |  |
|                    |     | Enable 100rel                                        | ● No ◯ Yes                                 |  |
|                    |     | Caller ID Display                                    | Auto O Disabled O From Header              |  |

8. En el apartado de **"Temporización de Sesión"**, configurar Habilitar temporizador de sesión dejarlo NO, para evitar que la llamada se caiga luego de 5 minutos.

| Accounts           |   | Session Timer          |                                  |
|--------------------|---|------------------------|----------------------------------|
| Account 1          | - |                        |                                  |
| General Settings   |   | Enable Session Timer   |                                  |
| Network Settings   |   |                        | CINO O YES                       |
| SIP Settings       | - | Session Expiration     | 180                              |
| Basic Settings     |   | Min-SE                 | 90                               |
| Custom SIP Headers |   | Caller Request Timer   |                                  |
| Advanced Features  |   | outer request time     | No O Yes                         |
| Session Timer      |   | Callee Request Timer   | ● No ○ Yes                       |
| Security Settings  |   | Force Timer            | ● No ○ Yes                       |
| Audio Settings     |   | LIAC Specify Refresher |                                  |
| Call Settings      |   | one openry nemesiler   | O UAC O UAS O Omit (Recommended) |
| Intercom Settings  |   | UAS Specify Refresher  | ● UAC ○ UAS                      |
| Feature Codes      |   | Force INVITE           | ● No ○ Yes                       |
| Account 2          | ф |                        |                                  |
|                    |   |                        | Save Save and Apply Reset        |

9. En el apartado de **"Configuracion de Audio"**, se configura la preferencia Vocoder solo dejamos 3 Vocoder porque si se usan todos los mensajes se fragmentan y las llamadas no se establecen.

| Accounts          | Audio Settings                             |                                                 |
|-------------------|--------------------------------------------|-------------------------------------------------|
| Account 1 😐       |                                            |                                                 |
| General Settings  | Send DTMF                                  |                                                 |
| Network Settings  |                                            |                                                 |
| SIP Settings 🚽    | DIMF Payload Type                          | 101                                             |
| Audio Settings    | Preferred Vocoder - choice 1               | PCMU 🗸                                          |
| Call Settings     | Preferred Vocoder - choice 2               | PCMA 🗸                                          |
| Intercom Settings | Preferred Vocoder - choice 3               | G 729A/B                                        |
| Feature Codes     |                                            |                                                 |
| Account 2 12      | Preferred Vocoder - choice 4               | PCMU                                            |
|                   | Preferred Vocoder - choice 5               | PCMU 🗸                                          |
|                   | Preferred Vocoder - choice 6               | PCMU 🗸                                          |
|                   | Preferred Vocoder - choice 7               | PCMU 🗸                                          |
|                   | Use First Matching Vocoder in<br>2000K SDP | ● No ○ Yes                                      |
|                   | Codec Negotiation Priority                 | O Caller    Callee                              |
|                   | Disable Multiple m line in SDP             | ● No ○ Yes                                      |
|                   | SRTP Mode                                  | No                                              |
|                   | Symmetric RTP                              | ● No ◯ Yes                                      |
|                   | Silence Suppression                        | ● No ◯ Yes                                      |
|                   | Voice Frames per TX                        | 2                                               |
|                   | G723 Rate                                  | O 6.3kbps encoding rate 🖲 5.3kbps encoding rate |
|                   | G.728-32 Packing Mode                      | ● ITU ○ IETF                                    |
|                   | iLBC Frame Size                            | O <sub>20ms</sub> <b>●</b> <sub>30ms</sub>      |
|                   | iLBC Payload Type                          | 97                                              |
|                   | Jitter Buffer Type                         | Adaptive 🗸                                      |
|                   | Jitter Buffer Length                       | 300ms 🗸                                         |
|                   | Hide Vocoder                               | ● No O Yes                                      |

10. En el apartado de "Fecha y Hora", se configura el NTP server y la zona horaria.

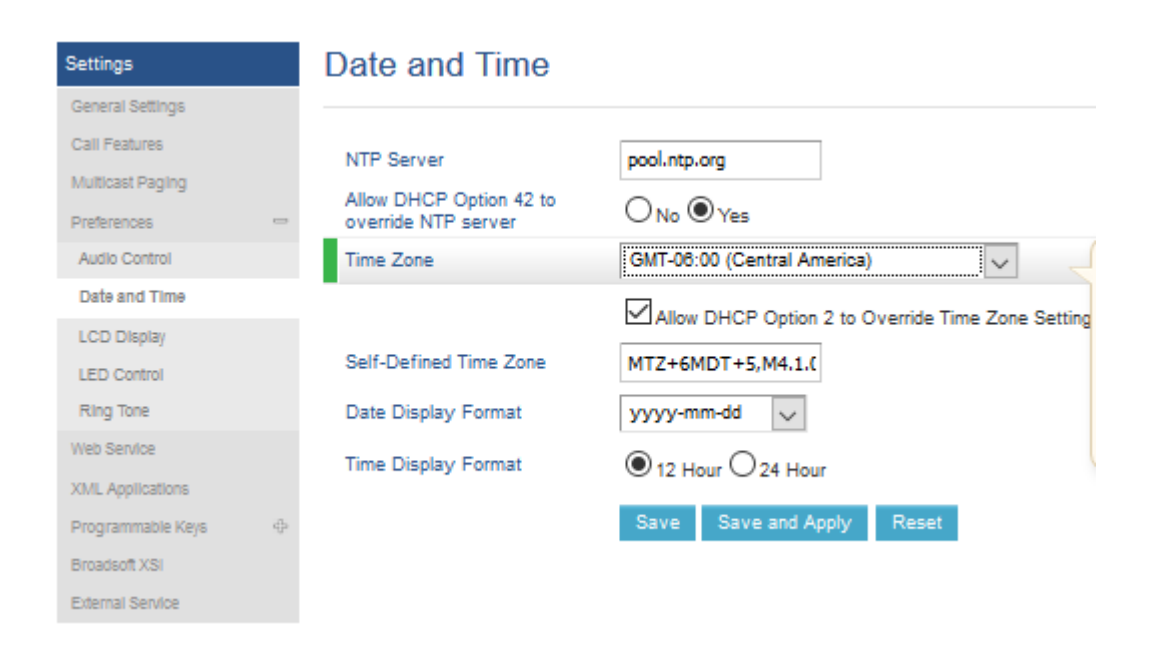

11. En el apartado de **"Configuraciones de Seguridad"**, se configura aceptar SIP entrante seleccionamos YES.

| ounts                            |   | Security Settings                        |                           |
|----------------------------------|---|------------------------------------------|---------------------------|
| count 1                          |   |                                          |                           |
| General Settings                 |   | Check Domain Certificates                |                           |
| ietwork Settings<br>SIP Settings | _ | Validate Certificate Chain               | ● No ○ Yes                |
| Basic Settings                   |   | Validate Incoming Messages               | ● No ○ Yes                |
| Custom SIP Headers               |   | Check SIP User ID for<br>Incoming INVITE | ● No ○ Yes                |
| Session Timer                    |   | Accept Incoming SIP from<br>Proxy Only   | O No O Yes                |
| Security Settings                |   | Authenticate Incoming INVITE             |                           |
| udio Settings                    |   |                                          |                           |
| all Settings                     |   |                                          | Save Save and Apply Reset |
| ntercom Settings                 |   |                                          |                           |
| eature Codes                     |   |                                          |                           |
| count 2                          | ф |                                          |                           |

12. En el apartado de **"Personalizar Encabezado SIP"**, se deja usar la red preferida seleccionamos YES.

| Accounts           |   | Custom SIP Headers                  |                                                                     |  |  |
|--------------------|---|-------------------------------------|---------------------------------------------------------------------|--|--|
| Account 1          | - |                                     |                                                                     |  |  |
| General Settings   |   | Use Privacy Header                  |                                                                     |  |  |
| Network Settings   |   | Line D. Derfored Identity           |                                                                     |  |  |
| SIP Settings       | - | Header                              | O Default O No O Yes                                                |  |  |
| Basic Settings     |   | Use P-Access-Network-Info<br>Header | O No ● Yes                                                          |  |  |
| Custom SIP Headers |   | Lice P-Emergenov-Info Header        | <u>∩</u>                                                            |  |  |
| Advanced Features  |   | use r -Emergency-mito rieader       | O No O Yes                                                          |  |  |
| Session Timer      |   | Use MAC Header                      | $\odot$ No $\bigcirc$ Yes except REGISTER $\bigcirc$ Yes to all SIP |  |  |
| Security Settings  |   |                                     | Save Save and Apply Reset                                           |  |  |
| Audio Settings     |   |                                     |                                                                     |  |  |
| Call Settings      |   |                                     |                                                                     |  |  |
| Intercom Settings  |   |                                     |                                                                     |  |  |
| Feature Codes      |   |                                     |                                                                     |  |  |
| Account 2          | ф |                                     |                                                                     |  |  |

13. En el apartado de **"Configuracion Red"**, se configura NAT traversal se selecciona Keep-Alive.

| Accounts          |   | Network Settin | igs                       |
|-------------------|---|----------------|---------------------------|
| Account 1         | - |                |                           |
| General Settings  |   | DNS Mode       | A Record                  |
| Network Settings  |   | Diffo mode     |                           |
| SIP Settings      | ÷ | Primary IP     |                           |
| Audio Settings    |   | Backup IP 1    |                           |
| Call Settings     |   | Backup IP 2    |                           |
| Intercom Settings |   |                |                           |
| Feature Codes     |   | NAT Traversal  | Keep-Alive                |
| Account 2         | ÷ | Proxy-Require  |                           |
|                   |   | Use SBC        | ● No O Yes                |
|                   |   |                | Save Save and Apply Reset |

14. En el apartado de **"Pantalla LCD"**, se configura para cambiar los fondos de la pantalla.

| Settings          | LCD Display                   |                           |
|-------------------|-------------------------------|---------------------------|
| General Settings  |                               |                           |
| Call Features     | Backlight Brightness: Active  | 8                         |
| Multicast Paging  | Pasklight Brightness: Idla    |                           |
| Preferences       | Backlight Brightness: Idle    | 6                         |
| Audio Control     | Active Backlight Timeout      | 1                         |
| Date and Time     | LCD Contrast                  | 3                         |
| LCD Display       |                               |                           |
| LED Control       | Disable Missed Call Backlight | ● No () Yes               |
| Ring Tone         | Wide Idle Screen View         | ● No O Yes                |
| Web Service       |                               |                           |
| XML Applications  | Softkeys                      |                           |
| Programmable Keys |                               |                           |
| Broadsoft XSI     |                               | Missed                    |
| External Service  | Hide System Softkey on Idle   | ForwardAll                |
|                   | raye                          |                           |
|                   |                               | ✓ Forward                 |
|                   |                               | Save Save and Apply Reset |

15. Una vez configurado, presionar el botón "Guardar y aplicar cambios".

| ٩ | MetaView Web: Subscriber Mar > | Grandstream   Executive IP Pho X  |                           |                                                         | - 0 X                  |
|---|--------------------------------|-----------------------------------|---------------------------|---------------------------------------------------------|------------------------|
|   | C 쇼                            | (i) 🔏 10.252.1.207/#page:account_ | 1_general                 | ··· ☆ 🛓                                                 | IN 🗊 📽 Ξ               |
|   | <u>(</u>                       |                                   |                           | Version                                                 | 1.0.4.128              |
|   | Account 1 -                    |                                   |                           |                                                         |                        |
|   | General Settings               | Account Active                    | O № ® Yes                 |                                                         |                        |
|   | Network Settings               | Account Name                      | 6503                      |                                                         |                        |
|   | SIP Settings 🚽                 | Account Name                      | 0.002                     |                                                         |                        |
|   | Audio Settings                 | SIP Server                        | 172.16.16.140             |                                                         |                        |
|   | Call Settings                  | Secondary SIP Server              |                           |                                                         |                        |
|   | Feature Codes                  | Outbound Proxy                    | 172.16.16.248             |                                                         |                        |
|   | Account 2 🔶                    | Backup Outbound Proxy             |                           |                                                         |                        |
|   |                                | BLF Server                        | Save and apply succeed.   |                                                         |                        |
|   |                                | SIP User ID                       | 2240502                   |                                                         |                        |
|   |                                | Authenticate ID                   | 22406502                  |                                                         |                        |
|   |                                | Authenticate Password             |                           |                                                         |                        |
|   |                                | Name                              | 22406502                  |                                                         |                        |
|   |                                | Voice Mail Access Number          |                           |                                                         |                        |
|   |                                | Account Display                   | User Name O User ID       |                                                         |                        |
|   |                                |                                   | Save Save and Apply Reset |                                                         |                        |
|   |                                |                                   |                           | Copyright © Grandstream Networks, Inc. 2019. All Rights | Reserved.              |
|   | p Ħ   🗙 🛟                      | 🔒 🗏 C 🗾 Ø                         | 🤹 🖬 🖬 🚺 🖉                 | n 🖓 🗉 (th 🔯 🦄 🥎                                         | ESP 5:51 PM 10/10/2019 |

16. En el apartado de **"Estado de la cuenta"**, se verificar que el registro de la **Extensión SIP** se encuentre registrada.

| GRANDSTREAM              |                |             | STATUS        | ACCOUNTS | SETTINGS               | NETWORK  | MAINTENANCE | CONTACTS |                  |
|--------------------------|----------------|-------------|---------------|----------|------------------------|----------|-------------|----------|------------------|
| ſ                        |                |             |               |          | Account 1<br>Account 2 | <b>}</b> |             | Ve       | ersion 1.0.4.128 |
| Status<br>Account Status | Account Status |             |               |          |                        |          |             |          |                  |
| Network Status           | Account        | SIP User ID | SIP Server    | SIP Re   | egistration            |          |             |          |                  |
| System Info              | Account 1      | 22406502    | 172.16.16.140 | YES      |                        |          |             |          |                  |
|                          | Account 2      |             |               | NO       |                        |          |             |          |                  |

## VII.5.5.3.9 Manual SIP TRUNK PBX

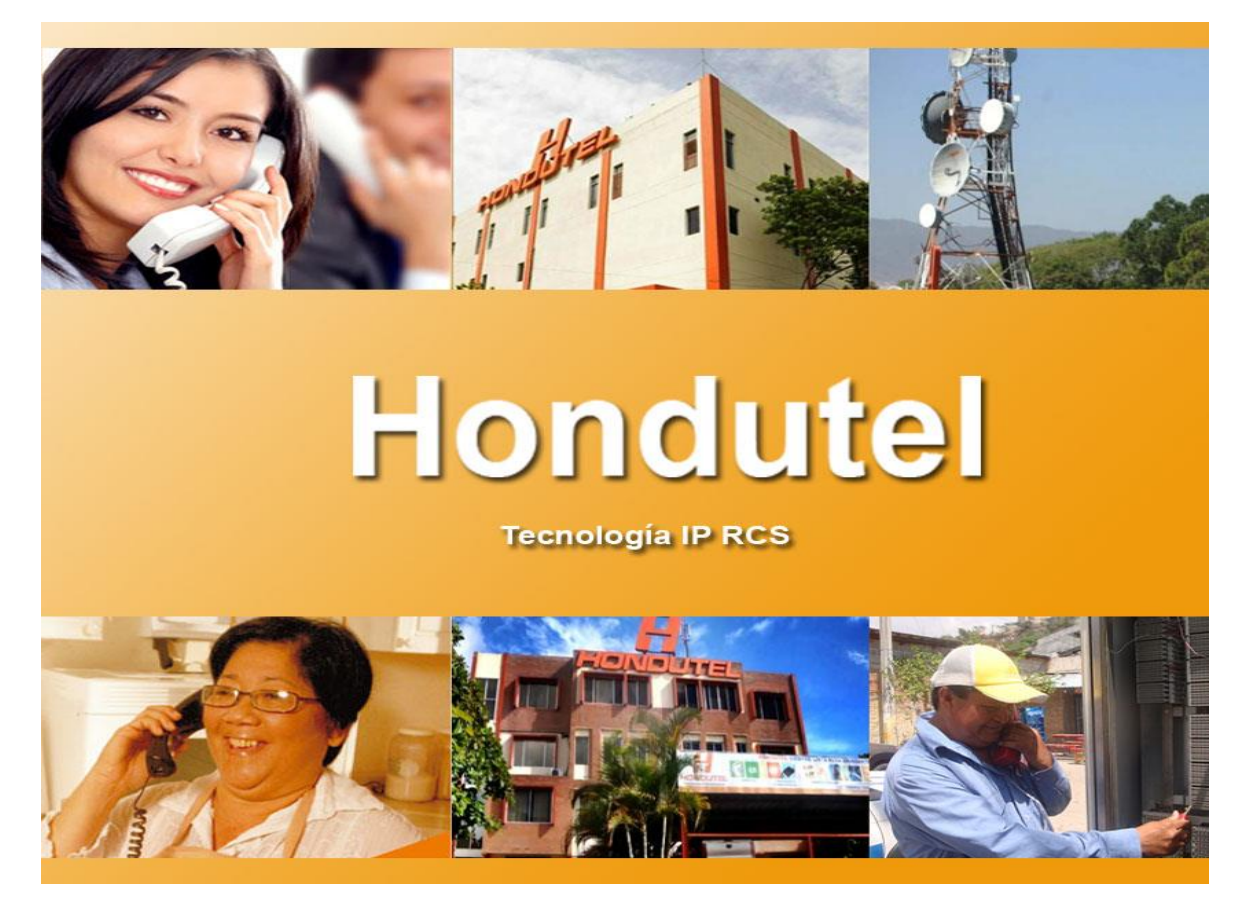

Empresa Hondureña en telecomunicaciones.

# Hondutel

MOP Habilitación SIP TRUNK 11 de marzo de 2020 Versión 1.1

Hondutel Empresa Hondureña De Telecomunicaciones Departamento de Tecnología IP RCS Edificio Hondutel Miraflores Frente a la cámara de comercio http://www.hondutel.hn

## Acerca del documento

| Autor        | Cristiam Josué Rodríguez Aguilar |  |  |
|--------------|----------------------------------|--|--|
| Departamento | Gestión de Redes IP RCS          |  |  |

## Datos de registro del documento

| Versión<br>No. | Fecha de Entrega          | Estado del Documento    | Motivo de Cambio |
|----------------|---------------------------|-------------------------|------------------|
| 1              | lunes 11 de marzo de 2020 | Creacion enlace SIP PBX | Versión Inicial  |
|                |                           |                         |                  |
|                |                           |                         |                  |

## **Revisión**

| Detalles de la revision | Versión No. | Fecha |
|-------------------------|-------------|-------|
|                         |             |       |
|                         |             |       |

## **Introducción**

## Objetivo

Preparar un manual el cual sirva como guía para esta y presentes instalaciones que prestaran el servicio a diversidad de clientes corporativos apara esta institución.

#### Alcance

Preparar un paso a paso para la ejecución de nuevas configuraciones de servicios SIP PBX el cual servirá como plantilla y reforzamiento de conocimiento.

## Proceso para Configuración Agregación Destino Tabla Call Gapping

En esta parte veremos la configuración de Equipos requeridos para la implementación del servicio SIP PBX, debido a que la configuración no es demasiado extensa lo manejaremos en solo manual dividido en tres partes.

## Estrategia de implementación

Para dar un servicio como este la estrategia se manifestó con la implementación de un servicio a través de un canal de datos por medio de fibra óptica, utilizado como ultima milla de allí partimos a instalar el switch en el lado del cliente y a partir de ese punto hacer la entrega del servicio.

## **Equipos relacionados**

| Plataforma | Nombre de equipo  | Localidad | Gestión      |
|------------|-------------------|-----------|--------------|
| MetaView   | MetaView Explorer | Hondutel  | 181.220.8.17 |
| MetaView   | SBC               | Hondutel  | 10.8.7.77    |
| CISCO      | SG350             | Cliente   | Console      |

## **Configuración de equipos**

## **Configuración Switch SG350**

Como parte del contexto se entra como modo de configuración terminal y se configura los siguientes parámetros que son para el acceso a el equipo de modo remoto, interface vlan con la red LAN, interface vlan con la red WAN, las interfaces en modo de acceso y un default Gateway para alcanzar el equipo que proveerá el servicio.

## SIP-EJEMPLO

#### configure terminal i

| ip ssh server                             |
|-------------------------------------------|
| ip telnet server                          |
| !                                         |
| interface vlan 2                          |
| ip address 10.255.8.40 255.255.255.252    |
| 1                                         |
| interface vlan 10                         |
| ip address 10.252.0.1 255.255.255.248     |
| !                                         |
| interface gigabitethernet1                |
| description "CONEXTION to CLIENT EJEMPLO1 |
| switchport mode access                    |
| switchport access vlan 10                 |
| !                                         |
| interface gigabitethernet2                |
| shutdown                                  |
|                                           |

| switchport mode access         |
|--------------------------------|
| switchport access vlan 10      |
| !                              |
| interface gigabitethernet10    |
| description "UPLINK to META"   |
| switchport mode access         |
| switchport access vlan 2       |
| no cdp enable                  |
|                                |
| exit                           |
| ip default-gateway 10.255.8.39 |
|                                |
|                                |

# Configuración SBC MetaView

La configuración del SBC de MetaView es una configuración aplicada por consolé con los siguientes parámetros establecidos para cada cliente.

| configure terminal | Hondutel-TGU-ISC1(sbc)#                                                          |  |  |  |  |
|--------------------|----------------------------------------------------------------------------------|--|--|--|--|
|                    | Hondutel-TGU-ISC1(sbc)#                                                          |  |  |  |  |
|                    | Hondutel-TGU-ISC1(signaling)#                                                    |  |  |  |  |
|                    | Hondutel-TGU-ISC1(signaling)#                                                    |  |  |  |  |
|                    | Hondutel-TGU-ISC1(signaling)#adjacency SIP EJEMPLO1                              |  |  |  |  |
|                    | Hondutel-TGU-ISC1(adjacency)#description "SIP TRUNK PBX para EJEMPLO1 por WAN de |  |  |  |  |
|                    | Hondutel 10.222.0.0"                                                             |  |  |  |  |
|                    | Hondutel-TGU-ISC1(adjacency)#deactivation-mode normal                            |  |  |  |  |
|                    | Hondutel-TGU-ISC1(adjacency)#adjacency-limits                                    |  |  |  |  |
|                    | Hondutel-TGU-ISC1(adjacency)#regs 0                                              |  |  |  |  |
|                    | Hondutel-TGU-ISC1(adjacency)#regs-rate sustain 0 per-second                      |  |  |  |  |
|                    | Hondutel-TGU-ISC1(adjacency)#call-media-policy                                   |  |  |  |  |
|                    | Hondutel-TGU-ISC1(adjacency)#media-bypass-policy forbid                          |  |  |  |  |
|                    | Hondutel-TGU-ISC1(adjacency)#force-signaling-peer all-requests                   |  |  |  |  |
|                    | Hondutel-TGU-ISC1(adjacency)#adjacency-type preset-peering                       |  |  |  |  |
|                    | Hondutel-TGU-ISC1(adjacency)#privacy trusted                                     |  |  |  |  |
|                    | Hondutel-TGU-ISC1(adjacency)#realm PeeringMediaWANHondutel                       |  |  |  |  |
|                    | Hondutel-TGU-ISC1(adjacency)#service-address PeeringAddress-WAN-Hondutel         |  |  |  |  |
|                    | Hondutel-TGU-ISC1(adjacency)#service-network 3                                   |  |  |  |  |
|                    | Hondutel-TGU-ISC1(adjacency)#signaling-local-address ipv4 172.20.16.111          |  |  |  |  |
|                    | Hondutel-TGU-ISC1(adjacency)#                                                    |  |  |  |  |
|                    | Hondutel-TGU-ISC1(adjacency)#remote-address-range ipv4 10.252.10.1 prefix-len 32 |  |  |  |  |
|                    | Hondutel-TGU-ISC1(adjacency)#signaling-local-port 5060                           |  |  |  |  |
|                    | Hondutel-TGU-ISC1(adjacency)#remote-address-range ipv4 10.252.10.1 prefix-len 32 |  |  |  |  |
|                    | Hondutel-TGU-ISC1(adjacency)#signaling-peer-port 5060                            |  |  |  |  |
|                    | Hondutel-TGU-ISC1(adjacency)#statistics-setting detail                           |  |  |  |  |
|                    | Hondutel-TGU-ISC1(adjacency)#default-interop-profile Peer                        |  |  |  |  |
|                    | Hondutel-TGU-ISC1(adjacency)#activate                                            |  |  |  |  |

• Para ver la configuración aplicada ingresaremos los comandos.

| Hondutel-TGU-ISC1# | show config here SIP EJEMPLO1                                   |
|--------------------|-----------------------------------------------------------------|
|                    | adjacency sip EJEMPLO1                                          |
|                    | description "SIP TRUNK para BAC por WAN de Hondutel 10.252.0.0" |
|                    | deactivation-mode normal                                        |
|                    | adjacency-limits                                                |
|                    | regs 0                                                          |
|                    | regs-rate sustain 0 per-second                                  |
|                    | call-media-policy                                               |
|                    | media-bypass-policy forbid                                      |
|                    | force-signaling-peer all-requests                               |
|                    | adjacency-type preset-peering                                   |
|                    | privacy trusted                                                 |
|                    | realm PeeringMediaWANHondutel                                   |
|                    | service-address PeeringAddress-WAN-Hondutel                     |
|                    | # service-network 3                                             |
|                    | # signaling-local-address ipv4 172.16.16.253                    |
|                    | signaling-local-port 5060                                       |
|                    | remote-address-range ipv4 10.252.1.146 prefix-len 32            |
|                    | signaling-peer 10.252.1.146                                     |
|                    | dynamic-routing-domain-match 10.252.1.146                       |
|                    | signaling-peer-port 5060                                        |
|                    | statistics-setting detail                                       |
|                    | default-interop-profile Peer                                    |
|                    | actívate                                                        |
|                    |                                                                 |

## **Configuracion MetaView Explorer**

Esta es la última parte en la configuración donde a través de la plataforma de MetaView Explorer

aplicaremos la configuración para un nuevo SIP.

• Entramos a la configuración de árbol del MetaView Explorer hasta donde nos dice Configured SIP Bindings.

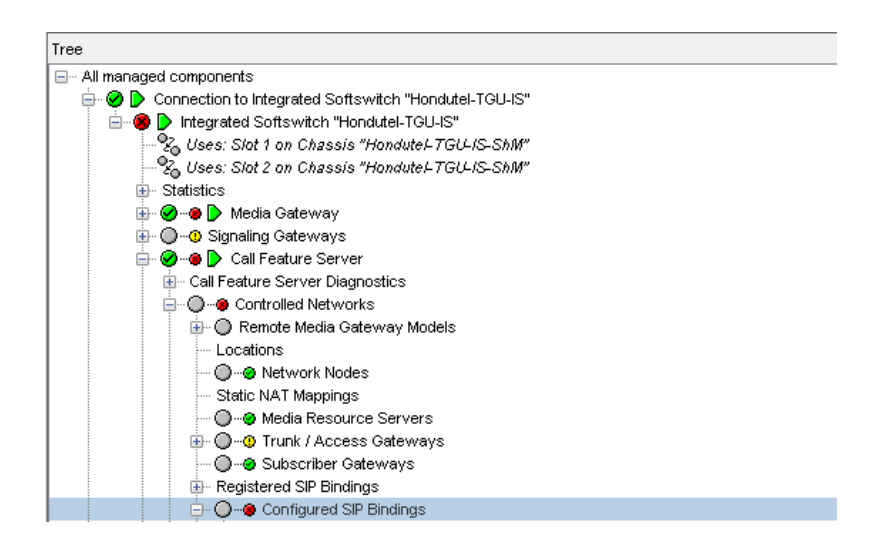

• Damos clic derecho sobre **Configured SIP Bindings** y seleccionamos la opción de **add Configured SIP Binding**.

| Registered SIP Bindings |              |                            |  |  |  |  |
|-------------------------|--------------|----------------------------|--|--|--|--|
|                         |              |                            |  |  |  |  |
|                         | D 🖓 🕹 🛛      | collapse and remember      |  |  |  |  |
|                         | <b>•</b>     | add Configured SIP Binding |  |  |  |  |
|                         | 2            | refresh                    |  |  |  |  |
| ±…⊘<br>+…Ø              | <b>P</b> 🗈 . | output                     |  |  |  |  |
|                         | Ē 🗂          | open in new view           |  |  |  |  |
| <pre></pre>             | - 22         | import                     |  |  |  |  |

• Nos mostrara una pantalla como esta.

| Network Element "Hondutel-TGU-IS" - new Configured SIP Binding |                       |  |  |  |  |
|----------------------------------------------------------------|-----------------------|--|--|--|--|
| Name                                                           | Value                 |  |  |  |  |
| Name                                                           |                       |  |  |  |  |
| Customer information                                           | ~                     |  |  |  |  |
| Customer information 2                                         |                       |  |  |  |  |
| Customer information 3                                         |                       |  |  |  |  |
| Customer information 4                                         |                       |  |  |  |  |
| Customer information 5                                         |                       |  |  |  |  |
| Customer information 6                                         |                       |  |  |  |  |
| Usage                                                          | Subscriber 🗸 🗸        |  |  |  |  |
| Learns contact details                                         | False 🗸 🗸 🗸           |  |  |  |  |
| Delegated Management Group                                     |                       |  |  |  |  |
| Use DN for identification                                      | False 🗸 🗸             |  |  |  |  |
| SIP authentication required                                    | False 🗸 🗸             |  |  |  |  |
| SIP user name                                                  |                       |  |  |  |  |
| SIP domain name                                                |                       |  |  |  |  |
| IP address match required                                      | True 🗸 🗸 🗸            |  |  |  |  |
| Contact address scheme                                         | IP address and port V |  |  |  |  |
| Contact IP address (Format: IPv4)                              |                       |  |  |  |  |
| Contact IP port (0 - 65535)                                    | <mark>5060 -</mark>   |  |  |  |  |
| Additional inbound contact IP addresses                        | ~                     |  |  |  |  |

- Le pondremos aplicar y habilitar.
- Luego volvemos al árbol e ingresamos en la opción de PBXs.

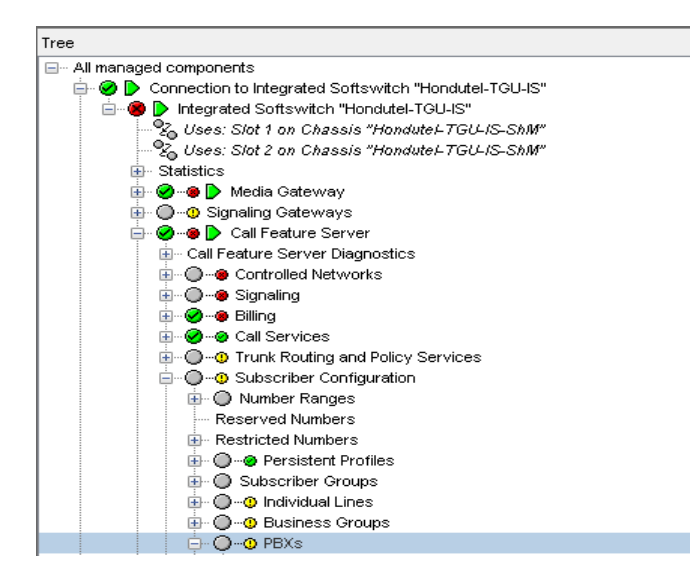

• Seleccionamos con clic derecho sobre **PBXs** y nos mostrara.

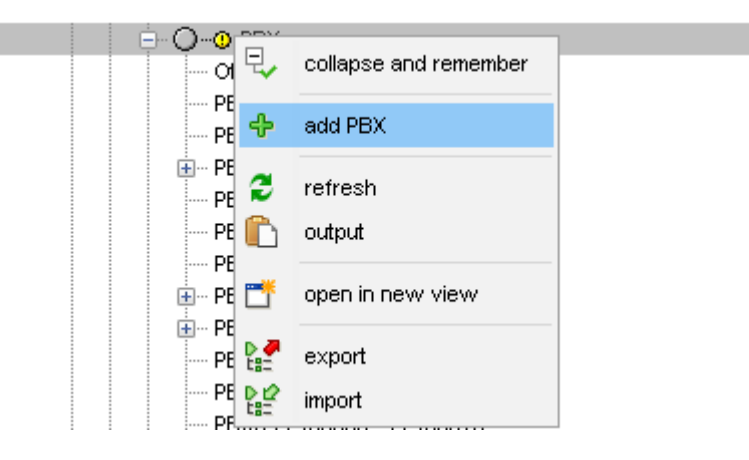

• Nos aparecerá una ventana para ingresarle los datos siguientes

| Network Element "Hondutel-TGU-IS" - new PBX |       |                           |   |  |  |
|---------------------------------------------|-------|---------------------------|---|--|--|
| Name                                        | Value |                           |   |  |  |
| Directory number                            |       |                           |   |  |  |
| Presentation number                         |       |                           |   |  |  |
| Charge number required                      |       | True                      | ~ |  |  |
| Charge number                               |       |                           |   |  |  |
| Calling party number                        |       |                           |   |  |  |
| Delegated Management Group                  |       |                           | Ø |  |  |
| Persistent Profile                          |       | Persistent Profile "None" |   |  |  |
| Default number of DID digits (0 - 25)       |       |                           |   |  |  |
| Use configured Trunk Group ID               |       | False                     | ~ |  |  |
| Application Server PBX                      |       | False                     |   |  |  |
| Customer information                        |       |                           |   |  |  |

- 1. Directory Number **Ejemplo 2222-2222**
- 2. Presentation Number Ejemplo 2222-2222
- 3. Charge Number required True
- 4. Charge Number **Ejemplo 2222-2222**
- 5. Delegated Management Group **Default**
- 6. Persistent Profile **Persistent Profile "None"**
- 7. Use configured Trunk Group ID True
- 8. Application server PBX False
- Seleccionamos aplicar y Listo.

VII.5.5.4 DETALLES DE CONFIGURACIÓN.

Para la ejecución de los procesos de configuración se coordinó y preparo un seguimiento de fallas para depurar y establecer la facilidad de realizar cambios generales sin ningún problema.

Cabe mencionar que cada una de los cambios agregados en las configuraciones se manejó de acuerdo al cronograma y se aplicaron cambios según los requerimientos para cada uno de los procesos.

VII.5.5.5 IMPLEMENTACIÓN DE SERVICIOS.

Como parte de los servicios que Hondutel presta al realizar la implementación de esta nueva central Clase 5 se espera sacar todos los beneficios IP que esta ofrece como tal la migración de servicios TDM a Carrier pasan a servicios SIP TRUNK por lo que se preparó por medio de pruebas realizadas con laboratorios y involucrando todas las partes correspondientes para realizar cada una de estas implementaciones y así poder dar los nuevos servicios.

En el proceso de implementación de servicio se llevó a cabo una ampliación de equipo el cual adjuntamos imágenes en anexos como prueba del trabajo tanto de instalación física como de cableado de red y eléctrico.

#### VII.5.5.5.1Servicios Internacionales a través de IP (SIP TRUNK).

VII.5.5.5.1.1 Diagrama de Red SIP TRUNK.

El presente diagrama de red representa la conexión de un enlace SIP TRUNK, teniendo un panorama o escenario de cómo es implementar SIP no obstante este tipo de servicio en la actualidad para la empresa hondureña en telecomunicaciones se provee al cliente a través de un servicio TDM, un multiplexor a través de E1's pero el alcance de este proyecto no es solo cambiar nada mas de central sino más bien el migrar a una nueva plataforma a través de una central telefónica ip clase 5 INTER-4 y pasar a una tecnología actualmente novedosa y estable a través de IP y así mismo poder optimizar recursos e implementando y dando mayor eficiencia en su funcionalidad como proveedor.

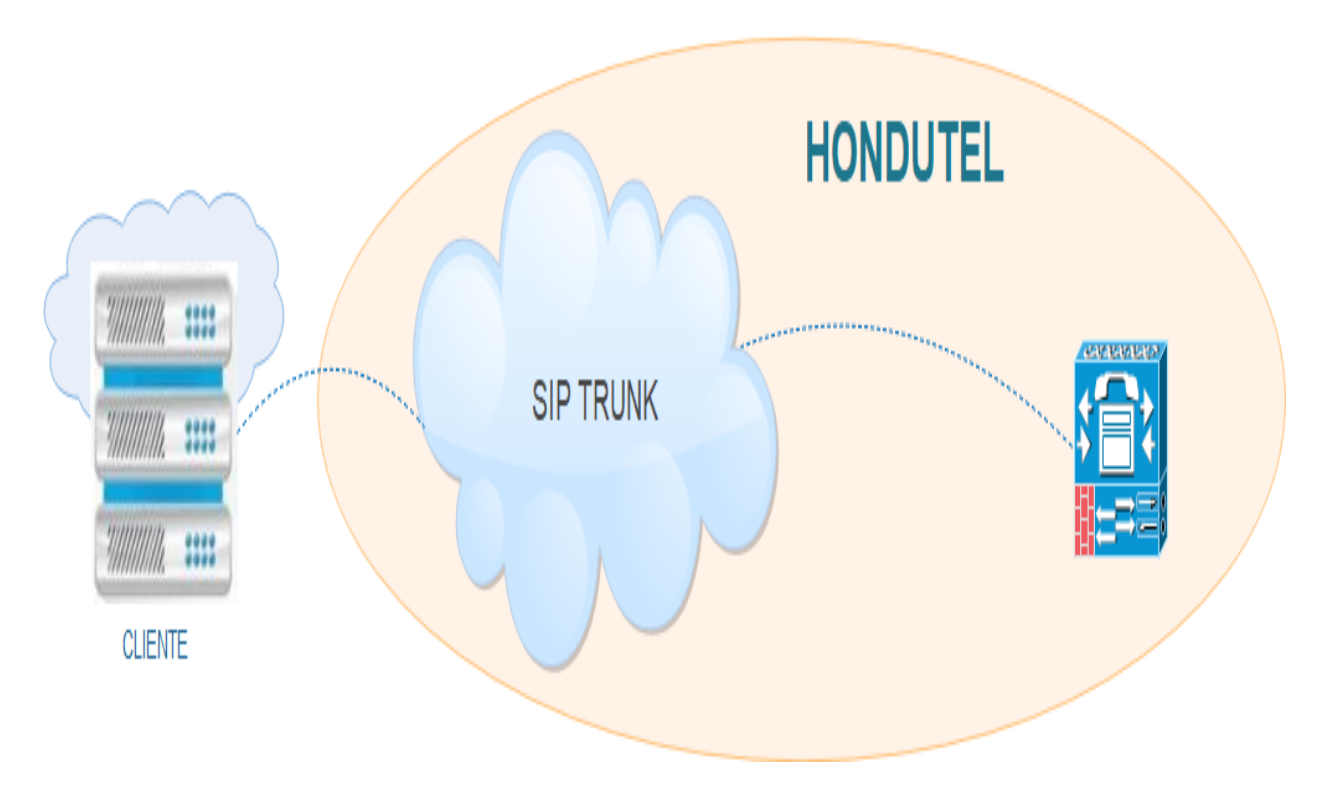

Ilustración 18: Diagrama lógico SIP TRUNK.

Fuente: Elaboración propia.

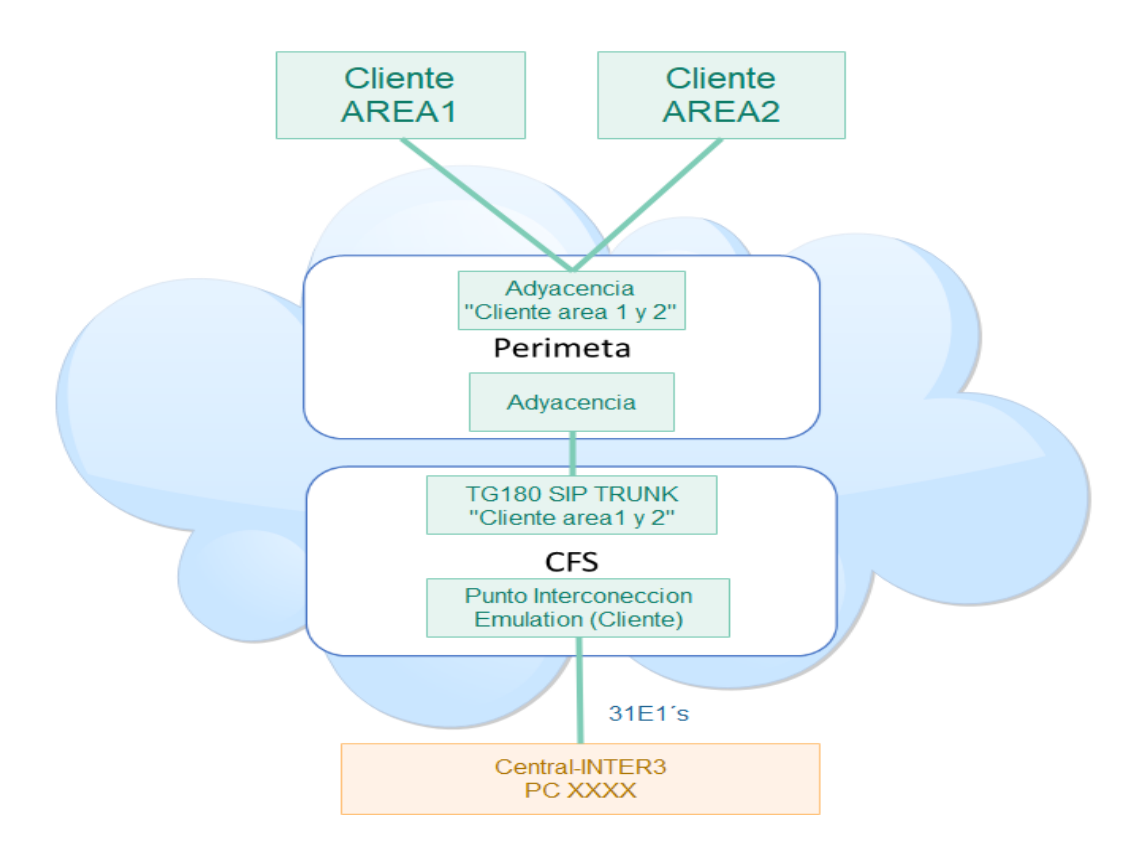

Ilustración 19: Diagrama de conexión física SIP TRUNK.

Fuente: Elaboración Propia.

VII.5.5.5.1.2 Servicios nacionales a través de IP (SIP PBX, HOSTED PBX).

Para estos servicios se asignará ciertos segmentos de red con el objeto de poder asignar una red de administración WAN y a su vez de asignación de una LAN.

Aquí se aplicó un sub neteo de red para poder aplicar el servicio SIP PBX y Hosted PBX aplicando dos (2) redes basados al diseño creado para el servicio. \_ Esto se hizo ya que como medidas de seguridad se le asigna al cliente un enlace de última milla (Canal de datos) por medio de media converter en un enlace de fibra óptica.

En el punto terminal o lado B que es la ubicación del cliente se asigna un equipo Switch marca CISCO series SG350 con capacidad de 8 puertos ethernet 2 en giga, y se conecta una WAN y se le configura una LAN para el acceso hacia el cliente.

| Ítems | Tipo<br>red | Red           | Disponibilidad               | Broadcast    | Mascara       | Asignación<br>a clientes |
|-------|-------------|---------------|------------------------------|--------------|---------------|--------------------------|
| 1     | LAN         | 10.255.0.0/22 | 10.255.0.1 -<br>10.255.3.254 | 10.255.3.255 | 255.255.252.0 | /29                      |
| 2     | WAN         | 10.255.0.0/23 | 10.252.0.1 -<br>10.252.2.254 | 10.252.1.255 | 255.255.254.0 | /30                      |

## Table 7: Subneteo Red Para Servicios Hosted PBX.

## VII.5.5.5.1.3 Diagrama de servicio SIP PBX

Se presenta un diagrama propuesto para el servicio SIP PBX, este diagrama en escena es la base para la entrega de un servicio SIP donde se apega a el requerimiento de un enlace que puede dar al cliente su servicio donde, Hondutel provee el servicio a través de un canal de datos por fibra óptica.

Dato muy importante es el saber que para poder proveer el servicio SIP PBX la empresa necesita que el cliente adquiera un servicio DID ya que, aunque el redistribuye su rango de numeración se le asigna desde la central telefónica.

El rango de DID es de 100 números un dato asignado por normativa de la empresa basado en términos administrativos de negocios.

A el cliente se le asigna un equipo Switch donde se le entrega una red LAN y el con los parámetros asignados redistribuye el servicio a través de su red.

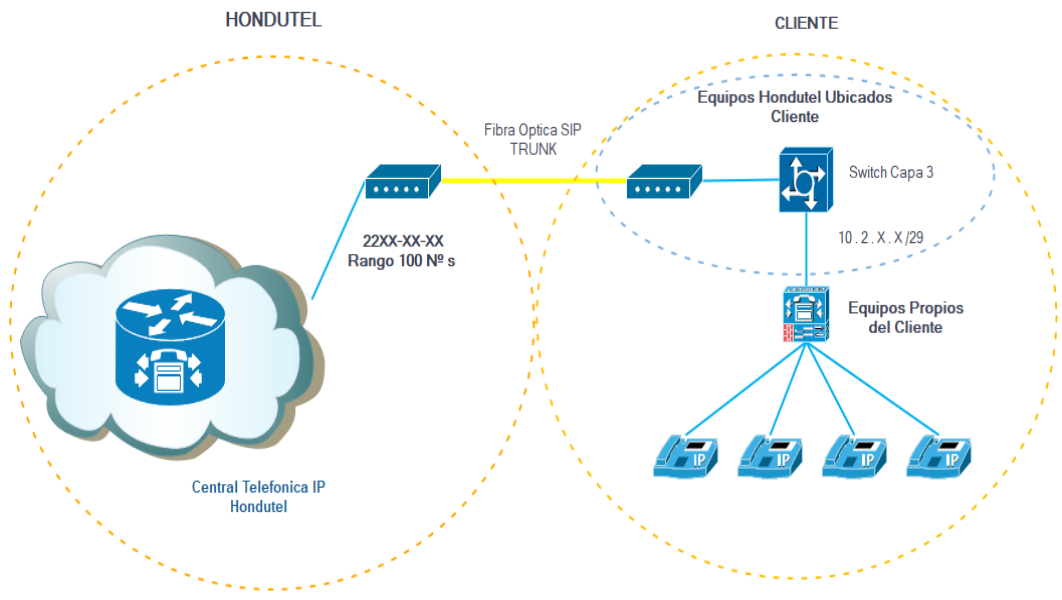

Ilustración 20: Diagrama SIP PBX.

Fuente: Elaboración Propia.

VII.5.5.5.1.4 Depuración de Alarmas.

Como parte del proceso de migración se realizó un trabajo de seguimiento a las conexiones correspondientes a ello por lo que para poder limpiar las alarmas y seguir con las migraciones se trabajó:

- 1. Depuración de todas las rutas no funcionales.
- 2. Depuraciones de conexiones dañadas (cableado, conectores, equipos intermedios).
- 3. Identificación de punto de fallas desde los Carrier (Reparación de E1's).
- 4. Agregación de rutas pendientes agregadas lógicamente pero no físicas.

Como referencia de ello se adjuntó capturas de pantallas e imágenes en anexos.

| Ack'd | Status | Summary                                                                      | Node        | Group              | Element Name                           | Time (local time)   | Sev      | Туре      | Fault Group |
|-------|--------|------------------------------------------------------------------------------|-------------|--------------------|----------------------------------------|---------------------|----------|-----------|-------------|
| N     | Active | One or more of the voltage feeds to the blade power module is outside the e  | Hondutel-TG | Hardware Inventory | GX8320 Blade (unmanaged)               | 12-31-09 06:29:18 F | Critical | Primary   | Core        |
| N     | Active | One or more of the voltage feeds to the blade power module is outside the e  | Hondutel-TG | Hardware Inventory | GX8320 Blade (unmanaged)               | 12-31-09 06:29:18 F | Critical | Primary   | Core        |
| N     | Active | Business Group Call Log FTP uploads are failing.                             | Hondutel-TG | Billing            | BAF File Control                       | 04-07-19 06:43:05 F | Major    | Primary   | Core        |
| N     | Active | Link has gone out of service                                                 | Hondutel-TG | Signaling Linksets | Link 0 (Linkset 9 to Destinatio        | 02-18-19 06:16:55 F | Major    | Primary   | Core        |
| N     | Active | Link has gone out of service                                                 | Hondutel-TG | Signaling Linksets | Link 1 (Linkset 6 to Destinatio        | 02-18-19 06:16:55 F | Major    | Primary   | Core        |
| N     | Active | Link has gone out of service                                                 | Hondutel-TO | Signaling Linksets | Link 1 (Linkset 4 to Destinatio        | 02-18-19 06:16:65 F | Major    | Primary   | Core        |
| N     | Active | Link has gone out of service                                                 | Hondutel-TG | Signaling Linksets | Link 1 (Linkset 2 to Destinatio        | 02-18-19 06:16:55 F | Major    | Primary   | Core        |
| N     | Active | Link has gone out of service                                                 | Hondutel-TG | Signaling Linksets | Link 0 (Linkset 4 to Destinatio        | 02-18-19 06:16:55 F | Major    | Primary   | Core        |
| N     | Active | Link has gone out of service                                                 | Hondutel-TG | Signaling Linksets | Link 1 (Linkset 1 to Destinatio        | 02-18-19 06:16:55 F | Major    | Primary   | Core        |
| N     | Active | Link has gone out of service                                                 | Hondutel-TO | Signaling Linksets | Link 0 (Linkset 1 to Destinatio        | 02-18-19 06:16:65 F | Major    | Primary   | Core        |
| N     | Active | Link has gone out of service                                                 | Hondutel-TG | Signaling Linksets | Link 1 (Linkset 7 to Destinatio        | 02-18-19 06:16:55 F | Major    | Primary   | Core        |
| N     | Active | Link has gone out of service                                                 | Hondutel-TG | Signaling Linksets | Link 0 (Linkset 7 to Destinatio        | 02-18-19 06:16:55 F | Major    | Primary   | Core        |
| N     | Active | Link has gone out of service                                                 | Hondutel-TG | Signaling Linksets | Link 0 (Linkset 6 to Destinatio        | 02-18-19 06:16:55 F | Major    | Primary   | Core        |
| N     | Active | Link has gone out of service                                                 | Hondutel-TG | Signaling Linksets | Link 0 (Linkset 2 to Destinatio        | 02-18-19 06:16:65 F | Major    | Primary   | Core        |
| N     | Active | Link has gone out of service                                                 | Hondutel-TG | Signaling Linksets | Link 1 (Linkset 1 to Destinatio        | 02-18-19 06:16:65 F | Major    | Primary   | Core        |
| N     | Active | Link has gone out of service                                                 | Hondutel-TG | Signaling Linksets | Link 0 (Linkset 1 to Destinatio        | 02-18-19 06:16:55 F | Major    | Primary   | Core        |
| N     | Active | Link has gone out of service                                                 | Hondutel-TG | Signaling Linksets | Link 0 (Linkset 1 to Destinatio        | 02-18-19 06:16:25 F | Major    | Primary   | Core        |
| N     | Active | Link has gone out of service                                                 | Hondutel-TG | Signaling Linksets | Link 0 (Linkset 1 to Destinatio        | 02-18-19 06:16:25 F | Major    | Primary   | Core        |
| N     | Active | One or more of the voltage feeds to the blade power module is outside the e  | Hondutel-TG | Hardware Inventory | GX8320 Blade (unmanaged)               | 12-31-09 06:29:18 F | Major    | Primary   | Core        |
| N     | Active | One or more of the voltage feeds to the blade power module is outside the e  | Hondutel-TG | Hardware Inventory | GX8320 Blade (unmanaged)               | 12-31-09 06:29:18 F | Major    | Primary   | Core        |
| N     | Active | ISUP remote signaling destination is unavailable due to the lack of an avail | Hondutel-TG | ISUP               | ISUP (14464) Remote Signal             | 10-31-19 08:47:28 A | Major    | Secondary | Core        |
| N     | Active | ISUP remote signaling destination is unavailable due to the lack of an avail | Hondutel-TG | ISUP               | ISUP (1881) Remote Signalir            | 02-18-19 06:16:24 F | Major    | Secondary | Core        |
| N     | Active | ISUP remote signaling destination is unavailable due to the lack of an avail | Hondutel-TO | ISUP               | ISUP (6555) Remote Signalir            | 02-18-19 06:16:24 F | Major    | Secondary | Core        |
| N     | Active | ISUP remote signaling destination is unavailable due to the lack of an avail | Hondutel-TG | ISUP               | ISUP (1180) Remote Signalir            | D2-18-19 06:16:24 F | Major    | Secondary | Core        |
| N     | Active | ISUP remote signaling destination is unavailable due to the lack of an avail | Hondutel-TG | ISUP               | ISUP (6330) Remote Signalir            | D2-18-19 06:16:24 F | Major    | Secondary | Core        |
| N     | Active | ISUP remote signaling destination is unavailable due to the lack of an avail | Hondutel-TG | ISUP               | ISUP (5378) Remote Signalir            | 02-18-19 06:16:24 F | Major    | Secondary | Core        |
| N     | Active | ISUP remote signaling destination is unavailable due to the lack of an avail | Hondutel-TO | ISUP               | ISUP (5378) Remote Signalir            | 02-18-19 06:16:24 F | Major    | Secondary | Core        |
| N     | Active | ISUP remote signaling destination is unavailable due to the lack of an avail | Hondutel-TO | ISUP               | ISUP (8888) Remote Signalir            | D2-18-19 06:16:23 F | Major    | Secondary | Core        |
| N     | Active | ISUP remote signaling destination is unavailable due to the lack of an avail | Hondutel-TG | ISUP               | ISUP (5377) Remote Signalin            | 02-18-19 06:16:23 F | Major    | Secondary | Core        |
| N     | Active | ISUP remote signaling destination is unavailable due to the lack of an avail | Hondutel-TG | ISUP               | ISUP (2177) Remote Signali             | 02-18-19 06:16:23 F | Major    | Secondary | Core        |
| N     | Event  | Event: The read speed of the main hard disk on processor blade B is too slo  | Hondutel-TG | Session Controller | Session Controller "Hondute            | 09-18-19 05:13:25 F | Major    | Primary   | Core        |
| N     | Event  | Event: One or more billing files failed to upload to the remote FTP server.  | Hondutel-TG | Session Controller | Session Controller "Hondutel           | 09-18-19 12:00:27 F | Major    | Primary   | Core        |
| N     | Active | The configuration of the network element exceeds one or more of the soft li  | Hondutel-TG | Network Element    | Integrated Softwitch "Hondutel-TGU-IS" | 01-22-20 03:31:19 A | Minor    | Primary   | Core        |
| N     | Active | ISUP has failed to reset a circuit or group of circuits.                     | Hondutel-TG | ISUP               | ISUP Circuit CIC 291 (Timeslot 22)     | 01-21-20 01:13:13 F | Minor    | Primary   | Core        |
| N     | Active | ISUP has failed to reset a circuit or group of circuits.                     | Hondutel-TG | ISUP               | ISUP Circuit CIC 289 (Timeslot 20)     | 01-21-20 01:13:13 F | Minor    | Primary   | Core        |
| N     | Active | ISUP has failed to reset a circuit or group of circuits.                     | Hondutel-TG | ISUP               | ISUP Circuit CIC 286 (Timeslot 17)     | 01-21-20 01:13:13 F | Minor    | Primary   | Core        |
| N     | Active | ISUP has failed to reset a circuit or group of circuits.                     | Hondutel-TG | ISUP               | ISUP Circuit CIC 288 (Timeslot 19)     | 01-21-20 01:13:13 F | Minor    | Primary   | Core        |
| N     | Active | ISUP has failed to reset a circuit or group of circuits.                     | Hondutel-TG | ISUP               | ISUP Circuit CIC 290 (Timeslot 21)     | 01-21-20 01:13:13 F | Minor    | Primary   | Core        |
| N     | Active | ISUP has failed to reset a circuit or group of circuits.                     | Hondutel-TO | ISUP               | ISUP Circuit CIC 294 (Timeslot 25)     | 01-21-20 01:13:13 F | Minor    | Primary   | Core        |
| N     | Active | ISUP has failed to reset a circuit or group of circuits.                     | Hondutel-TO | ISUP               | ISUP Circuit CIC 295 (Timeslot 26)     | 01-21-20 01:13:13 F | Minor    | Primary   | Core        |
| N     | Active | ISUM has tailed to reset a circuit or group of circuits.                     | Hondutel-TO | ISUP               | ISUP Circuit CIC 296 (Timeslot 27)     | 01-21-20 01:13:13 F | Minor    | Primary   | Core        |
| N     | Active | ISUP has tailed to reset a circuit or group of circuits.                     | Hondutel-TO | ISUP               | ISUP Circuit CIC 297 (Timeslot 28)     | 01-21-20 01:13:13 F | MINOT    | Primary   | Core        |
| N     | Active | ISUP has talled to reset a circuit or group of circuits.                     | Hondutel-TG | ISOP               | ISUP Circuit CIC 299 (Timeslot 30)     | 01-21-20 01:13:13 F | NUDOF    | Primary   | Core        |
| N     | Active | ISUP has failed to reset a circuit or group of circuits.                     | Hondutel-TG | ISUP               | ISUP Circuit CIC 300 (Timeslot 31)     | 01-21-20 01:13:13 F | Minor    | Primary   | Core        |
| N     | Active | ISUP has failed to reset a circuit or group of circuits.                     | Hondutel-TG | ISUP               | ISUP Circuit CIC 298 (Timeslot 29)     | 01-21-20 01:13:13 F | Minor    | Primary   | Core        |
| N     | Active | ISUP has tailed to reset a circuit or group of circuits.                     | Hondutel-TO | ISUP               | ISUP Circuit CIC 293 (Timeslot 24)     | 01-21-20 01:13:13 F | Minor    | Primary   | Core        |
| N     | Active | ISUP has talled to reset a circuit or group of circuits.                     | Hondutel-TO | ISOP               | ISUP Circuit CIC 287 (Timeslot 18)     | 01-21-20 01:13:13 F | NUDOF    | Primary   | Lore        |
| N     | Active | ISUP has failed to reset a circuit or group of circuits.                     | Hondutel-TO | ISUP               | ISUP Circuit CIC 292 (Timeslot 23)     | 01-21-20 01:13:13 F | Minor    | Primary   | Core        |
| N     | Active | IS UP has failed to block a circuit or group of circuits.                    | Hondutel-TG | ISUP               | ISUP Circuit CIC 285 (Timeslot 15)     | 01-21-20 01:12:22 F | Minor    | Primary   | Core        |
| N     | Active | IS UP has failed to block a circuit or group of circuits.                    | Hondutel-TG | ISUP               | ISUP Circuit CIC 281 (Timeslot 11)     | 01-21-20 01:12:22 F | MINOT    | Primary   | Core        |
| N     | Active | IS UP has falled to block a circuit or group of circuits.                    | Hondutel-TG | ISUP               | ISUP Circuit CiC 271 (Timeslot 1)      | 01-21-20 01:12:22 F | MINOT    | Primary   | Core        |
| 14    | Active | IS UP has falled to block a circuit or group of circuits.                    | Hondutel-10 | ISUP               | ISUP Circuit CiC 272 (Timeslot 2)      | 01-21-20 01:12:22 F | Minor    | Primary   | Core        |
| N     | Active | IS UP has failed to block a circuit or group of circuits.                    | Hondutel-10 | ISUP               | ISUP Circuit Cic 273 (Timeslot 3)      | 01-21-20 01:12:22 F | Minor    | Primary   | Core        |
| N     | Active | roum nasinamento block a circuit or group of circuits.                       | Honduter-TG | ISUF               | ISUF Circuit CIC 274 (Timeslot 4)      | 01-21-20 01:12:22 F | minor    | r rimary  | Core        |
| N     | Active | ISOF has raised to block a circuit or group of circuits.                     | Honduter-TG | IOUP               | ISUP Circuit CIC 276 (Timeslot 0)      | 01-21-20 01:12:22 F | Minor    | r rimary  | Core        |

Ilustración 21: Captura de fallas en equipo de monitoreo.

Fuente: Elaboración propia.

VII.5.5.5.1.5 Tabla de capturas de errores presentados en equipos de central INTER-4

Como parte del proceso de migraciones la central telefónica clase 5 INTER-4 recibió una seria de configuraciones por defecto y también configuraciones no necesarias por operador sin mucha preparación o guía también fallas locales que por los problemas tecnológicos y de mantenimiento en las centrales INTER-2 y INTER-3 lo que conllevo a un numero de alarmas que ascendían a más de 1000.

Como referencia de ello se pondrá una tabla en anexos mostrando una serie de alarmas.

VII.5.5.6 DISEÑO DE LA ARQUITECTURA FÍSICA.

Para este enunciado contamos con una serie de equipos los cuales son la fortaleza física del diseño.

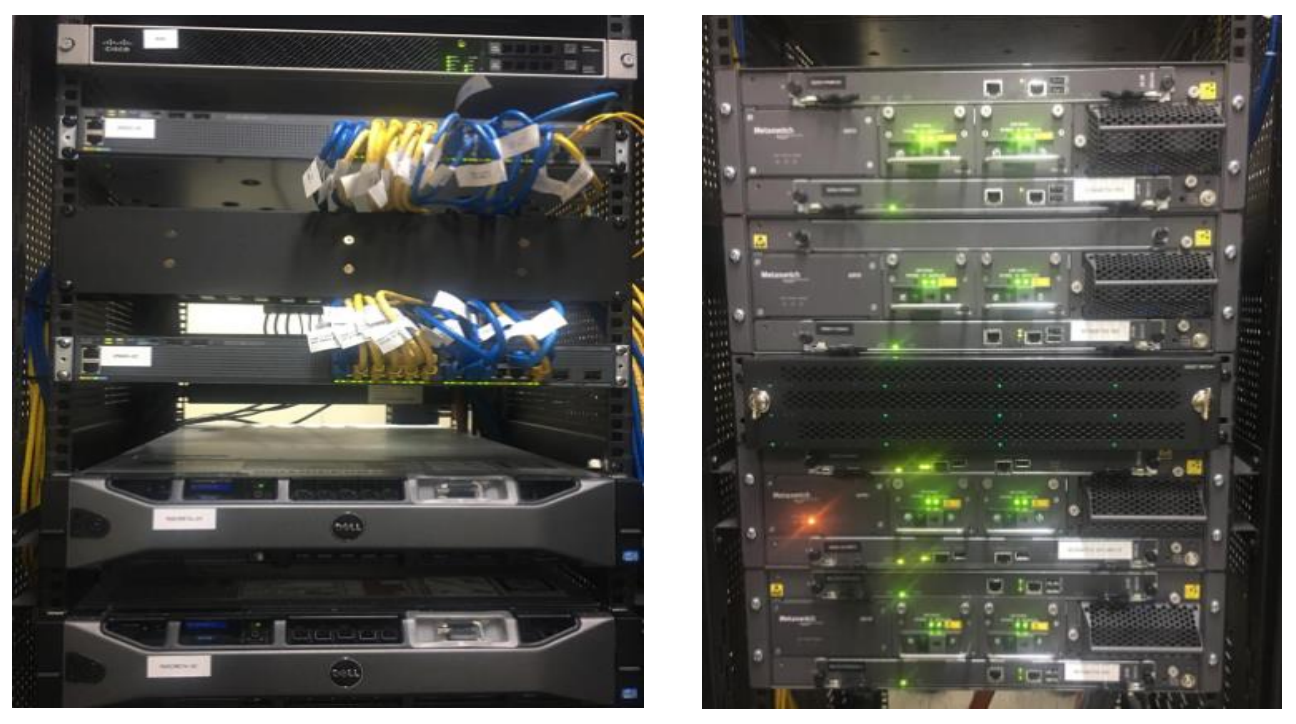

Ilustración 22: Fotos de equipos.

Fuente: Elaboración propia.

Por otra parte, se presenta un cuadro representativo de equipos indicando cierta distribución como ejemplificación de red IP y servicios telefónicos IP.

Como parte del diseño y la instalación de los equipos se comparte imágenes del montaje en anexos. \_ Para el proceso de migraciones se coordinó preparación de cableado necesario tanto en los puntos de conexión de Tegucigalpa y se programó viaje a San Pedro Sula para la ejecución y coordinación de esos puntos los cuales se mencionan en el cronograma y imágenes de cableado E1's vistos en los anexos.

Ya que no se pueden divulgar datos de los equipos ni la distribución real de la red se hará en base a un ejemplo.

| Ítems | Nombre     | Marca | Ubicación   | IP             |
|-------|------------|-------|-------------|----------------|
| 1     | Router-ASR | Cisco | Tegucigalpa | 190.130.192.10 |
| 2     | Router-ASR | Cisco | Tegucigalpa | 190.130.192.18 |
| 3     | Router-ASR | Cisco | SPS         | 190.130.192.50 |
| 4     | Router-ASR | Cisco | SPS         | 190.130.192.72 |

## Table 8: Red IP Hondutel existente.

| Ítems | Nombre     | Marca | Ubicación   | IP              |
|-------|------------|-------|-------------|-----------------|
| 5     | Router-ASR | Cisco | Ceiba       | 190.130.192.115 |
| 6     | SW-4500    | Cisco | Tegucigalpa | 180.120.15.66   |
| 7     | SW-4948    | Cisco | Tegucigalpa | 180.120.15.18   |
| 8     | SW-4948    | Cisco | Choluteca   | 180.120.17.77   |
| 9     | SW-4948    | Cisco | SPS         | 190.130.192.26  |
| 10    | SW-4948    | Cisco | SPS         | 180.120.15.50   |
| 11    | SW-4948    | Cisco | SPS         | 180.120.15.114  |
| 12    | SW-4948    | Cisco | Ceiba       | 180.120.15.113  |

Table 9: Red de Servicios telefónicos IP.

| Ítems | Nombre          | Marca      | Ubicación   | IP            |
|-------|-----------------|------------|-------------|---------------|
| 1     | MetaView Server | MetaSwitch | Tegucigalpa | 181.212.10.61 |
| 2     | MetaView SAS    | MetaSwitch | Tegucigalpa | 181.212.10.65 |
| 3     | SBC             | MetaSwitch | Tegucigalpa | 181.212.10.68 |
| 4     | SW-2960         | Cisco      | Tegucigalpa | 181.212.10.70 |
| 5     | SW-2960         | Cisco      | Tegucigalpa | 181.212.10.71 |
| 6     | ASA Server      | Cisco      | Tegucigalpa | 181.212.10.63 |
| 7     | CFS Server      | MetaSwitch | Tegucigalpa | 181.212.10.66 |

VII.5.5.7 PROCESOS DE CONTINUIDAD Y CONTINGENCIA.

## VII.5.5.7.1 Continuidad

Como parte de un ciclo para la continuidad del proyecto se realizó un proceso de evaluación, identificación, diseño, ejecución y análisis para que no se escapara ningún proceso sobre las migraciones tomando en cuenta que cada acción se llevaría un tiempo prudencial.

Como parte de la continuidad es necesario llevar a cabo un seguimiento en cuanto a las implementaciones y cambios ya que el equipo como tal presentara acumulación de alarmas emergentes debido a configuraciones erróneas si bien así son catalogadas por los usuarios.

## VII.5.5.7.2 Contingencia
En cuanto a la contingencia se manejaba como parte del proceso un proceso a la vez el cual obligaba a pruebas controladas o posible roll back sobre los cambios. \_ no obstante a este no se tenía equipos de stock, Pero si se cuenta con un soporte y un mediador el cual en caso de emergencia por repuestos pequeños serian provistos dentro de las 24 horas.

#### VII.5.5.7.3 Sugerencias.

Uno de los temas muy importante es los respaldos a nivel de telefonía IP ya que solo se cuenta con un punto de conexión es necesario tener una ruta de respaldo por lo que se sugiere una conexión a nivel de radio para poder respaldar el tráfico cursado a SPS y así poder respaldar toda la ruta por fibra si se tuviera fallas.

De ser posible se sugiere también la ampliación de otro equipo en SPS y así poder generar conexiones directas a región centro occidental y litoral ya que por los momentos se pueden cubrir las necesidades a nivel de IP, pero lo más recomendable seria tener una conexión regional local.

# VIII. CONCLUSIONES

- Se realizo análisis los cuales permitieron identificar cada una de las falencias y fortalezas para el proyecto evaluando así por medio de la entrevista y una de las técnicas conocidas como el análisis visual involucrándose en cada uno de los procesos los cuales están generándose antes de la implementación.
- Se establecieron procesos de como se llevarían a cabo cada una de las implementaciones y migraciones, esto se logró poniéndose en contacto con cada una de las áreas involucradas y los datos de cada punto de conexión que se encontraron registrados para evitar conflictos en las implementaciones.
- Se establece contacto con proveedor de los equipos vía soporte, correos y video llamadas, lo cual permitió aclarar parte del proceso que estaban pendientes de conexiones, tandeming y los servicios SIP Trunk.
- Se realizo programación de cada una de las actividades a realizar con el propósito de proyectar tiempos estimados y a su vez fechas de logra para todo el proceso e implementaciones en del proyecto.
- Se realizo investigaciones sobre servicios de VoIP ya implementados en otros países con la intención de tomar esas experiencias y lograr el uso satisfactorio de estos, además se ha indagado en manuales de proveedores para garantizar la misma.
- Basado en los datos recopilados se estableció que las migraciones sobre los servicios SIP se realizarían en paralelo evitando la falta del servicio hacia los clientes y seguir garantizando su funcionamiento y pruebas reguladas.
- Se estima que con los datos recopilados y establecidos se garantiza el funcionamiento de los servicios nuevos con la preparación de cada uno de ellos y su respectiva documentación para futuros clientes abriendo puertas hacia un nuevo mercado para la empresa.
- Se espero cubrir y cumplir y se cumplió con cada una de las fechas programadas y las actividades para culminar con éxito cada fase del proyecto.

# IX. RECOMENDACIONES

- Inicialmente la Empresa Hondureña en Telecomunicaciones necesita preparar con capacitaciones al personal de la nueva central clase5 INTER-4 ya que no todo está al mismo nivel para trabajar en las actividades de cada uno de los servicios por lo que se recomienda tomar en cuenta y llevar de la mano también el acompañamiento de ciertos laboratorios que reforzarían el conocimiento para el trabajo.
- Se recomendó previo a las migraciones analizar el procedimiento por cliente para no sobreestimar puntos de fallas en el proceso y así garantizar el buen funcionamiento.
- Se recomendó la ejecución de control de alarmas y depuraciones para procesos de migraciones y normalizaciones.
- Cada una de estos procesos debe de ser debidamente coordinado y de forma gradual ya que como se mencionó en la recomendación anterior es necesario para evitar posibles complicaciones.
- Es de suma importancia proceder con la generación de la documentación ya que esta servirá de guía técnica (MOP) para el proceso durante y después de las primeras implementaciones.
- Se beberá trabajar en conjunto con todas las áreas involucradas para la implementación de servicios SIP Trunk, Hosted PBX y SIP PBX ya que la parte de red y los servicios deben estar previamente configurados para dar fe de las buenas prácticas antes de una asignación.
- Se recomienda una serie de laboratorios pre asignatarios ya que con ello se garantizarán pruebas para estos servicios.
- Se recomiendo proceder con mantenimientos preventivos y correctivos en los equipos de la nueva central IP para evitar eventos futuros.

# X. EVOLUCIÓN DEL TRABAJO

Es importante dar seguimiento a la construcción de este proyecto ya que con las bondades presentadas por el equipo se pueden lograr una gran gama de implementaciones dentro de los servicios que se lograron implementar con el proyecto. \_ Por otra parte es muy importante que en la institución le den seguimiento a las bondades que los equipos ofrecen ya que como parte del proyecto se implementó en una fase que apertura a servicios pero para fortalecer requiere cierta inversión y acoplamientos para satisfacer una gama amplia que hacen más atractivos los servicios y como parte del crecimiento podemos ver el entorno una serie de requerimientos donde se podría gestionar de una forma más robusta conexiones geográficas donde se propone geo redundancia y poder ofrecer servicios de mayor nivel.

Como parte evolutiva también considero y se mencionó en las recomendaciones es necesario e importante la capacitación del personal ya que la central implementada es un mundo por explorar donde se le puede sacar provecho a estas herramientas y servicios con estrategias con base en el conocimiento y formación del aprendizaje sobre la plataforma.

Es necesario que el personal tenga los conocimientos ya que este proyecto involucro una serie de procedimientos que se llevaron a cabo y como parte de ello los equipos de estas plataformas requieren mantenimiento preventivo y correctivo además requiere como tal las actualizaciones de versiones que salen cada periodo de 6 meses y abren más ventajas sobre la plataforma.

# XI. BIBLIOGRAFÍA

Briceño, José E. 2003. Transmision de Datos. 2003.ª ed. Merida, Venezuela.

Canales, Manuel. 2006. «Metodologia de investigacion social».

- Carl Warren, Jonathan Duchac, y James Reeve. 2017. *Contabilidad Financiera Avanzada*. 14.<sup>a</sup> ed. Cengage Learning Editories.
- Castro Lechtaler, Antonio Ricardo y Rubén Jorge Fusario. 2013. *Comunicaciones, Una introducción a las redes digitales de transmision de datos y señales isócronas*. Buenos Aires; Argentina: Alfaomega,.

Cisco. (2019, diciembre 07). https://www.cisco.com/. Retrieved from https://www.cisco.com/

Denzin, NK y YS Lincoln. 2012. Manual de Investigacion Cualitativa. 1 era edicion. Barcelona: Gedisa.

Diario oficial La Gaseta. (18 de agosto de 1890). Telefonia en Honduras. pág. 1.

- Doris Valladares, J. M. (2007). *Honduras, Reseña Historica de Telecomunicaciones en Honduras.* Tegucigalpa, Honduras.
- España Boquera, Maria Carmen. 2005. *Comunicaciones Opticas conceptos esenciales y resolucion de ejercicios*. Vol. 1. España: Diaz de Santos.
- Fuenzalida, Ricardo Correa. 2016. «CONCEPTOS GENERALES SOBRE ENFOQUE DE PROCESOS DE NEGOCIOS». 36.

Garcia-Moran, Jean Paul. 2013. Hacking y seguridad en internet. 2ed ed. Bogota, Colombia.

Jannone Bellot, Nicolás César. s. f. «Los determinanes del endeudamiento y del spread de crédito y liquidez de los bonos de gobiernos subsoberanos europeos».

Lawrence J. Gitman. 2009. Fundamentos de Inversiones. Décima. México.

- Lopez. 1999. «SISTEMA HIPERMEDIAL COMO HERRAMIENTA DE APOYO AL INTERCAMBIO DE INFORMACIÓN».
- Lopéz Perez, Mirian, Pablo Padilla de torre, y José Luis Padilla de torre. 2014. «Redes e infraestructuras de telecomunicaciones.» Recuperado (https://elibro.net/es/ereader/unitechn/57162?page=167.).
- Piraquive, Flor Nancy Díaz. 2008. «Gestión de procesos de negocio BPM (Business Process Management), TIC y crecimiento empresarial ¿Qué es BPM y cómo se articula con el crecimiento empresarial?» *Universidad & Empresa* 10(15):151-76.

Quiñonez Lopez, Luis Fernando. 2005. «La Voz Sobre IP». San Carlos de Guatemala.

Robert W. Kolb. 1997. Inversiones. Segunda. México: Limusa.

Rosa Cárdenas. 2008. «La crisis financiera: ¿exageraba Keynes?»

Sampieri, Hernandez y Lucio Baptista. 2003. «Metodologia de investigacion».

Sampieri, Roberto. s. f. «Metodologia de la investigacion». en *Metodologia de la investigacion*. Mexico: Marcela I. Rocha.

Santiago, Victor. 2004. «Los bonos de alto rendimiento ('High Yields')».

Valladares, Doris y Jose Maria Izaguirre. 2007. «Reseña Historica de Telecomunicaciones en Honduras». 2007 Segunda Edicion:73.

Velasco, José Antonio Pérez Fernández de. 2009. Gestión por procesos. ESIC Editorial.

Victor Santiago. 2004. «Los bonos de alto rendimiento (High Yields)».

Cisco. (2019, diciembre 07). https://www.cisco.com/. Retrieved from https://www.cisco.com/

Diario oficial La Gaseta. (18 de agosto de 1890). Telefonia en Honduras. pág. 1.

- Doris Valladares, J. M. (2007). *Honduras, Reseña Historica de Telecomunicaciones en Honduras.* Tegucigalpa, Honduras.
- fibra optica hoy. (08 de noviembre de 2019). *fibraopticahoy.com*. Obtenido de https://www.fibraopticahoy.com/convertidor-de-medios-inteligente/.
- IAIP. (2013). *Instituto Acceso a la Informacion Publica*. Obtenido de portal unico IAIP Empresa Hondureña en telecomunicaciones Hondutel.: https://portalunico.iaip.gob.hn/portal/index.php?portal=361

Izaguirre, V. y. (2007). Telecomunicaciones en Honduras. 85.

Metaswitch. (07 de diciembre de 2019). *https://www.metaswitch.com/*. Obtenido de https://www.metaswitch.com/

phtysics and radio electronics. (05 de diciembre de 2019). Fundmentos TDM. pág. 1.

Sampieri, H. (2014). Metodologia de la investigacion.

Valladares, I. y. (2007). Telecomunicaciones en Honduras. 79.

## XII. ANEXOS

### A.1. ESTUDIO DE FACTIBILIDAD DEL PROYECTO

Para poder lograr el propósito y finalidad de este proyecto la Empresa Hondureña de Telecomunicaciones no solo utilizara la implementación de nuevos recursos si no que parte de su infraestructura de la cual se mencionara a continuación:

- Equipo Softswitch (MetaSwitch).
- Controlador Sesión Borde
- Servidor ASA
- Red MPLS (Cisco (Router, Switch))
- Instalador de Portadoras
- Infraestructura por fibra.
- Viabilidad Técnica

### Table 10: Hardware.

| No | ELEMENTOS                  | DESCRIPCIÓN                                                                                                    |
|----|----------------------------|----------------------------------------------------------------------------------------------------|
| 1  | EAS                        | Elemento de aplicaciones de servicios. proveedor de pequeñas aplicaciones dentro de los servicios por medio de ip. |
| 2  | Switch SG350               | Switch con capacidad de capa 3 el cual servirá de enlace hacia el cliente PBX y Hosted PBX.                        |
| 3  | Convertidores de<br>medios | Elementos o equipos que convertirán de una conexión de fibra óptica a ethernet                                     |
| 4  | Teléfonos VolP             | Teléfono para servicios Hosted PBX                                                                                 |
| 5  | Patch cord                 | Fibra óptica y UTP                                                                                                 |

# Table 11: Software.

| No | Software                                                                            | Versión                                               |
|----|-------------------------------------------------------------------------------------|-------------------------------------------------------|
| 1  | Sistema Operativo                                                                   | Windows 10                                            |
| 2  | VPN                                                                                 | Cisco                                                 |
| 3  | Consola                                                                             | Cisco                                                 |
| 4  | WinSCP                                                                              | Versión 575                                           |
| 5  | Consola                                                                             | Terminal DOS                                          |
| 6  | Google Chrome, Mozilla Firefox, Explorer                                            | Motores de búsqueda o<br>navegación últimas versiones |
| 7  | MetaView Explorer, MetaView WEB, MetaView SAS,<br>COMM portal, Branding, Dashboard. | Aplicaciones web propietarias de<br>Metaswitch.       |

# Table 12: Recurso Humano.

| No. | Cargo                                                                      | DESCRIPCIÓN                                                              |
|-----|----------------------------------------------------------------------------|--------------------------------------------------------------------------|
| 1   | Ingeniero, licenciado en sistemas<br>informáticos o en telecomunicaciones. | Conocimiento en Redes Cisco, Windows,<br>Redes telefónicas, Informática. |
| 2   | cargo de técnico en telecomunicaciones.                                    | Redes telefónicas, Informática.                                          |

## Table 13: Telecomunicaciones.

| No. | Componentes             | Descripción       |
|-----|-------------------------|-------------------|
| 1   | Conexión a internet     | 10 Gigas          |
| 2   | Direccionamiento de red | Público y privado |

### A.2. ANÁLISIS FODA

#### **Fortalezas**

- Es una empresa estatal el cual contamos con los equipos para la ejecución del proceso
- La empresa dispone de una estructura de red robusta.
- Ofrecemos servicios y precios competitivos.
- Capacidades fundamentales en las áreas claves.

#### **Debilidades**

- Poca publicidad del producto
- Poca información de procedimientos
- Se retomó de Cero procesos de migración ya que no se contaba con el personal para hacerlo.
- Falta de documentación
- Un único punto de distribución.
- Falta de capacitación al personal

#### **Oportunidades**

- Aprovechamiento y crecimiento en el proceso de Servicios.
- Una forma más segura y acta hacia los clientes.
- Apoyo a otras áreas más debiles.
- Fortalecimiento de la empresa.
- Preparación del personal en el área.

#### <u>Amenazas</u>

- Competencias en el sector de Telecomunicaciones.
- Cambios en el entorno.
- Poca inversión futura.
- Detonantes externos a nivel gobierno.

#### a. VIABILIDAD OPERATIVA

Según la investigación para poder realizar los procesos de migración de servicios e implementación de servicios, se llegó a la conclusión que los usuarios tienen el conocimiento intermedio para realizarlo y requiere cierta capacitación para lo que es la implementación de los servicios para así profundizar en un 100% de las actividades.

b. CURSOS O CAPACITACIONES

Table 14: Requerimiento de Capacitación

| Ítems | Curso o Capacitaciones | Personal Necesario             |
|-------|------------------------|--------------------------------|
| 1     | Equipos MetaSwitch     | IP, INTER-4, INTER-2 e INTER-3 |

| Ítems | Curso o Capacitaciones        | Personal Necesario             |
|-------|-------------------------------|--------------------------------|
| 2     | Transferencia de conocimiento | IP, INTER-4, INTER-2 e INTER-3 |
| 3     | SIP                           | IP, INTER-4, INTER-2 e INTER-3 |
| 4     | VoIP                          | IP                             |
| 5     | PBX, HOSTED PBX               | IP, INTER-4                    |

### A.3. VIABILIDAD ECONÓMICA

Table 15: Hardware.

| No   | ELEMENTOS               | CANTIDAD | PRECIO   | VALOR    |  |  |
|------|-------------------------|----------|----------|----------|--|--|
| 1    | EAS                     | 1        | \$50,000 | \$50,000 |  |  |
| 2    | Switch SG350            | 10       | \$400    | \$4000   |  |  |
| 3    | Convertidores de medios | 10       | \$35     | \$350    |  |  |
| 4    | Teléfonos VolP          | 100      | \$65     | \$6500   |  |  |
| 5    | Patch cord Fibra        | 20       | \$8      | \$160    |  |  |
| 6    | Patch cord UTP Cat 6    | 100      | \$10     | \$1000   |  |  |
| Tota | Total, a invertir       |          |          |          |  |  |

### Table 16: Software.

| No | Software          | Versión           | Cantidad | Precio | Valor  | Existe |
|----|-------------------|-------------------|----------|--------|--------|--------|
| 1  | Sistema Operativo | 1903 (Compilación | 10       | \$120  | \$1200 | Si     |
|    | Windows 10.       | de SO 18362.535)  |          |        |        |        |

| No               | Software           |                         | Versión                                               | Cantidad | Precio    | Valor  | Existe |
|------------------|--------------------|-------------------------|-------------------------------------------------------|----------|-----------|--------|--------|
| 2                | VPN                |                         | 4.4.03034                                             | 10       | \$50      | \$500  | Si     |
| 3                | Consola cisco      | ,                       | 15.2-4-e9                                             | 0        | \$0       | \$0    | Si     |
| 4                | WinSCP             |                         | 5.7.5                                                 | 1        | \$80      | \$80   | Si     |
| 5                | Consola            |                         | 10.0.18362.535                                        | 1        | \$0       | \$0    | Si     |
| 6                | Google Chror       | ne,                     | 79.0.3945.88,                                         | 1        | \$0       | \$0    | Si     |
|                  | Mozilla Firefo     | х,                      | 71.0.1,                                               |          |           |        |        |
|                  | Explorer           |                         | 11.0.165,                                             |          |           |        |        |
| 7                | MetaView Explorer, |                         | 9.3.10                                                | 10       | \$5000    | \$5000 | Si     |
|                  | MetaView WE        | B, MetaView             |                                                       |          |           |        |        |
|                  | SAS, COMM p        | oortal, Branding,       |                                                       |          |           |        |        |
|                  | Dashboard. (L      | licencias)              |                                                       |          |           |        |        |
| 8                | Licencia EAS       |                         |                                                       | 1        | \$1000    | \$1000 | Si     |
| Total, inversión |                    |                         |                                                       |          | \$1000    |        |        |
| Nota: En este ca |                    | aso ya se cuenta con ca | si todos los                                          | recursos | por lo qu | ue la  |        |
| inversión no     |                    | inversión no est        | tá tomada en cuenta para el proyecto con excepción de |          |           |        |        |
| Lice             |                    | Licencia EAS.           |                                                       |          |           |        |        |

# Table 17: Recurso Humano (Empleado).

| No.            | Cargo                                          | Salario | TOTAL  |  |
|----------------|------------------------------------------------|---------|--------|--|
| 1              | Ingeniero Licenciado en sistemas informáticos. | \$1200  | \$3600 |  |
| 2              | cargo de técnico en telecomunicaciones         | \$600   | \$2400 |  |
| Total, a pagar |                                                |         |        |  |

### Table 18: Telecomunicaciones.

| No.         | Componentes             | Cantidad | Valor  |
|-------------|-------------------------|----------|--------|
| 1           | Conexión a internet     | 1        | \$1000 |
| 2           | Direccionamiento de red | 2        | \$0    |
| Total, Inve | \$1000                  |          |        |

### Table 19: Cuadro Resumen.

| No.   | Ítem               | Valor   |
|-------|--------------------|---------|
| 1     | Hardware           | \$62010 |
| 2     | Software           | \$1000  |
| 3     | Recurso Humano     | \$6000  |
| 4     | Telecomunicaciones | \$1000  |
| Total |                    | \$70010 |

Nota: En el análisis resumen se data una valoración baja ya que la mayor inversión está en la compra del EAS debido que la institución ya contaba con el resto de los equipos requeridos para estas implementaciones. \_ Fuera de los costos de los pagos mensuales como ser recurso humano y pagos de servicios.

### A.4. OTROS ANEXOS

|    | • | Task   |                                                                             |          | Qtr 4, 2019 |                                       |                                       | Qtr 1, 2020 |     |     |
|----|---|--------|-----------------------------------------------------------------------------|----------|-------------|---------------------------------------|---------------------------------------|-------------|-----|-----|
|    | U | Mode 🔻 | Task Name 👻                                                                 | Durati 🗸 | Oct         | Νον                                   | Dec                                   | Jan         | Feb | Mar |
| 1  |   | *      | Practica Profecional                                                        | 119 days |             |                                       |                                       |             |     |     |
| 2  |   | *      | Investigación del funcionamiento TDM                                        | 2 days   | 90          |                                       |                                       |             |     |     |
| 3  |   | *      | Investigación en plataforma MetaSwitch sobre<br>migración de servicios      | 3 days   | <b>9101</b> |                                       |                                       |             |     |     |
| 4  |   | *      | Interacción con el departamento INTER2                                      | 1 day    | i ii        |                                       |                                       |             |     |     |
| 5  |   | *      | Exploración del proyecto                                                    | 1 day    | l 🕺         |                                       |                                       |             |     |     |
| 6  |   | *      | Viaje a SPS Interacción con el departamento INTER3                          | 2 days   | i ii        |                                       |                                       |             |     |     |
| 7  |   | *      | Revisión de enlaces TDM                                                     | 1 day    | <b>i</b> j  |                                       |                                       |             |     |     |
| 8  |   | *      | Revisión de alarmas enlaces TDM y SIP                                       | 4 days   | <b>1</b>    | •                                     |                                       |             |     |     |
| 9  |   | *      | Reunión con Jefatura para ver detalles de proyecto                          | 1 day    |             | ц,                                    |                                       |             |     |     |
| 10 |   | *      | Acceso a plataforma Communities                                             | 1 day    |             | Т,                                    |                                       |             |     |     |
| 11 |   | *      | Apertura de ticket en MetaSwitch                                            | 1 day    |             | ц,                                    |                                       |             |     |     |
| 12 |   | *      | Reconocimiento de equipos MetaSwitch                                        | 1 day    |             | нŤ                                    |                                       |             |     |     |
| 13 |   | *      | Primera reunión técnica MetaSwitch                                          | 1 day    |             | м,                                    |                                       |             |     |     |
| 14 |   | *      | Revisión de errores en enlaces TDM                                          | 1 day    |             | ι, i                                  |                                       |             |     |     |
| 15 |   | *      | Definición de metodología para migración                                    | 5 days   |             | i i i i i i i i i i i i i i i i i i i |                                       |             |     |     |
| 16 |   | *      | Investigación como pasar un a un nuevo punto de<br>interconexión E1´s       | 2 days   |             | Ť <b>u</b>                            |                                       |             |     |     |
| 17 |   | *      | Coordinación con Cliente Hondutel para cambios PC                           | 1 day    |             | Т. П                                  |                                       |             |     |     |
| 18 |   | *      | Implementación cambio nuevo PC                                              | 4 days   |             | i i i i i i i i i i i i i i i i i i i |                                       |             |     |     |
| 19 |   | *      | Corrección de fallas TDM para central INTER3                                | 5 days   |             | Ť.                                    | ■h                                    |             |     |     |
| 20 |   | *      | Preparación para habilitación de ruta entre 2 centrales                     | 2 days   |             | Ģ                                     | H.                                    |             |     |     |
| 21 |   | *      | Diagramación de conexiones SIP                                              | 2 days   |             |                                       | Щ,                                    |             |     |     |
| 22 |   | *      | Reunión con proveedor de equipos para<br>implementación de nuevos servicios | 1 day    |             |                                       | Ĩ.                                    |             |     |     |
| 23 |   | *      | Mantenimiento preventivo a equipos MetaSwitch                               | 1 day    |             |                                       | - 📫                                   |             |     |     |
| 24 |   | *      | Evaluación de equipos cisco a configurar                                    | 2 days   |             |                                       | - The                                 |             |     |     |
| 25 |   | *      | Montaje de laboratorio PBX                                                  | 1 day    |             |                                       | i i i i i i i i i i i i i i i i i i i |             |     |     |

|    | ~ | Task   |                                                                                          |          | Qtr 4, 2019 |     |            | Qtr 1, 2020 |     |     | Qtr 2, 2020 |
|----|---|--------|------------------------------------------------------------------------------------------|----------|-------------|-----|------------|-------------|-----|-----|-------------|
|    | U | Mode 🔻 | Task Name 👻                                                                              | Durati 👻 | Oct         | Nov | Dec        | Jan         | Feb | Mar | Apr         |
| 25 |   | *      | Montaje de laboratorio PBX                                                               | 1 day    |             |     | - I        |             |     |     |             |
| 26 |   | *      | Recepcion de equipo EAS para ampliacion                                                  | 1 day    |             |     |            |             |     |     |             |
| 27 |   | *      | Configuración de equipos para pruebas                                                    | 1 day    |             |     | Ň          |             |     |     |             |
| 28 |   | *      | Pruebas por partes                                                                       | 1 day    |             |     | <b>N</b>   |             |     |     |             |
| 29 |   | *      | Evaluación de rutas a migrar                                                             | 2 days   |             |     | Т.         |             |     |     |             |
| 30 |   | *      | Montaje y pruebas laboratorio completo para nuevo servicio Hosted                        | 2 days   |             |     | Ň          |             |     |     |             |
| 31 |   | *      | Creación de diagramas para servicio SIP Trunk                                            | 1 day    |             |     |            |             |     |     |             |
| 32 |   | *      | Verificación de rutas internacionales a migrar.                                          | 2 days   |             |     | <b>1</b> 1 |             |     |     |             |
| 33 |   | *      | Días de feriado                                                                          | 2 days   |             |     | , ň        |             |     |     |             |
| 34 |   | *      | Coordino solicitud de puntos de energía                                                  | 1 day    |             |     | - II       |             |     |     |             |
| 35 |   | *      | Solicitud de autorizacion y espera en proceso de<br>revisiones y reparaciones            | 15 days  |             |     | Ľ.         |             |     |     |             |
| 36 |   | *      | Configuracion de sub interfaces en MPLS                                                  | 1 day    |             |     | 9h         |             |     |     |             |
| 37 |   | *      | Montaje de quipo y cableado EAS MetasWitch para<br>nuevos servicios                      | 1 day    |             |     | Ĭ          | h           |     |     |             |
| 38 |   | *      | Pruebas en laboratorios montados para servicio<br>HOSTED                                 | 4 days   |             |     | i          | <b>آ</b> ا  |     |     |             |
| 39 |   | *      | Elaboracion de manuales de procedimiento para<br>servicios Hosted y PBX                  | 2 days   |             |     |            | ĨI.         |     |     |             |
| 40 |   | *      | Verificacion de alarmas por energia                                                      | 1 day    |             |     |            | ц.          |     |     |             |
| 41 |   | *      | Elaboracion de manuales de procedimiento para<br>Configuracion de telefonos Hosted y PBX | 1 day    |             |     |            | Ň           |     |     |             |
| 42 |   | *      | Configuraciones MetaView WEB y elaboracion de<br>Manual                                  | 2 days   |             |     |            | Ĩ.          |     |     |             |
| 43 |   | *      | Pruebas SIP PBX                                                                          | 3 days   |             |     |            | Щ.          |     |     |             |
| 44 |   | *      | Agregacion de nuevos usuarios a plataformas<br>MetaSwitch                                | 1 day    |             |     |            | Ĩ.          |     |     |             |
| 45 |   | *      | Bloqueo de trafico irregular call-gapping                                                | 1 day    |             |     |            | ц, Ц        |     |     |             |

|    | • | Task   |                                                                                              |          | Qtr 4, 2019 |     |                  | Qtr 1, 2020 |          |            | Qtr 2, 2020 |
|----|---|--------|----------------------------------------------------------------------------------------------|----------|-------------|-----|------------------|-------------|----------|------------|-------------|
|    | U | Mode 🔻 | Task Name 💌                                                                                  | Durati 👻 | Oct         | Nov | Dec              | Jan         | Feb      | Mar        | Apr         |
| 46 |   | *      | Elaboracion de diagramas rutas TDM migradas a SIP                                            | 3 days   |             |     |                  | - <b>-</b>  |          |            |             |
| 47 |   | *      | Instalacion de aplicaciones para algunos usuarios                                            | 2 days   |             |     |                  | Ŭ.          |          |            |             |
| 48 |   | *      | Elaboracion de manual de instralacion MetaView<br>Explorer                                   | 1 day    |             |     |                  | Ì           |          |            |             |
| 49 |   | *      | Elaboracion de Manual SIP PBX                                                                | 1 day    |             |     |                  |             | ĥ        |            |             |
| 50 |   | *      | Verificación y Viñetado de equipos Internacionales                                           | 1 day    |             |     |                  |             | Ĭ.       |            |             |
| 51 |   | *      | Realizacion de Bloqueo Call-Gapping                                                          | 1 day    |             |     | ·                |             | Ň        |            |             |
| 52 |   | *      | Revision de cambios en migraciones TDM a SIP                                                 | 1 day    |             |     |                  |             | - K      |            |             |
| 53 |   | *      | Verificacion de pendientes migracion de INTER3                                               | 4 days   |             |     |                  |             | Ľ.       |            |             |
| 54 |   | *      | Creacion de nuevo punto de conexion                                                          | 1 day    |             |     |                  |             | 5        |            |             |
| 55 |   | *      | Pruebas de conectividad rutas nacionales e<br>internacionales depuraciones y limpieza        | 10 days  |             |     |                  |             | ř.       |            |             |
| 56 |   | *      | Elaboracion de Manuales de nuevos puntos de<br>conexion                                      | 1 day    |             |     |                  |             | <b>H</b> |            |             |
| 57 |   | *      | Bloqueo de trafico irregular call-gapping                                                    | 1 day    |             |     | 1<br>1<br>1      |             | ľ—       |            |             |
| 58 |   | *      | Contacto con clientes de Carrier para migraciones SIP<br>TRUNK                               | 1 day    |             |     |                  |             |          | 1          |             |
| 59 |   | *      | Viaje a SPS reuniones, preparación y coordinacion<br>migraciones INTER3 a nueva central      | 3 days   |             |     |                  |             |          | ň          |             |
| 60 |   | *      | Solicitud de E1's para migración de ruta TDM                                                 | 1 day    |             |     |                  |             |          | ĥ          |             |
| 61 |   | *      | Programación viaje a SPS por coordinación<br>pendientes                                      | 1 day    |             |     |                  |             |          | Ĩ          |             |
| 62 |   | *      | Migraciones cambios de rutas carrier a Tandeming                                             | 2 days   |             |     |                  |             |          | Щ.         |             |
| 63 |   | *      | Creacion de manuale aplicacion WinSCP                                                        | 1 day    |             |     |                  |             |          | 9 <u>h</u> |             |
| 64 |   | *      | Instalacion de aplicacion Any Connect a usuarios<br>pendientes para que conexion sea via VPN | 2 days   |             |     |                  |             |          | N          |             |
| 65 |   | *      | Conferencia con soporte para migracion SIP Trunk                                             | 1 day    |             |     | 1<br>1<br>1<br>1 |             |          | ĥ.         |             |
| 66 |   | *      | Elaboracion de manual Any Connect                                                            | 1 day    |             |     |                  |             |          | ۱.         |             |
| 67 |   | *      | Migración de ruta trafico nacional Ceiba a INTER-4                                           | 1 day    |             |     |                  |             |          | ц,         |             |

| 68 | * | Migración ruta nacional en Tegucigalpa y San Pedro<br>Sula a INTER-4 | 1 day  |
|----|---|----------------------------------------------------------------------|--------|
| 69 | * | Elaboración de Manual SIP TRUNK                                      | 2 days |
| 70 | * | Migracion de rutas nacionales migradas a INTER-4                     | 2 days |
| 71 | * | Diagramación de conexiones SIP Internacionales                       | 2 days |
| 72 | * | Entrega de Proyecto                                                  | 1 day  |
|    |   |                                                                      |        |

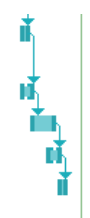

### A.5. DOCUMENTO MEMORANDUM DE ORGANIGRAMA

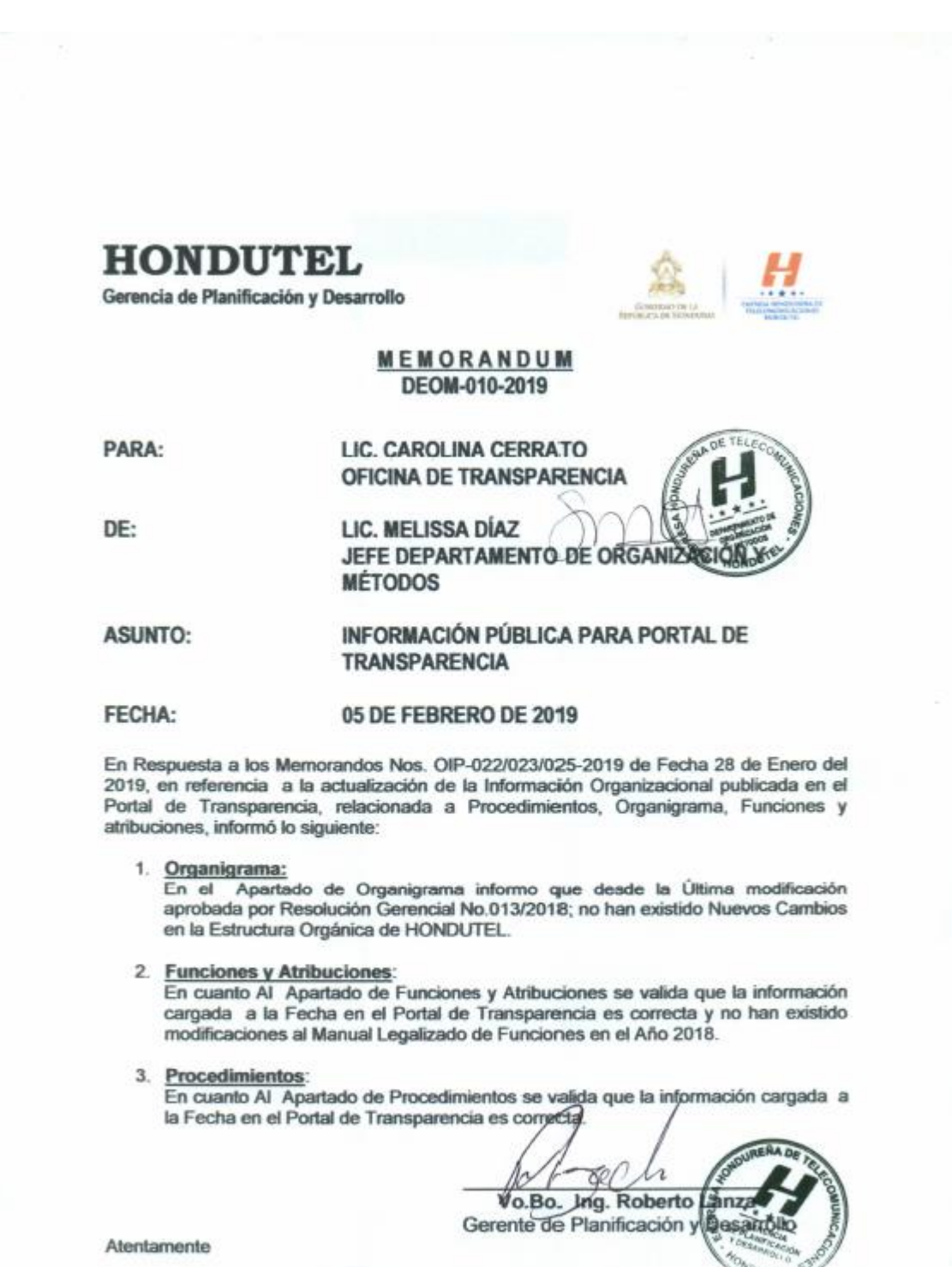

Cc.: Archivo

|          | ENTREVISTA                                                                                                    |
|----------|----------------------------------------------------------------------------------------------------|
| ć(<br>d  | Cómo influye la forma de llevar a cabo la implementación de migraciones a el proces<br>e funcionalidad?                     |
| R        | /=                                                                                                    |
| ئ<br>re  | Qué importancia tienen los datos existentes de las centrales INTER2 e INTER3 co<br>specto a los clientes actuales a migrar? |
| R        | /=                                                                                                    |
|          |                                                                                                    |
| 20       | Qué tipo de solución se puede definir para resolver el problema?                                                            |
| R        | /=                                                                                                    |
|          |                                                                                                    |
| ¢¢<br>in | Qué importancia tienen los requerimientos para los procesos de migración<br>aplementación para nuevos servicios?            |
| R        | /=                                                                                                    |
|          |                                                                                                    |
| اج<br>ہے | De qué manera y bajo que procedimientos se pueden realizar estas implementacione<br>a servicios IP?                         |
| R        | /=                                                                                                    |
| I        |                                                                                                    |
|          |                                                                                                    |

### A.6. INSTRUMENTOS < UTILIZADOS EN LA INVESTIGACIÓN

# A.7. CAPTURA DE ERRORES PRESENTADOS EN EQUIPOS ANTES DE LAS MIGRACIONES

| TIPO   | LOCALIZACION                                                                                                    | EQUIPO                | FALLAS                    | DETALLES                                                                                                    |
|--------|----------------------------------------------------------------------------------------------------|-----------------------|---------------------------|----------------------------------------------------------------------------------------------------|
| Active | Business Group Call Log<br>FTP uploads are failing.                                                                                              | Hondutel-<br>TGU-IS   | Billing                   | BAF File Control                                                                                                    |
| Active | Link has gone out of service                                                                                                    | Hondutel-<br>TGU-IS   | Signaling<br>Linksets     | Link 1 (Linkset 1 to Destination<br>5378 "Hondutel Nacional INTER3",<br>Signaling Gateway 10886<br>"Emulating Claro Movil")                                                           |
| Active | Link -has gone out of service                                                                                                    | Hondutel-<br>TGU-IS   | Signaling<br>Linksets     | Link 0 (Linkset 9 to Destination<br>14402 "Claro GT Guarda Viejo",<br>Signaling Gateway 14464<br>"Hondutel Internacional")                                                            |
| Active | Link has gone out of service                                                                                                    | Hondutel-<br>TGU-IS   | Signaling<br>Linksets     | Link 0 (Linkset 1 to Destination<br>5378 "Hondutel Nacional INTER3",<br>Signaling Gateway 10886<br>"Emulating Claro Movil")                                                           |
| Active | An internal link to another<br>Signaling Gateway has<br>gone out of service.                                                                     | Hondutel-<br>TGU-IS   | Signaling<br>Destinations | Route over Internal Linkset 1 to<br>Internal Destination 5377<br>"Emulating SPS5" (Internal<br>Destination 5377 "Emulating<br>SPS5", Signaling Gateway 1681<br>"Emulating La Puerta") |
| Active | ISUP remote signaling<br>destination is unavailable<br>due to the lack of an<br>available route through the<br>MTP3/M3UA network to<br>reach it. | Hondutel-<br>TGU-IS   | ISUP                      | ISUP (1180) Remote Signaling<br>Destination 2176 "EWSD INTER2"                                                                                                    |
| Event  | A significant jump has been<br>detected on statistic:<br>Security / Requests that<br>can't be matched with the<br>device sending the request.    | Hondutel-<br>TGU-IS   | SIP                       | SIP                                                                                                    |
| Event  | Event: The read speed of<br>the main hard disk on<br>processor blade B is too<br>slow.                                                           | Hondutel-<br>TGU-ISC1 | Session<br>Controller     | Session Controller "Hondutel-TGU-<br>ISC1"                                                                                                    |
| Event  | Event: One or more billing files failed to upload to the remote FTP server.                                                                      | Hondutel-<br>TGU-ISC1 | Session<br>Controller     | Session Controller "Hondutel-TGU-<br>ISC1"                                                                                                    |
| Active | The configuration of the<br>network element exceeds<br>one or more of the soft<br>limits imposed on the<br>system.                               | Hondutel-<br>TGU-IS   | Network<br>Element        | Integrated Softswitch "Hondutel-<br>TGU-IS"                                                                                                    |

Table 20: Lista de alarmas presentadas en los equipos.

| TIPO   | LOCALIZACION                   | EQUIPO    | FALLAS   | DETALLES                           |
|--------|--------------------------------|-----------|----------|------------------------------------|
| Active | A carrier is in alarm          | Hondutel- | Hardware | E1 1/3/3/2 TGU1_9/2                |
|        | condition Alarm Indication     | TGU-IS    |          |                                    |
|        | Signal.                        |           |          |                                    |
| Active | ISUP has failed to unblock a   | Hondutel- | ISUP     | ISUP Circuit CIC 203 (Timeslot 24) |
|        | circuit or group of circuits.  | TGU-IS    |          |                                    |
| Active | ISUP has failed to unblock a   | Hondutel- | ISUP     | ISUP Circuit CIC 208 (Timeslot 29) |
|        | circuit or group of circuits.  | TGU-IS    |          |                                    |
| Active | ISUP has failed to unblock a   | Hondutel- | ISUP     | ISUP Circuit CIC 207 (Timeslot 28) |
|        | circuit or group of circuits.  | TGU-IS    |          |                                    |
| Active | ISUP has failed to unblock a   | Hondutel- | ISUP     | ISUP Circuit CIC 202 (Timeslot 23) |
|        | circuit or group of circuits.  | TGU-IS    |          |                                    |
| Active | ISUP has failed to unblock a   | Hondutel- | ISUP     | ISUP Circuit CIC 185 (Timeslot 5)  |
|        | circuit or group of circuits.  | TGU-IS    |          |                                    |
| Active | ISUP has failed to unblock a   | Hondutel- | ISUP     | ISUP Circuit CIC 181 (Timeslot 1)  |
|        | circuit or group of circuits.  | TGU-IS    |          |                                    |
| Active | ISUP has failed to unblock a   | Hondutel- | ISUP     | ISUP Circuit CIC 182 (Timeslot 2)  |
|        | circuit or group of circuits.  | TGU-IS    | 10115    |                                    |
| Active | ISUP has failed to unblock a   | Hondutel- | ISUP     | ISUP Circuit CIC 183 (Timeslot 3)  |
|        | circuit or group of circuits.  | IGU-IS    |          |                                    |
| Active | ISUP has failed to unblock a   | Hondutel- | ISUP     | ISUP CIrcuit CIC 184 (Timeslot 4)  |
| Active | Circuit of group of circuits.  | IGU-IS    |          | ISUD Circuit CIC 201 (Timeslet 22) |
| Active | ISOP has failed to unblock a   | Hondutei- | ISUP     | ISOP CIrcuit CIC 201 (Timesiot 22) |
| Activo | LIFLUE has failed to unblock a | Hondutal  |          | ISUD Circuit CIC 200 (Timoclet 21) |
| Active | circuit or group of circuits   |           | 1306     |                                    |
| Activo | ISUP has failed to unblock a   | Hondutel  |          | ISUP Circuit CIC 199 (Timeslot 20) |
| Active | circuit or group of circuits   |           | 1501     |                                    |
| Active | ISUP has failed to unblock a   | Hondutel- | ISUP     | ISUP Circuit CIC 198 (Timeslot 19) |
| /      | circuit or group of circuits.  | TGU-IS    | 1301     |                                    |
| Active | ISUP has failed to unblock a   | Hondutel- | ISUP     | ISUP Circuit CIC 197 (Timeslot 18) |
|        | circuit or group of circuits.  | TGU-IS    |          |                                    |
| Active | ISUP has failed to unblock a   | Hondutel- | ISUP     | ISUP Circuit CIC 206 (Timeslot 27) |
|        | circuit or group of circuits.  | TGU-IS    |          |                                    |
| Active | ISUP has failed to unblock a   | Hondutel- | ISUP     | ISUP Circuit CIC 210 (Timeslot 31) |
|        | circuit or group of circuits.  | TGU-IS    |          |                                    |
| Active | ISUP has failed to unblock a   | Hondutel- | ISUP     | ISUP Circuit CIC 196 (Timeslot 17) |
|        | circuit or group of circuits.  | TGU-IS    |          |                                    |
| Active | ISUP has failed to unblock a   | Hondutel- | ISUP     | ISUP Circuit CIC 195 (Timeslot 15) |
|        | circuit or group of circuits.  | TGU-IS    |          |                                    |
| Active | ISUP has failed to unblock a   | Hondutel- | ISUP     | ISUP Circuit CIC 194 (Timeslot 14) |
|        | circuit or group of circuits.  | TGU-IS    |          |                                    |
| Active | ISUP has failed to unblock a   | Hondutel- | ISUP     | ISUP Circuit CIC 193 (Timeslot 13) |
|        | circuit or group of circuits.  | TGU-IS    |          |                                    |
| Active | ISUP has failed to unblock a   | Hondutel- | ISUP     | ISUP Circuit CIC 192 (Timeslot 12) |
|        | circuit or group of circuits.  | TGU-IS    |          |                                    |

| TIPO     | LOCALIZACION                  | EQUIPO    | FALLAS | DETALLES                              |
|----------|-------------------------------|-----------|--------|---------------------------------------|
| Active   | ISUP has failed to unblock a  | Hondutel- | ISUP   | ISUP Circuit CIC 191 (Timeslot 11)    |
|          | circuit or group of circuits. | TGU-IS    |        |                                       |
| Active   | ISUP has failed to unblock a  | Hondutel- | ISUP   | ISUP Circuit CIC 209 (Timeslot 30)    |
|          | circuit or group of circuits. | TGU-IS    |        |                                       |
| Active   | ISUP has failed to unblock a  | Hondutel- | ISUP   | ISUP Circuit CIC 190 (Timeslot 10)    |
|          | circuit or group of circuits. | TGU-IS    |        |                                       |
| Active   | ISUP has failed to unblock a  | Hondutel- | ISUP   | ISUP Circuit CIC 189 (Timeslot 9)     |
|          | circuit or group of circuits. | TGU-IS    |        |                                       |
| Active   | ISUP has failed to unblock a  | Hondutel- | ISUP   | ISUP Circuit CIC 188 (Timeslot 8)     |
|          | circuit or group of circuits. | TGU-IS    |        |                                       |
| Active   | ISUP has failed to unblock a  | Hondutel- | ISUP   | ISUP Circuit CIC 205 (Timeslot 26)    |
|          | circuit or group of circuits. | TGU-IS    |        | · · ·                                 |
| Active   | ISUP has failed to unblock a  | Hondutel- | ISUP   | ISUP Circuit CIC 187 (Timeslot 7)     |
|          | circuit or group of circuits. | TGU-IS    |        |                                       |
| Active   | ISUP has failed to unblock a  | Hondutel- | ISUP   | ISUP Circuit CIC 204 (Timeslot 25)    |
|          | circuit or group of circuits. | TGU-IS    |        |                                       |
| Active   | ISUP has failed to unblock a  | Hondutel- | ISUP   | ISUP Circuit CIC 186 (Timeslot 6)     |
|          | circuit or group of circuits. | IGU-IS    |        |                                       |
| Active   | ISUP has failed to block a    | Hondutel- | ISUP   | ISUP Circuit CIC 281 (Timeslot 11)    |
| Active   | circuit or group of circuits. | IGU-IS    |        | ICUD Circuit CIC 271 (Timeslet 1)     |
| Active   | ISOP has failed to block a    | Hondutei- | ISUP   | ISOP CIrcuit CIC 271 (Timeslot 1)     |
| Activo   | ISUB has failed to block a    | Hondutol  |        | ISUR Circuit CIC 272 (Timoclot 2)     |
| Active   | circuit or group of circuits  |           | 1301   |                                       |
| Active   | ISUP has failed to block a    | Hondutel- | ISLIP  | ISUP Circuit CIC 273 (Timeslot 3)     |
| Active   | circuit or group of circuits  | TGU-IS    | 1301   |                                       |
| Active   | ISUP has failed to block a    | Hondutel- | ISUP   | ISUP Circuit CIC 274 (Timeslot 4)     |
|          | circuit or group of circuits. | TGU-IS    |        |                                       |
| Active   | ISUP has failed to block a    | Hondutel- | ISUP   | ISUP Circuit CIC 275 (Timeslot 5)     |
|          | circuit or group of circuits. | TGU-IS    |        | , , , , , , , , , , , , , , , , , , , |
| Active   | ISUP has failed to block a    | Hondutel- | ISUP   | ISUP Circuit CIC 276 (Timeslot 6)     |
|          | circuit or group of circuits. | TGU-IS    |        |                                       |
| Active   | ISUP has failed to block a    | Hondutel- | ISUP   | ISUP Circuit CIC 277 (Timeslot 7)     |
|          | circuit or group of circuits. | TGU-IS    |        |                                       |
| Active   | ISUP has failed to block a    | Hondutel- | ISUP   | ISUP Circuit CIC 278 (Timeslot 8)     |
|          | circuit or group of circuits. | TGU-IS    |        |                                       |
| Active   | ISUP has failed to block a    | Hondutel- | ISUP   | ISUP Circuit CIC 279 (Timeslot 9)     |
|          | circuit or group of circuits. | TGU-IS    |        |                                       |
| Active   | ISUP has failed to block a    | Hondutel- | ISUP   | ISUP Circuit CIC 280 (Timeslot 10)    |
|          | circuit or group of circuits. | TGU-IS    |        |                                       |
| Active   | ISUP has failed to block a    | Hondutel- | ISUP   | ISUP Circuit CIC 282 (Timeslot 12)    |
|          | circuit or group of circuits. | TGU-IS    |        |                                       |
| Active   | ISUP has failed to block a    | Hondutel- | ISUP   | ISUP Circuit CIC 283 (Timeslot 13)    |
| <b>A</b> | circuit or group of circuits. | IGU-IS    |        |                                       |
| Active   | ISUP has failed to block a    | Hondutel- | ISUP   | ISOP CIrcuit CIC 284 (Timeslot 14)    |
|          | circuit or group of circuits. | 100-15    |        |                                       |

| ΤΙΡΟ   | LOCALIZACION                  | EQUIPO    | FALLAS   | DETALLES                           |
|--------|-------------------------------|-----------|----------|------------------------------------|
| Active | ISUP has failed to block a    | Hondutel- | ISUP     | ISUP Circuit CIC 285 (Timeslot 15) |
|        | circuit or group of circuits. | TGU-IS    |          |                                    |
| Active | ISUP has failed to block a    | Hondutel- | ISUP     | ISUP Circuit CIC 286 (Timeslot 17) |
|        | circuit or group of circuits. | TGU-IS    |          |                                    |
| Active | ISUP has failed to block a    | Hondutel- | ISUP     | ISUP Circuit CIC 287 (Timeslot 18) |
|        | circuit or group of circuits. | TGU-IS    |          |                                    |
| Active | ISUP has failed to block a    | Hondutel- | ISUP     | ISUP Circuit CIC 288 (Timeslot 19) |
|        | circuit or group of circuits. | TGU-IS    |          |                                    |
| Active | ISUP has failed to block a    | Hondutel- | ISUP     | ISUP Circuit CIC 289 (Timeslot 20) |
|        | circuit or group of circuits. | TGU-IS    |          |                                    |
| Active | ISUP has failed to block a    | Hondutel- | ISUP     | ISUP Circuit CIC 290 (Timeslot 21) |
|        | circuit or group of circuits. | TGU-IS    |          |                                    |
| Active | ISUP has failed to block a    | Hondutel- | ISUP     | ISUP Circuit CIC 291 (Timeslot 22) |
|        | circuit or group of circuits. | IGU-IS    |          |                                    |
| Active | ISUP has failed to block a    | Hondutel- | ISUP     | ISUP Circuit CIC 292 (Timeslot 23) |
|        | circuit or group of circuits. | I GU-IS   |          |                                    |
| Active | ISUP has failed to block a    | Hondutei- | ISUP     | ISOP CIrcuit CIC 293 (Timeslot 24) |
| Activo | Circuit of group of circuits. | IGU-IS    |          | ISUD Circuit CIC 204 (Timoclet 25) |
| Active | sircuit or group of sircuits  |           | 130P     | ISOP CIICUIT CIC 294 (TIMESIOT 25) |
| Activo | ISUB has failed to block a    | Hondutel  |          | ISUR Circuit CIC 295 (Timeslot 26) |
| Active | circuit or group of circuits  | TGULIS    | 1301     | ISOF CIICUIT CIC 295 (TIMESIOT 20) |
| Active | ISUP has failed to block a    | Hondutel- | ISLIP    | ISUP Circuit CIC 296 (Timeslot 27) |
| Active | circuit or group of circuits  | TGU-IS    | 1501     |                                    |
| Active | ISUP has failed to block a    | Hondutel- | ISUP     | ISUP Circuit CIC 297 (Timeslot 28) |
|        | circuit or group of circuits. | TGU-IS    |          |                                    |
| Active | ISUP has failed to block a    | Hondutel- | ISUP     | ISUP Circuit CIC 298 (Timeslot 29) |
|        | circuit or group of circuits. | TGU-IS    |          | · · · · ·                          |
| Active | ISUP has failed to block a    | Hondutel- | ISUP     | ISUP Circuit CIC 299 (Timeslot 30) |
|        | circuit or group of circuits. | TGU-IS    |          |                                    |
| Active | ISUP has failed to block a    | Hondutel- | ISUP     | ISUP Circuit CIC 300 (Timeslot 31) |
|        | circuit or group of circuits. | TGU-IS    |          |                                    |
| Active | A carrier is in alarm         | Hondutel- | Hardware | E1 1/1/3/10 TGU1_3/10              |
|        | condition Alarm Indication    | TGU-IS    |          |                                    |
|        | Signal.                       |           |          |                                    |
| Active | A carrier is in alarm         | Hondutel- | Hardware | E1 1/1/3/12 TGU1_3/12              |
|        | condition Alarm Indication    | TGU-IS    |          |                                    |
|        | Signal.                       | 11        |          |                                    |
| Active | A carrier is in alarm         | Hondutel- | Hardware | E1 1/1/3/15 IGU1_3/15              |
|        | condition Alarm Indication    | 160-15    |          |                                    |
| Activo | Sigildi.                      | Hondutal  | Hardwara | E1 1/1/2/14 TCU1 2/14              |
| Active | condition Alarm Indication    |           | naiuware | LI 1/1/3/14 1001_3/14              |
|        | Signal                        | 100-13    |          |                                    |
|        | Jighan.                       |           |          |                                    |

| TIPO   | LOCALIZACION                                                                  | EQUIPO              | FALLAS                     | DETALLES                                                                                                    |
|--------|-------------------------------------------------------------------------------|---------------------|----------------------------|----------------------------------------------------------------------------------------------------|
| Active | A carrier is in alarm<br>condition Alarm Indication<br>Signal.                | Hondutel-<br>TGU-IS | Hardware                   | E1 1/1/3/11 TGU1_3/11                                                                                                    |
| Active | A carrier is in alarm<br>condition Alarm Indication<br>Signal.                | Hondutel-<br>TGU-IS | Hardware                   | E1 1/4/3/6 TGU1_12/6                                                                                                    |
| Active | A carrier is in alarm<br>condition Alarm Indication<br>Signal.                | Hondutel-<br>TGU-IS | Hardware                   | E1 1/4/3/8 TGU1_12/8                                                                                                    |
| Active | A carrier is in alarm<br>condition Alarm Indication<br>Signal.                | Hondutel-<br>TGU-IS | Hardware                   | E1 1/1/3/13 TGU1_3/13                                                                                                    |
| Active | NMR failed to contact any<br>domain name servers<br>when performing a lookup. | Hondutel-<br>TGU-IS | Domain<br>Name<br>Services | Domain Name Services                                                                                                    |
| Active | A Link Failure alarm condition has started.                                   | Hondutel-<br>TGU-IS | Signaling<br>Linksets      | Link 0 (Internal Linkset 2 to<br>Internal Destination 8888 "PCS<br>INTER2 14464", Signaling Gateway<br>6666 "PCS Proxying Sprint") |
| Active | ISUP has failed to block a circuit or group of circuits.                      | Hondutel-<br>TGU-IS | ISUP                       | ISUP Circuit CIC 676 (Timeslot 4)                                                                                                  |
| Active | ISUP has failed to block a circuit or group of circuits.                      | Hondutel-<br>TGU-IS | ISUP                       | ISUP Circuit CIC 701 (Timeslot 29)                                                                                                 |
| Active | ISUP has failed to block a circuit or group of circuits.                      | Hondutel-<br>TGU-IS | ISUP                       | ISUP Circuit CIC 700 (Timeslot 28)                                                                                                 |
| Active | ISUP has failed to block a circuit or group of circuits.                      | Hondutel-<br>TGU-IS | ISUP                       | ISUP Circuit CIC 699 (Timeslot 27)                                                                                                 |
| Active | ISUP has failed to block a circuit or group of circuits.                      | Hondutel-<br>TGU-IS | ISUP                       | ISUP Circuit CIC 698 (Timeslot 26)                                                                                                 |
| Active | ISUP has failed to block a circuit or group of circuits.                      | Hondutel-<br>TGU-IS | ISUP                       | ISUP Circuit CIC 697 (Timeslot 25)                                                                                                 |
| Active | ISUP has failed to block a circuit or group of circuits.                      | Hondutel-<br>TGU-IS | ISUP                       | ISUP Circuit CIC 696 (Timeslot 24)                                                                                                 |
| Active | ISUP has failed to block a circuit or group of circuits.                      | Hondutel-<br>TGU-IS | ISUP                       | ISUP Circuit CIC 695 (Timeslot 23)                                                                                                 |
| Active | ISUP has failed to block a circuit or group of circuits.                      | Hondutel-<br>TGU-IS | ISUP                       | ISUP Circuit CIC 694 (Timeslot 22)                                                                                                 |
| Active | ISUP has failed to block a circuit or group of circuits.                      | Hondutel-<br>TGU-IS | ISUP                       | ISUP Circuit CIC 693 (Timeslot 21)                                                                                                 |
| Active | ISUP has failed to block a circuit or group of circuits.                      | Hondutel-<br>TGU-IS | ISUP                       | ISUP Circuit CIC 692 (Timeslot 20)                                                                                                 |
| Active | ISUP has failed to block a circuit or group of circuits.                      | Hondutel-<br>TGU-IS | ISUP                       | ISUP Circuit CIC 691 (Timeslot 19)                                                                                                 |
| Active | ISUP has failed to block a circuit or group of circuits.                      | Hondutel-<br>TGU-IS | ISUP                       | ISUP Circuit CIC 690 (Timeslot 18)                                                                                                 |

| TIPO   | LOCALIZACION                  | EQUIPO    | FALLAS     | DETALLES                            |
|--------|-------------------------------|-----------|------------|-------------------------------------|
| Active | ISUP has failed to block a    | Hondutel- | ISUP       | ISUP Circuit CIC 689 (Timeslot 17)  |
|        | circuit or group of circuits. | TGU-IS    |            |                                     |
| Active | ISUP has failed to block a    | Hondutel- | ISUP       | ISUP Circuit CIC 688 (Timeslot 16)  |
|        | circuit or group of circuits. | TGU-IS    |            |                                     |
| Active | ISUP has failed to block a    | Hondutel- | ISUP       | ISUP Circuit CIC 687 (Timeslot 15)  |
|        | circuit or group of circuits. | TGU-IS    |            |                                     |
| Active | ISUP has failed to block a    | Hondutel- | ISUP       | ISUP Circuit CIC 686 (Timeslot 14)  |
|        | circuit or group of circuits. | TGU-IS    |            |                                     |
| Active | ISUP has failed to block a    | Hondutel- | ISUP       | ISUP Circuit CIC 685 (Timeslot 13)  |
|        | circuit or group of circuits. | TGU-IS    |            |                                     |
| Active | ISUP has failed to block a    | Hondutel- | ISUP       | ISUP Circuit CIC 684 (Timeslot 12)  |
|        | circuit or group of circuits. | TGU-IS    |            |                                     |
| Active | ISUP has failed to block a    | Hondutel- | ISUP       | ISUP Circuit CIC 683 (Timeslot 11)  |
|        | circuit or group of circuits. | TGU-IS    |            |                                     |
| Active | ISUP has failed to block a    | Hondutel- | ISUP       | ISUP Circuit CIC 682 (Timeslot 10)  |
|        | circuit or group of circuits. | TGU-IS    |            |                                     |
| Active | ISUP has failed to block a    | Hondutel- | ISUP       | ISUP Circuit CIC 681 (Timeslot 9)   |
|        | circuit or group of circuits. | TGU-IS    |            |                                     |
| Active | ISUP has failed to block a    | Hondutel- | ISUP       | ISUP Circuit CIC 673 (Timeslot 1)   |
|        | circuit or group of circuits. | TGU-IS    |            | · · · · ·                           |
| Active | ISUP has failed to block a    | Hondutel- | ISUP       | ISUP Circuit CIC 674 (Timeslot 2)   |
|        | circuit or group of circuits. | TGU-IS    |            |                                     |
| Active | ISUP has failed to block a    | Hondutel- | ISUP       | ISUP Circuit CIC 680 (Timeslot 8)   |
|        | circuit or group of circuits. | TGU-IS    |            |                                     |
| Active | ISUP has failed to block a    | Hondutel- | ISUP       | ISUP Circuit CIC 679 (Timeslot 7)   |
|        | circuit or group of circuits. | TGU-IS    | 10110      |                                     |
| Active | ISUP has failed to block a    | Hondutel- | ISUP       | ISUP Circuit CIC 678 (Timeslot 6)   |
|        | circuit or group of circuits. | IGU-IS    |            |                                     |
| Active | ISUP has failed to block a    | Hondutel- | ISUP       | ISUP Circuit CIC 675 (Timeslot 3)   |
| Active | circuit or group of circuits. | I GU-IS   |            | ICUD Circuit CIC C77 (Time colot F) |
| Active | ISUP has failed to block a    | Hondutei- | ISUP       | ISOP CIrcuit CIC 677 (Timeslot 5)   |
| Activo | Circuit or group of circuits. | IGU-IS    |            | ISUD Circuit CIC 702 (Timoclet 21)  |
| Active | SUP has falled to block a     |           | 1304       | ISOP CIrcuit CIC 703 (Timesiot 31)  |
| Activo | ISUB has failed to block a    | Hondutol  |            | ISUR Circuit CIC 702 (Timoslot 20)  |
| Active | circuit or group of circuits  |           | ISUP       | ISOP CIrcuit Cic 702 (Timesiot S0)  |
| Active | A carrier is in alarm         | Hondutel  | Hardware   | F1 1/2/1/9 TGU1 4/9                 |
| Active | condition Remote Alarm        |           | That Gware |                                     |
|        | Indication                    | 100 15    |            |                                     |
| Active | A carrier is in alarm         | Hondutel- | Hardware   | F1 1/4/2/14 TGU1 11/14              |
|        | condition Alarm Indication    | TGU-IS    |            | , ,, _, _,                          |
|        | Signal.                       |           |            |                                     |
| Active | A carrier is in alarm         | Hondutel- | Hardware   | E1 1/4/2/10 TGU1 11/10              |
|        | condition Alarm Indication    | TGU-IS    |            | , , , _,,                           |
|        | Signal.                       |           |            |                                     |

| TIPO   | LOCALIZACION                                                                   | EQUIPO              | FALLAS   | DETALLES               |
|--------|--------------------------------------------------------------------------------|---------------------|----------|------------------------|
| Active | A carrier is in alarm<br>condition Alarm Indication<br>Signal.                 | Hondutel-<br>TGU-IS | Hardware | E1 1/4/2/13 TGU1_11/13 |
| Active | A large number of alarms<br>have occurred (estimated<br>30 additional alarms). | Hondutel-<br>TGU-IS | ISUP     | ISUP                   |
| Active | A carrier is in alarm<br>condition Alarm Indication<br>Signal.                 | Hondutel-<br>TGU-IS | Hardware | E1 1/4/3/7 TGU1_12/7   |
| Active | A carrier is in alarm<br>condition Alarm Indication<br>Signal.                 | Hondutel-<br>TGU-IS | Hardware | E1 1/2/1/7 TGU1_4/7    |
| Active | A carrier is in alarm<br>condition Alarm Indication<br>Signal.                 | Hondutel-<br>TGU-IS | Hardware | E1 1/4/2/4 TGU1_11/4   |
| Active | A carrier is in alarm<br>condition Alarm Indication<br>Signal.                 | Hondutel-<br>TGU-IS | Hardware | E1 1/4/2/5 TGU1_11/5   |
| Active | A carrier is in alarm<br>condition Alarm Indication<br>Signal.                 | Hondutel-<br>TGU-IS | Hardware | E1 1/1/2/4 TGU1_2/4    |
| Active | A carrier is in alarm<br>condition Alarm Indication<br>Signal.                 | Hondutel-<br>TGU-IS | Hardware | E1 2/2/3/12 TGU1_18/12 |
| Active | A carrier is in alarm<br>condition Alarm Indication<br>Signal.                 | Hondutel-<br>TGU-IS | Hardware | E1 2/2/3/11 TGU1_18/11 |
| Active | A carrier is in alarm<br>condition Alarm Indication<br>Signal.                 | Hondutel-<br>TGU-IS | Hardware | E1 2/2/3/10 TGU1_18/10 |
| Active | A carrier is in alarm<br>condition Alarm Indication<br>Signal.                 | Hondutel-<br>TGU-IS | Hardware | E1 2/2/3/9 TGU1_18/9   |
| Active | A carrier is in alarm<br>condition Alarm Indication<br>Signal.                 | Hondutel-<br>TGU-IS | Hardware | E1 2/2/3/13 TGU1_18/13 |
| Active | A carrier is in alarm<br>condition Alarm Indication<br>Signal.                 | Hondutel-<br>TGU-IS | Hardware | E1 1/3/3/11 TGU1_9/11  |
| Active | A carrier is in alarm<br>condition Alarm Indication<br>Signal.                 | Hondutel-<br>TGU-IS | Hardware | E1 1/4/3/19 TGU1_12/19 |
| Active | A carrier is in alarm<br>condition Alarm Indication<br>Signal.                 | Hondutel-<br>TGU-IS | Hardware | E1 1/3/1/9 TGU1_7/9    |

| TIPO   | LOCALIZACION                                                                                                    | EQUIPO              | FALLAS                    | DETALLES                                                                                                    |
|--------|----------------------------------------------------------------------------------------------------|---------------------|---------------------------|----------------------------------------------------------------------------------------------------|
| Active | A carrier is in alarm<br>condition Alarm Indication<br>Signal.                                                                                                    | Hondutel-<br>TGU-IS | Hardware                  | E1 1/1/1/1 TGU1_1/1                                                                                                    |
| Active | Threshold alarm on<br>'Processor A / Total<br>memory usage / Swap<br>space usage' statistic.                                                                        | Hondutel-<br>TGU-IS | Network<br>Element        | Integrated Softswitch "Hondutel-<br>TGU-IS"                                                                                                    |
| Active | A Route Unavailable alarm condition has started.                                                                                                    | Hondutel-<br>TGU-IS | Signaling<br>Destinations | Route over Internal Linkset 4 to<br>Internal Destination 6707<br>"Emulating Telmex CTSJ STP1"<br>(Destination 14464 "EWSD<br>INTER2", Signaling Gateway 6719<br>"Emulating Telmex STP1")          |
| Active | A Link Set No Route alarm condition has started.                                                                                                    | Hondutel-<br>TGU-IS | Signaling<br>Linksets     | Linkset 3 to Destination 6332<br>"Sprint (BUSP)" (Signaling Gateway<br>14464 "Hondutel Internacional")                                                                                            |
| Active | A carrier is in alarm<br>condition Alarm Indication<br>Signal.                                                                                                    | Hondutel-<br>TGU-IS | Hardware                  | E1 1/1/1/2 TGU1_1/2                                                                                                    |
| Active | A Route Unavailable alarm condition has started.                                                                                                    | Hondutel-<br>TGU-IS | Signaling<br>Destinations | Route over Internal Linkset 2 to<br>Internal Destination 14464<br>"Hondutel Internacional"<br>(Destination 6340 "Sprint (<br>BUSPF/BSPF)", Signaling Gateway<br>9999 "PCS Top International STP") |
| Active | A Route Unavailable alarm condition has started.                                                                                                    | Hondutel-<br>TGU-IS | Signaling<br>Destinations | Route over Internal Linkset 1 to<br>Internal Destination 6343<br>"Emulating AT&T STP1"<br>(Destination 14464 "EWSD<br>INTER2", Signaling Gateway 6330<br>"Emulating AT&T")                        |
| Active | A carrier is in alarm<br>condition Alarm Indication<br>Signal.                                                                                                    | Hondutel-<br>TGU-IS | Hardware                  | E1 1/3/3/3 TGU1_9/3                                                                                                    |
| Active | A Route Unavailable alarm condition has started.                                                                                                    | Hondutel-<br>TGU-IS | Signaling<br>Destinations | Route over Internal Linkset 2 to<br>Internal Destination 6707<br>"Emulating Telmex CTSJ STP1"<br>(Destination 14464 "EWSD<br>INTER2", Signaling Gateway 6697<br>"Emulating Telmex")               |
| Active | ISUP has raised an Attend<br>To Dependent alarm on an<br>ISUP Circuit Group because<br>none of the circuits within<br>it are active from a<br>hardware perspective. | Hondutel-<br>TGU-IS | ISUP                      | ISUP Circuit Group 30012 to<br>Destination 2177 "BPRI3<br>(TGU1_11/10 CIC 289-319)"                                                                                                    |

| TIPO   | LOCALIZACION                                                                                                    | EQUIPO              | FALLAS                                     | DETALLES                                                                                                    |
|--------|----------------------------------------------------------------------------------------------------|---------------------|--------------------------------------------|----------------------------------------------------------------------------------------------------|
| Active | ISUP has raised an Attend<br>To Dependent alarm on an<br>ISUP Circuit Group because<br>none of the circuits within<br>it are active from a<br>hardware perspective. | Hondutel-<br>TGU-IS | ISUP                                       | ISUP Circuit Group 1109 to<br>Destination 6618 "SAJETO<br>(TGU1_9/2 CIC 271-285)"                                                                                                    |
| Active | Forced port shutdown<br>message received from a<br>media gateway.                                                                                                   | Hondutel-<br>TGU-IS | TDM Ports                                  | TDM Port "TGU1_9/2"                                                                                                    |
| Active | ISUP has raised an Attend<br>To Dependent alarm on an<br>ISUP Circuit Group because<br>none of the circuits within<br>it are active from a<br>hardware perspective. | Hondutel-<br>TGU-IS | ISUP                                       | ISUP Circuit Group 1110 to<br>Destination 6618 "SAJETO<br>(TGU1_9/2 CIC 286-300)"                                                                                                    |
| Active | Forced port shutdown<br>message received from a<br>media gateway.                                                                                                   | Hondutel-<br>TGU-IS | TDM Ports                                  | TDM Port "TGU1_12/6"                                                                                                    |
| Active | A problem with a<br>subscriber's Access Device,<br>or the media gateway, is<br>preventing a subscriber<br>from making or receiving<br>calls.                        | Hondutel-<br>TGU-IS | Subscribers<br>/ Lines                     | PBX Line 1 on PBX 22327900                                                                                                    |
| Active | A Route Unusable alarm condition has started.                                                                                                    | Hondutel-<br>TGU-IS | Signaling<br>Destinations                  | Route over Internal Linkset 2 to<br>Internal Destination 8888 "PCS<br>INTER2 14464" (Internal<br>Destination 8888 "PCS INTER2<br>14464", Signaling Gateway 6666<br>"PCS Proxying Sprint") |
| Active | A Routing Action is<br>unusable because a<br>signaling channel is offline.                                                                                          | Hondutel-<br>TGU-IS | Trunk<br>Routing and<br>Policy<br>Services | Routing Action "To MULTTO" 1                                                                                                    |
| Active | Forced port shutdown<br>message received from a<br>media gateway.                                                                                                   | Hondutel-<br>TGU-IS | TDM Ports                                  | TDM Port "TGU1_4/9"                                                                                                    |
| Active | A Signaling Destination<br>Inaccessible alarm<br>condition has started.                                                                                             | Hondutel-<br>TGU-IS | Signaling<br>Destinations                  | Internal Destination 5555 "PCS<br>Proxying SP3 INTER3" (Signaling<br>Gateway 1113 "PCS Bottom STP<br>SPS3 INTER3")                                                                        |
| Active | A Signaling Destination<br>Inaccessible alarm<br>condition has started.                                                                                             | Hondutel-<br>TGU-IS | Signaling<br>Destinations                  | Internal Destination 5377<br>"Emulating SPS5" (Signaling<br>Gateway 1681 "Emulating La<br>Puerta")                                                                                        |
| Active | A Route Unusable alarm condition has started.                                                                                                    | Hondutel-<br>TGU-IS | Signaling<br>Destinations                  | Route over Internal Linkset 3 to<br>Internal Destination 1681                                                                                                    |

| TIPO   | LOCALIZACION                                                                                                    | EQUIPO              | FALLAS                                     | DETALLES                                                                                                    |
|--------|----------------------------------------------------------------------------------------------------|---------------------|--------------------------------------------|----------------------------------------------------------------------------------------------------|
|        |                                                                                                    |                     |                                            | "Emulating La Puerta" (Internal<br>Destination 1681 "Emulating La<br>Puerta", Signaling Gateway 5377<br>"Emulating SPS5")                                                              |
| Active | A Signaling Destination<br>Inaccessible alarm<br>condition has started.                                                                      | Hondutel-<br>TGU-IS | Signaling<br>Destinations                  | Internal Destination 1681<br>"Emulating La Puerta" (Signaling<br>Gateway 5377 "Emulating SPS5")                                                                                        |
| Active | A Route Unusable alarm condition has started.                                                                                                | Hondutel-<br>TGU-IS | Signaling<br>Destinations                  | Route over Internal Linkset 3 to<br>Internal Destination 1681<br>"Emulating La Puerta" (Destination<br>5378 "Hondutel Nacional INTER3",<br>Signaling Gateway 5377<br>"Emulating SPS5") |
| Active | A Signaling Destination<br>Inaccessible alarm<br>condition has started.                                                                      | Hondutel-<br>TGU-IS | Signaling<br>Destinations                  | Destination 5378 "Hondutel<br>Nacional INTER3" (Signaling<br>Gateway 5377 "Emulating SPS5")                                                                                            |
| Active | A Routing Action is<br>unusable because a media<br>channel is offline.                                                                       | Hondutel-<br>TGU-IS | Trunk<br>Routing and<br>Policy<br>Services | Routing Action "To INT3CA" 1                                                                                                    |
| Active | Forced port shutdown<br>message received from a<br>media gateway.                                                                            | Hondutel-<br>TGU-IS | TDM Ports                                  | TDM Port "TGU1_11/14"                                                                                                    |
| Active | Forced port shutdown<br>message received from a<br>media gateway.                                                                            | Hondutel-<br>TGU-IS | TDM Ports                                  | TDM Port "TGU1_11/10"                                                                                                    |
| Active | Forced port shutdown<br>message received from a<br>media gateway.                                                                            | Hondutel-<br>TGU-IS | TDM Ports                                  | TDM Port "TGU1_11/13"                                                                                                    |
| Active | A Routing Action is<br>unusable because a<br>signaling channel is offline.                                                                   | Hondutel-<br>TGU-IS | Trunk<br>Routing and<br>Policy<br>Services | Routing Action "National<br>numbers-Add 504 prefix" 1                                                                                                    |
| Active | A Routing Action is<br>unusable because a<br>signaling channel is offline.                                                                   | Hondutel-<br>TGU-IS | Trunk<br>Routing and<br>Policy<br>Services | Routing Action "Others - No<br>action" 2                                                                                                    |
| Active | A problem with a<br>subscriber's Access Device,<br>or the media gateway, is<br>preventing a subscriber<br>from making or receiving<br>calls. | Hondutel-<br>TGU-IS | Subscribers<br>/ Lines                     | Business Group Line 24429118                                                                                                    |
| Active | A Routing Action is<br>unusable because a<br>signaling stack is offline.                                                                     | Hondutel-<br>TGU-IS | Trunk<br>Routing and<br>Policy<br>Services | Routing Action "To EWSD as BSPF"<br>1                                                                                                    |

| TIPO   | LOCALIZACION                                                                                                    | EQUIPO              | FALLAS                                     | DETALLES                                      |
|--------|----------------------------------------------------------------------------------------------------|---------------------|--------------------------------------------|-----------------------------------------------|
| Active | A Routing Action is<br>unusable because a<br>signaling stack is offline.                                                                     | Hondutel-<br>TGU-IS | Trunk<br>Routing and<br>Policy<br>Services | Routing Action "To EWSD as<br>BUSPF" 1        |
| Active | A problem with a<br>subscriber's Access Device,<br>or the media gateway, is<br>preventing a subscriber<br>from making or receiving<br>calls. | Hondutel-<br>TGU-IS | Subscribers<br>/ Lines                     | PBX Line 1 on PBX 21240000                    |
| Active | A Routing Action is<br>unusable because a<br>signaling stack is offline.                                                                     | Hondutel-<br>TGU-IS | Trunk<br>Routing and<br>Policy<br>Services | Routing Action "Others Default" 2             |
| Active | A Routing Action is<br>unusable because a<br>signaling stack is offline.                                                                     | Hondutel-<br>TGU-IS | Trunk<br>Routing and<br>Policy<br>Services | Routing Action "Call to 800 - Toll<br>Free" 1 |
| Active | A Routing Action is<br>unusable because a<br>signaling channel is offline.                                                                   | Hondutel-<br>TGU-IS | Trunk<br>Routing and<br>Policy<br>Services | Routing Action "To BUSP" 1                    |
| Active | A Routing Action is<br>unusable because a<br>signaling stack is offline.                                                                     | Hondutel-<br>TGU-IS | Trunk<br>Routing and<br>Policy<br>Services | Routing Action "Call to 800 - Toll<br>Free" 1 |
| Active | A Routing Action is<br>unusable because a<br>signaling stack is offline.                                                                     | Hondutel-<br>TGU-IS | Trunk<br>Routing and<br>Policy<br>Services | Routing Action "To EWSD as<br>BPILA" 1        |
| Active | A Routing Action is<br>unusable because a<br>signaling stack is offline.                                                                     | Hondutel-<br>TGU-IS | Trunk<br>Routing and<br>Policy<br>Services | Routing Action "Others Default" 2             |
| Active | A Routing Action is<br>unusable because a<br>signaling stack is offline.                                                                     | Hondutel-<br>TGU-IS | Trunk<br>Routing and<br>Policy<br>Services | Routing Action "Others Default" 2             |
| Active | A Routing Action is<br>unusable because a media<br>channel is offline.                                                                       | Hondutel-<br>TGU-IS | Trunk<br>Routing and<br>Policy<br>Services | Routing Action "To EWSD as<br>BINT3" 1        |
| Active | A Routing Action is<br>unusable because a<br>signaling channel is offline.                                                                   | Hondutel-<br>TGU-IS | Trunk<br>Routing and<br>Policy<br>Services | Routing Action "Others - No<br>action" 2      |

| ΤΙΡΟ   | LOCALIZACION                                                                                                    | EQUIPO              | FALLAS                                     | DETALLES                                              |
|--------|----------------------------------------------------------------------------------------------------|---------------------|--------------------------------------------|-------------------------------------------------------|
| Active | A Routing Action is<br>unusable because a<br>signaling stack is offline.                                                                     | Hondutel-<br>TGU-IS | Trunk<br>Routing and<br>Policy<br>Services | Routing Action "Others Default" 2                     |
| Active | A Routing Action is<br>unusable because a<br>signaling stack is offline.                                                                     | Hondutel-<br>TGU-IS | Trunk<br>Routing and<br>Policy<br>Services | Routing Action "Call to 800 - Toll<br>Free" 1         |
| Active | A Routing Action is<br>unusable because a<br>signaling channel is offline.                                                                   | Hondutel-<br>TGU-IS | Trunk<br>Routing and<br>Policy<br>Services | Routing Action "To BINT3" 1                           |
| Active | A Routing Action is<br>unusable because a<br>signaling channel is offline.                                                                   | Hondutel-<br>TGU-IS | Trunk<br>Routing and<br>Policy<br>Services | Routing Action "To BUSPF" 1                           |
| Active | A Routing Action is<br>unusable because a<br>signaling channel is offline.                                                                   | Hondutel-<br>TGU-IS | Trunk<br>Routing and<br>Policy<br>Services | Routing Action "To BSPF" 1                            |
| Active | A Routing Action is<br>unusable because a<br>signaling stack is offline.                                                                     | Hondutel-<br>TGU-IS | Trunk<br>Routing and<br>Policy<br>Services | Routing Action "Call to 800 - Toll<br>Free " 1        |
| Active | A Routing Action is<br>unusable because a<br>signaling channel is offline.                                                                   | Hondutel-<br>TGU-IS | Trunk<br>Routing and<br>Policy<br>Services | Routing Action "National<br>numbers-Add 504 prefix" 1 |
| Active | A Routing Action is<br>unusable because a<br>signaling stack is offline.                                                                     | Hondutel-<br>TGU-IS | Trunk<br>Routing and<br>Policy<br>Services | Routing Action "To EWSD as BUSP"<br>1                 |
| Active | Forced port shutdown<br>message received from a<br>media gateway.                                                                            | Hondutel-<br>TGU-IS | TDM Ports                                  | TDM Port "TGU1_12/7"                                  |
| Active | Forced port shutdown<br>message received from a<br>media gateway.                                                                            | Hondutel-<br>TGU-IS | TDM Ports                                  | TDM Port "TGU1_4/7"                                   |
| Active | A problem with a<br>subscriber's Access Device,<br>or the media gateway, is<br>preventing a subscriber<br>from making or receiving<br>calls. | Hondutel-<br>TGU-IS | Subscribers<br>/ Lines                     | Business Group Line 24429114                          |
| Active | Diagnostic information for<br>support: The gateway<br>replied to a port audit                                                                | Hondutel-<br>TGU-IS | TDM Ports                                  | TDM Port "TGU1_1/2"                                   |

| TIPO   | LOCALIZACION                                                                                                    | EQUIPO              | FALLAS                 | DETALLES                     |
|--------|----------------------------------------------------------------------------------------------------|---------------------|------------------------|------------------------------|
|        | saying no terminations                                                                                                    |                     |                        |                              |
|        | were in service on a port.                                                                                                    |                     |                        |                              |
| Active | A problem with a<br>subscriber's Access Device,<br>or the media gateway, is<br>preventing a subscriber<br>from making or receiving<br>calls. | Hondutel-<br>TGU-IS | Subscribers<br>/ Lines | Business Group Line 22406501 |
| Active | A problem with a<br>subscriber's Access Device,<br>or the media gateway, is<br>preventing a subscriber<br>from making or receiving<br>calls. | Hondutel-<br>TGU-IS | Subscribers<br>/ Lines | Business Group Line 22406521 |
| Active | A problem with a<br>subscriber's Access Device,<br>or the media gateway, is<br>preventing a subscriber<br>from making or receiving<br>calls. | Hondutel-<br>TGU-IS | Subscribers<br>/ Lines | Business Group Line 22406599 |
| Active | A problem with a<br>subscriber's Access Device,<br>or the media gateway, is<br>preventing a subscriber<br>from making or receiving<br>calls. | Hondutel-<br>TGU-IS | Subscribers<br>/ Lines | Business Group Line 22406575 |
| Active | A problem with a<br>subscriber's Access Device,<br>or the media gateway, is<br>preventing a subscriber<br>from making or receiving<br>calls. | Hondutel-<br>TGU-IS | Subscribers<br>/ Lines | Business Group Line 22406502 |
| Active | A problem with a<br>subscriber's Access Device,<br>or the media gateway, is<br>preventing a subscriber<br>from making or receiving<br>calls. | Hondutel-<br>TGU-IS | Subscribers<br>/ Lines | Business Group Line 22406522 |
| Active | A problem with a<br>subscriber's Access Device,<br>or the media gateway, is<br>preventing a subscriber<br>from making or receiving<br>calls. | Hondutel-<br>TGU-IS | Subscribers<br>/ Lines | Business Group Line 22406503 |
| Active | A problem with a<br>subscriber's Access Device,<br>or the media gateway, is                                                                  | Hondutel-<br>TGU-IS | Subscribers<br>/ Lines | Business Group Line 22406512 |

| TIPO   | LOCALIZACION                                                                                                    | EQUIPO              | FALLAS                 | DETALLES                     |
|--------|----------------------------------------------------------------------------------------------------|---------------------|------------------------|------------------------------|
|        | preventing a subscriber<br>from making or receiving<br>calls.                                                                                |                     |                        |                              |
| Active | A problem with a<br>subscriber's Access Device,<br>or the media gateway, is<br>preventing a subscriber<br>from making or receiving<br>calls. | Hondutel-<br>TGU-IS | Subscribers<br>/ Lines | Business Group Line 22405904 |
| Active | A problem with a<br>subscriber's Access Device,<br>or the media gateway, is<br>preventing a subscriber<br>from making or receiving<br>calls. | Hondutel-<br>TGU-IS | Subscribers<br>/ Lines | Business Group Line 22405902 |
| Active | A problem with a<br>subscriber's Access Device,<br>or the media gateway, is<br>preventing a subscriber<br>from making or receiving<br>calls. | Hondutel-<br>TGU-IS | Subscribers<br>/ Lines | Business Group Line 22406511 |
| Active | A problem with a<br>subscriber's Access Device,<br>or the media gateway, is<br>preventing a subscriber<br>from making or receiving<br>calls. | Hondutel-<br>TGU-IS | Subscribers<br>/ Lines | Business Group Line 22406507 |
| Active | A problem with a<br>subscriber's Access Device,<br>or the media gateway, is<br>preventing a subscriber<br>from making or receiving<br>calls. | Hondutel-<br>TGU-IS | Subscribers<br>/ Lines | Business Group Line 22406580 |
| Active | A problem with a<br>subscriber's Access Device,<br>or the media gateway, is<br>preventing a subscriber<br>from making or receiving<br>calls. | Hondutel-<br>TGU-IS | Subscribers<br>/ Lines | Business Group Line 22406508 |
| Active | A problem with a<br>subscriber's Access Device,<br>or the media gateway, is<br>preventing a subscriber<br>from making or receiving<br>calls. | Hondutel-<br>TGU-IS | Subscribers<br>/ Lines | Business Group Line 22406524 |
| Active | A problem with a<br>subscriber's Access Device,                                                                                              | Hondutel-<br>TGU-IS | Subscribers<br>/ Lines | Business Group Line 22406574 |

| TIPO   | LOCALIZACION                                                                                                    | EQUIPO              | FALLAS                 | DETALLES                     |
|--------|----------------------------------------------------------------------------------------------------|---------------------|------------------------|------------------------------|
|        | or the media gateway, is<br>preventing a subscriber<br>from making or receiving<br>calls.                                                    |                     |                        |                              |
| Active | A problem with a<br>subscriber's Access Device,<br>or the media gateway, is<br>preventing a subscriber<br>from making or receiving<br>calls. | Hondutel-<br>TGU-IS | Subscribers<br>/ Lines | Business Group Line 22406515 |
| Active | A problem with a<br>subscriber's Access Device,<br>or the media gateway, is<br>preventing a subscriber<br>from making or receiving<br>calls. | Hondutel-<br>TGU-IS | Subscribers<br>/ Lines | Business Group Line 22406509 |
| Active | A problem with a<br>subscriber's Access Device,<br>or the media gateway, is<br>preventing a subscriber<br>from making or receiving<br>calls. | Hondutel-<br>TGU-IS | Subscribers<br>/ Lines | Business Group Line 22406523 |
| Active | A problem with a<br>subscriber's Access Device,<br>or the media gateway, is<br>preventing a subscriber<br>from making or receiving<br>calls. | Hondutel-<br>TGU-IS | Subscribers<br>/ Lines | Business Group Line 22405903 |
| Active | A problem with a<br>subscriber's Access Device,<br>or the media gateway, is<br>preventing a subscriber<br>from making or receiving<br>calls. | Hondutel-<br>TGU-IS | Subscribers<br>/ Lines | Business Group Line 22405900 |
| Active | A problem with a<br>subscriber's Access Device,<br>or the media gateway, is<br>preventing a subscriber<br>from making or receiving<br>calls. | Hondutel-<br>TGU-IS | Subscribers<br>/ Lines | Business Group Line 22406579 |
| Active | A problem with a<br>subscriber's Access Device,<br>or the media gateway, is<br>preventing a subscriber<br>from making or receiving<br>calls. | Hondutel-<br>TGU-IS | Subscribers<br>/ Lines | Business Group Line 22406610 |

| TIPO   | LOCALIZACION                                                                                                    | EQUIPO              | FALLAS                         | DETALLES                                                 |
|--------|----------------------------------------------------------------------------------------------------|---------------------|--------------------------------|----------------------------------------------------------|
| Active | A problem with a<br>subscriber's Access Device,<br>or the media gateway, is<br>preventing a subscriber<br>from making or receiving<br>calls. | Hondutel-<br>TGU-IS | Subscribers<br>/ Lines         | Business Group Line 22406520                             |
| Active | A problem with a<br>subscriber's Access Device,<br>or the media gateway, is<br>preventing a subscriber<br>from making or receiving<br>calls. | Hondutel-<br>TGU-IS | Subscribers<br>/ Lines         | Business Group Line 22405901                             |
| Active | A problem with a<br>subscriber's Access Device,<br>or the media gateway, is<br>preventing a subscriber<br>from making or receiving<br>calls. | Hondutel-<br>TGU-IS | Subscribers<br>/ Lines         | Business Group Line 22406500                             |
| Active | A problem with a<br>subscriber's Access Device,<br>or the media gateway, is<br>preventing a subscriber<br>from making or receiving<br>calls. | Hondutel-<br>TGU-IS | Subscribers<br>/ Lines         | Business Group Line 88881111                             |
| Active | A problem with a<br>subscriber's Access Device,<br>or the media gateway, is<br>preventing a subscriber<br>from making or receiving<br>calls. | Hondutel-<br>TGU-IS | Subscribers<br>/ Lines         | PBX Line 1 on PBX 22209990                               |
| Active | There has been an attempt<br>to use an inactive or<br>unavailable port.                                                                      | Hondutel-<br>TGU-IS | Signaling<br>Cross<br>Connects | M2UA Cross Connect "TGU1 11/2<br>(TS1) To C&W (BPANA)"   |
| Active | There has been an attempt<br>to use an inactive or<br>unavailable port.                                                                      | Hondutel-<br>TGU-IS | Signaling<br>Cross<br>Connects | M2UA Cross Connect "TGU1<br>11/4(TS16) To INTER3_INTER4" |
| Active | There has been an attempt<br>to use an inactive or<br>unavailable port.                                                                      | Hondutel-<br>TGU-IS | Signaling<br>Cross<br>Connects | M2UA Cross Connect "TGU1 2/4<br>(TS1) To TEL IT (BITA1)" |
| Active | A problem with a<br>subscriber's Access Device,<br>or the media gateway, is<br>preventing a subscriber<br>from making or receiving<br>calls. | Hondutel-<br>TGU-IS | Subscribers<br>/ Lines         | Business Group Line 24429110                             |
| Active | A problem with a<br>subscriber's Access Device,                                                                                              | Hondutel-<br>TGU-IS | Subscribers<br>/ Lines         | Business Group Line 22209839                             |

| TIPO     | LOCALIZACION                | EQUIPO    | FALLAS       | DETALLES                        |
|----------|-----------------------------|-----------|--------------|---------------------------------|
|          | or the media gateway, is    |           |              |                                 |
|          | preventing a subscriber     |           |              |                                 |
|          | from making or receiving    |           |              |                                 |
| Active   | Calls.                      | Hondutel  | Signaling    | M211A Cross Connect "TG111 18/9 |
| Active   | to use an inactive or       |           | Cross        | (TS16) To INT2-INT4"            |
|          | unavailable port.           |           | Connects     | (1010) 10 1112 1111             |
| Active   | A problem with a            | Hondutel- | Subscribers  | Business Group Line 24429116    |
|          | subscriber's Access Device, | TGU-IS    | / Lines      |                                 |
|          | or the media gateway, is    |           |              |                                 |
|          | preventing a subscriber     |           |              |                                 |
|          | from making or receiving    |           |              |                                 |
| Active   | A problem with a            | Hondutel- | Subscribers  | Business Group Line 24429117    |
| Active   | subscriber's Access Device. | TGU-IS    | / Lines      |                                 |
|          | or the media gateway, is    |           |              |                                 |
|          | preventing a subscriber     |           |              |                                 |
|          | from making or receiving    |           |              |                                 |
|          | calls.                      | 11        | C'analian    |                                 |
| Active   | A Signaling Destination     | Hondutei- | Signaling    | Signaling Cateway 5278          |
|          | condition has started       | 100-13    | Destinations | "Fmulating SP3 INTER3")         |
| Active   | A Signaling Destination     | Hondutel- | Signaling    | Destination 1681 "La Puerta"    |
|          | Inaccessible alarm          | TGU-IS    | Destinations | (Signaling Gateway 5378         |
|          | condition has started.      |           |              | "Emulating SP3 INTER3")         |
| Active   | Diagnostic information for  | Hondutel- | TDM Ports    | TDM Port "TGU1_18/5"            |
|          | support: The gateway        | IGU-IS    |              |                                 |
|          | saving no terminations      |           |              |                                 |
|          | were in service on a port.  |           |              |                                 |
| Active   | Diagnostic information for  | Hondutel- | TDM Ports    | TDM Port "TGU1_12/11"           |
|          | support: The gateway        | TGU-IS    |              |                                 |
|          | replied to a port audit     |           |              |                                 |
|          | saying no terminations      |           |              |                                 |
| Active   | A Signaling Destination     | Hondutel- | Signaling    | Destination 9856 "Tigo Movil"   |
| , lettre | Inaccessible alarm          | TGU-IS    | Destinations | (Signaling Gateway 5378         |
|          | condition has started.      |           |              | "Emulating SP3 INTER3")         |
| Active   | Diagnostic information for  | Hondutel- | TDM Ports    | TDM Port "TGU1_12/17"           |
|          | support: The gateway        | TGU-IS    |              |                                 |
|          | replied to a port audit     |           |              |                                 |
|          | were in service on a port   |           |              |                                 |
| Active   | Diagnostic information for  | Hondutel- | TDM Ports    | TDM Port "TGU1 12/16"           |
|          | support: The gateway        | TGU-IS    |              |                                 |
|          | replied to a port audit     |           |              |                                 |

| TIPO     | LOCALIZACION               | EQUIPO        | FALLAS       | DETALLES                        |
|----------|----------------------------|---------------|--------------|---------------------------------|
|          | saying no terminations     |               |              |                                 |
|          | were in service on a port. |               |              |                                 |
| Active   | Diagnostic information for | Hondutel-     | TDM Ports    | TDM Port "TGU1_23/2"            |
|          | support: The gateway       | TGU-IS        |              |                                 |
|          | replied to a port audit    |               |              |                                 |
|          | saying no terminations     |               |              |                                 |
|          | were in service on a port. |               |              |                                 |
| Active   | Diagnostic information for | Hondutel-     | TDM Ports    | TDM Port "TGU1_7/10"            |
|          | support: The gateway       | TGU-IS        |              |                                 |
|          | replied to a port audit    |               |              |                                 |
|          | saying no terminations     |               |              |                                 |
| A        | were in service on a port. | l la maluta d |              |                                 |
| Active   | Diagnostic information for | Hondutei-     | I DIVI Ports | TDM Port TGU1_9/3               |
|          | support. The gateway       | 100-15        |              |                                 |
|          | saving no terminations     |               |              |                                 |
|          | were in service on a port  |               |              |                                 |
| Active   | Diagnostic information for | Hondutel-     | TDM Ports    | TDM Port "TGU1 18/21"           |
| /        | support: The gateway       | TGU-IS        |              |                                 |
|          | replied to a port audit    |               |              |                                 |
|          | saving no terminations     |               |              |                                 |
|          | were in service on a port. |               |              |                                 |
| Active   | A Signaling Destination    | Hondutel-     | Signaling    | Destination 14452 "Claro SV     |
|          | Inaccessible alarm         | TGU-IS        | Destinations | BESD2" (Signaling Gateway 14464 |
|          | condition has started.     |               |              | "Hondutel Internacional")       |
| Active   | Diagnostic information for | Hondutel-     | TDM Ports    | TDM Port "TGU1_16/10"           |
|          | support: The gateway       | TGU-IS        |              |                                 |
|          | replied to a port audit    |               |              |                                 |
|          | saying no terminations     |               |              |                                 |
| <b>A</b> | were in service on a port. |               |              |                                 |
| Active   | Diagnostic information for | Hondutel-     | IDM Ports    | IDM Port "IGU1_16/14"           |
|          | support: The gateway       | 100-15        |              |                                 |
|          | saving no terminations     |               |              |                                 |
|          | were in service on a port  |               |              |                                 |
| Active   | Diagnostic information for | Hondutel-     | TDM Ports    | TDM Port "TGU1 12/15"           |
|          | support: The gateway       | TGU-IS        |              | ,                               |
|          | replied to a port audit    |               |              |                                 |
|          | saying no terminations     |               |              |                                 |
|          | were in service on a port. |               |              |                                 |
| Active   | Diagnostic information for | Hondutel-     | TDM Ports    | TDM Port "TGU1_23/1"            |
|          | support: The gateway       | TGU-IS        |              |                                 |
|          | replied to a port audit    |               |              |                                 |
|          | saying no terminations     |               |              |                                 |
|          | were in service on a port. |               |              |                                 |
| Active   | Diagnostic information for | Hondutel-     | TDM Ports    | TDM Port "TGU1_12/10"           |
|          | support: The gateway       | TGU-IS        |              |                                 |
| TIPO   | LOCALIZACION               | EQUIPO    | FALLAS       | DETALLES                         |
|--------|----------------------------|-----------|--------------|----------------------------------|
|        | replied to a port audit    |           |              |                                  |
|        | saying no terminations     |           |              |                                  |
|        | were in service on a port. |           |              |                                  |
| Active | Diagnostic information for | Hondutel- | TDM Ports    | TDM Port "TGU1_18/4"             |
|        | support: The gateway       | TGU-IS    |              |                                  |
|        | replied to a port audit    |           |              |                                  |
|        | saying no terminations     |           |              |                                  |
|        | were in service on a port. |           |              |                                  |
| Active | A Signaling Destination    | Hondutel- | Signaling    | Destination 6330 "ATT&T"         |
|        | Inaccessible alarm         | TGU-IS    | Destinations | (Signaling Gateway 14464         |
|        | condition has started.     |           |              | "Hondutel Internacional")        |
| Active | A Signaling Destination    | Hondutel- | Signaling    | Destination 6332 "Sprint (BUSP)" |
|        | Inaccessible alarm         | TGU-IS    | Destinations | (Signaling Gateway 14464         |
|        | condition has started.     |           |              | "Hondutel Internacional")        |
| Active | Diagnostic information for | Hondutel- | TDM Ports    | TDM Port "TGU1_9/21"             |
|        | support: The gateway       | TGU-IS    |              |                                  |
|        | replied to a port audit    |           |              |                                  |
|        | saying no terminations     |           |              |                                  |
|        | were in service on a port. |           |              |                                  |
| Active | Diagnostic information for | Hondutel- | TDM Ports    | TDM Port "TGU1_16/9"             |
|        | support: The gateway       | TGU-IS    |              |                                  |
|        | replied to a port audit    |           |              |                                  |
|        | saying no terminations     |           |              |                                  |
|        | were in service on a port. |           |              |                                  |
| Active | Diagnostic information for | Hondutel- | TDM Ports    | TDM Port "TGU1_9/20"             |
|        | support: The gateway       | TGU-IS    |              |                                  |
|        | replied to a port audit    |           |              |                                  |
|        | saying no terminations     |           |              |                                  |
|        | were in service on a port. |           |              |                                  |
| Active | Diagnostic information for | Hondutel- | TDM Ports    | TDM Port "TGU1_12/13"            |
|        | support: The gateway       | TGU-IS    |              |                                  |
|        | replied to a port audit    |           |              |                                  |
|        | saying no terminations     |           |              |                                  |
|        | were in service on a port. |           |              |                                  |
| Active | Diagnostic information for | Hondutel- | TDM Ports    | TDM Port "TGU1_7/11"             |
|        | support: The gateway       | I GU-IS   |              |                                  |
|        | replied to a port audit    |           |              |                                  |
|        | saying no terminations     |           |              |                                  |
| A      | were in service on a port. | 11        |              |                                  |
| Active | support. The setement      |           | I DIVI PORTS | TDIVIPOIL IGU1_24/2              |
|        | support: The gateway       | 100-15    |              |                                  |
|        | solving no terminations    |           |              |                                  |
|        | saying no terminations     |           |              |                                  |
| Activo | Diagnostic information for | Hondutal  | TDM Ports    | TDM Port "TGU1_12/19"            |
| ALLIVE | support: The gateway       |           |              | 10WFOIL 1001_12/18               |
|        | replied to a part audit    | 100-13    |              |                                  |
|        | replied to a port addit    |           |              |                                  |

| TIPO   | LOCALIZACION               | EQUIPO     | FALLAS       | DETALLES                           |
|--------|----------------------------|------------|--------------|------------------------------------|
|        | saying no terminations     |            |              |                                    |
|        | were in service on a port. |            |              |                                    |
| Active | Diagnostic information for | Hondutel-  | TDM Ports    | TDM Port "TGU1_12/14"              |
|        | support: The gateway       | TGU-IS     |              |                                    |
|        | replied to a port audit    |            |              |                                    |
|        | saying no terminations     |            |              |                                    |
|        | were in service on a port. |            |              |                                    |
| Active | Diagnostic information for | Hondutel-  | TDM Ports    | TDM Port "TGU1_16/13"              |
|        | support: The gateway       | TGU-IS     |              |                                    |
|        | replied to a port audit    |            |              |                                    |
|        | saying no terminations     |            |              |                                    |
|        | were in service on a port. |            |              |                                    |
| Active | A Signaling Destination    | Hondutel-  | Signaling    | Destination 6343 "ATT&T STP1"      |
|        | Inaccessible alarm         | TGU-IS     | Destinations | (Signaling Gateway 14464           |
|        | condition has started.     |            |              | "Hondutel Internacional")          |
| Active | Diagnostic information for | Hondutel-  | TDM Ports    | TDM Port "TGU1_24/1"               |
|        | support: The gateway       | TGU-IS     |              |                                    |
|        | replied to a port audit    |            |              |                                    |
|        | saying no terminations     |            |              |                                    |
|        | were in service on a port. |            |              |                                    |
| Active | A Signaling Destination    | Hondutel-  | Signaling    | Destination 6340 "Sprint           |
|        | Inaccessible alarm         | TGU-IS     | Destinations | (BUSPF/BSPF)" (Signaling Gateway   |
|        | condition has started.     |            |              | 14464 "Hondutel Internacional")    |
| Active | A Signaling Destination    | Hondutel-  | Signaling    | Destination 2177 "PRI3" (Signaling |
|        | Inaccessible alarm         | TGU-IS     | Destinations | Gateway 5378 "Emulating SP3        |
|        | condition has started.     |            |              | INTER3")                           |
| Active | A Signaling Destination    | Hondutel-  | Signaling    | Destination 5377 "SPS5" (Signaling |
|        | Inaccessible alarm         | IGU-IS     | Destinations | Gateway 5378 "Emulating SP3        |
| Active | Condition has started.     | المعطيبهما | Cignaling    | INTERS )                           |
| Active |                            |            | Destinations | Cuarda Vicio" (Signaling Catoway   |
|        | inducessible didfin        | 100-15     | Destinations | Guarda Viejo (Signaling Galeway    |
| Activo | A Signaling Destination    | Hondutol   | Signaling    | 14464 Holidulei Internacional )    |
| Active |                            |            | Doctinations | Pottom STD SDS2 INTER2"            |
|        | condition has started      | 100-13     | Destinations | Signaling Catoway 14466            |
|        | condition has started.     |            |              | "Hondutel Internacional INTER3")   |
| Active | A Signaling Destination    | Hondutel-  | Signaling    | Destination 5555 "PCS Proxying     |
| /      | Inaccessible alarm         | TGU-IS     | Destinations | SP3 INTER3" (Proxied) (Signaling   |
|        | condition has started.     | 10010      | Destinations | Gateway 14466 "Hondutel            |
|        |                            |            |              | Internacional INTER3")             |
| Active | A Signaling Destination    | Hondutel-  | Signaling    | Internal Destination 8888 "PCS     |
|        | Inaccessible alarm         | TGU-IS     | Destinations | INTER2 14464" (Signaling Gateway   |
|        | condition has started.     |            |              | 6666 "PCS Proxying Sprint")        |
| Active | A Signaling Destination    | Hondutel-  | Signaling    | Destination 6340 "Sprint (         |
|        | Inaccessible alarm         | TGU-IS     | Destinations | BUSPF/BSPF)" (Signaling Gateway    |
|        | condition has started.     |            |              | 9999 "PCS Top International STP")  |

| TIPO   | LOCALIZACION               | EQUIPO      | FALLAS       | DETALLES                          |
|--------|----------------------------|-------------|--------------|-----------------------------------|
| Active | There has been an attempt  | Hondutel-   | Signaling    | M2UA Cross Connect "TGU1          |
|        | to use an inactive or      | TGU-IS      | Cross        | 16/9(TS16)ToTigo M (CEL2TO)"      |
|        | unavailable port.          |             | Connects     |                                   |
| Active | A Signaling Destination    | Hondutel-   | Signaling    | Destination 1172 "MIR3" (Proxied) |
|        | Inaccessible alarm         | TGU-IS      | Destinations | (Signaling Gateway 4444 "PCS      |
|        | condition has started.     |             |              | Proxying MIR3")                   |
| Active | A Signaling Destination    | Hondutel-   | Signaling    | Destination 14464 "EWSD INTER2"   |
|        | Inaccessible alarm         | TGU-IS      | Destinations | (Signaling Gateway 6330           |
|        | condition has started.     |             |              | "Emulating AT&T")                 |
| Active | A Signaling Destination    | Hondutel-   | Signaling    | Internal Destination 8880 "PCS    |
|        | Inaccessible alarm         | IGU-IS      | Destinations | INTER2 2176" (Signaling Gateway   |
| Activo | There has been an attempt  | Hondutol    | Signaling    | 4444 PCS Proxying MIR3 )          |
| Active | to use an inactive or      |             | Cross        | (TS16) To DPI2 (DPI2TO)"          |
|        | unavailable port           | 100-13      | Connects     |                                   |
| Active | There has been an attempt  | Hondutel-   | Signaling    | M2UA Cross Connect "TGU1          |
| ,      | to use an inactive or      | TGU-IS      | Cross        | 16/13(TS16)To CL M(CLAROTO)"      |
|        | unavailable port.          |             | Connects     | -, -, -, ,,                       |
| Active | There has been an attempt  | Hondutel-   | Signaling    | M2UA Cross Connect "TGU1          |
|        | to use an inactive or      | TGU-IS      | Cross        | 16/14(TS16)ToINTER3_CLAROTO"      |
|        | unavailable port.          |             | Connects     |                                   |
| Active | There has been an attempt  | Hondutel-   | Signaling    | M2UA Cross Connect "TGU1          |
|        | to use an inactive or      | TGU-IS      | Cross        | 9/3(TS16)To CL M (CLAROTO)"       |
|        | unavailable port.          |             | Connects     |                                   |
| Active | There has been an attempt  | Hondutel-   | Signaling    | M2UA Cross Connect "TGU1          |
|        | to use an inactive or      | TGU-IS      | Cross        | 16/10(TS16) TOINTER3_CEL2TO"      |
| Activo | A Signaling Destination    | Hondutol    | Connects     | Dectination 14464 "EWED INTER?"   |
| Active | A Signaling Destination    |             | Destinations | (Signaling Cateway 6666 "PCS      |
|        | condition has started      | 100-15      | Destinations | Proxving Sprint")                 |
| Active | Diagnostic information for | Hondutel-   | TDM Ports    | TDM Port "TGU1 4/1"               |
|        | support: The gateway       | TGU-IS      |              |                                   |
|        | replied to a port audit    |             |              |                                   |
|        | saying no terminations     |             |              |                                   |
|        | were in service on a port. |             |              |                                   |
| Active | A Signaling Destination    | Hondutel-   | Signaling    | Destination 14464 "EWSD INTER2"   |
|        | Inaccessible alarm         | TGU-IS      | Destinations | (Signaling Gateway 6343           |
|        | condition has started.     |             |              | "Emulating AT&T STP1")            |
| Active | There has been an attempt  | Hondutel-   | Signaling    | M2UA Cross Connect "TGU1          |
|        | to use an inactive or      | TGU-IS      | Cross        | 7/11(TS16) To INTER3_CEL2TO"      |
|        | unavailable port.          | ا با امتحاد | Connects     |                                   |
| Active | Diagnostic information for | Hondutel-   | I DIVI Ports | 1 DIVI PORT "1GU1_3/16"           |
|        | support: The gateway       | 100-15      |              |                                   |
|        | saving no terminations     |             |              |                                   |
|        | were in service on a nort  |             |              |                                   |
|        | were in service on a port. |             |              |                                   |

| ActiveA Signaling Destination<br>Inaccessible alarm<br>condition has started.Hondutel-<br>TGU-ISSignaling<br>Destinations<br>Destinations<br>Destinations<br>DestinationsDestination 14464 "EWSD INTER<br>(Signaling Gateway 1113 "PCS<br>Bottom STP SPS3 INTER3")ActiveThere has been an attempt<br>to use an inactive or<br>unavailable port.Hondutel-<br>TGU-ISSignaling<br>Cross<br>ConnectsM2UA Cross Connect "TGU1<br>7/10(TS16)ToTigo M (CEL2TO)"<br>ConnectsActiveDiagnostic information for<br>support: The gateway<br>replied to a port auditHondutel-<br>TGU-ISTDM PortsTDM Port "TGU1_3/20" | 2" |
|----------------------------------------------------------------------------------------------------|----|
| Inaccessible alarm<br>condition has started.TGU-IS<br>TGU-ISDestinations<br>Destinations(Signaling Gateway 1113 "PCS<br>Bottom STP SPS3 INTER3")ActiveThere has been an attempt<br>to use an inactive or<br>unavailable port.Hondutel-<br>TGU-ISSignaling<br>Cross<br>ConnectsM2UA Cross Connect "TGU1<br>7/10(TS16)ToTigo M (CEL2TO)"ActiveDiagnostic information for<br>support: The gateway<br>replied to a port auditHondutel-<br>TGU-ISTDM PortsTDM Port "TGU1_3/20"                                                                                                    |    |
| condition has started.Bottom STP SPS3 INTER3")ActiveThere has been an attempt<br>to use an inactive or<br>unavailable port.Hondutel-<br>TGU-ISSignaling<br>Cross<br>ConnectsM2UA Cross Connect "TGU1<br>7/10(TS16)ToTigo M (CEL2TO)"ActiveDiagnostic information for<br>support: The gateway<br>replied to a port auditHondutel-<br>TGU-ISTDM Ports<br>TGU-ISTDM Ports<br>TDM Ports                                                                                                    |    |
| Active       There has been an attempt<br>to use an inactive or<br>unavailable port.       Hondutel-<br>TGU-IS       Signaling<br>Cross       M2UA Cross Connect "TGU1<br>7/10(TS16)ToTigo M (CEL2TO)"         Active       Diagnostic information for<br>support: The gateway<br>replied to a port audit       Hondutel-<br>TGU-IS       TDM Ports       TDM Port "TGU1_3/20"                                                                                                    |    |
| to use an inactive or<br>unavailable port.       TGU-IS       Cross       7/10(TS16)ToTigo M (CEL2TO)"         Active       Diagnostic information for<br>support: The gateway<br>replied to a port audit       Hondutel-<br>TGU-IS       TDM Ports       TDM Port "TGU1_3/20"                                                                                                    |    |
| unavailable port.     Connects       Active     Diagnostic information for<br>support: The gateway<br>replied to a port audit     Hondutel-<br>TGU-IS     TDM Ports     TDM Port "TGU1_3/20"                                                                                                    |    |
| Active       Diagnostic information for<br>support: The gateway       Hondutel-<br>TGU-IS       TDM Ports       TDM Port "TGU1_3/20"         replied to a port audit       TGU-IS       TGU-IS       TGU-IS       TGU-IS                                                                                                    |    |
| support: The gateway TGU-IS replied to a port audit                                                                                                    |    |
| replied to a port audit                                                                                                    |    |
|                                                                                                    |    |
| saying no terminations                                                                                                    |    |
| Active There has been an attempt Hendutel Signaling M211A Cross Connect "TC11                                                                                                    |    |
| to use an inactive or TGU-IS Cross Q/4/TS16)To INTER3 CLAROTO"                                                                                                    |    |
|                                                                                                    |    |
| Active There has been an attempt Hondutel- Signaling M2UA Cross Connect "TGU1                                                                                                    |    |
| to use an inactive or TGU-IS Cross 3/20(TS16) To INTER3 PRI3TO"                                                                                                    |    |
| unavailable port. Connects                                                                                                    |    |
| Active A Signaling Destination Hondutel- Signaling Internal Destination 8880 "PCS                                                                                                    |    |
| Inaccessible alarm TGU-IS Destinations INTER2 2176" (Signaling Gatewa                                                                                                    | У  |
| condition has started. 3330 "PCS Proxying Tigo")                                                                                                    |    |
| Active A Signaling Destination Hondutel- Signaling Destination 9360 "Tigo" (Proxied                                                                                                    | )  |
| Inaccessible alarm TGU-IS Destinations (Signaling Gateway 3330 "PCS                                                                                                    |    |
| condition has started. Proxying Tigo")                                                                                                    |    |
| Active Diagnostic information for Hondutel- TDM Ports TDM Port "TGU1_3/17"                                                                                                    |    |
| support: The gateway TGU-IS                                                                                                    |    |
| replied to a port audit                                                                                                    |    |
| saying no terminations<br>were in service on a port                                                                                                    |    |
| Active A Signaling Destination Hondutel- Signaling Destination 6340 "Sprint                                                                                                    |    |
| Inaccessible alarm TGU-IS Destinations (BUSPF/BSPF)" (Proxied) (Signali                                                                                                    | ng |
| condition has started. Gateway 6666 "PCS Proxying                                                                                                    | .0 |
| Sprint")                                                                                                    |    |
| Active Diagnostic information for Hondutel- TDM Ports TDM Port "TGU1_3/19"                                                                                                    |    |
| support: The gateway TGU-IS                                                                                                    |    |
| replied to a port audit                                                                                                    |    |
| saying no terminations                                                                                                    |    |
| were in service on a port.                                                                                                    |    |
| Active There has been an attempt Hondutel- Signaling M2UA Cross Connect "TGU1                                                                                                    |    |
| to use an inactive or IGU-IS Cross 3/19(IS16) To INTER3_PRI3TO"                                                                                                    |    |
| Active There has been an attempt Hendutel Signaling Malla Cross Connect "Toll 7/10                                                                                                    |    |
| Active mere has been an attempt nonduter- Signaling M2OA cross connect TGU //10                                                                                                    |    |
| to use an inactive or TGULIS Cross (TS16) To INITED? CEUTO"                                                                                                    |    |
| to use an inactive or TGU-IS Cross (TS16) To INTER3_CEL2TO"                                                                                                    |    |
| to use an inactive or<br>unavailable port.     TGU-IS     Cross     (TS16) To INTER3_CEL2TO"       Active     There has been an attempt     Hondutel-     Signaling     M2UA Cross Connect "TGU1 4/1                                                                                                    |    |
| to use an inactive or<br>unavailable port.       TGU-IS       Cross<br>Connects       (TS16) To INTER3_CEL2TO"         Active       There has been an attempt<br>to use an inactive or       Hondutel-<br>TGU-IS       Signaling<br>Cross       M2UA Cross Connect "TGU1 4/1<br>(TS16) To PRI3 (PRI3TO)"                                                                                                    |    |

| LOCALIZACION                | EQUIPO                                                                                                    | FALLAS                                                                                                    | DETALLES                                                                                                    |
|-----------------------------|----------------------------------------------------------------------------------------------------|----------------------------------------------------------------------------------------------------|----------------------------------------------------------------------------------------------------|
| There has been an attempt   | Hondutel-                                                                                                    | Signaling                                                                                                    | M2UA Cross Connect "TGU1                                                                                                    |
| to use an inactive or       | TGU-IS                                                                                                    | Cross                                                                                                    | 3/17(TS16) To INTER3_LPT2TO"                                                                                                    |
| unavailable port.           |                                                                                                    | Connects                                                                                                    |                                                                                                    |
| There has been an attempt   | Hondutel-                                                                                                    | Signaling                                                                                                    | M2UA Cross Connect "TGU1                                                                                                    |
| to use an inactive or       | TGU-IS                                                                                                    | Cross                                                                                                    | 3/16(TS16) To INTER3_LPT2TO"                                                                                                    |
| unavailable port.           |                                                                                                    | Connects                                                                                                    |                                                                                                    |
| There has been an attempt   | Hondutel-                                                                                                    | Signaling                                                                                                    | M2UA Cross Connect "TGU1                                                                                                    |
| to use an inactive or       | TGU-IS                                                                                                    | Cross                                                                                                    | 12/11(TS16)To LPTA (LPT2TO)"                                                                                                    |
| unavailable port.           |                                                                                                    | Connects                                                                                                    |                                                                                                    |
| A Signaling Destination     | Hondutel-                                                                                                    | Signaling                                                                                                    | Destination 14464 "EWSD INTER2"                                                                                                    |
| Inaccessible alarm          | TGU-IS                                                                                                    | Destinations                                                                                                    | (Signaling Gateway 6332                                                                                                    |
| condition has started.      |                                                                                                    |                                                                                                    | "Emulating Sprint (BUPF)")                                                                                                    |
| Diagnostic information for  | Hondutel-                                                                                                    | TDM Ports                                                                                                    | TDM Port "TGU1_4/2"                                                                                                    |
| support: The gateway        | IGU-IS                                                                                                    |                                                                                                    |                                                                                                    |
| replied to a port audit     |                                                                                                    |                                                                                                    |                                                                                                    |
| saying no terminations      |                                                                                                    |                                                                                                    |                                                                                                    |
| There has been an attempt   | Hondutel                                                                                                    | Signaling                                                                                                    | M211A Cross Connect "TG111                                                                                                    |
| to use an inactive or       |                                                                                                    | Cross                                                                                                    | $12/10(TS16)T_0   PTA (  PT2TO)"$                                                                                                    |
| unavailable port            | 10015                                                                                                    | Connects                                                                                                    | 12/10(1310)10 ETA (ET 210)                                                                                                    |
| A problem with a            | Hondutel-                                                                                                    | Subscribers                                                                                                    | Individual Line 21240001                                                                                                    |
| subscriber's Access Device. | TGU-IS                                                                                                    | / Lines                                                                                                    |                                                                                                    |
| or the media gateway, is    |                                                                                                    | ,                                                                                                    |                                                                                                    |
| preventing a subscriber     |                                                                                                    |                                                                                                    |                                                                                                    |
| from making or receiving    |                                                                                                    |                                                                                                    |                                                                                                    |
| calls.                      |                                                                                                    |                                                                                                    |                                                                                                    |
| A problem with a            | Hondutel-                                                                                                    | Subscribers                                                                                                    | Individual Line 21210001                                                                                                    |
| subscriber's Access Device, | TGU-IS                                                                                                    | / Lines                                                                                                    |                                                                                                    |
| or the media gateway, is    |                                                                                                    |                                                                                                    |                                                                                                    |
| preventing a subscriber     |                                                                                                    |                                                                                                    |                                                                                                    |
| from making or receiving    |                                                                                                    |                                                                                                    |                                                                                                    |
| calls.                      |                                                                                                    |                                                                                                    |                                                                                                    |
| Event: The session          | Hondutel-                                                                                                    | Session                                                                                                    | Session Controller "Hondutel-TGU-                                                                                                    |
| controller has started.     | IGU-ISC1                                                                                                    | Controller                                                                                                    | ISC1"                                                                                                    |
| A Network Element object    | Hondutei-                                                                                                    | Signaling                                                                                                    | LINK U (LINKSET 1 to Destination                                                                                                    |
| has alarmeu.                | 100-15                                                                                                    | LINKSELS                                                                                                    | Catoway 14464 "Hondutal                                                                                                    |
|                             |                                                                                                    |                                                                                                    | Galeway 14404 Hondulei                                                                                                    |
| A Network Element object    | Hondutel                                                                                                    | Signaling                                                                                                    | Link O (Linkset 7 to Destination                                                                                                    |
| has alarmed                 |                                                                                                    | Linksots                                                                                                    | AA60 "Telecom Italia" Signaling                                                                                                    |
| וומג מומו וווכע.            | 100-13                                                                                                    | LIIINSELS                                                                                                    | Gateway 14464 "Honduited                                                                                                    |
|                             |                                                                                                    |                                                                                                    | Internacional")                                                                                                    |
| A Network Element object    | Hondutel-                                                                                                    | TDM Ports                                                                                                    | TDM Port "TGU1 11/2"                                                                                                    |
| has raised a secondary      | TGULIS                                                                                                    | 101110103                                                                                                    |                                                                                                    |
| lids i diseu d'secultudi v  |                                                                                                    |                                                                                                    |                                                                                                    |
|                             | LOCALIZACION There has been an attempt to use an inactive or unavailable port. There has been an attempt to use an inactive or unavailable port. There has been an attempt to use an inactive or unavailable port. A Signaling Destination Inaccessible alarm condition has started. Diagnostic information for support: The gateway replied to a port audit saying no terminations were in service on a port. There has been an attempt to use an inactive or unavailable port. A problem with a subscriber's Access Device, or the media gateway, is preventing a subscriber from making or receiving calls. A problem with a subscriber's Access Device, or the media gateway, is preventing a subscriber from making or receiving calls. A Network Element object has alarmed. A Network Element object has raised a secondary | LOCALIZACIONEQUIPOThere has been an attempt<br>to use an inactive or<br>unavailable port.Hondutel-<br>TGU-ISThere has been an attempt<br>to use an inactive or<br>unavailable port.Hondutel-<br>TGU-ISThere has been an attempt<br>to use an inactive or<br>unavailable port.Hondutel-<br>TGU-ISA Signaling Destination<br>Inaccessible alarm<br>condition has started.Hondutel-<br>TGU-ISDiagnostic information for<br>support: The gateway<br>replied to a port audit<br>saying no terminations<br>were in service on a port.Hondutel-<br>TGU-ISThere has been an attempt<br>to use an inactive or<br>unavailable port.Hondutel-<br>TGU-ISA problem with a<br>subscriber's Access Device,<br>or the media gateway, is<br>preventing a subscriber<br>from making or receiving<br>calls.Hondutel-<br>TGU-ISEvent: The session<br>controller has started.Hondutel-<br>TGU-ISA Network Element object<br>has alarmed.Hondutel-<br>TGU-ISA Network Element object<br>has alarmed.Hondutel-<br>TGU-IS | LOCALIZACIONEQUIPOFALLASThere has been an attempt<br>to use an inactive or<br>unavailable port.Hondutel-<br>TGU-ISSignaling<br>Cross<br>ConnectsThere has been an attempt<br>to use an inactive or<br>unavailable port.Hondutel-<br>TGU-ISSignaling<br>Cross<br>ConnectsThere has been an attempt<br>to use an inactive or<br>unavailable port.Hondutel-<br>TGU-ISSignaling<br>Cross<br>ConnectsA Signaling Destination<br>Inaccessible alarm<br>condition has started.Hondutel-<br>TGU-ISSignaling<br>Destinations<br>DestinationsDiagnostic information for<br>support: The gateway<br>replied to a port audit<br>saying no terminations<br>were in service on a port.Hondutel-<br>TGU-ISSignaling<br>Cross<br>ConnectsA problem with a<br>subscriber's Access Device,<br>or the media gateway, is<br>preventing a subscriber<br>from making or receiving<br>calls.Hondutel-<br>TGU-ISSubscribers<br>/ LinesA problem with a<br>subscriber's Access Device,<br>or the media gateway, is<br>preventing a subscriber<br>from making or receiving<br>calls.Hondutel-<br>TGU-ISSubscribers<br>/ LinesEvent: The session<br>controller has started.Hondutel-<br>TGU-ISSignaling<br>ControllerA Network Element object<br>has alarmed.Hondutel-<br>TGU-ISSignaling<br>ControllerA Network Element object<br>has raised a secondaryHondutel-<br>TGU-ISSignaling<br>Linksets |

| TIPO   | LOCALIZACION                                                 | EQUIPO              | FALLAS                    | DETALLES                                                                                                    |
|--------|--------------------------------------------------------------|---------------------|---------------------------|----------------------------------------------------------------------------------------------------|
| Active | A Network Element object<br>has raised a secondary<br>alarm. | Hondutel-<br>TGU-IS | TDM Ports                 | TDM Port "TGU1_2/4"                                                                                                    |
| Active | A Network Element object<br>has raised a secondary<br>alarm. | Hondutel-<br>TGU-IS | Signaling<br>Destinations | Destination 4460 "Telecom Italia"<br>(Signaling Gateway 14464<br>"Hondutel Internacional")                                                                  |
| Active | A Network Element object<br>has raised a secondary<br>alarm. | Hondutel-<br>TGU-IS | Signaling<br>Destinations | Route over Linkset 7 to<br>Destination 4460 "Telecom Italia"<br>(Destination 4460 "Telecom Italia",<br>Signaling Gateway 14464<br>"Hondutel Internacional") |
| Active | A Network Element object<br>has raised a secondary<br>alarm. | Hondutel-<br>TGU-IS | TDM Ports                 | TDM Port "TGU1_12/19"                                                                                                    |
| Active | A Network Element object<br>has raised a secondary<br>alarm. | Hondutel-<br>TGU-IS | TDM Ports                 | TDM Port "TGU1_7/9"                                                                                                    |
| Active | A Network Element object<br>has raised a secondary<br>alarm. | Hondutel-<br>TGU-IS | TDM Ports                 | TDM Port "TGU1_1/1"                                                                                                    |
| Active | A Network Element object<br>has raised a secondary<br>alarm. | Hondutel-<br>TGU-IS | Subscribers<br>/ Lines    | Business Group Line 24429199                                                                                                    |
| Active | A Network Element object<br>has raised a secondary<br>alarm. | Hondutel-<br>TGU-IS | SCCP                      | SCCP 0-25-0                                                                                                    |

## A.8. DEPURACIÓN DE CONEXIONES PARA PREPARACIÓN DE MIGRACIONES.

| <ul> <li>Carlos Signaling</li> <li>Uses: Signaling Gatew</li> <li>Uses: Signaling Gatew</li> <li>Usup Local Signaling Destin</li> <li>ISUP Local Signaling Destin</li> <li>ISUP Local Signaling Destin</li> <li>Usup (14468) Remote Signaling</li> <li>Carlos Signaling</li> <li>Carlos Signaling</li> </ul> | Destination 6334 "Tata-Ontario"<br>Destination 6307 "AT&T White Plains" |
|----------------------------------------------------------------------------------------------------|-------------------------------------------------------------------------|
| E 🥑 🥶 🗗 ISUP (14466) Remote Signali                                                                                                    | als "verizon"                                                           |
| Bound to: Signaling Gateway 1                                                                                                    | nternacional INTER3": Destination 6618 "Verizon"                        |
| ISUP Remote Signaling Destination                                                                                                    |                                                                         |
| 🕀 🧭 🌔 ISUP (14466) Media Channe                                                                                                    | on 6618 "SAJETO"                                                        |
| 🖽 – 🥝 – 🥥 🕨 ISUP Circuit Group 1101                                                                                                    | 18 "SAJETO (TGU1_1/17 CIC 152-165)"                                     |
| ISUP Circuit Group 1102                                                                                                    | 18 "SAJETO (TGU1_1/17 CIC 166-180)"                                     |
| 🕀 🕑 🐨 🥥 🔲 ISUP Circuit Group 1103                                                                                                    | 18 "SAJETO (TGU1_1/18 CIC 181-195)"                                     |
| 🖽 🥗 🐨 🥥 🛄 ISUP Circuit Group 1104                                                                                                    | 18 "SAJETO (TGU1_1/18 CIC 196-210)"                                     |
| 🐵 ··· 🥝 ··· 🥥 🛄 ISUP Circuit Group 1105                                                                                                    | 18 "SAJETO (TGU1_1/19 CIC 211-225)"                                     |
| 🐵 🛛 🥪 🛶 🔲 ISUP Circuit Group 1106                                                                                                    | 18 "SAJETO (TGU1_1/19 CIC 226-240)"                                     |
| 🐵 🥝 🕪 🕨 ISUP Circuit Group 1107                                                                                                    | 18 "SAJETO (TGU1_1/20 CIC 241-255)"                                     |
| 🐵 🥗 🕪 🕒 ISUP Circuit Group 1108                                                                                                    | 18 "SAJETO (TGU1_1/20 CIC 256-270)"                                     |
| 🐵 🛛 🥪 🛶 🔲 ISUP Circuit Group 1109                                                                                                    | 18 "SAJETO (TGU1_9/2 CIC 271-285)"                                      |
| 🐵 🥝 🐨 🖉 🛄 ISUP Circuit Group 1110                                                                                                    | 18 "SAJETO (TGU1_9/2 CIC 286-300)"                                      |
| 🐵 🥗 🕪 🕒 ISUP Circuit Group 1111                                                                                                    | 18 "SAJETO (TGU1_10/13 CIC 451-465)"                                    |
| 🐵 ·· 🥝 ··· 🥝 🕨 ISUP Circuit Group 1112                                                                                                    | 18 "SAJETO (TGU1_10/13 CIC 466-480)"                                    |
| 🗄 🥝 🕪 🔲 ISUP Circuit Group 1113                                                                                                    | 18 "SAJETO (TGU1_10/14 CIC 481-495)"                                    |
| 🐵 🥝 🐨 🖉 🛄 ISUP Circuit Group 1114                                                                                                    | 18 "SAJETO (TGU1_10/14 CIC 496-510)"                                    |
| 🐵 ··· 🥝 ··· 🥝 📃 ISUP Circuit Group 1115                                                                                                    | 18 "SAJETO (TGU1_10/15 CIC 511-525)"                                    |
| 🗈 🥝 🐭 🕢 ISUP Circuit Group 1116                                                                                                    | 18 "SAJETO (TGU1_10/15 CIC 526-540)"                                    |
| 🐵 🥝 🗝 🔲 ISUP Circuit Group 1117                                                                                                    | 18 "SAJETO (TGU1_10/16 CIC 541-555)"                                    |
| 🐵 🥝 🥪 🔲 ISUP Circuit Group 1118                                                                                                    | 18 "SAJETO (TGU1_10/16 CIC 556-570)"                                    |
| 🐵 😔 🗝 🔲 ISUP Circuit Group 1119                                                                                                    | 18 "SAJETO (TGU1_10/17 CIC 571-585)"                                    |
| 🗄 🥝 🗝 🔲 ISUP Circuit Group 1120                                                                                                    | 18 "SAJETO (TGU1_10/17 CIC 586-600)"                                    |
| 🐵 🖓 🗝 🕒 ISUP (14466) Remote Signali                                                                                                    | 89 "Telmex CTSJ"                                                        |
| 🐵 🔗 🕪 🕒 ISUP (14466) Remote Signali                                                                                                    | lation 14464                                                            |
| ISLID Call Disapostice                                                                                                    |                                                                         |

| 🚊 🛯 🥝 🗝 🕒 ISUP (6400) Remote Signaling Destination   |                      |
|------------------------------------------------------|----------------------|
| 💱 Bound to: Signaling Gateway 6400 "Emulati          |                      |
| ISUP Remote Signaling Destination Statistics         |                      |
| 🐵 🥝 🌔 ISUP (6400) Media Channel 9180 to Destinatio   | TO"                  |
| 🖶 🥝 🐨 🕑 ISUP Circuit Group 918001 to Destination 1   | _5/12 CIC 2-31)"     |
| 🐵 🥝 🖉 🕨 ISUP Circuit Group 918002 to Destination 1   | _5/13 CIC 49-63)"    |
| 👜 🥝 🐨 🕑 ISUP Circuit Group 918004 to Destination 1   | _5/15 CIC 97-127)"   |
| 🖶 🥝 🐨 🕑 ISUP Circuit Group 918005 to Destination 1   | _5/16 CIC 129-159)"  |
| 🖽 🥪 🕪 🐌 ISUP Circuit Group 918006 to Destination 1   | _5/17 CIC 161-191)"  |
| 🐵 🥝 🐨 🕑 ISUP Circuit Group 918008 to Destination 1   | _5/19 CIC 225-255)"  |
| 🔠 🥪 🛶 🐌 ISUP Circuit Group 918009 to Destination 1   | _5/20 CIC 257-287)"  |
| 🖶 🥝 🐨 🕑 ISUP Circuit Group 918010 to Destination 1   | _5/21 CIC 289-319)"  |
| 🖶 🥝 🐨 🕑 ISUP Circuit Group 918011 to Destination 1   | _14/12 CIC 321-351)" |
| 🎰 🥝 🐨 🕑 ISUP Circuit Group 918012 to Destination 1   | _14/13 CIC 353-383)" |
| 🎰 🥝 🗝 🐌 ISUP Circuit Group 918013 to Destination 1   | _14/14 CIC 385-415)" |
| 🎰 🥝 🐨 🕑 ISUP Circuit Group 918014 to Destination 1   | _14/15 CIC 417-447)" |
| 👜 🥝 🐨 🕑 ISUP Circuit Group 918015 to Destination 1   | _14/16 CIC 449-479)" |
| 🎰 🥝 🐨 🕑 ISUP Circuit Group 918016 to Destination 1   | _14/17 CIC 481-511)" |
| 🗄 🥝 🐨 🕑 ISUP Circuit Group 918017 to Destination 1   | _14/18 CIC 513-543)" |
| 🎰 🥝 🐨 🕑 ISUP Circuit Group 918018 to Destination 1   | _14/19 CIC 545-575)" |
| 🎰 🥝 🐨 🕑 ISUP Circuit Group 918019 to Destination 1   | _14/20 CIC 577-607)" |
| 🎰 🥝 🐨 🕑 ISUP Circuit Group 918020 to Destination 1   | _14/21 CIC 609-639)" |
| 👜 🥝 🐨 🕑 ISUP Circuit Group 918021 to Destination 1   | _5/13 CIC 33-48)"    |
| 🎰 🥝 🐨 🕑 ISUP Circuit Group 918022 to Destination 1   | _5/14 CIC 65-80)"    |
| 🎰 🥝 🐨 🕑 ISUP Circuit Group 918023 to Destination 1   | _5/14 CIC 81-95)"    |
| 🗄 🥝 🐨 🕑 ISUP Circuit Group 918024 to Destination 1   | _5/18 CIC 193-208)"  |
| 🎰 🥝 🐭 🕑 ISUP Circuit Group 918025 to Destination 1   | _5/18 CIC 209-223)"  |
| 🖶 🥝 🕪 🕒 ISUP Circuit Group 918026 to Destination 1   | 1_2/3 CIC 641-671)"  |
| 👘 🚱 🐨 🕘 ISUP Circuit Group 918027 to Destination 1   | _2/5 CIC 673-703)"   |
| 🗄 🥝 🐨 🕑 ISUP Circuit Group 918028 to Destination 1   | _2/6 CIC 705-735)"   |
| 🎰 🥝 🕪 🕒 ISUP Circuit Group 918029 to Destination 1   | _2/7 CIC 737-767)"   |
| 🖶 🥝 🐨 🕑 ISUP Circuit Group 918030 to Destination 1   | _2/8 CIC 769-799)"   |
| 🖶 🥝 🐨 🕑 ISUP Circuit Group 918031 to Destination 1   | _2/9 CIC 801-831)"   |
| 🗄 🥝 🐨 🕑 ISUP Circuit Group 918032 to Destination 1   | _9/12 CIC 833-863)"  |
| 🖶 🥝 🕪 🕞 ISUP Circuit Group 918033 to Destination 1   | _10/21 CIC 865-895)" |
| 🖶 🥝 🕪 🕞 ISUP Circuit Group 918034 to Destination 1   | _11/1 CIC 897-927)"  |
| 🗄 🛯 🥝 🗠 🕑 ISUP Circuit Group 918035 to Destination 1 | _11/3 CIC 929-959)"  |
| ISUP Call Diagnostics                                |                      |

| 🖨 🖉 🗝 🕩 ISUP Local Signaling Destination                  |  |  |  |  |
|-----------------------------------------------------------|--|--|--|--|
|                                                           |  |  |  |  |
|                                                           |  |  |  |  |
| 🞰 ISUP Local Signaling Destination Message Statistics     |  |  |  |  |
| 🏟 – 🤣 – 🧶 🔲 ISUP (8888) Remote Signaling Destination      |  |  |  |  |
| 🔠 🥥 👰 🔲 ISUP (8888) Remote Signaling Destination          |  |  |  |  |
| 🚊 🖉 🥪 💭 ISUP (8888) Remote Signaling Destination          |  |  |  |  |
| 😪 Bound to: Signaling Gateway 8888 "PCS IN                |  |  |  |  |
| ia → ISUP Remote Signaling Destination Statistics         |  |  |  |  |
| 🔘 🝺 Proxied ISUP Circuit Group 32101 to Destination 14466 |  |  |  |  |
| 💭 🕨 Proxied ISUP Circuit Group 32102 to Destination 14466 |  |  |  |  |
| 💭 🕨 Proxied ISUP Circuit Group 32103 to Destination 14466 |  |  |  |  |
| 💭 🕨 Proxied ISUP Circuit Group 32104 to Destination 14466 |  |  |  |  |
| O Proxied ISUP Circuit Group 32105 to Destination 14466   |  |  |  |  |
| 💭 🕨 Proxied ISUP Circuit Group 32106 to Destination 14466 |  |  |  |  |
| O Proxied ISUP Circuit Group 32107 to Destination 14466   |  |  |  |  |
| O Proxied ISUP Circuit Group 32108 to Destination 14466   |  |  |  |  |
| 💭 🕨 Proxied ISUP Circuit Group 32109 to Destination 14466 |  |  |  |  |
| O Proxied ISUP Circuit Group 32110 to Destination 14466   |  |  |  |  |
| Proxied ISUP Circuit Group 32111 to Destination 14466     |  |  |  |  |
| Proxied ISUP Circuit Group 32112 to Destination 14466     |  |  |  |  |
| Proxied ISUP Circuit Group 32113 to Destination 14466     |  |  |  |  |
| Proxied ISUP Circuit Group 32114 to Destination 14466     |  |  |  |  |
| Proxied ISUP Circuit Group 32115 to Destination 14466     |  |  |  |  |
| Proxied ISUP Circuit Group 32116 to Destination 14466     |  |  |  |  |
| Proxied ISUP Circuit Group 3211/ to Destination 14466     |  |  |  |  |
| Proxied ISOP Circuit Group 32118 to Destination 14466     |  |  |  |  |
| Proxied ISUP Circuit Group 32119 to Destination 14466     |  |  |  |  |
| Proxied ISUP Circuit Group 32120 to Destination 14466     |  |  |  |  |
| Proxied ISOP Circuit Group 32121 to Destination 14466     |  |  |  |  |
| Proxied ISOP Circuit Group 32122 to Destination 14466     |  |  |  |  |
| Proxied ISOP Circuit Group 32123 to Destination 14466     |  |  |  |  |
| Proxied ISOP Circuit Group 32124 to Destination 14466     |  |  |  |  |
| Provided ISOP Circuit Group 32125 to Destination 14466    |  |  |  |  |
| Provided ISOP Circuit Group 32126 to Destination 14466    |  |  |  |  |
| Provided ISOP Circuit Group 32127 to Destination 14466    |  |  |  |  |
| Provided ISUP Circuit Group 32120 to Destination 14466    |  |  |  |  |
| IS IP Call Discounties                                    |  |  |  |  |
|                                                           |  |  |  |  |
|                                                           |  |  |  |  |

| <ul> <li>Build to: Signaling Gateway 14464</li> <li>Build to: Signaling Gateway 14464</li> <li>Build Remote Signaling Destination Statistics</li> <li>Sup Remote Signaling Destination Statistics</li> <li>Sup Circuit Group 10001 to Destination</li> <li>1/1 CIC 2502-2515)"</li> <li>Sup Circuit Group 10002 to Destination</li> <li>1/1 CIC 2516-2530)"</li> <li>Sup Circuit Group 10003 to Destination</li> <li>1/2 CIC 2531-2545)"</li> <li>Sup Circuit Group 10005 to Destination</li> <li>1/2 CIC 2546-2560)"</li> <li>Sup Circuit Group 10005 to Destination</li> <li>1/2 CIC 2546-2560)"</li> <li>Sup Circuit Group 10005 to Destination</li> <li>1/2 CIC 2546-2560)"</li> <li>Sup Circuit Group 10005 to Destination</li> <li>1/2 CIC 246-2560)"</li> <li>Sup Circuit Group 10005 to Destination</li> <li>1/2 CIC 4016-4030)"</li> <li>Sup Circuit Group 10006 to Destination</li> <li>Sup Circuit Group 10006 to Destination</li> <li>Sup Circuit Group 10005 to Destination</li> <li>Sup Circuit Group 10005 to Destination</li> <li>Sup Circuit Group 10005 to Destination</li> <li>Sup Circuit Group 10005 to Destination</li> <li>Sup Circuit Group 10006 to Destination</li> <li>Sup Circuit Group 10006 to Destination</li> <li>Sup Circuit Group 10005 to Destination</li> <li>Sup Circuit Group 10005 to Destination</li> <li>Sup Circuit Group 10005 to Destination</li> <li>Sup Circuit Group 10006 to Destination</li> <li>Sup Circuit Group 10006 to Destination</li> <li>Sup Circuit Group 10006 to Destination to the sup Circuit Group 1006 to Destination to the sup Circuit Group 1006 to Destination</li> <li>Sup Circuit Group 1006 to Destination to the sup Circuit Group 1006 to Destination to the sup Circuit Group 1006 to Destination to the sup Circuit Group 1006 to Destination to the sup Circuit Group 1007 to Circuit Group 1007 to Circuit Group 1007 to Circuit Group 1007 to Circuit Group 1007 to Circuit Group 1007 to Circuit Group 1007 to Circuit Group 1007 to Circuit Group 1007 to Circuit Group 1007 to Circuit Group 1007 to Circuit Group 1007 to Circuit Group 1007</li></ul> | <ul> <li>SUP Local Signaling Destination</li> <li>Uses: Signaling Gateway 14464 "Here</li> <li>ISUP Local Signaling Destination Statistics</li> <li>ISUP Local Signaling Destination Message Statistics</li> <li>ISUP (14464) Remote Signaling Destination</li> <li>Ome ISUP (14464) Remote Signaling Destination</li> </ul> |                       |  |  |  |
|----------------------------------------------------------------------------------------------------|----------------------------------------------------------------------------------------------------|-----------------------|--|--|--|
| Bound to: Signaling Gateway 14464 *         Build to: Signaling Destination Statistics         ISUP Remote Signaling Destination Statistics         ISUP (14464) Media Channel 100 to Destination         ISUP Circuit Group 10001 to Destination         ISUP Circuit Group 10002 to Destination         ISUP Circuit Group 10003 to Destination         ISUP Circuit Group 10003 to Destination         ISUP Circuit Group 10004 to Destination         ISUP Circuit Group 10005 to Destination         ISUP Circuit Group 10005 to Destination         ISUP Circuit Group 10005 to Destination         ISUP Circuit Group 10005 to Destination         ISUP Circuit Group 10005 to Destination         ISUP Circuit Group 10005 to Destination         ISUP Circuit Group 10006 to Destination         ISUP (14464) Remote Signaling Destination         ISUP (14464) Remote Signaling Destination to         ISUP (14464) Remote Signaling Destination to         ISUP (14464) Remote Signaling Destination to         ISUP (14464) Remote Signaling Destination to         ISUP (14464) Remote Signaling Destination to         ISUP (14464) Remote Signaling Destination to         ISUP (14464) Remote Signaling Destination to         ISUP (14464) Remote Signaling Internal Destination 14466 "Hondutel Internacional INTER3"         ISUP Call Diagnostics                                                                                                    | 😑 🥪 🖉 🔲 ISUP (14464) Remote Signaling Destination                                                                                                    |                       |  |  |  |
| <ul> <li>ISUP Remote Signaling Destination Statistics</li> <li>ISUP (14464) Media Channel 100 to Destination</li> <li>ISUP Circuit Group 10001 to Destination</li> <li>I/1 CIC 2502-2515)"</li> <li>ISUP Circuit Group 10002 to Destination</li> <li>I/2 CIC 2531-2545)"</li> <li>ISUP Circuit Group 10004 to Destination</li> <li>I/2 CIC 2546-2560)"</li> <li>ISUP Circuit Group 10005 to Destination</li> <li>I/2 CIC 2546-2560)"</li> <li>ISUP Circuit Group 10005 to Destination</li> <li>I/2 CIC 4016-4030)"</li> <li>ISUP Circuit Group 10006 to Destination</li> <li>ISUP Circuit Group 10006 to Destination</li> <li>IO/1 CIC 4016-4030)"</li> <li>ISUP (14464) Remote Signaling Destination to BSPF)"</li> <li>ISUP (14464) Remote Signaling Destination to BSPF)"</li> <li>ISUP (14464) Remote Signaling Destination to BSPF)"</li> <li>ISUP (14464) Remote Signaling Destination to BSPF)"</li> <li>ISUP (14464) Remote Signaling Destination to BSPF)"</li> <li>ISUP (14464) Remote Signaling Destination to BSPF)"</li> <li>ISUP (14464) Remote Signaling Destination to BSPF)"</li> <li>ISUP (14464) Remote Signaling Destination to BSPF)"</li> <li>ISUP Circuit Group 10005 to Destination to BSPF)"</li> <li>ISUP (14464) Remote Signaling Destination to BSPF)"</li> <li>ISUP (14464) Remote Signaling Destination to BSPF)"</li> <li>ISUP Circuit Group 10005 to Destination to BSPF)"</li> </ul>                                                                                                    | 🛂 Bound to: Signaling Gateway 14464 *                                                                                                    |                       |  |  |  |
| Image: Insup (14464) Media Chain in 100 to Destination       1/1 CIC 2502-2515)"         Image: Image: I                                                                             | ISUP Remote Signaling Destination Statistics                                                                                                    |                       |  |  |  |
| <ul> <li>ISUP Circuit Group 10002 to Destination</li> <li>ISUP Circuit Group 10003 to Destination</li> <li>ISUP Circuit Group 10003 to Destination</li> <li>ISUP Circuit Group 10004 to Destination</li> <li>ISUP Circuit Group 10005 to Destination</li> <li>ISUP Circuit Group 10005 to Destination</li> <li>ISUP Circuit Group 10005 to Destination</li> <li>ISUP Circuit Group 10006 to Destination</li> <li>ISUP Circuit Group 10006 to Destination</li> <li>ISUP Circuit Group 10006 to Destination</li> <li>ISUP Circuit Group 10006 to Destination</li> <li>ISUP Circuit Group 10006 to Destination</li> <li>ISUP Circuit Group 10006 to Destination</li> <li>ISUP Circuit Group 10006 to Destination</li> <li>ISUP (14464) Remote Signaling Destination to</li> <li>ISUP (14464) Remote Signaling Destination to</li> <li>ISUP (14464) Remote Signaling Destination to</li> <li>ISUP (14464) Remote Signaling Destination to</li> <li>ISUP (14464) Remote Signaling Destination to</li> <li>ISUP (14464) Remote Signaling Internal Destination 14466 "Hondutel Internacional INTER3"</li> <li>ISUP Call Diagnostics</li> </ul>                                                                                                    | ISUP (14464) Media Chariner 100 to Destination                                                                                                    | 1/1_CIC 2582-2515)"   |  |  |  |
| <ul> <li>ISUP Circuit Group 10003 to Destination</li> <li>ISUP Circuit Group 10004 to Destination</li> <li>ISUP Circuit Group 10005 to Destination</li> <li>ISUP Circuit Group 10005 to Destination</li> <li>ISUP Circuit Group 10006 to Destination</li> <li>ISUP Circuit Group 10006 to Destination</li> <li>ISUP Circuit Group 10006 to Destination</li> <li>ISUP Circuit Group 10006 to Destination</li> <li>ISUP Circuit Group 10006 to Destination</li> <li>ISUP Circuit Group 10006 to Destination</li> <li>ISUP (14464) Remote Signaling Destination to</li> <li>ISUP (14464) Remote Signaling Destination to</li> <li>ISUP (14464) Remote Signaling Destination to</li> <li>ISUP (14464) Remote Signaling Destination to</li> <li>ISUP (14464) Remote Signaling Destination to</li> <li>ISUP (14464) Remote Signaling Internal Destination 14466 "Hondutel Internacional INTER3"</li> <li>ISUP Call Diagnostics</li> </ul>                                                                                                    | O                                                                                                    | 1/1 CIC 2516-2530)"   |  |  |  |
| <ul> <li>ISUP Circuit Group 10004 to Destination</li> <li>ISUP Circuit Group 10005 to Destination</li> <li>ISUP Circuit Group 10005 to Destination</li> <li>ISUP Circuit Group 10006 to Destination</li> <li>ISUP Circuit Group 10006 to Destination</li> <li>ISUP Circuit Group 10006 to Destination</li> <li>ISUP Circuit Group 10006 to Destination</li> <li>ISUP (14464) Remote Signaling Destination to</li> <li>ISUP (14464) Remote Signaling Destination to</li> <li>ISUP (14464) Remote Signaling Destination to</li> <li>ISUP (14464) Remote Signaling Destination to</li> <li>ISUP (14464) Remote Signaling Destination to</li> <li>ISUP (14464) Remote Signaling Destination to</li> <li>ISUP (14464) Remote Signaling Destination to</li> <li>ISUP (14464) Remote Signaling Internal Destination 14466 "Hondutel Internacional INTER3"</li> <li>ISUP Call Diagnostics</li> </ul>                                                                                                    | 🗄 🥝 – 🥥 🔲 ISUP Circuit Group 10003 to Destination                                                                                                    | 1/2 CIC 2531-2545)"   |  |  |  |
|                                                                                                    | 🖽 🥝 🗝 🔲 ISUP Circuit Group 10004 to Destination                                                                                                    | 1/2 CIC 2546-2560)"   |  |  |  |
| <ul> <li>ISUP Circuit Group 10006 to Destination</li> <li>ISUP (14464) Remote Signaling Destination to the BSPF)"</li> <li>ISUP (14464) Remote Signaling Destination to the BSPF)"</li> <li>ISUP (14464) Remote Signaling Destination to the BSPF)"</li> <li>ISUP (14464) Remote Signaling Destination to the BSPF)"</li> <li>ISUP (14464) Remote Signaling Destination to the BSPF)"</li> <li>ISUP (14464) Remote Signaling Destination to the BSPF)"</li> <li>ISUP (14464) Remote Signaling Destination to the BSPF)"</li> <li>ISUP (14464) Remote Signaling Destination to the BSPF)"</li> <li>ISUP Call Diagnostics</li> </ul>                                                                                                    | 🕀 🤗 🗝 🔲 ISUP Circuit Group 10005 to Destination                                                                                                    | _10/1 CIC 4001-4015)" |  |  |  |
| <ul> <li>ISUP (14464) Remote Signaling Destination to BSPF)"</li> <li>ISUP (14464) Remote Signaling Destination to BSPF)"</li> <li>ISUP (14464) Remote Signaling Destination to BSPF)"</li> <li>ISUP (14464) Remote Signaling Destination to BSPF)"</li> <li>ISUP (14464) Remote Signaling Destination to BSPF)"</li> <li>ISUP (14464) Remote Signaling Destination to BSPF)"</li> <li>ISUP (14464) Remote Signaling Internal Destination 14466 "Hondutel Internacional INTER3"</li> <li>ISUP Call Diagnostics</li> </ul>                                                                                                    | 🗄 🛛 🥝 🛶 🔲 ISUP Circuit Group 10006 to Destination                                                                                                    | _10/1 CIC 4016-4030)" |  |  |  |
| Bornel ISUP (14464) Remote Signaling Destination to BSPF)"     Bornel ISUP (14464) Remote Signaling Destination to BSPF)"     Bornel ISUP (14464) Remote Signaling Destination to BSPF)"     Bornel ISUP (14464) Remote Signaling Destination to BSPF)"     Bornel ISUP (14464) Remote Signaling Internal Destination 14466 "Hondutel Internacional INTER3"     Bornel ISUP Call Diagnostics                                                                                                    | 🎰 🥪 💮 🔲 ISUP (14464) Remote Signaling Destination 6                                                                                                    |                       |  |  |  |
| <ul> <li>⊕ - O → D ISUP (14464) Remote Signaling Destination to the second second</li></ul>      | 🔠 🥝 🕪 🔲 ISUP (14464) Remote Signaling Destination 6                                                                                                    | BSPF)"                |  |  |  |
| <ul> <li></li></ul>                                                                                                    | 🗄 🖓 🗝 🌔 ISUP (14464) Remote Signaling Destination 6                                                                                                    |                       |  |  |  |
| ⊕ - ISUP Call Diagnostics                                                                                                    | 🗄 🔗 🕪 🕒 ISUP (14464) Remote Signaling Destination t                                                                                                    |                       |  |  |  |
| E SUP Call Diagnostics                                                                                                    | 🗄 🤗 🖉 🔲 ISUP (14464) Remote Signaling Internal Destination 14466 "Hondutel Internacional INTER3"                                                                                                    |                       |  |  |  |
|                                                                                                    |                                                                                                    |                       |  |  |  |

| 🖨 🥥 🦔 🕑 ISUP Local Signaling Destination            |                       |
|-----------------------------------------------------|-----------------------|
|                                                     |                       |
| ISUP Local Signaling Destination Statistics         |                       |
| ISUP Local Signaling Destination Message Statistics |                       |
| 📄 📄 🥝 🕪 🔲 ISUP (6330) Remote Signali                |                       |
| - 😤 Bound to: Signaling Gateway                     |                       |
| ISUP Remote Signaling Destination Statistics        |                       |
| 🎰 🥝 🔲 ISUP (6330) Media Channel 9100 to Destinat    | _A"                   |
| 🎰 🥝 🕪 🔲 ISUP Circuit Group 910001 to Destination    | _9/21 CIC 2502-2515)" |
| 🎰 🥝 🗝 🔲 ISUP Circuit Group 910002 to Destination    | _9/21 CIC 2516-2530)" |
| 🌐 🥝 🕪 🔲 ISUP Circuit Group 910003 to Destination    | _9/20 CIC 2531-2545)" |
| 🎰 🥝 🗝 🔲 ISUP Circuit Group 910004 to Destination    | _9/20 CIC 2546-2560)" |
| 🏨 🥝 🥪 🔲 ISUP Circuit Group 910005 to Destination    | 18/21 CIC 4001-4015)" |
| 🎰 🥝 🗝 🔲 ISUP Circuit Group 910006 to Destination    | 18/21 CIC 4016-4030)" |
| ISUP Call Diagnostics                               |                       |

| 🖨 🥝 🗝 🕩 ISUP Local Signaling Destinatio              |                      |
|------------------------------------------------------|----------------------|
| 💱 Uses: Signaling Gateway 1180 *                     |                      |
| ISUP Local Signaling Destination Statistics          |                      |
| ISUP Local Signaling Destination Message Statistics  |                      |
| 📄 🔆 🕕 🕐 🕒 ISUP (1180) Remote Signaling Destination 🖉 |                      |
| 🎭 Bound to: Signaling Gateway 1180 "Emulatii         | ,                    |
| ISUP Remote Signaling Destination Statistics         |                      |
| 🔠 🥝 🝺 ISUP (1180) Media Channel 9311 to Destination  | ЭO"                  |
| 🖽 🥝 🗝 🔲 ISUP Circuit Group 931101 to Destination     | _7/16 CIC 225-239) " |
| 🞰 🥝 🐭 🕑 ISUP Circuit Group 931102 to Destination     | _7/16 CIC 241-255) " |
| ISUP Call Diagnostics                                |                      |

| 🚔 🥥 🧑 🕨 ISUP Local Signaling Destination                |                                       |
|---------------------------------------------------------|---------------------------------------|
|                                                         |                                       |
| ISUP Local Signaling Destination Statistics             |                                       |
| 🗄 🗉 ISUP Local Signaling Destination Message Statistics |                                       |
| 🗄 🛛 🥝 🗝 🌔 ISUP (5377) Remote Signaling Destination 2    |                                       |
| 🚊 🖉 🗝 🔲 ISUP (5377) Remote Signaling Destination 5      |                                       |
|                                                         | · · · · · · · · · · · · · · · · · · · |
| ISUP Remote Signaling Destination Statistics            |                                       |
| 🖶 🥝 🔲 ISUP (5377) Media Channel 9332 to Destinat        | 3_INT5TO"                             |
| 🕀 🧭 🖉 🔲 ISUP Circuit Group 933201 to Destination        | (TGU1_3/13 CIC 960-990)"              |
| 🗄 🤣 🗝 🔲 ISUP Circuit Group 933202 to Destination        | (TGU1_3/14 CIC 992-1022)"             |
| 🗄 🥝 🧠 🔲 ISUP Circuit Group 933203 to Destination        | (TGU1_3/15 CIC 1024-1054)"            |
| 🗄 🥝 🖉 🔲 ISUP Circuit Group 933204 to Destination        | (TGU1_12/8 CIC 1056-1086)"            |
| 🗄 🤣 🧠 🔲 ISUP Circuit Group 933205 to Destination        | [TGU1_12/9 CIC 1088-1118)"            |
| ISUP Call Diagnostics                                   |                                       |

| 🖮 🤗 🗝 🕒 ISUP Local Signaling Destination              |                       |
|-------------------------------------------------------|-----------------------|
| - 22 Uses: Signaling Gateway 2176 "Hondutel Nacional" |                       |
|                                                       |                       |
|                                                       |                       |
| 🚊 🥪 🧼 🕒 ISUP (2176) Remote Signaling Destination      |                       |
| - & Bound to: Signaling Gateway 2176 "Hondute         |                       |
| ISUP Remote Signaling Destination Statistics          |                       |
| 🗄 🥝 ┣ ISUP (2176) Media Channel 310 to Destinati      |                       |
| 🐵 🥝 ┣ ISUP (2176) Media Channel 311 to Destinati      |                       |
| 🞰 🥝 🗝 🕨 ISUP Circuit Group 31001 to Destination       | 1_2/17 CIC 1-15)"     |
| 🞰 🥝 🗝 🕒 ISUP Circuit Group 31002 to Destination       | 1_2/17 CIC 17-31)"    |
| 🐵 🥝 🐨 🕑 ISUP Circuit Group 31003 to Destination       | 1_2/18 CIC 33-63)"    |
| 🐵 🥝 🐨 🕑 ISUP Circuit Group 31004 to Destination       | 1_2/19 CIC 65-95)"    |
| 👜 🥝 🐨 🕑 ISUP Circuit Group 31005 to Destination       | 1_2/20 CIC 97-127)"   |
| 🖶 🥝 🐨 🕑 ISUP Circuit Group 31006 to Destination       | 1_2/21 CIC 129-159)"  |
| 🖶 🥝 🐨 🕑 ISUP Circuit Group 31007 to Destination       | 1_3/1 CIC 161-191)"   |
| 🖶 🥝 🐨 🕑 ISUP Circuit Group 31008 to Destination       | 1_3/2 CIC 193-223)"   |
| 🞰 🥝 🗝 ┣ ISUP Circuit Group 31009 to Destination       | 1_3/3 CIC 257-287)"   |
| 🖶 🥝 🐨 🕑 ISUP Circuit Group 31010 to Destination       | 1_3/4 CIC 289-319)"   |
| 🞰 🥝 🕪 🕒 ISUP Circuit Group 31011 to Destination       | 1_3/5 CIC 321-351)"   |
| 🗄 🤗 🐭 🕑 ISUP Circuit Group 31012 to Destination       | 1_11/15 CIC 353-383)" |
| 🗄 🤗 🐭 🕑 ISUP Circuit Group 31013 to Destination       | 1_11/16 CIC 385-415)" |
| 🗄 🤗 🐭 🕑 ISUP Circuit Group 31014 to Destination       | 1_11/17 CIC 417-447)" |
| 🕕 🤗 🖓 🔲 ISUP Circuit Group 31015 to Destination       | 1_11/18 CIC 449-479)" |
| 🕀 🤗 🖓 🕒 ISUP Circuit Group 31016 to Destination       | 1_11/19 CIC 481-511)" |
| 🕀 🤗 🖓 🕒 ISUP Circuit Group 31017 to Destination       | 1_11/20 CIC 513-543)" |
| 🖽 🧐 🖤 🕑 ISUP Circuit Group 31018 to Destination       | 1_11/21 CIC 545-575)" |
| 🖽 🧐 🧐 🕑 ISUP Circuit Group 31019 to Destination       | 1_12/1 CIC 577-607)"  |
| 🖅 🥩 🐨 🕑 ISUP Circuit Group 31020 to Destination       | 1_12/2 CIC 609-639)"  |
|                                                       | U1_3/6 CIC 225-239)"  |
| 🗄 🥙 🖓 🕑 ISUP Circuit Group 31102 to Destination       | U1_3/6 CIC 241-255) " |

| 🚊 🥪 🛶 🕑 ISUP Local Signaling Destination                                    |  |
|-----------------------------------------------------------------------------|--|
|                                                                             |  |
|                                                                             |  |
|                                                                             |  |
| 🗄 🥝 🧶 ISUP (2176) Remote Signalin                                           |  |
| 😑 🥥 🧟 🕨 ISUP (2176) Remote Signalin                                         |  |
|                                                                             |  |
| i → ISUP Remote Signaling Destination Statistics                            |  |
| 👜 🥝 🐌 ISUP (2176) Media Channel 300 to Destination RI3"                     |  |
| ian 🥪 🕪 ISUP Circuit Group 30001 to Destination (TGU1_2/10 CIC 1-15)"       |  |
| ig- 🤣 - 🧶 ISUP Circuit Group 30002 to Destination (TGU1_2/10 CIC 17-31)"    |  |
| 👜 🛷 🤣 🐌 ISUP Circuit Group 30003 to Destination (TGU1_2/11 CIC 33-63)"      |  |
| ian 🤣⊗ 🐌 ISUP Circuit Group 30004 to Destination (TGU1_2/12 CIC 65-95)"     |  |
| 👜 🥪 🧶 🐌 ISUP Circuit Group 30005 to Destination (TGU1_2/13 CIC 97-127)"     |  |
| 🕸 🐵 🕑 ISUP Circuit Group 30006 to Destination (TGU1_2/14 CIC 129-159)"      |  |
| 🖶 🔗 👁 🐌 ISUP Circuit Group 30007 to Destination (TGU1_2/15 CIC 161-191)"    |  |
| ⊕ @ @ ▶ ISUP Circuit Group 30008 to Destination (TGU1_2/16 CIC 193-223)"    |  |
| ⊕ @ @ ▶ ISUP Circuit Group 30009 to Destination (TGU1_11/8 CIC 225-239)"    |  |
| ⊕ @ @ D ISUP Circuit Group 30010 to Destination (TGU1_11/8 CIC 241-255)"    |  |
| ⊕ @ @ ▶ ISUP Circuit Group 30011 to Destination (TGU1_11/9 CIC 257-287)"    |  |
|                                                                             |  |
| ⊕- @ - ● ISUP Circuit Group 30013 to Destination (TGU1_11/11 CIC 321-351)"  |  |
| ⊕ ⊗ → ⊗ ▶ ISUP Circuit Group 30014 to Destination (TGU1_11/12 CIC 353-383)" |  |
| i ⊕ ·· · · · · · · · · · · · · · · · · ·                                    |  |
| ⊕                                                                           |  |

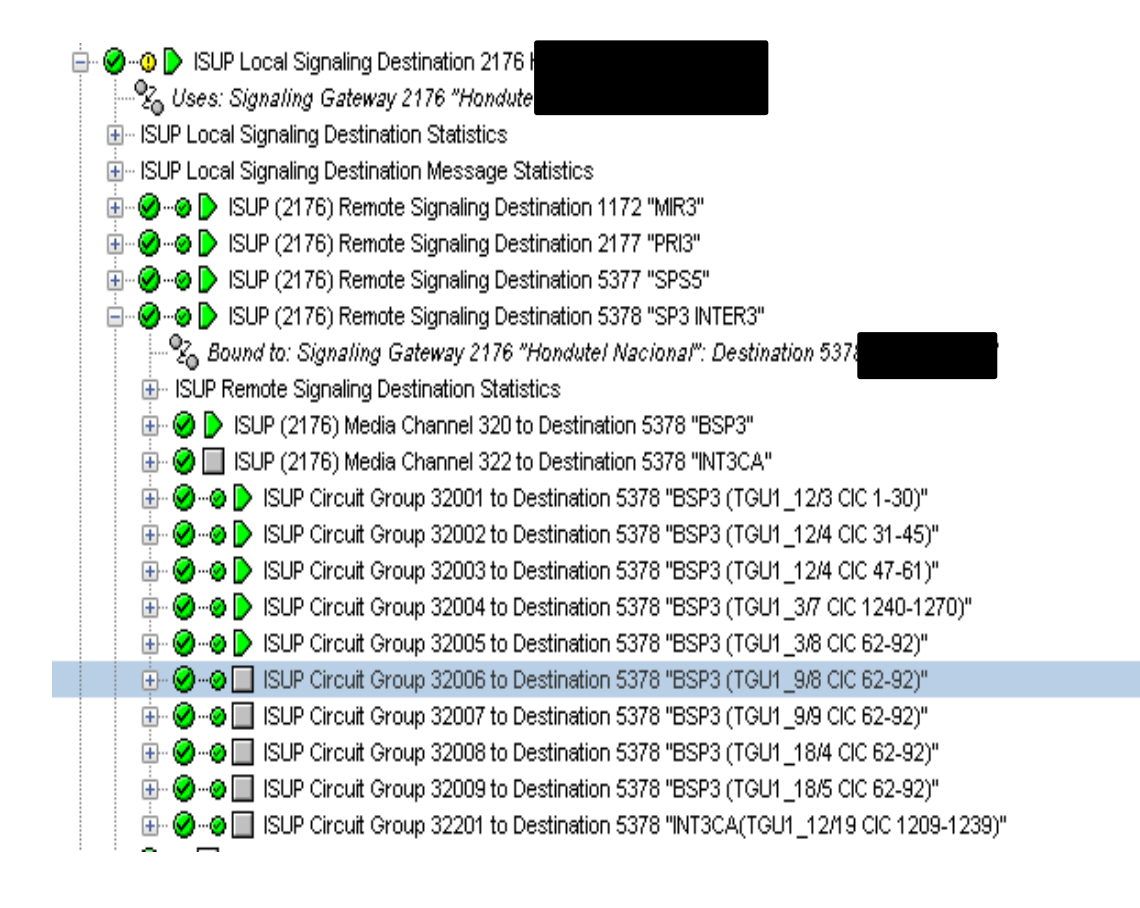

| 😑 🥝 🗝 🕑 ISUP Local Signaling Destination                                                                                                    |                                                                                                    |
|----------------------------------------------------------------------------------------------------|----------------------------------------------------------------------------------------------------|
| Uses: Signaling Gateway 2176 *     ISUP Local Signaling Destination Statistics                                                                                                    |                                                                                                    |
|                                                                                                    |                                                                                                    |
| ⊞⊘                                                                                                    |                                                                                                    |
|                                                                                                    |                                                                                                    |
| SUP (2176) Remote Signaling Destination:                                                                                                    |                                                                                                    |
| 🐵 🖉 🗝 🔲 ISUP (2176) Remote Signaling Destination :                                                                                                    |                                                                                                    |
| ⊡                                                                                                    |                                                                                                    |
| Bound to: Signaling Gateway 2176 "Hondute     ISUP Remote Signaling Destination Statistics                                                                                                    | 0"                                                                                                    |
| 🗄 🥝 🕨 ISUP (2176) Media Channel 400 to Destina                                                                                                    |                                                                                                    |
| 😥 🥝 🝺 ISUP (2176) Media Channel 401 to Destina                                                                                                    |                                                                                                    |
| ISUP (2176) Media Channel 402 to Destina ISUP (2176) Media Channel 403 to Destina                                                                                                    |                                                                                                    |
|                                                                                                    | (TGU1_13/2 CIC 65-95)"                                                                                                    |
| 🖅 🥝 🐭 🕑 ISUP Circuit Group 40002 to Destination                                                                                                    | (TGU_4/5 CIC 1-31)"                                                                                                    |
|                                                                                                    | (TGU_13/1 CIC 33-63)"<br>(TGU4_43/14_CIC 500_530)"                                                                                                    |
|                                                                                                    | (TGU 4/6 CIC 97-127)"                                                                                                    |
| 💿 🐨 🧭 🐨 💭 ISUP Circuit Group 40103 to Destination                                                                                                    | (TGU_4/7 CIC 129-159)"                                                                                                    |
| ⊕ ··· ⊗ ··· ⊗ ▶ ISUP Circuit Group 40104 to Destination                                                                                                    | (TGU_4/8 CIC 161-191)"                                                                                                    |
| Group 40105 to Destination     Group 40106 to Destination                                                                                                    | (TGU_4/9 CIC 193-223)"<br>(TGU_4/10 CIC 225-255)"                                                                                                    |
| ⊕                                                                                                    | (TGU_4/11 CIC 257-287)"                                                                                                    |
| 🗄 🥥 🐭 🕑 ISUP Circuit Group 40108 to Destination                                                                                                    | (TGU_4/12 CIC 289-319)"                                                                                                    |
|                                                                                                    | (TGU_4/13 CIC 321-351)"<br>(TCU_428 CIC 352 383)"                                                                                                    |
|                                                                                                    | (TGU 13/4 CIC 385-415)"                                                                                                    |
| 🖶 🥪 🐭 🕑 ISUP Circuit Group 40112 to Destination                                                                                                    | (TGU_13/5 CIC 417-447)"                                                                                                    |
| ⊕                                                                                                    | (TGU_13/6 CIC 449-479)"                                                                                                    |
| Group 40114 to Destination     Group 40115 to Destination                                                                                                    | (TGU_13/7 CIC 481-511)"<br>(TGU_13/8 CIC 513-543)"                                                                                                    |
| ISUP Circuit Group 40116 to Destination                                                                                                    | (TGU_13/9 CIC 545-575)"                                                                                                    |
| 🖶 🥝 🐵 ┣ ISUP Circuit Group 40117 to Destination                                                                                                    | (TGU1_13/10 CIC 577-607)"                                                                                                    |
|                                                                                                    | (TGU1_4/16 CIC 769-799)"<br>(TGU1_4/16 CIC 641_671)"                                                                                                    |
|                                                                                                    | (TGU_4/14 CIC 041-071)<br>(TGU_13/13 CIC 705-735)"                                                                                                    |
| 🔠 🧭 🧑 🕒 ISUP Circuit Group 40403 to Destination                                                                                                    | (TGU 13/12 CIC 673-703)"                                                                                                    |
|                                                                                                    |                                                                                                    |
| ⊕                                                                                                    | (TGU_4/15 CIC 737-767)"                                                                                                    |
| ⊕ -                                                                                                    | (TGU_4/15 CIC 737-767)"<br>aro 1"                                                                                                    |
|                                                                                                    | (TGU_4/15 CIC 737-767)"<br>aro 1"                                                                                                    |
| BUP Circuit Group 40404 to Destination<br>BUP (2176) Remote Signaling Destination 10894 "Cla<br>UP Call Diagnostics<br>SUP Call Diagnostics                                                                                                    | (TGU_4/15 CIC 737-767)"<br>aro 1"                                                                                                    |
| <ul> <li>ISUP Circuit Group 40404 to Destination</li> <li>ISUP (2176) Remote Signaling Destination 10894 "Clater of the second second</li></ul>             | (TGU_4/15 CIC 737-767)"<br>iro 1"                                                                                                    |
| <ul> <li>SUP Circuit Group 40404 to Destination</li> <li>SUP (2176) Remote Signaling Destination 10894 "Clater of the second second se</li></ul>            | (TGU_4/15 CIC 737-767)"<br>iro 1"                                                                                                    |
| <ul> <li>SUP Circuit Group 40404 to Destination</li> <li>SUP (2176) Remote Signaling Destination 10894 "Cla</li> <li>ISUP Call Diagnostics</li> <li>SUP Call Diagnostics</li> <li>SUP Local Signaling Destination 6618 for the second signaling Gateway 6618 "Emulatin</li> <li>ISUP Local Signaling Destination Statistics</li> <li>ISUP Local Signaling Destination Message Statistics</li> </ul>                                                                                                    | (TGU_4/15 CIC 737-767)"<br>aro 1"                                                                                                    |
| <ul> <li>SUP Circuit Group 40404 to Destination</li> <li>SUP (2176) Remote Signaling Destination 10894 "Claim ISUP Call Diagnostics</li> <li>SUP Call Diagnostics</li> <li>SUP Local Signaling Destination 6618 E</li> <li>SUP Local Signaling Gateway 6618 "Emulatin</li> <li>ISUP Local Signaling Destination Statistics</li> <li>ISUP Local Signaling Destination Message Statistics</li> <li>SUP Local Signaling Destination Message Statistics</li> <li>SUP Local Signaling Destination Message Statistics</li> </ul>                                                                                                    | (TGU_4/15 CIC 737-767)"<br>rro 1"<br>ER2"                                                                                                    |
| <ul> <li>SUP Circuit Group 40404 to Destination</li> <li>SUP (2176) Remote Signaling Destination 10894 "Claim ISUP Call Diagnostics</li> <li>SUP Call Diagnostics</li> <li>SUP Local Signaling Destination 6618 E</li> <li>SUP Local Signaling Gateway 6618 "Emulatin</li> <li>ISUP Local Signaling Destination Statistics</li> <li>ISUP Local Signaling Destination Message Statistics</li> <li>SUP Local Signaling Destination Message Statistics</li> <li>SUP Local Signaling Destination Message Statistics</li> <li>SUP Local Signaling Destination Message Statistics</li> <li>SUP Local Signaling Destination 14464 "EVVSD INTI Compared to the signaling Destination 14464</li> </ul>                                                                                                    | (TGU_4/15 CIC 737-767)"<br>rro 1"<br>ER2"                                                                                                    |
| <ul> <li>SUP Circuit Group 40404 to Destination</li> <li>SUP (2176) Remote Signaling Destination 10894 "Claim ISUP Call Diagnostics</li> <li>SUP Call Diagnostics</li> <li>SUP Local Signaling Destination 6618 Environmental Signaling Gateway 6618 "Emulatin</li> <li>ISUP Local Signaling Destination Statistics</li> <li>ISUP Local Signaling Destination Message Statistics</li> <li>SUP Local Signaling Destination Message Statistics</li> <li>SUP Local Signaling Destination Message Statistics</li> <li>SUP Local Signaling Destination Message Statistics</li> <li>SUP Local Signaling Destination 14464 "EVVSD INTI Compared to Signaling Destination 14464"</li> <li>Sup (6618) Remote Signaling Destination 1446</li> <li>Sup (6618) Remote Signaling Destination 1446</li> </ul>                                                                                                    | (TGU_4/15 CIC 737-767)"<br>ro 1"<br>ER2"<br>: "Hondute! Internacional INTER3"                                                                                                    |
| <ul> <li>SUP Circuit Group 40404 to Destination</li> <li>SUP (2176) Remote Signaling Destination 10894 "Claim ISUP Call Diagnostics</li> <li>SUP Call Diagnostics</li> <li>SUP Local Signaling Destination 6618 Environment of the second signaling Destination 10894 "Claim Supersonal Signaling Destination 6618 Environment of the second signaling Destination 10894 "Claim Supersonal Signaling Destination 6618 Environment of the second signaling Destination 10894 "Claim Supersonal Signaling Destination 10894 "Claim Supersonal Signaling Destination 10894 "Claim Supersonal Signaling Destination 10894 "Claim Supersonal Signaling Destination 10894 "Claim Supersonal Signaling Destination 10894 "Claim Supersonal Signaling Destination 10894 "Claim Supersonal Signaling Destination 10894 "Claim Supersonal Signaling Destination 10894 "Claim Supersonal Signaling Destination 10894 "Claim Supersonal Signaling Destination 10894 "Claim Supersonal Signaling Destination 10894 "Claim Supersonal Signaling Destination 10894 "Claim Supersonal Signaling Destination 10894 "Claim Supersonal Supersonal Supersona Supersonal Supersona Supersona</li></ul>                     | (TGU_4/15 CIC 737-767)"<br>ro 1"<br>ER2"<br>"Hondute! Internacional INTER3"                                                                                                    |
| <ul> <li>SUP Circuit Group 40404 to Destination</li> <li>SUP (2176) Remote Signaling Destination 10894 "Claim ISUP Call Diagnostics</li> <li>SUP Call Diagnostics</li> <li>SUP Local Signaling Destination 6618 E</li> <li>SUP Local Signaling Gateway 6618 "Emulatin</li> <li>ISUP Local Signaling Destination Statistics</li> <li>ISUP Local Signaling Destination Message Statistics</li> <li>SUP Local Signaling Destination Message Statistics</li> <li>SUP Local Signaling Destination Message Statistics</li> <li>SUP Local Signaling Destination Message Statistics</li> <li>SUP (6618) Remote Signaling Destination 1446</li> <li>Sup Remote Signaling Destination Statistics</li> <li>SUP Remote Signaling Destination Statistics</li> <li>SUP Remote Signaling Destination Statistics</li> <li>SUP Remote Signaling Destination Statistics</li> <li>SUP (6618) Media Channel 9111 to Destination</li> </ul>                                                                                                    | (TGU_4/15 CIC 737-767)"<br>ro 1"<br>ER2"<br>ER2"<br>ER2"<br>ETO"<br>I 1 ME CIC 541 555)"                                                                                                    |
| <ul> <li>SUP Circuit Group 40404 to Destination</li> <li>SUP (2176) Remote Signaling Destination 10894 "Claim ISUP Call Diagnostics</li> <li>SUP Call Diagnostics</li> <li>SUP Call Diagnostics</li> <li>SUP Local Signaling Destination 6618 Environment of the second second secon</li></ul>                        | (TGU_4/15 CIC 737-767)"<br>ro 1"<br>ER2"<br>ER2"<br>ETO"<br>I1_1/15 CIC 541-555)"<br>I1_1/15 CIC 555-570"                                                                                                    |
| <ul> <li>SUP Circuit Group 40404 to Destination</li> <li>SUP (2176) Remote Signaling Destination 10894 "Claim ISUP Call Diagnostics</li> <li>SUP Call Diagnostics</li> <li>SUP Local Signaling Destination 6618 E</li> <li>SUP Local Signaling Gateway 6618 "Emulatin</li> <li>ISUP Local Signaling Destination Statistics</li> <li>ISUP Local Signaling Destination Message Statistics</li> <li>SUP Local Signaling Destination Message Statistics</li> <li>SUP Local Signaling Destination Message Statistics</li> <li>SUP Local Signaling Destination Message Statistics</li> <li>SUP (6618) Remote Signaling Destination 14464</li> <li>SUP Remote Signaling Destination Statistics</li> <li>SUP Remote Signaling Destination Statistics</li> <li>SUP (6618) Media Channel 9111 to Destination</li> <li>SUP (6618) ISUP Circuit Group 911102 to Destination 1</li> <li>SUP (SUP Local Group 911103 to Destination 1</li> </ul>                                                                                                    | (TGU_4/15 CIC 737-767)"<br>ro 1"<br>ER2"<br>ER2"<br>ETO"<br>I1_1/15 CIC 541-555)"<br>I1_1/15 CIC 541-555)"<br>I1_1/15 CIC 541-555)"<br>I1_1/15 CIC 541-555)"                                                                                                    |
| <ul> <li>ISUP Circuit Group 40404 to Destination</li> <li>ISUP (2176) Remote Signaling Destination 10894 "Claim ISUP Call Diagnostics</li> <li>ISUP Call Diagnostics</li> <li>ISUP Call Diagnostics</li> <li>ISUP Local Signaling Destination 6618 E</li> <li>SUP Local Signaling Destination Statistics</li> <li>ISUP Local Signaling Destination Message Statistics</li> <li>ISUP Local Signaling Destination Message Statistics</li> <li>ISUP Call Diagnostics</li> <li>ISUP Local Signaling Destination Message Statistics</li> <li>ISUP Local Signaling Destination Message Statistics</li> <li>ISUP Call Diagnostics</li> <li>ISUP (6618) Remote Signaling Destination 14464 "EVVSD INTIC"</li> <li>ISUP (6618) Remote Signaling Destination 14464</li> <li>ISUP Remote Signaling Destination Statistics</li> <li>ISUP Remote Signaling Destination Statistics</li> <li>ISUP Remote Signaling Destination 1</li> <li>ISUP (6618) Media Channel 9111 to Destination 1</li> <li>ISUP Circuit Group 911101 to Destination 1</li> <li>ISUP Circuit Group 911103 to Destination 1</li> <li>ISUP Circuit Group 911104 to Destination 1</li> <li>ISUP Circuit Group 911104 to Destination 1</li> </ul>                                                                                                    | (TGU_4/15 CIC 737-767)"<br>ro 1"<br>ER2"<br>ER2"<br>II_1/15 CIC 541-555)"<br>I1_1/15 CIC 541-555)"<br>I1_1/16 CIC 571-585)"<br>I1_1/16 CIC 586-800)"                                                                                                    |
| <ul> <li>ISUP Circuit Group 40404 to Destination</li> <li>ISUP (2176) Remote Signaling Destination 10894 "Claim ISUP Call Diagnostics</li> <li>ISUP Call Diagnostics</li> <li>ISUP Call Diagnostics</li> <li>ISUP Local Signaling Destination 6618 E</li> <li>ISUP Local Signaling Destination Statistics</li> <li>ISUP Local Signaling Destination Message Statistics</li> <li>ISUP Local Signaling Destination Message Statistics</li> <li>ISUP Call Diagnostics</li> <li>ISUP Call Diagnostics</li> <li>ISUP Call Diagnostics</li> <li>ISUP Local Signaling Destination Message Statistics</li> <li>ISUP Local Signaling Destination Message Statistics</li> <li>ISUP Call Diagnostics</li> <li>ISUP (6618) Remote Signaling Destination 14464</li> <li>ISUP Remote Signaling Destination Statistics</li> <li>ISUP Remote Signaling Destination Statistics</li> <li>ISUP Remote Signaling Destination Statistics</li> <li>ISUP Circuit Group 911101 to Destination 1</li> <li>ISUP Circuit Group 911104 to Destination 1</li> <li>ISUP Circuit Group 911104 to Destination 1</li> <li>ISUP Circuit Group 911105 to Destination 1</li> </ul>                                                                                                    | (TGU_4/15 CIC 737-767)"<br>rro 1"<br>ER2"<br>ER2"<br>II_1/15 CIC 541-555)"<br>I1_1/15 CIC 541-555)"<br>I1_1/16 CIC 541-555)"<br>I1_1/16 CIC 556-570)"<br>I1_1/16 CIC 571-585)"<br>I1_1/16 CIC 586-600)"<br>I1_5/10 CIC 152-165)"                                                                                                    |
| <ul> <li>ISUP Circuit Group 40404 to Destination</li> <li>ISUP (2176) Remote Signaling Destination 10894 "Claim ISUP Call Diagnostics</li> <li>ISUP Call Diagnostics</li> <li>ISUP Call Signaling Gateway 6618 "Emulatine</li> <li>ISUP Local Signaling Destination Statistics</li> <li>ISUP Local Signaling Destination Message Statistics</li> <li>ISUP Local Signaling Destination Message Statistics</li> <li>ISUP Local Signaling Destination Message Statistics</li> <li>ISUP (6618) Remote Signaling Destination 14464 "EVVSD INTI</li> <li>ISUP Remote Signaling Destination Statistics</li> <li>ISUP Remote Signaling Destination Statistics</li> <li>ISUP Remote Signaling Destination Statistics</li> <li>ISUP Remote Signaling Destination Statistics</li> <li>ISUP Remote Signaling Destination Statistics</li> <li>ISUP Circuit Group 911101 to Destination 1</li> <li>ISUP Circuit Group 911104 to Destination 1</li> <li>ISUP Circuit Group 911105 to Destination 1</li> <li>ISUP Circuit Group 911105 to Destination 1</li> <li>ISUP Circuit Group 911105 to Destination 1</li> <li>ISUP Circuit Group 911105 to Destination 1</li> <li>ISUP Circuit Group 911105 to Destination 1</li> <li>ISUP Circuit Group 911105 to Destination 1</li> <li>ISUP Circuit Group 911105 to Destination 1</li> <li>ISUP Circuit Group 911105 to Destination 1</li> <li>ISUP Circuit Group 911105 to Destination 1</li> </ul>                                                                                                    | (TGU_4/15 CIC 737-767)"<br>rro 1"<br>ER2"<br>ER2"<br>II_1/15 CIC 541-555)"<br>I1_1/15 CIC 541-555)"<br>I1_1/16 CIC 541-555)"<br>I1_1/16 CIC 541-555)"<br>I1_1/16 CIC 541-555)"<br>I1_1/16 CIC 541-555)"<br>I1_1/16 CIC 541-555)"<br>I1_1/16 CIC 546-500)"<br>I1_5/10 CIC 152-165)"<br>I1_5/10 CIC 156-180)"                                                                                                    |
| <ul> <li>ISUP Circuit Group 40404 to Destination</li> <li>ISUP (2176) Remote Signaling Destination 10894 "Clambda Signaling Call Diagnostics</li> <li>ISUP Call Diagnostics</li> <li>ISUP Call Diagnostics</li> <li>ISUP Local Signaling Destination 6618 E</li> <li>ISUP Local Signaling Destination Statistics</li> <li>ISUP Local Signaling Destination Message Statistics</li> <li>ISUP Local Signaling Destination Message Statistics</li> <li>ISUP Call Diagnostics</li> <li>ISUP Call Signaling Destination Message Statistics</li> <li>ISUP Local Signaling Destination Message Statistics</li> <li>ISUP Call Diagnostics</li> <li>ISUP Call Signaling Destination Message Statistics</li> <li>ISUP Call Signaling Destination Message Statistics</li> <li>ISUP Call Diagnostics</li> <li>ISUP C6618) Remote Signaling Destination 14464</li> <li>Sup Call Diagnostics</li> <li>ISUP Call Call Signaling Destination 1446</li> <li>ISUP Circuit Group 911101 to Destination 1</li> <li>ISUP Circuit Group 911102 to Destination 1</li> <li>ISUP Circuit Group 911105 to Destination 1</li> <li>ISUP Circuit Group 911105 to Destination 1</li> <li>ISUP Circuit Group 911105 to Destination 1</li> <li>ISUP Circuit Group 911105 to Destination 1</li> <li>ISUP Circuit Group 911105 to Destination 1</li> <li>ISUP Circuit Group 911105 to Destination 1</li> <li>ISUP Circuit Group 911105 to Destination 1</li> <li>ISUP Circuit Group 911105 to Destination 1</li> <li>ISUP Circuit Group 911105 to Destination 1</li> <li>ISUP Circuit Group 911105 to Destination 1</li> <li>ISUP Circuit Group 911105 to Destination 1</li> <li>ISUP Circuit Group 911105 to Destination 1</li> <li>ISUP Circuit Group 911105 to Destination 1</li> </ul>                                                                                                    | (TGU_4/15 CIC 737-767)"<br>ro 1"<br>ER2"<br>ER2"<br>ETO"<br>1_1/15 CIC 541-555)"<br>1_1/15 CIC 541-555)"<br>1_1/16 CIC 556-570)"<br>11_1/16 CIC 556-570)"<br>11_1/16 CIC 556-570)"<br>11_1/16 CIC 556-600)"<br>11_5/10 CIC 152-165)"<br>11_5/10 CIC 186-180)"<br>1_5/11 CIC 181-195)"                                                                                                    |
| <ul> <li>ISUP Circuit Group 40404 to Destination</li> <li>ISUP (2176) Remote Signaling Destination 10894 "Clambda Signaling Call Diagnostics</li> <li>ISUP Call Diagnostics</li> <li>ISUP Call Diagnostics</li> <li>ISUP Local Signaling Destination 6618 E</li> <li>SUP Local Signaling Destination Statistics</li> <li>ISUP Local Signaling Destination Message Statistics</li> <li>ISUP Local Signaling Destination Message Statistics</li> <li>ISUP Call Diagnostics</li> <li>ISUP Call Signaling Destination Message Statistics</li> <li>ISUP Local Signaling Destination Message Statistics</li> <li>ISUP Local Signaling Destination Message Statistics</li> <li>ISUP Call Diagnostics</li> <li>ISUP Call Signaling Destination 14464 "EVVSD INTIC"</li> <li>ISUP C6618) Remote Signaling Destination 14464</li> <li>Sup Call Diagnostics</li> <li>ISUP Call Call Signaling Destination 1446</li> <li>ISUP Remote Signaling Destination Statistics</li> <li>ISUP Circuit Group 911101 to Destination</li> <li>ISUP Circuit Group 911102 to Destination 1</li> <li>ISUP Circuit Group 911103 to Destination 1</li> <li>ISUP Circuit Group 911105 to Destination 1</li> <li>ISUP Circuit Group 911105 to Destination 1</li> <li>ISUP Circuit Group 911107 to Destination 1</li> <li>ISUP Circuit Group 911107 to Destination 1</li> <li>ISUP Circuit Group 911106 to Destination 1</li> <li>ISUP Circuit Group 911107 to Destination 1</li> <li>ISUP Circuit Group 911107 to Destination 1</li> <li>ISUP Circuit Group 911107 to Destination 1</li> <li>ISUP Circuit Group 911107 to Destination 1</li> </ul>                                                                                                    | (TGU_4/15 CIC 737-767)"<br>ro 1"<br>ER2"<br>ER2"<br>IETO"<br>1_1/15 CIC 541-555)"<br>1_1/16 CIC 556-570)"<br>11_1/16 CIC 556-570)"<br>11_1/16 CIC 556-570)"<br>11_1/16 CIC 556-570)"<br>11_5/10 CIC 152-165)"<br>11_5/10 CIC 186-180)"<br>1_5/11 CIC 181-195)"<br>11_5/11 CIC 196-210)"                                                                                                    |
| <ul> <li>ISUP Circuit Group 40404 to Destination</li> <li>ISUP (2176) Remote Signaling Destination 10894 "Clambda Signaling Call Diagnostics</li> <li>ISUP Call Diagnostics</li> <li>ISUP Call Diagnostics</li> <li>ISUP Local Signaling Destination 6618 E</li> <li>SUP Local Signaling Destination Statistics</li> <li>ISUP Local Signaling Destination Message Statistics</li> <li>ISUP Local Signaling Destination Message Statistics</li> <li>ISUP Call Diagnostic Signaling Destination Message Statistics</li> <li>ISUP Local Signaling Destination Message Statistics</li> <li>ISUP (6618) Remote Signaling Destination 14464 "EVVSD INTI</li> <li>ISUP Remote Signaling Destination 1446</li> <li>Sup Remote Signaling Destination Statistics</li> <li>ISUP Remote Signaling Destination Statistics</li> <li>ISUP Circuit Group 911101 to Destination</li> <li>ISUP Circuit Group 911102 to Destination 1</li> <li>ISUP Circuit Group 911103 to Destination 1</li> <li>ISUP Circuit Group 911105 to Destination 1</li> <li>ISUP Circuit Group 911105 to Destination 1</li> <li>ISUP Circuit Group 911106 to Destination 1</li> <li>ISUP Circuit Group 911107 to Destination 1</li> <li>ISUP Circuit Group 911106 to Destination 1</li> <li>ISUP Circuit Group 911107 to Destination 1</li> <li>ISUP Circuit Group 911108 to Destination 1</li> <li>ISUP Circuit Group 911109 to Destination 1</li> <li>ISUP Circuit Group 911109 to Destination 1</li> </ul>                                                                                                    | (TGU_4/15 CIC 737-767)"<br>ro 1"<br>ER2"<br>ER2"<br>IETO"<br>1_1/15 CIC 541-555)"<br>1_1/16 CIC 556-570)"<br>1_1/16 CIC 556-570)"<br>1_1/16 CIC 556-570)"<br>1_1/16 CIC 556-600)"<br>1_5/10 CIC 152-165)"<br>1_5/10 CIC 152-165)"<br>1_5/11 CIC 181-195)"<br>1_5/11 CIC 196-210)"<br>1_5/11 CIC 196-210)"<br>1_5/11 CIC 196-210)"                                                                                                    |
| <ul> <li>ISUP Circuit Group 40404 to Destination</li> <li>ISUP (2176) Remote Signaling Destination 10894 "Clambda Signaling Call Diagnostics</li> <li>ISUP Call Diagnostics</li> <li>ISUP Local Signaling Destination 6618 E</li> <li>ISUP Local Signaling Destination Statistics</li> <li>ISUP Local Signaling Destination Message Statistics</li> <li>ISUP Local Signaling Destination Message Statistics</li> <li>ISUP Local Signaling Destination Message Statistics</li> <li>ISUP Call Diagnostics</li> <li>ISUP Call Signaling Destination Message Statistics</li> <li>ISUP Local Signaling Destination Message Statistics</li> <li>ISUP Call Signaling Destination Message Statistics</li> <li>ISUP Call Signaling Destination Message Statistics</li> <li>ISUP Call Signaling Destination Message Statistics</li> <li>ISUP (6618) Remote Signaling Destination 1446</li> <li>Sup Call Diagnostics</li> <li>ISUP Call Call Signaling Destination 1446</li> <li>ISUP Call Call Signaling Destination 1446</li> <li>ISUP Circuit Group 911101 to Destination</li> <li>ISUP Circuit Group 911105 to Destination 1</li> <li>ISUP Circuit Group 911105 to Destination 1</li> <li>ISUP Circuit Group 911107 to Destination 1</li> <li>ISUP Circuit Group 911107 to Destination 1</li> <li>ISUP Circuit Group 911107 to Destination 1</li> <li>ISUP Circuit Group 911107 to Destination 1</li> <li>ISUP Circuit Group 911108 to Destination 1</li> <li>ISUP Circuit Group 911109 to Destination 1</li> <li>ISUP Circuit Group 911109 to Destination 1</li> <li>ISUP Circuit Group 911109 to Destination 1</li> </ul>                                                                                                    | (TGU_4/15 CIC 737-767)"<br>ro 1"<br>ER2"<br>ER2"<br>ETO"<br>1_1/15 CIC 541-555)"<br>1_1/16 CIC 541-555)"<br>1_1/16 CIC 556-570)"<br>1_1/16 CIC 556-570)"<br>1_1/16 CIC 556-570)"<br>1_5/10 CIC 152-165)"<br>1_5/10 CIC 152-165)"<br>1_5/11 CIC 181-195)"<br>1_5/11 CIC 181-195)"<br>1_5/11 CIC 196-210)"<br>1_5/11 CIC 196-210)"<br>1_5/11 CIC 196-210)"<br>1_14/6 CIC 226-240)"                                                                                                    |
| <ul> <li>ISUP Circuit Group 40404 to Destination</li> <li>ISUP (2176) Remote Signaling Destination 10894 "Clear ISUP Call Diagnostics</li> <li>ISUP Call Diagnostics</li> <li>ISUP Call Diagnostics</li> <li>ISUP Local Signaling Destination 6618 for Signaling Destination 10894 "Clear Signaling Gateway 6618 "Emulation</li> <li>ISUP Local Signaling Destination Statistics</li> <li>ISUP Local Signaling Destination Message Statistics</li> <li>ISUP Local Signaling Destination Message Statistics</li> <li>ISUP Local Signaling Destination Message Statistics</li> <li>ISUP Local Signaling Destination Message Statistics</li> <li>ISUP (6618) Remote Signaling Destination 14464 "EWSD INTI</li> <li>ISUP (6618) Remote Signaling Destination 1446</li> <li>ISUP (6618) Media Channel 9111 to Destination</li> <li>ISUP (6618) Media Channel 91110 to Destination</li> <li>ISUP Circuit Group 911102 to Destination</li> <li>ISUP Circuit Group 911103 to Destination</li> <li>ISUP Circuit Group 911105 to Destination</li> <li>ISUP Circuit Group 911107 to Destination</li> <li>ISUP Circuit Group 911107 to Destination</li> <li>ISUP Circuit Group 911108 to Destination</li> <li>ISUP Circuit Group 911101 to Destination&lt;</li></ul> | (TGU_4/15 CIC 737-767)"<br>rro 1"<br>ER2"<br>ER2"<br>ETO"<br>1_1/15 CIC 541-555)"<br>1_1/15 CIC 541-555)"<br>1_1/15 CIC 556-570)"<br>1_1/16 CIC 571-585)"<br>1_1/16 CIC 586-600)"<br>1_5/10 CIC 152-165)"<br>1_5/11 CIC 186-180)"<br>1_5/11 CIC 186-180)"<br>1_5/11 CIC 186-180)"<br>1_5/11 CIC 186-180)"<br>1_5/11 CIC 186-210)"<br>1_5/11 CIC 186-210)"<br>1_14/6 CIC 226-240)"<br>1_14/6 CIC 226-240)"<br>1_14/7 CIC 241-255)"                                                                                                    |
| <ul> <li>ISUP Circuit Group 40404 to Destination</li> <li>ISUP (2176) Remote Signaling Destination 10894 "Clear ISUP Call Diagnostics</li> <li>ISUP Call Diagnostics</li> <li>ISUP Call Diagnostics</li> <li>ISUP Local Signaling Gateway 6618 "Emulation</li> <li>ISUP Local Signaling Destination Statistics</li> <li>ISUP Local Signaling Destination Message Statistics</li> <li>ISUP Local Signaling Destination Message Statistics</li> <li>ISUP Local Signaling Destination Message Statistics</li> <li>ISUP Local Signaling Destination Message Statistics</li> <li>ISUP Local Signaling Destination Message Statistics</li> <li>ISUP (6618) Remote Signaling Destination 14464 "EWSD INTIC"</li> <li>ISUP (6618) Remote Signaling Destination 1446</li> <li>ISUP Remote Signaling Cateway 6618 "Emulating Ve</li> <li>ISUP Remote Signaling Destination Statistics</li> <li>ISUP (6618) Media Channel 9111 to Destination</li> <li>ISUP (6618) Media Channel 91110 to Destination</li> <li>ISUP Circuit Group 911102 to Destination</li> <li>ISUP Circuit Group 911102 to Destination</li> <li>ISUP Circuit Group 911105 to Destination</li> <li>ISUP Circuit Group 911106 to Destination</li> <li>ISUP Circuit Group 911106 to Destination</li> <li>ISUP Circuit Group 911106 to Destination</li> <li>ISUP Circuit Group 911107 to Destination</li> <li>ISUP Circuit Group 911108 to Destination</li> <li>ISUP Circuit Group 911108 to Destination</li> <li>ISUP Circuit Group 911108 to Destination</li> <li>ISUP Circuit Group 911108 to Destination</li> <li>ISUP Circuit Group 911109 to Destination</li> <li>ISUP Circuit Group 911108 to Destination</li> <li>ISUP Circuit Group 9111108 to Destination</li> <li>ISUP Circuit Group 911108 to Destination</li> <li>ISUP Circuit Group 911108 to Destination</li> <li>ISUP Circuit Group 9111108 to Destination</li> <li>ISUP Circuit Group 9111108 to Destination</li> <li>ISUP Circuit Group 9111108 to Destination</li> <li>ISUP Circuit Group 9111108 to Destination</li> <li>ISUP Circuit Group 9111108 to Destination</li> <li>ISUP Circuit Group 9111108</li></ul>    | (TGU_4/15 CIC 737-767)"<br>rro 1"<br>ER2"<br>ER2"<br>EFCO"<br>1_1/15 CIC 541-555)"<br>1_1/15 CIC 556-570)"<br>1_1/16 CIC 556-570)"<br>1_1/16 CIC 556-570)"<br>1_1/16 CIC 586-600)"<br>1_5/10 CIC 152-165)"<br>1_5/11 CIC 152-165)"<br>1_5/11 CIC 156-180)"<br>1_5/11 CIC 166-180)"<br>1_5/11 CIC 166-180)"<br>1_5/11 CIC 166-180)"<br>1_5/11 CIC 166-180)"<br>1_5/11 CIC 166-210)"<br>1_5/11 CIC 196-210)"<br>1_5/11 CIC 196-210)"<br>1_14/6 CIC 226-240)"<br>1_14/6 CIC 241-255)"<br>1_14/7 CIC 241-255)"                                                                                                    |
| <ul> <li>ISUP Circuit Group 40404 to Destination</li> <li>ISUP (2176) Remote Signaling Destination 10894 "Clear ISUP Call Diagnostics</li> <li>ISUP Call Diagnostics</li> <li>ISUP Call Diagnostics</li> <li>ISUP Call Signaling Gateway 6618 "Emulatin</li> <li>ISUP Local Signaling Destination Statistics</li> <li>ISUP Local Signaling Destination Message Statistics</li> <li>ISUP Local Signaling Destination Message Statistics</li> <li>ISUP Local Signaling Destination Message Statistics</li> <li>ISUP Local Signaling Destination Message Statistics</li> <li>ISUP Local Signaling Destination Message Statistics</li> <li>ISUP Local Signaling Destination Message Statistics</li> <li>ISUP (6618) Remote Signaling Destination 14464 "EWSD INTI</li> <li>ISUP (6618) Remote Signaling Destination 1446</li> <li>ISUP (6618) Media Channel 9111 to Destination</li> <li>ISUP (6618) Media Channel 91110 to Destination</li> <li>ISUP (6618) Media Channel 91110 to Destination</li> <li>ISUP Circuit Group 911102 to Destination</li> <li>ISUP Circuit Group 911103 to Destination</li> <li>ISUP Circuit Group 911105 to Destination</li> <li>ISUP Circuit Group 911106 to Destination</li> <li>ISUP Circuit Group 911107 to Destination</li> <li>ISUP Circuit Group 911108 to Destination</li> <li>ISUP Circuit Group 911109 to Destination</li> <li>ISUP Circuit Group 911109 to Destination</li> <li>ISUP Circuit Group 9111101 to Destination</li> <li>ISUP Circuit Group 9111101 to Destination</li> <li>ISUP Circuit Group 9111101 to Destination</li> <li>ISUP Circuit Group 9111101 to Destination</li> <li>ISUP Circuit Group 9111101 to Destination</li> <li>ISUP Circuit Group 9111101 to Destination</li> <li>ISUP Circuit Group 911111 to Destination</li> <li>ISUP Circuit Group 911111 to Destination</li> <li>ISUP Circuit Group 9111111 to Destination</li> <li>ISUP Circuit Group 9111111 to Destination</li> <li>ISUP Circuit Group 9111111 to Destination</li> <li>ISUP Circuit Group 9111111 to Destination</li> </ul>                                                                                    | (TGU_4/15 CIC 737-767)"<br>rro 1"<br>ER2"<br>ER2"<br>EFCO"<br>1_1/15 CIC 541-555)"<br>1_1/15 CIC 541-555)"<br>1_1/15 CIC 556-570)"<br>1_1/16 CIC 556-570)"<br>1_1/16 CIC 556-570)"<br>1_1/16 CIC 586-600)"<br>1_5/10 CIC 152-165)"<br>1_5/10 CIC 152-165)"<br>1_5/11 CIC 181-195)"<br>1_5/11 CIC 181-195)"<br>1_5/11 CIC 181-195)"<br>1_5/11 CIC 181-195)"<br>1_5/11 CIC 181-195)"<br>1_14/6 CIC 221-225)"<br>1_14/6 CIC 226-240)"<br>1_14/7 CIC 241-255)"<br>1_14/7 CIC 241-255)"                                                                                                    |
| <ul> <li>ISUP Circuit Group 40404 to Destination</li> <li>ISUP (2176) Remote Signaling Destination 10894 "Cleart Sup Call Diagnostics</li> <li>ISUP Call Diagnostics</li> <li>ISUP Call Diagnostics</li> <li>ISUP Call Signaling Gateway 6618 "Emulatin</li> <li>ISUP Local Signaling Destination Statistics</li> <li>ISUP Local Signaling Destination Message Statistics</li> <li>ISUP Local Signaling Destination Message Statistics</li> <li>ISUP Local Signaling Destination Message Statistics</li> <li>ISUP Local Signaling Destination Message Statistics</li> <li>ISUP Local Signaling Destination Message Statistics</li> <li>ISUP Local Signaling Destination Message Statistics</li> <li>ISUP (6618) Remote Signaling Destination 14464 "EVVSD INTI</li> <li>ISUP (6618) Remote Signaling Destination 1446</li> <li>So Bound to: Signaling Gateway 6618 "Emulating Ve</li> <li>ISUP Remote Signaling Destination Statistics</li> <li>ISUP (6618) Media Channel 9111 to Destination</li> <li>ISUP (6618) Media Channel 91110 to Destination</li> <li>ISUP Circuit Group 911102 to Destination</li> <li>ISUP Circuit Group 911103 to Destination</li> <li>ISUP Circuit Group 911105 to Destination</li> <li>ISUP Circuit Group 911105 to Destination</li> <li>ISUP Circuit Group 911107 to Destination</li> <li>ISUP Circuit Group 911107 to Destination</li> <li>ISUP Circuit Group 911109 to Destination</li> <li>ISUP Circuit Group 911109 to Destination</li> <li>ISUP Circuit Group 9111101 to Destination</li> <li>ISUP Circuit Group 9111101 to Destination</li> <li>ISUP Circuit Group 9111101 to Destination</li> <li>ISUP Circuit Group 9111101 to Destination</li> <li>ISUP Circuit Group 9111104 to Destination</li> <li>ISUP Circuit Group 9111104 to Destination</li> <li>ISUP Circuit Group 9111104 to Destination</li> <li>ISUP Circuit Group 9111114 to Destination</li> <li>ISUP Circuit Group 9111114 to Destination</li> <li>ISUP Circuit Group 9111114 to Destination</li> <li>ISUP Circuit Group 9111114 to Destination</li> <li>ISUP Circuit Group 9111114 to Destination</li> <li>ISUP Circui</li></ul>    | (TGU_4/15 CIC 737-767)"<br>rro 1"<br>ER2"<br>ER2"<br>EFCO"<br>1_1/15 CIC 541-555)"<br>1_1/15 CIC 541-555)"<br>1_1/16 CIC 556-570)"<br>1_1/16 CIC 556-570)"<br>1_1/16 CIC 556-570)"<br>1_1/16 CIC 586-600)"<br>1_5/10 CIC 152-165)"<br>1_5/10 CIC 152-165)"<br>1_5/11 CIC 181-195)"<br>1_5/11 CIC 181-195)"<br>1_5/11 CIC 181-195)"<br>1_5/11 CIC 181-195)"<br>1_5/11 CIC 181-195)"<br>1_14/6 CIC 211-225)"<br>1_14/6 CIC 211-225)"<br>1_14/7 CIC 241-255)"<br>1_14/7 CIC 256-270)"<br>1_14/8 CIC 266-450)"                                                                                                    |
| <ul> <li>ISUP Circuit Group 40404 to Destination</li> <li>ISUP (2176) Remote Signaling Destination 10894 "Clear ISUP Call Diagnostics</li> <li>ISUP Call Diagnostics</li> <li>ISUP Call Diagnostics</li> <li>ISUP Call Signaling Gateway 6618 "Emulatin</li> <li>ISUP Local Signaling Destination Statistics</li> <li>ISUP Local Signaling Destination Message Statistics</li> <li>ISUP Local Signaling Destination Message Statistics</li> <li>ISUP Call Diagnostics</li> <li>ISUP Local Signaling Destination Message Statistics</li> <li>ISUP Local Signaling Destination Message Statistics</li> <li>ISUP Local Signaling Destination Message Statistics</li> <li>ISUP Cocal Signaling Destination Statistics</li> <li>ISUP (6618) Remote Signaling Destination 1446</li> <li>Sound to: Signaling Gateway 6618 "Emulating Ve</li> <li>ISUP Remote Signaling Destination Statistics</li> <li>ISUP Circuit Group 911101 to Destination 1</li> <li>ISUP Circuit Group 911102 to Destination 1</li> <li>ISUP Circuit Group 911105 to Destination 1</li> <li>ISUP Circuit Group 911105 to Destination 1</li> <li>ISUP Circuit Group 911107 to Destination 1</li> <li>ISUP Circuit Group 911107 to Destination 1</li> <li>ISUP Circuit Group 911107 to Destination 1</li> <li>ISUP Circuit Group 911108 to Destination 1</li> <li>ISUP Circuit Group 911109 to Destination 1</li> <li>ISUP Circuit Group 911101 to Destination 1</li> <li>ISUP Circuit Group 911101 to Destination 1</li> <li>ISUP Circuit Group 911101 to Destination 1</li> <li>ISUP Circuit Group 911103 to Destination 1</li> <li>ISUP Circuit Group 911103 to Destination 1</li> <li>ISUP Circuit Group 911104 to Destination 1</li> <li>ISUP Circuit Group 911103 to Destination 1</li> <li>ISUP Circuit Group 911103 to Destination 1</li> <li>ISUP Circuit Group 9111104 to Destination 1</li> <li>ISUP Circuit Group 9111104 to Destination 1</li> <li>ISUP Circuit Group 9111114 to Destination 1</li> <li>ISUP Circuit Group 9111114 to Destination 1</li> <li>ISUP Circuit Group 9111114 to Destination 1</li> <li>ISUP Circuit Group 9111114 to Des</li></ul>    | (TGU_4/15 CIC 737-767)"<br>rro 1"<br>ER2"<br>ER2"<br>EFCO"<br>11_1/15 CIC 541-555)"<br>11_1/15 CIC 541-555)"<br>11_1/16 CIC 556-570)"<br>11_1/16 CIC 556-570)"<br>11_1/16 CIC 556-570)"<br>11_1/16 CIC 558-600)"<br>11_5/10 CIC 152-165)"<br>11_5/10 CIC 152-165)"<br>11_5/11 CIC 181-195)"<br>11_5/11 CIC 181-195)"<br>11_5/11 CIC 181-195)"<br>11_5/11 CIC 196-210)"<br>11_5/11 CIC 196-210)"<br>11_5/11 CIC 196-210)"<br>11_5/11 CIC 262-240)"<br>11_14/6 CIC 226-240)"<br>11_14/7 CIC 256-270)"<br>11_14/8 CIC 266-450)"<br>11_14/9 CIC 451-465)"                                                                                                    |
| <ul> <li>ISUP Circuit Group 40404 to Destination</li> <li>ISUP (2176) Remote Signaling Destination 10894 "Clear ISUP Call Diagnostics</li> <li>ISUP Call Diagnostics</li> <li>ISUP Call Diagnostics</li> <li>ISUP Call Signaling Gateway 6618 "Emulatin</li> <li>ISUP Local Signaling Destination Statistics</li> <li>ISUP Local Signaling Destination Message Statistics</li> <li>ISUP Local Signaling Destination Message Statistics</li> <li>ISUP Call Diagnostic Signaling Destination 14464 "EVVSD INTI</li> <li>ISUP Local Signaling Destination Message Statistics</li> <li>ISUP Local Signaling Destination Message Statistics</li> <li>ISUP Call Diagnostic Signaling Destination 14464 "EVVSD INTI</li> <li>ISUP (6618) Remote Signaling Destination 14464</li> <li>Sound to: Signaling Gateway 6618 "Emulating Ve</li> <li>ISUP Remote Signaling Destination Statistics</li> <li>ISUP Circuit Group 911101 to Destination 1</li> <li>ISUP Circuit Group 911102 to Destination 1</li> <li>ISUP Circuit Group 911103 to Destination 1</li> <li>ISUP Circuit Group 911105 to Destination 1</li> <li>ISUP Circuit Group 911105 to Destination 1</li> <li>ISUP Circuit Group 911105 to Destination 1</li> <li>ISUP Circuit Group 911105 to Destination 1</li> <li>ISUP Circuit Group 911105 to Destination 1</li> <li>ISUP Circuit Group 911105 to Destination 1</li> <li>ISUP Circuit Group 911105 to Destination 1</li> <li>ISUP Circuit Group 911105 to Destination 1</li> <li>ISUP Circuit Group 911105 to Destination 1</li> <li>ISUP Circuit Group 911105 to Destination 1</li> <li>ISUP Circuit Group 911105 to Destination 1</li> <li>ISUP Circuit Group 911104 to Destination 1</li> <li>ISUP Circuit Group 911105 to Destination 1</li> <li>ISUP Circuit Group 9111105 to Destination 1</li> <li>ISUP Circuit Group 9111105 to Destination 1</li> <li>ISUP Circuit Group 9111115 to Destination 1</li> <li>ISUP Circuit Group 9111115 to Destination 1</li> <li>ISUP Circuit Group 9111115 to Destination 1</li> <li>ISUP Circuit Group 9111115 to Destination 1</li> <li>ISUP Circuit Group 9111115 to Destin</li></ul>    | (TGU_4/15 CIC 737-767)"<br>rro 1"<br>ER2"<br>ER2"<br>EFCO"<br>11_1/15 CIC 541-555)"<br>11_1/15 CIC 541-555)"<br>11_1/16 CIC 556-570)"<br>11_1/16 CIC 556-570)"<br>11_1/16 CIC 556-570)"<br>11_1/16 CIC 5585-650)"<br>11_1/16 CIC 5585-650)"<br>11_5/10 CIC 152-165)"<br>11_5/10 CIC 152-165)"<br>11_5/11 CIC 166-180)"<br>11_5/11 CIC 166-180)"<br>11_5/11 CIC 166-180)"<br>11_5/11 CIC 166-180)"<br>11_5/11 CIC 166-180)"<br>11_5/11 CIC 166-180)"<br>11_5/11 CIC 166-180)"<br>11_5/11 CIC 166-180)"<br>11_5/11 CIC 166-180)"<br>11_5/11 CIC 166-180)"<br>11_5/11 CIC 166-180)"<br>11_5/11 CIC 166-180)"<br>11_14/8 CIC 226-240)"<br>11_14/8 CIC 226-240)"<br>11_14/8 CIC 226-240)"<br>11_14/8 CIC 226-240)"<br>11_14/9 CIC 451-465)"<br>11_14/9 CIC 451-465)"<br>11_14/9 CIC 481-4950" |
| <ul> <li>ISUP Circuit Group 40404 to Destination</li> <li>ISUP (2176) Remote Signaling Destination 10894 "Clein ISUP Call Diagnostics</li> <li>ISUP Call Diagnostics</li> <li>ISUP Call Diagnostics</li> <li>ISUP Local Signaling Destination 6618 to the second second seco</li></ul>    | (TGU_4/15 CIC 737-767)"<br>rro 1"<br>ER2"<br>ER2"<br>EFC"<br>I _1/15 CIC 541-555)"<br>I _1/15 CIC 541-555)"<br>I _1/15 CIC 541-555)"<br>I _1/16 CIC 556-570)"<br>I _1/16 CIC 556-570)"<br>I _1/16 CIC 556-570)"<br>I _1/16 CIC 586-600)"<br>I _5/10 CIC 152-165)"<br>I _5/10 CIC 152-165)"<br>I _5/10 CIC 152-165)"<br>I _5/11 CIC 181-195)"<br>I _5/11 CIC 181-195)"<br>I _5/11 CIC 181-195)"<br>I _5/11 CIC 181-25)"<br>I _5/11 CIC 196-210)"<br>I _14/6 CIC 226-240)"<br>I _14/6 CIC 226-240)"<br>I _14/7 CIC 246-25)"<br>I _14/8 CIC 271-285)"<br>I _14/8 CIC 271-285)"<br>I _14/9 CIC 481-465)"<br>I _14/9 CIC 481-495)"<br>I _14/10 CIC 481-495)"<br>I _14/10 CIC 496-5100"                                                                                                    |
| <ul> <li>ISUP Circuit Group 40404 to Destination</li> <li>ISUP (2176) Remote Signaling Destination 10894 "Clein ISUP Call Diagnostics</li> <li>ISUP Call Diagnostics</li> <li>ISUP Call Diagnostics</li> <li>ISUP Local Signaling Destination 6618 E</li> <li>Sure Call Signaling Gateway 6618 "Emulatin</li> <li>ISUP Local Signaling Destination Statistics</li> <li>ISUP Local Signaling Destination Message Statistics</li> <li>ISUP Local Signaling Destination Message Statistics</li> <li>ISUP Call Diagnostic</li> <li>ISUP Local Signaling Destination Message Statistics</li> <li>ISUP Local Signaling Destination Message Statistics</li> <li>ISUP (6618) Remote Signaling Destination 14464 "EVVSD INTIC Interpret Signaling Gateway 6618 "Emulating Ve</li> <li>ISUP Remote Signaling Destination Statistics</li> <li>Sup (6618) Media Channel 9111 to Destination 1</li> <li>ISUP Circuit Group 911102 to Destination 1</li> <li>ISUP Circuit Group 911103 to Destination 1</li> <li>ISUP Circuit Group 911105 to Destination 1</li> <li>ISUP Circuit Group 911106 to Destination 1</li> <li>ISUP Circuit Group 911107 to Destination 1</li> <li>ISUP Circuit Group 911108 to Destination 1</li> <li>ISUP Circuit Group 911109 to Destination 1</li> <li>ISUP Circuit Group 911110 to Destination 1</li> <li>ISUP Circuit Group 911110 to Destination 1</li> <li>ISUP Circuit Group 911109 to Destination 1</li> <li>ISUP Circuit Group 911110 to Destination 1</li> <li>ISUP Circuit Group 911111 to Destination 1</li> <li>ISUP Circuit Group 911111 to Destination 1</li> <li>ISUP Circuit Group 911111 to Destination 1</li> <li>ISUP Circuit Group 911111 to Destination 1</li> <li>ISUP Circuit Group 911111 to Destination 1</li> <li>ISUP Circuit Group 911111 to Destination 1</li> <li>ISUP Circuit Group 911111 to Destination 1</li> <li>ISUP Circuit Group 911111 to Destination 1</li> <li>ISUP Circuit Group 911111 to Destination 1</li> <li>ISUP Circuit Group 911111 to Destination 1</li> <li>ISUP Circuit Group 911111 to Destination 1</li> <li>ISUP Circuit Group 911111 to Destination 1&lt;</li></ul> | (TGU_4/15 CIC 737-767)"<br>rro 1"<br>ER2"<br>ER2"<br>EFC"<br>11_1/15 CIC 541-555)"<br>11_1/15 CIC 541-555)"<br>11_1/15 CIC 556-570)"<br>11_1/16 CIC 571-585)"<br>11_1/16 CIC 571-585)"<br>11_1/16 CIC 586-600)"<br>11_5/10 CIC 152-165)"<br>11_5/10 CIC 152-165)"<br>11_5/10 CIC 152-165)"<br>11_5/10 CIC 152-165)"<br>11_5/11 CIC 196-210)"<br>11_5/11 CIC 196-210)"<br>11_5/11 CIC 196-210)"<br>11_5/11 CIC 196-210)"<br>11_14/6 CIC 221-225)"<br>11_14/6 CIC 226-240)"<br>11_14/7 CIC 241-255)"<br>11_14/8 CIC 271-285)"<br>11_14/8 CIC 286-450)"<br>11_14/9 CIC 481-495)"<br>11_14/9 CIC 481-495)"<br>11_14/10 CIC 481-495)"<br>11_14/11 CIC 511-525)"                                                                                                    |
| <ul> <li>ISUP Circuit Group 40404 to Destination</li> <li>ISUP (2176) Remote Signaling Destination 10894 "Clein ISUP Call Diagnostics</li> <li>ISUP Call Diagnostics</li> <li>ISUP Call Diagnostics</li> <li>ISUP Local Signaling Destination 6618 E</li> <li>Sure Call Signaling Gateway 6618 "Emulatin</li> <li>ISUP Local Signaling Destination Statistics</li> <li>ISUP Local Signaling Destination Message Statistics</li> <li>ISUP Local Signaling Destination Message Statistics</li> <li>ISUP Local Signaling Destination Message Statistics</li> <li>ISUP Local Signaling Destination Message Statistics</li> <li>ISUP (6618) Remote Signaling Destination 14464 "EVVSD INTI I Destination 1466</li> <li>Sure Call Diagnostic Group 911101 to Destination 1</li> <li>ISUP (6618) Media Channel 9111 to Destination 1</li> <li>ISUP (6618) Media Channel 9111 to Destination 1</li> <li>ISUP Circuit Group 911102 to Destination 1</li> <li>ISUP Circuit Group 911103 to Destination 1</li> <li>ISUP Circuit Group 911105 to Destination 1</li> <li>ISUP Circuit Group 911106 to Destination 1</li> <li>ISUP Circuit Group 911107 to Destination 1</li> <li>ISUP Circuit Group 911108 to Destination 1</li> <li>ISUP Circuit Group 911108 to Destination 1</li> <li>ISUP Circuit Group 911110 to Destination 1</li> <li>ISUP Circuit Group 911111 to Destination 1</li> <li>ISUP Circuit Group 911112 to Destination 1</li> <li>ISUP Circuit Group 911111 to Destination 1</li> <li>ISUP Circuit Group 911112 to Destination 1</li> <li>ISUP Circuit Group 911112 to Destination 1</li> <li>ISUP Circuit Group 911112 to Destination 1</li> <li>ISUP Circuit Group 911112 to Destination 1</li> <li>ISUP Circuit Group 911112 to Destination 1</li> <li>ISUP Circuit Group 911111 to Destination 1</li> <li>ISUP Circuit Group 911112 to Destination 1</li> <li>ISUP Circuit Group 9111114 to Destination 1</li> <li>ISUP Circuit Group 911117 to Destination 1</li> <li>ISUP Circuit Group 911117 to Destination 1</li> <li>ISUP Circuit Group 911117 to Destination 1</li> <li>ISUP Circuit Group 911117 to Destinat</li></ul>    | (TGU_4/15 CIC 737-767)"<br>rro 1"<br>ER2"<br>ER2"<br>ER2"<br>ER2"<br>EFC"<br>11_1/15 CIC 541-555)"<br>11_1/15 CIC 541-555)"<br>11_1/16 CIC 556-570)"<br>11_1/16 CIC 556-5650)"<br>11_5/10 CIC 152-165)"<br>11_5/10 CIC 152-165)"<br>11_5/10 CIC 152-165)"<br>11_5/10 CIC 152-165)"<br>11_5/10 CIC 152-165)"<br>11_5/11 CIC 196-210)"<br>11_5/11 CIC 196-210)"<br>11_5/11 CIC 196-210)"<br>11_14/6 CIC 221-225)"<br>11_14/6 CIC 226-240)"<br>11_14/7 CIC 256-270)"<br>11_14/8 CIC 271-285)"<br>11_14/8 CIC 286-450)"<br>11_14/9 CIC 451-465)"<br>11_14/9 CIC 451-465)"<br>11_14/10 CIC 481-495)"<br>11_14/11 CIC 511-525)"<br>11_14/11 CIC 511-525)"<br>11_14/11 CIC 511-525)"<br>11_14/11 CIC 526-5400"                                                                                  |

| 🖮 🥝 🗝 🕨 ISUP Local Signaling Destination               |                    |
|--------------------------------------------------------|--------------------|
|                                                        |                    |
| ISUP Local Signaling Destination Statistics            |                    |
| ISUP Local Signaling Destination Message Statistics    |                    |
| 🗄 🐨 🤣 🗝 🜔 ISUP (14466) Remote Signaling Destination    |                    |
| 🐵 🐨 🤣 🐨 🕑 ISUP (14466) Remote Signaling Destination    |                    |
| 🚍 🥪 🙅 🕑 ISUP (14466) Remote Signaling Destination      |                    |
| - 💱 Bound to: Signaling Gateway 14466 "Hondute         |                    |
| ISUP Remote Signaling Destination Statistics           |                    |
| 🎰 🥝 ┣ ISUP (14466) Media Channel 111 to Destii         |                    |
| 🔠 🛛 🥝 🗝 Ď ISUP Circuit Group 1101 to Destination       | /17 CIC 152-165)"  |
| 🐵 🥝 🐨 🕑 ISUP Circuit Group 1102 to Destination         | /17 CIC 166-180)"  |
| 🕕 🥝 🕪 🔲 ISUP Circuit Group 1103 to Destination         | /18 CIC 181-195)"  |
| 🗄 🥝 🐨 🕘 ISUP Circuit Group 1104 to Destination         | /18 CIC 196-210)"  |
| 🖶 🥝 😔 🔲 ISUP Circuit Group 1105 to Destination         | /19 CIC 211-225)"  |
| 🖶 🥝 🐨 🔲 ISUP Circuit Group 1106 to Destination         | /19 CIC 226-240)"  |
| 🗄 🛛 🥝 🗝 🌔 ISUP Circuit Group 1107 to Destination       | /20 CIC 241-255)"  |
| 🗄 🥝 🖓 🕨 ISUP Circuit Group 1108 to Destination         | /20 CIC 256-270)"  |
| 🗄 🛛 🥝 🖳 ISUP Circuit Group 1109 to Destination         | 1/2 CIC 271-285)"  |
| 🕀 🧐 💮 🔲 ISUP Circuit Group 1110 to Destination         | 1/2 CIC 286-300)"  |
| 🖅 🥝 🐨 🕒 ISUP Circuit Group 1111 to Destination         | 0/13 CIC 451-465)" |
| 🖅 🥝 🐨 🌔 ISUP Circuit Group 1112 to Destination         | 0/13 CIC 466-480)" |
| 🕀 🧐 🥌 ISUP Circuit Group 1113 to Destination           | 0/14 CIC 481-495)" |
| 🕀 🧐 🥶 🛄 ISUP Circuit Group 1114 to Destination         | 0/14 CIC 496-510)" |
| 🕀 🧐 🥶 🛄 ISUP Circuit Group 1115 to Destination         | 0/15 CIC 511-525)" |
| 🕀 🧐 💭 ISUP Circuit Group 1116 to Destination           | 0/15 CIC 526-540)" |
| 🕀 🧐 💭 ISUP Circuit Group 1117 to Destination           | 0/16 CIC 541-555)" |
| 🕀 🐨 🖉 🛄 ISUP Circuit Group 1118 to Destination         | 0/16 CIC 556-570)" |
| 🖽 ··· 🧭 ··· 🧶 🛄 ISUP Circuit Group 1119 to Destination | 0/17 CIC 571-585)" |
| 🔠 🥪 🕪 🛄 ISUP Circuit Group 1120 to Destination         | 0/17 CIC 586-600)" |
| H                                                      |                    |
| H ··· · · · · · · · · · · · · · · · · ·                |                    |
| :ISTID Call Disancetice                                |                    |

## A.9. IMPLEMENTACIÓN DE SERVICIOS.

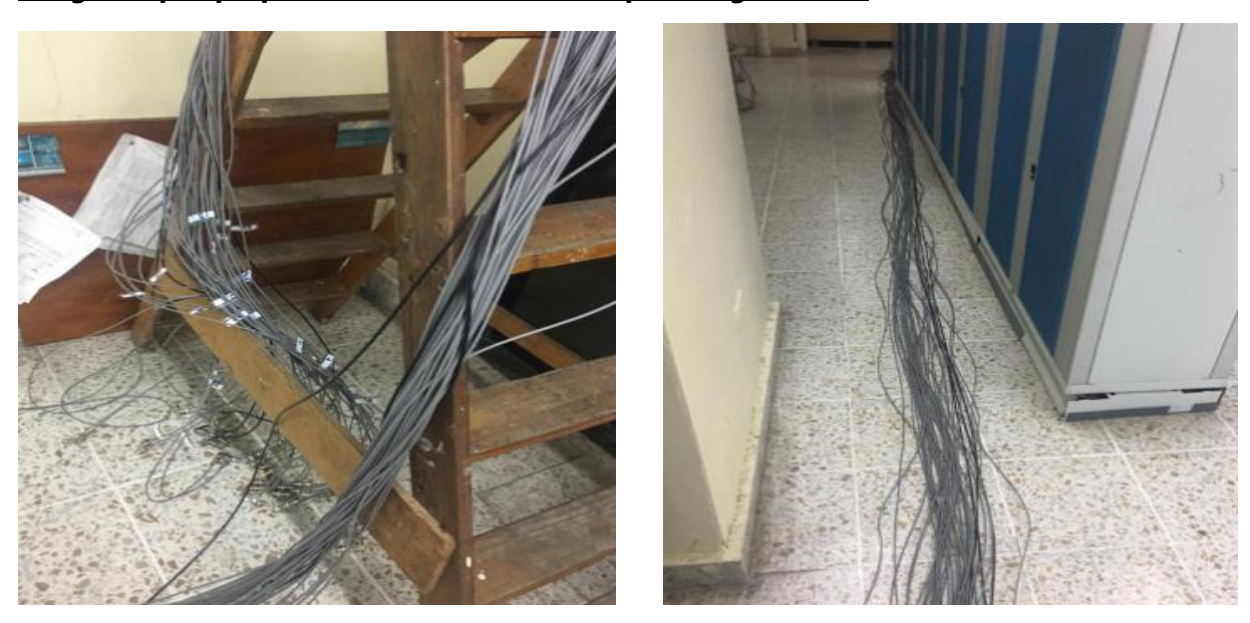

## Imágenes por preparación de cableado E1´s para migraciones.

## A.10. DISEÑO DE ARQUITECTURA FÍSICA

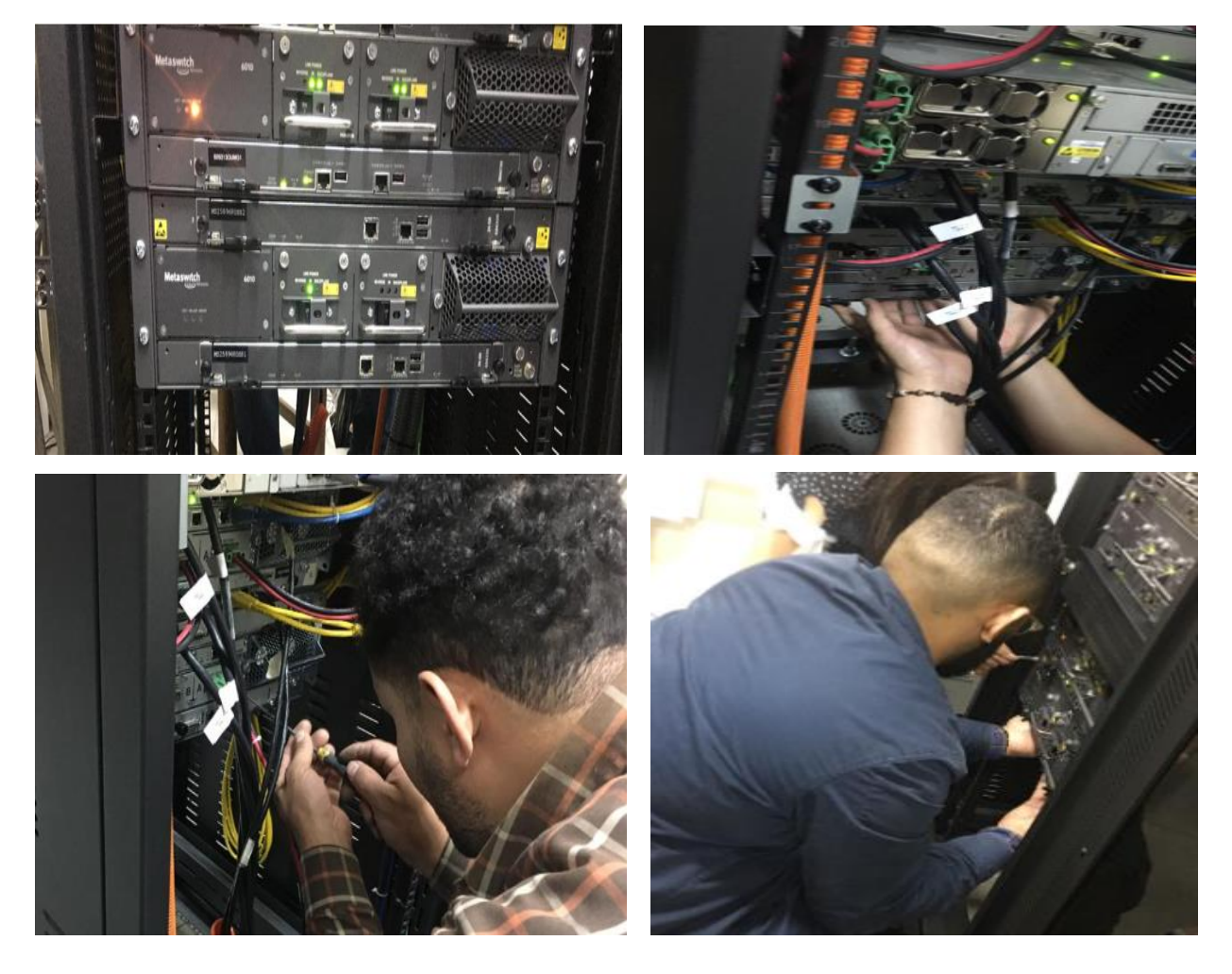

IMÁGENES DE INSTALACIÓN POR AMPLIACIÓN DE EQUIPO.

Imágenes de aplicación de laboratorios para pruebas de servicios.

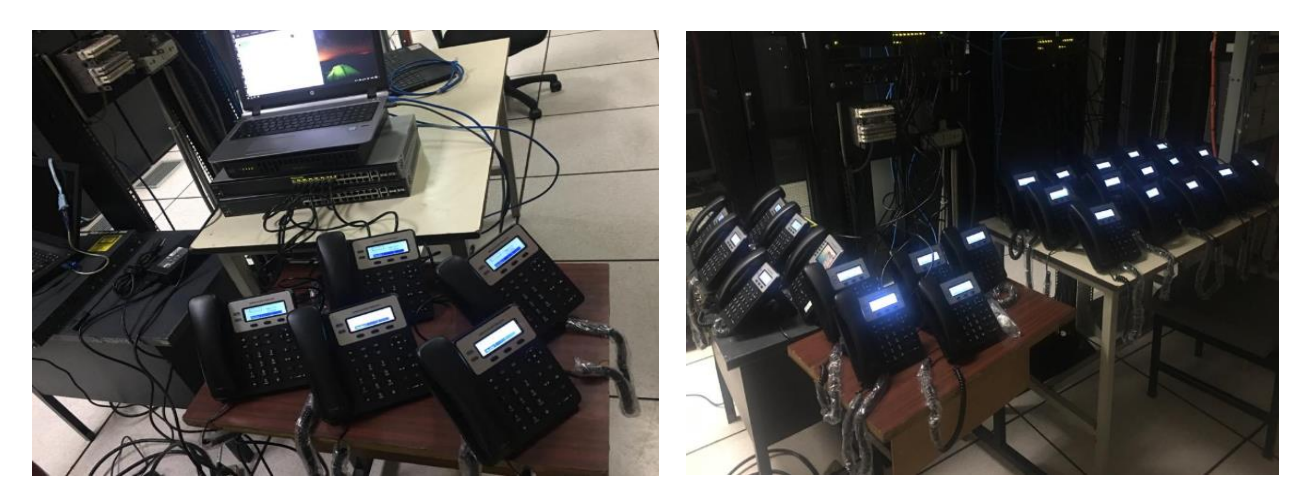